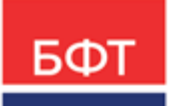

### 000 «БФТ»

129085, г. Москва, ул. Годовикова, д. 9, стр. 17 +7 (495) 784-70-00 ineed@bftcom.com bftcom.com

**Утвержден** БАРМ.00003-45 34 03-4-ЛУ

Система автоматизации процесса управления государственными и муниципальными закупками – Автоматизированный Центр Контроля – Государственный и муниципальный заказ «АЦК-Госзаказ»/«АЦК-Муниципальный заказ»

### Блок определения поставщиков Подсистема определения поставщика (подрядчика, исполнителя) Проведение запроса котировок

Руководство пользователя

БАРМ.00003-45 34 03-4

Листов 345

© 2022, ООО «БФТ»

### АННОТАЦИЯ

В документе приводится описание работы подсистемы «Подсистема определения поставщика (подрядчика, исполнителя)» автоматизированного рабочего места системы «АЦК-Госзаказ»/«АЦК-Муниципальный заказ».

Содержание документа соответствует ГОСТ 19.505-79 «Единая система программной документации. РУКОВОДСТВО ОПЕРАТОРА. Требования к содержанию и оформлению».

«Система автоматизации процесса управления государственными закупками -Автоматизированный Центр Контроля – Государственный заказ» («АЦК-Госзаказ») зарегистрирована в Федеральной службе по интеллектуальной собственности, патентам и товарным знакам, Свидетельство № 2008610925 от 21 февраля 2008 г. «Система автоматизации процесса управления муниципальными закупками - Автоматизированный Центр Контроля - Муниципальный заказ» («АЦК-Муниципальный заказ») зарегистрирована в Федеральной службе по интеллектуальной собственности, патентам и товарным знакам, Свидетельство № 2009615485 от 02 октября 2009 г.

ООО «БФТ» оставляет за собой право вносить изменения в программное обеспечение без внесения изменений в эксплуатационную документацию.

Оперативное внесение изменений в программное обеспечение отражается в сопроводительной документации к выпускаемой версии.

Документ соответствует версии системы «АЦК-Госзаказ»/«АЦК-Муниципальный заказ» – 1.45.0. Последние изменения внесены 02.11.2022 г.

# СОДЕРЖАНИЕ

| 1 | Назна | ачение программы                                                                                         | 7   |
|---|-------|----------------------------------------------------------------------------------------------------|-----|
|   | 1.1 0 | Функциональное назначение                                                                                | 8   |
| 2 | Услов | зия выполнения программы                                                                                 | 10  |
|   | 2.1 N | Иинимальный состав технических средств                                                                   | 11  |
|   | 2.2 N | Иинимальный состав программных средств                                                                   | 11  |
|   | 2.3 1 | Гребования к персоналу (пользователю)                                                                    | 11  |
| 3 | Выпо  | лнение программы                                                                                         | 12  |
|   | 3.1 3 | Запуск программы                                                                                         | 13  |
|   | 3.2   | Формирование решения о проведении запроса котировок                                                      | 19  |
|   | 3.2.1 | Создание ЭД «Решение о проведении запроса котировок»                                                     | 19  |
|   | 3.2.  | 1.1 Закладка «Общая информация»                                                                          | 24  |
|   | 3.2.  | 1.2 Закладка «Данные закупки»                                                                            | 49  |
|   | 3.2.  | 1.3 Закладка «Объект закупки»                                                                            | 85  |
|   | 3.2.  | 1.4 Закладка «Дополнительная информация»                                                                 | 138 |
|   | 3.2.  | 1.5 Закладка «Отмена закупки»                                                                            | 145 |
|   | 3.2.  | 1.6 Закладка «Результаты контроля»                                                                       | 148 |
|   | 3.2.  | 1.7 Закладка «Пользовательские поля»                                                                     | 148 |
|   | 3.2.2 | Обработка ЭД «Решение о проведении запроса котировок»                                                    | 150 |
|   | 3.2.  | 2.1 ЭД «Решение о проведении запроса котировок» на статусе<br>«Отложен»                                  | 150 |
|   | 3.2.  | 2.2 ЭД «Решение о проведении запроса котировок» на статусе<br>«Экспертиза»                               | 216 |
|   | 3.2.  | 2.3 ЭД «Решение о проведении запроса котировок» на статусе<br>«Отказан»                                  | 218 |
|   | 3.2.  | 2.4 ЭД «Решение о проведении запроса котировок» на статусе<br>«Отказ от проведения»                      | 241 |
|   | 3.2.  | 2.5 ЭД «Решение о проведении запроса котировок» на статусе «Обработка завершена»                         | 242 |
|   | 3.2.  | 2.6 ЭД «Решение о проведении запроса котировок» на статусе «Перерегистрирован»                           | 246 |
|   | 3.2.  | 2.7 ЭД «Решение о проведении запроса котировок» на статусе<br>«Оценка»                                   | 246 |
|   | 3.2.  | 2.8 ЭД «Решение о проведении запроса котировок» на статусе<br>«Протокол рассмотрения и оценки отправлен» | 248 |

| 3.2.2.9  | ЭД «Решение о проведении запроса котировок» на статусе «Ошибка импорта протокола рассмотрения и оценки» | 249 |
|----------|----------------------------------------------------------------------------------------------------|-----|
| 3.2.2.10 | ЭД «Решение о проведении запроса котировок» на статусе<br>«Протокол рассмотрения и оценки загружен»     | 249 |
| 3.2.2.11 | ЭД «Решение о проведении запроса котировок» на статусе<br>«Исполнение»                                  | 249 |
| 3.2.2.12 | ЭД «Решение о проведении запроса котировок» на статусе<br>«Несоответствие плану»                        | 257 |
| 3.2.2.13 | ЭД «Решение о проведении запроса котировок» на статусе<br>«Рассмотрение»                                | 258 |
| 3.2.2.14 | ЭД «Решение о проведении запроса котировок» на статусе<br>«Протокол рассмотрения отправлен»             | 263 |
| 3.2.2.15 | ЭД «Решение о проведении запроса котировок» на статусе «Ошибка импорта протокола рассмотрения»          | 264 |
| 3.2.2.16 | ЭД «Решение о проведении запроса котировок» на статусе<br>«Протокол рассмотрения загружен»              | 264 |
| 3.2.2.17 | ЭД «Решение о проведении запроса котировок» на статусе «ЭП неверна»                                     | 265 |
| 3.2.2.18 | ЭД «Решение о проведении запроса котировок» на статусе<br>«Ожидание»                                    | 265 |
| 3.2.2.19 | ЭД «Решение о проведении запроса котировок» на статусе<br>«Перерегистрация»                             | 266 |
| 3.2.2.20 | ЭД «Решение о проведении запроса котировок» на статусе<br>«Вскрытие конвертов»                          | 266 |
| 3.2.2.21 | ЭД «Решение о проведении запроса котировок» на статусе<br>«Протокол вскрытия отправлен»                 | 269 |
| 3.2.2.22 | ЭД «Решение о проведении запроса котировок» на статусе<br>«Ошибка импорта протокола вскрытия»           | 269 |
| 3.2.2.23 | ЭД «Решение о проведении запроса котировок» на статусе<br>«Протокол вскрытия загружен»                  | 270 |
| 3.2.2.24 | ЭД «Решение о проведении запроса котировок» на статусе<br>«Ожидание выгрузки в ЕИС»                     | 270 |
| 3.2.2.25 | ЭД «Решение о проведении запроса котировок» на статусе<br>«Извещение отправлено»                        | 276 |
| 3.2.2.26 | ЭД «Решение о проведении запроса котировок» на статусе<br>«Ожидание размещения на ЭТП»                  | 276 |
| 3.2.2.27 | ЭД «Решение о проведении запроса котировок» на статусе<br>«Загружен на ЭТП»                             | 277 |
| 3.2.2.28 | ЭД «Решение о проведении запроса котировок» на статусе<br>«Ошибка импорта»                              | 277 |
| 3.2.2.29 | ЭД «Решение о проведении запроса котировок» на статусе<br>«Загружен в ЕИС»                              | 278 |
| 3.2.2.30 | ЭД «Решение о проведении запроса котировок» на статусе<br>«Размещен в ЕИС»                              | 279 |
| 3.2.2.31 | ЭД «Решение о проведении запроса котировок» на статусе<br>«Работа комиссии»                             | 288 |

|     | 3.2.2.32     | ЭД «Решение о проведении запроса котировок» на статусе «Приостановка определения поставщика»    | 294 |
|-----|--------------|-------------------------------------------------------------------------------------------------|-----|
|     | 3.2.2.33     | ЭД «Решение о проведении запроса котировок» на статусе<br>«Разработка документации»             | 295 |
|     | 3.2.2.34     | ЭД «Решение о проведении запроса котировок» на статусе<br>«Извещение об отмене отправлено»      | 295 |
|     | 3.2.2.35     | ЭД «Решение о проведении запроса котировок» на статусе «Извещение об отмене загружено»          | 295 |
|     | 3.2.2.36     | ЭД «Решение о проведении запроса котировок» на статусе<br>«Ошибка загрузки извещения об отмене» | 296 |
|     | 3.2.2.37     | ЭД «Решение о проведении запроса котировок» на статусе<br>«Продление срока»                     | 296 |
|     | 3.2.2.38     | ЭД «Решение о проведении запроса котировок» на статусе<br>«Продлен срок»                        | 297 |
|     | 3.2.2.39     | ЭД «Решение о проведении запроса котировок» на статусе<br>«Протокол отправлен на контроль»      | 297 |
|     | 3.2.2.40     | ЭД «Решение о проведении запроса котировок» на статусе «Контроль протокола не пройден»          | 297 |
|     | 3.2.2.41     | ЭД «Решение о проведении запроса котировок» на статусе «Извещение отправлено на контроль»       | 298 |
|     | 3.2.2.42     | ЭД «Решение о проведении запроса котировок» на статусе<br>«Контроль извещения не пройден»       | 298 |
|     | 3.2.2.43     | Правила проверки соответствия по номеру позиции план-графика.                                   | 298 |
| 3.3 | Фори<br>коти | мирование протокола рассмотрения и оценки заявок в запросе<br>ровок                             | 299 |
| 3.  | 3.1          | Создание ЭД «Протокол рассмотрения и оценки заявок в запросе котировок»                         | 299 |
|     | 3.3.1.1      | Закладка «Общая информация»                                                                     | 300 |
|     | 3.3.1.2      | Закладка «Лот»                                                                                  | 317 |
|     | 3.3.1.3      | Закладка «Отмена протокола»                                                                     | 342 |
|     | 3.3.1.4      | Закладка «Пользовательские поля»                                                                | 344 |
| 3.  | 3.2          | Обработка ЭД «Протокол рассмотрения и оценки заявок в запросе котировок»                        | 345 |
|     | 3.3.2.1      | ЭД «Протокол рассмотрения и оценки заявок в запросе котировок» на статусе «Удален»              | 345 |
|     | 3.3.2.2      | ЭД «Протокол рассмотрения и оценки заявок в запросе котировок» на статусе «Отложен»/«Новый»     | 345 |
|     | 3.3.2.3      | ЭД «Протокол рассмотрения и оценки заявок в запросе котировок» на статусе «Отменен»             | 354 |
|     | 3.3.2.4      | ЭД «Протокол рассмотрения и оценки заявок в запросе котировок» на статусе «Обработка завершена» | 355 |
|     | 3.3.2.5      | ЭД «Протокол рассмотрения и оценки заявок в запросе котировок» на статусе «Архив»               | 355 |

|     | 3.3.2.6               | ЭД «Протокол рассмотрения и оценки заявок в запросе котировок» на статусе «Внесение изменений»              | 355 |
|-----|-----------------------|----------------------------------------------------------------------------------------------------|-----|
|     | 3.3.2.7               | ЭД «Протокол рассмотрения и оценки заявок в запросе котировок» на статусе «Отправлен на ЭТП»                | 356 |
|     | 3.3.2.8               | ЭД «Протокол рассмотрения и оценки заявок в запросе котировок» на статусе «Ошибка импорта на ЭТП»           | 356 |
|     | 3.3.2.9               | ЭД «Протокол рассмотрения и оценки заявок в запросе котировок» на статусе «Отправлен в ЕИС»                 | 356 |
|     | 3.3.2.10              | ЭД «Протокол рассмотрения и оценки заявок в запросе котировок» на статусе «Ошибка импорта в ЕИС»            | 356 |
|     | 3.3.2.11              | ЭД «Протокол рассмотрения и оценки заявок в запросе котировок» на статусе «Загружен в ЕИС»                  | 357 |
|     | 3.3.2.12              | ЭД «Протокол рассмотрения и оценки заявок в запросе котировок» на статусе «Загружен на ЭТП»                 | 359 |
|     | 3.3.2.13              | ЭД «Протокол рассмотрения и оценки заявок в запросе котировок» на статусе «Информация об отмене отправлена» | 359 |
|     | 3.3.2.14              | ЭД «Протокол рассмотрения и оценки заявок в запросе котировок» на статусе «Информация об отмене загружена»  | 359 |
|     | 3.3.2.15              | ЭД «Протокол рассмотрения и оценки заявок в запросе котировок» на статусе «Ошибка импорта информации об     | 359 |
|     | 3.3.2.16              | ЭД «Протокол рассмотрения и оценки заявок в запросе котировок» на статусе «Протокол отправлен на контроль»  | 360 |
|     | 3.3.2.17              | ЭД «Протокол рассмотрения и оценки заявок в запросе котировок» на статусе «Контроль протокола не пройден»   | 360 |
|     | 3.3.2.18              | ЭД «Протокол рассмотрения и оценки заявок в запросе котировок» на статусе «Отмена протокола»                | 360 |
|     | 3.3.2.19              | ЭД «Протокол рассмотрения и оценки заявок в запросе котировок» на статусе «Опубликован на ЭТП»              | 361 |
| 3.4 | Формиров<br>котировон | зание протокола рассмотрения и оценки заявок в запросе (ЧС)                                                 | 361 |
| 3.5 | Завершен              | ние работы программы                                                                                        | 362 |

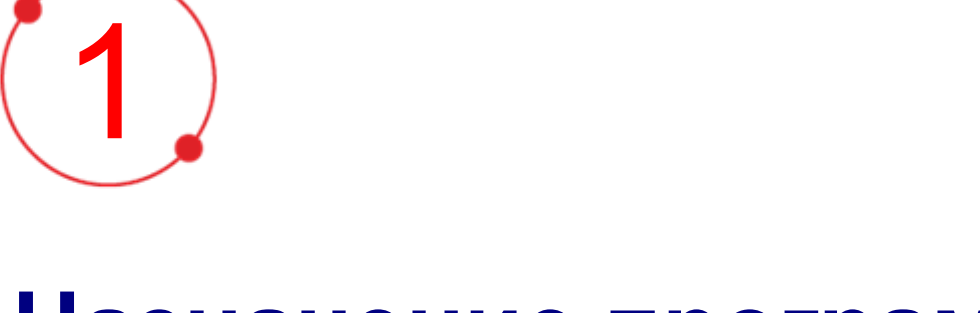

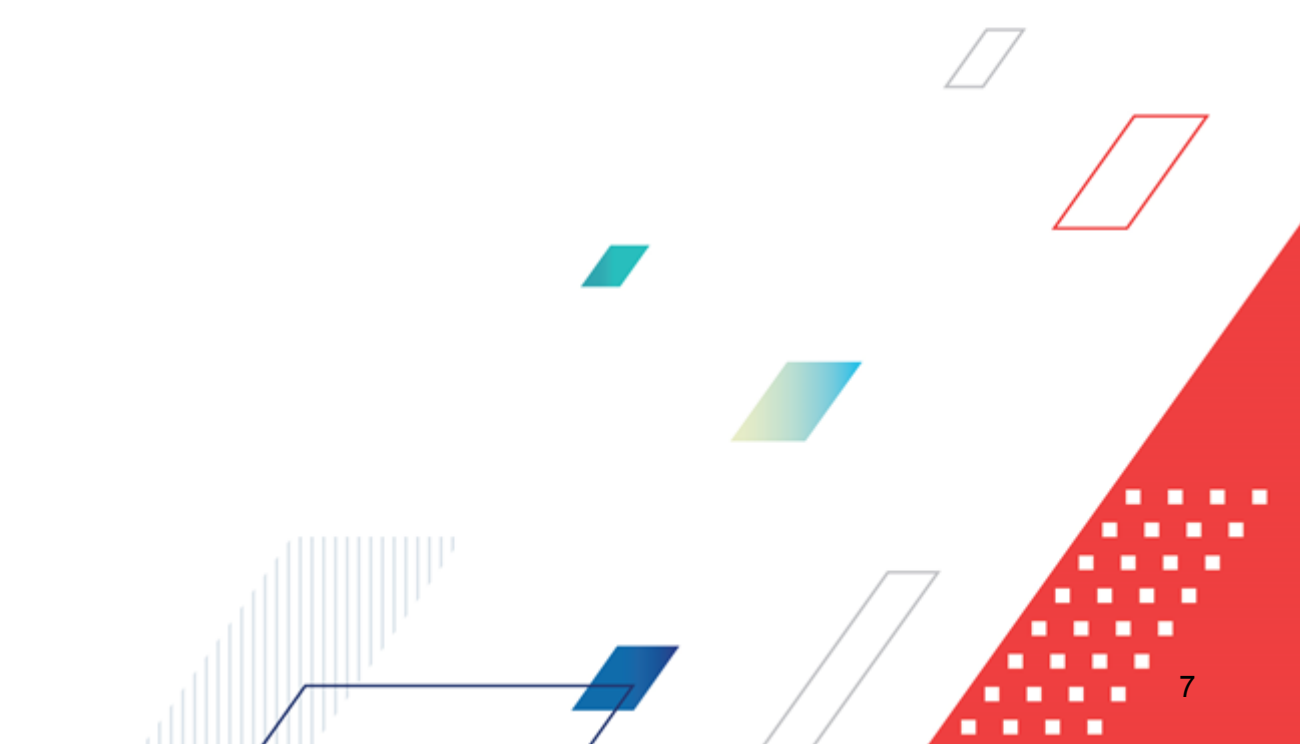

# Назначение программы

### 1.1 Функциональное назначение

Размещение заказа на поставки товаров, выполнение работ, оказание услуг для государственных или муниципальных нужд осуществляется в процессе действий заказчиков или уполномоченных органов по определению поставщиков в целях заключения с ними государственных или муниципальных контрактов для государственных или муниципальных нужд.

При размещении заказа путем проведения конкурса, аукциона, запроса котировок создается конкурсная, аукционная и котировочная комиссия соответственно.

Заказчик или уполномоченный орган принимают решение о создании комиссии, определяют ее состав и порядок работы. Членом комиссии не может быть лицо, лично заинтересованное в результатах торгов.

В процессе работы комиссий осуществляется рассмотрение, оценка, определение победителя среди участников размещения заказа.

Участником размещения заказа может быть любое физическое или юридическое лицо, претендующее на заключение государственного или муниципального контракта.

Размещение заказа может осуществляться в форме конкурса, аукциона, запроса котировок, закупки у единственного поставщика. При размещении заказов могут выделяться лоты. Информация о лоте в конкурсной документации указывается отдельно. Участник размещения заказа может подать заявку на участие в конкурсе или аукционе в отношении определенного лота.

*Размещение заказа путем запроса котировок* – способ определения поставщика (подрядчика, исполнителя), при котором победителем признается участник размещения заказа, предложивший наиболее низкую цену контракта. *Запрос котировок* осуществляется в случае, если цена государственного или муниципального контракта не превышает пятьсот тысяч рублей.

«Решение о проведении запроса котировок» – электронный документ организатора запроса котировок, подтверждающий необходимость проведения закупки продукции для государственных и муниципальных нужд способом запроса котировок, определяющий организатора запроса котировок, сроки и условия проведения запроса котировок, требования к продукции.

При переходе ЭД «Решение о проведении запроса котировок» на статус «Исполнение» появляется возможность формирования ЭД «Котировочная заявка поставщика». Со статуса «Исполнение» пользователь может перевести документ на рассмотрение. Если не подана ни одна заявка поставщика, то запрос котировок признается несостоявшимся. Если заявки были поданы, то ЭД «Решение о проведении запроса котировок» переходит со статуса «Исполнение» на статус «Рассмотрение». На этапе рассмотрения также осуществляется контроль на соответствие котировочных заявок требованиям ЭД «Решение о проведении запроса котировок». При переводе ЭД «Решение о проведении запроса котировок» на оценку осуществляется контроль на наличие не менее двух участников запроса котировок. При непрохождении контроля документ переходит на статус «Обработка завершена» и запрос котировок объявляется несостоявшимся. При успешном прохождении контроля на соответствие требованиям конкурсной документации документ переходит на статус «Оценка». Чтобы выявить победителя, необходимо заполнить места участников в конкурсе в АРМ «Оценка (котировки)». При успешном прохождении контроля на распределение мест участников АРМ «Оценка (котировки)» в ЭД «Решение о проведении запроса котировок» и сформированные на основании него ЭД «Котировочная заявка поставщика» переходят на статус «Обработка завершена».

На основании ЭД «Решение о проведении запроса котировок» автоматически формируется ЭД «Контракт» на статусе *«Новый»*. Контракт формируется при условии, если был выявлен победитель запроса котировок или в запросе котировок участвовал один поставщик.

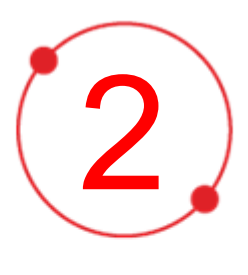

# Условия выполнения программы

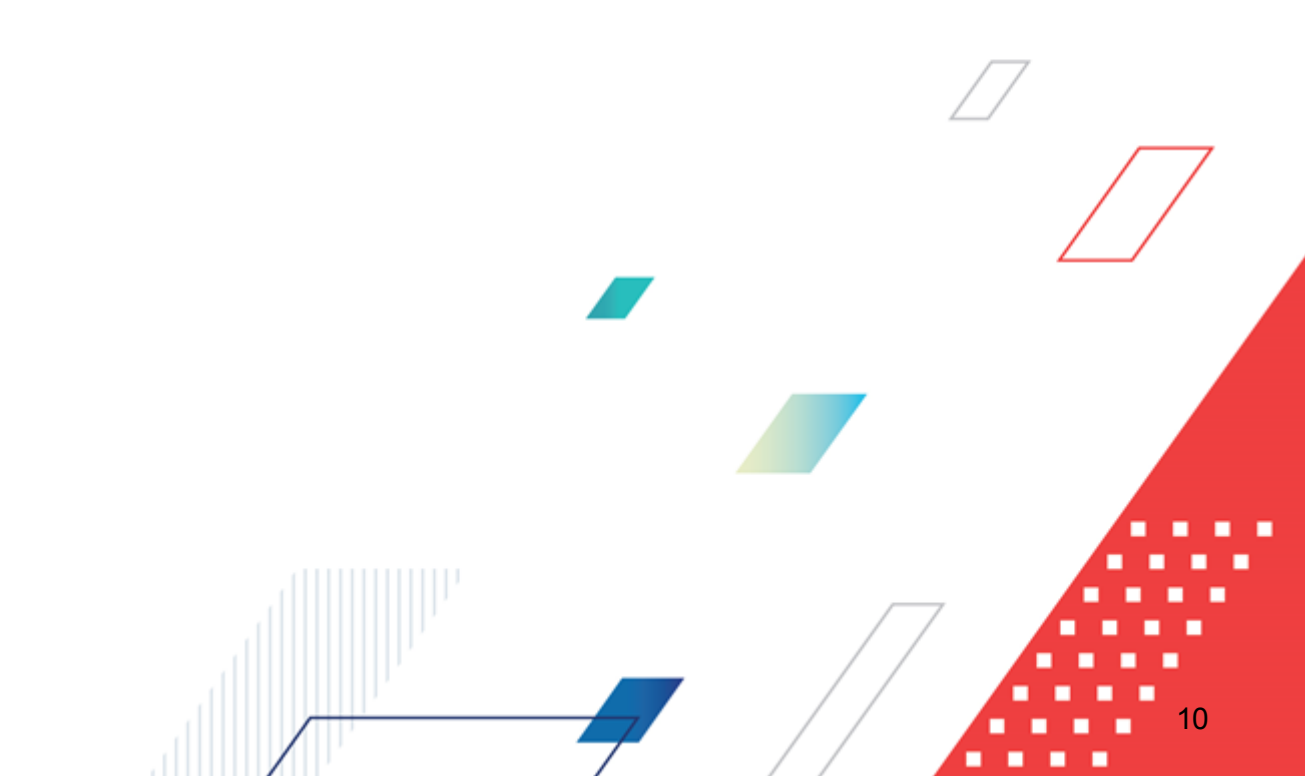

### 2.1 Минимальный состав технических средств

Минимальный состав технических средств рассмотрен в Техническом задании на разработку подсистемы.

### 2.2 Минимальный состав программных средств

Для оптимальной работы рекомендуется использовать браузер Mozilla Firefox начиная с версии 60.0.

Также поддерживается работа в браузерах Google Chrome начиная с версии 67.0, Microsoft Internet Explorer начиная с версии 10.0.

### 2.3 Требования к персоналу (пользователю)

Минимальное количество персонала, требуемого для работы программы, должно составлять не менее 2 штатных единиц – системного администратора и конечного пользователя программы.

Системный администратор должен иметь профильное образование. В перечень задач, выполняемых системным администратором, должны входить:

- задача поддержания работоспособности технических средств;
- задачи установки (инсталляции) и поддержания работоспособности системных программных средств – операционной системы;
- задача установки (инсталляции) программы.

Конечный пользователь программы должен обладать практическими навыками работы с графическим пользовательским интерфейсом операционной системы.

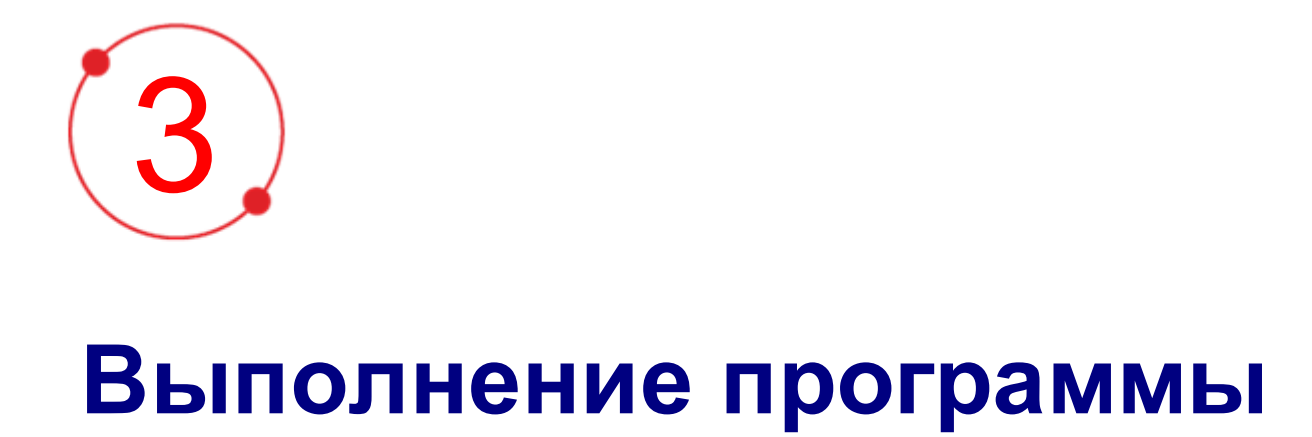

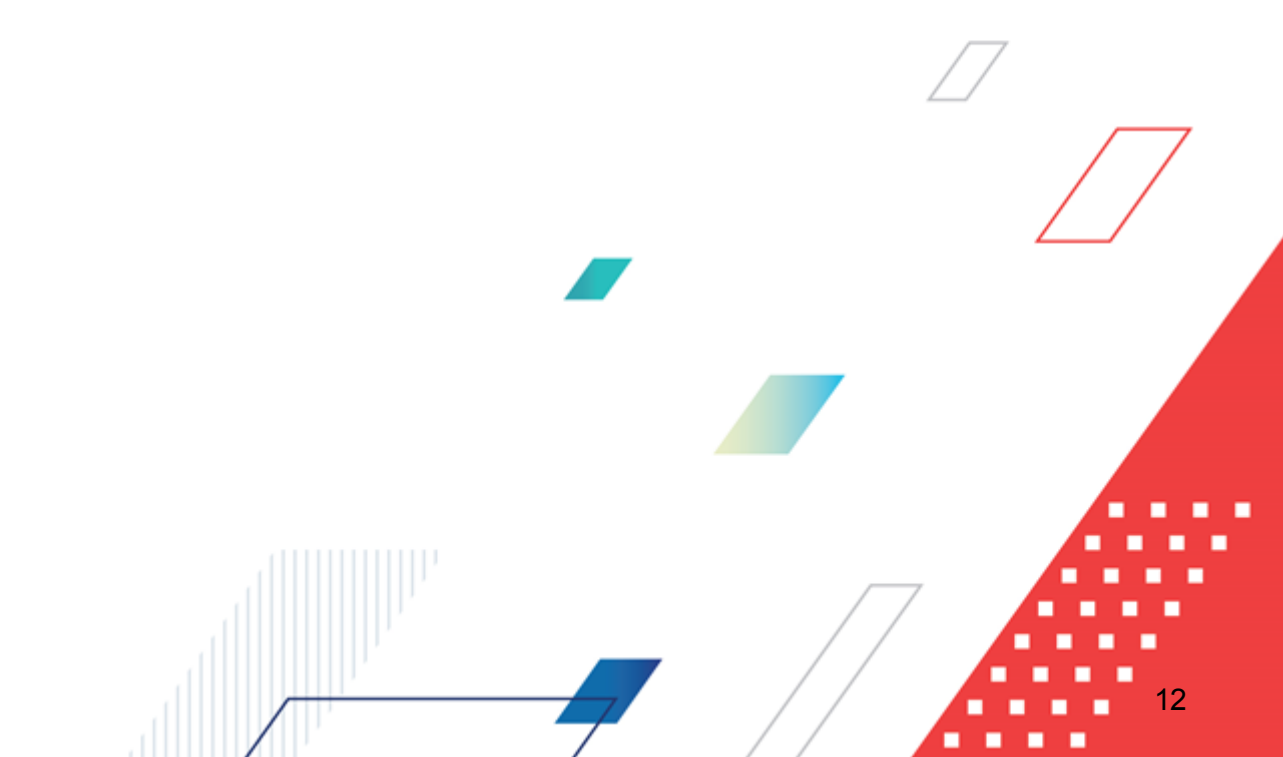

### 3.1 Запуск программы

Работа с web-интерфейсом доступна только для зарегистрированных пользователей системы.

Для перехода к форме авторизации необходимо в адресной строке браузера ввести адрес сервера системы. В результате на экране появится форма авторизации пользователя:

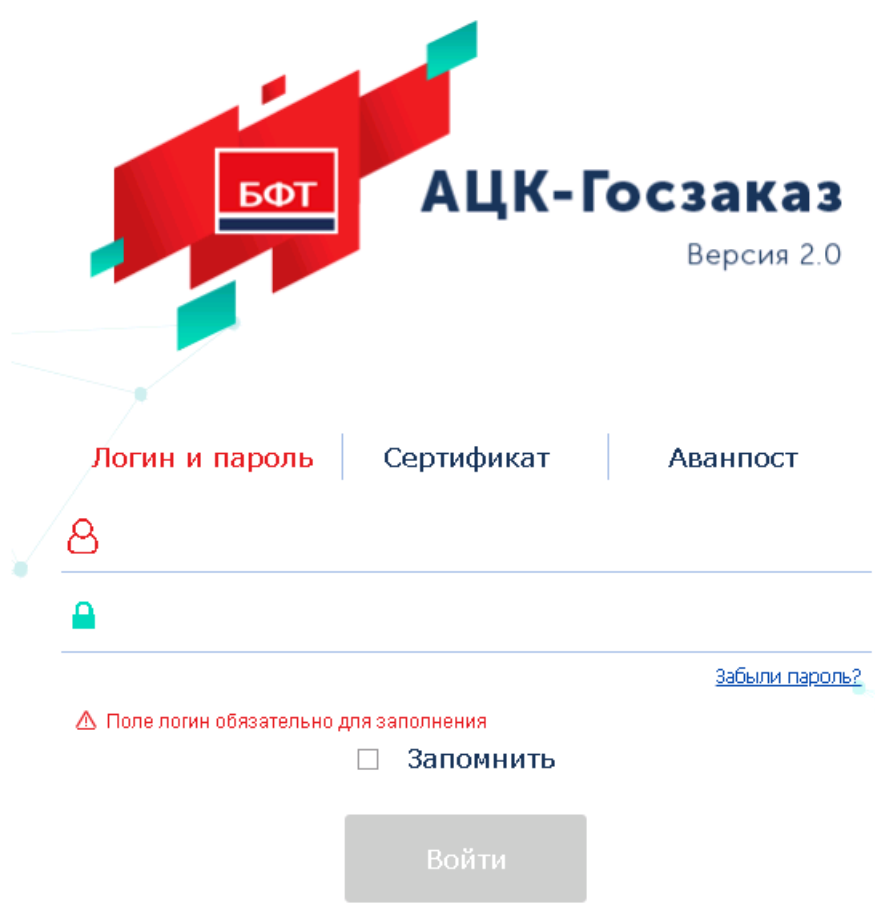

Рисунок 1 – Форма входа в систему

Форма входа содержит три закладки:

- Вход по паролю используется для авторизации пользователя по логину и паролю.
- **Вход по сертификату** используется для авторизации пользователя по зарегистрированному в системе сертификату ЭП.
- Вход с использованием системы Аванпост используется для авторизации пользователя через систему Аванпост.

Авторизация по логину и паролю осуществляется на закладке **Вход по паролю**. Для этого необходимо заполнить следующие поля:

- Пользователь указывается логин пользователя.
- Пароль указывается пароль пользователя для входа в систему.

После ввода необходимой информации нажимается кнопка Войти.

В случае ввода верной информации (указан зарегистрированный в системе пользователь и правильный пароль) на экране появится основная форма программы.

В случае ввода верных данных (указаны зарегистрированный в системе пользователь и правильный пароль) осуществляется вход в web-интерфейс системы.

При вводе неверных данных система выводит следующее сообщение об ошибке:

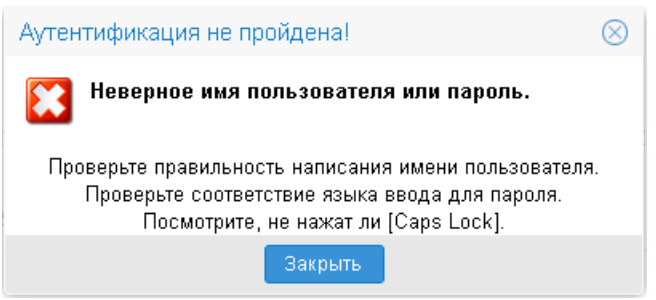

Рисунок 2 – Сообщение о неверных данных

Для авторизации по сертификату ЭП необходимо перейти на закладку **<u>Вход по</u>** сертификату:

|   | БФТ            | АЦК-        | Госзаказ   |
|---|----------------|-------------|------------|
|   |                |             | Версия 2.0 |
|   | Логин и пароль | Сертификат  | Аванпост   |
| ¥ |                |             | V          |
|   |                |             |            |
|   |                | 🗆 Запомнить |            |
|   |                | Войти       |            |

### Рисунок 3 – Окно входа в программу, авторизация по сертификату

Табличная часть закладки **<u>Вход по сертификату</u>** заполняется автоматически из списка сертификатов, расположенных в хранилище личных сертификатов операционной системы компьютера пользователя или на внешнем носителе. Система поддерживает работу с криптопровайдерами **КриптоПро CSP** и **ViPNet CSP**.

После выбора нужного сертификата нажимается кнопка ОК.

При нажатии кнопки ОК осуществляются следующие контроли:

- Контроль наличия выбранного сертификата в системе. Если в справочнике *Сертификаты пользователей* системы «АЦК-Госзаказ»/«АЦК-Муниципальный заказ» отсутствует запись, соответствующая выбранному сертификату, то вход в систему не производится.
- Контроль действительности сертификата в системе. Если в записи справочника *Сертификаты пользователей*, соответствующей выбранному сертификату, активирован признак **Отозван**, то вход в систему не производится.
- Контроль привязки выбранного сертификата к учетной записи, указанной в поле Пользователь формы входа в систему. Если учетная запись пользователя отсутствует в списке пользователей на

закладке **Пользователи** записи справочника *Сертификаты пользователей*, соответствующей выбранному сертификату, то вход в систему не производится.

- Контроль наличия у выбранного сертификата владельца в системе. Если на закладке <u>Пользователи</u> записи справочника *Сертификаты пользователей*, соответствующей выбранному сертификату, не заполнено поле **Владелец**, то вход в систему не производится.
- Контроль блокировки сертификата в системе. Если в записи справочника *Сертификаты пользователей*, соответствующей выбранному сертификату, активирован признак **Заблокирован**, то вход в систему не производится.
- Если включен системный параметр Запретить доступ в Систему пользователям, организации которых закрыты, то при входе в систему проверяется дата закрытия организации пользователя, если дата указана. Если дата указана и наступила (то есть дата закрытия организации меньше или совпадает с датой сервера), то система выводит сообщение об ошибке *AZK-1511*. Вход в систему не производится.

При прохождении всех контролей осуществляется вход в систему.

Для авторизации через систему «Аванпост» необходимо перейти на закладку <u>Вход</u> <u>с использованием системы Аванпост</u>.

|   | БФТ                         | АЦК-Г                                               | осзаказ                    |
|---|-----------------------------|-----------------------------------------------------|----------------------------|
|   |                             |                                                     | Версия 2.0                 |
|   | Логин и пароль              | Сертификат                                          | Аванпост                   |
|   | В процессе аутентификации в | зы будете перенаправлены<br>пароля системы Аванпост | на страницу ввода логина и |
|   |                             | 🗆 Запомнить                                         |                            |
|   |                             | Войти                                               |                            |
| F | Рисунок 4 – Окно входа в    | программу, авторизац                                | ия с использованием        |

системы «Аванпост»

На закладке нажимается кнопка **Войти**, в результате откроется окно браузера со страницей ввода логина и пароля системы «Аванпост».

При авторизации пользователя с недоступным сервером лицензий запуск системы осуществляется в демонстрационном режиме:

| 0 программе                                             | ×         |
|---------------------------------------------------------|-----------|
| АЦК-Муниципальный заказ.<br>ДЕМОНСТРАЦИОННЫЙ РЕЖИМ 1.45 |           |
|                                                         |           |
| Компоненты:                                             |           |
| Сервер: 1.45.0.1 ДЕМОНСТРАЦИОН                          | ный режим |
| © Бюджетные и Финансовые Технологии, 199                | 9-2022    |
| Все права защищены.                                     |           |
|                                                         | GEPARD    |
| http://bftcom.com                                       | 1.15.28   |
|                                                         | ок        |

Рисунок 5 – Диалоговое окно «О программе»

Внимание! Если используется браузер, непредусмотренный для работы с системой ««АЦК-Госзаказ»/«АЦК-Муниципальный заказ»», то в левой верхней части формы появится следующее предупреждение:

### Внимание! Используется неподдерживаемый браузер. Возможна некорректная работа некоторых функций системы.

#### Рисунок 6 – Сообщение о неподдерживаемом браузере

При несоответствии версии используемого браузера, в левой верхней части формы появится следующее предупреждение:

### Внимание!

Используется неподдерживаемая версия браузера. Возможна некорректная работа некоторых функций системы.

Рисунок 7 – Сообщение о неподдерживаемой версии браузера

Примечание. Браузер (веб-обозреватель) — прикладное программное обеспечение для:

- просмотра веб-страниц;
- просмотра содержания веб-документов, компьютерных файлов и их каталогов;
- управления веб-приложениями,

а также для решения других задач. В глобальной сети Интернет браузер используется для запроса, обработки, манипулирования и отображения содержания веб-сайтов.

# 3.2 Формирование решения о проведении запроса котировок

### 3.2.1 Создание ЭД «Решение о проведении запроса котировок»

Формирование ЭД «Решение о проведении запроса котировок» доступно следующими способами:

- Без ЭД «Заявка на закупку», если в соответствии с регламентом организатором процедуры закупки является заказчик и регламентом работы системы разрешено создание ЭД «Решение о проведении запроса котировок» без ЭД «Заявка на закупку»:
  - о в общем списке решений о размещении заказа;
  - о в списке ЭД «Решение о проведении запроса котировок».
- Из ЭД «Закупка» в ЭД «План-график» на статусе «План утвержден» при выполнении действия контекстного меню – Сформировать документ, вызываемого правой кнопкой мыши:

# Выполнение программы Формирование решения о проведении запроса котировок

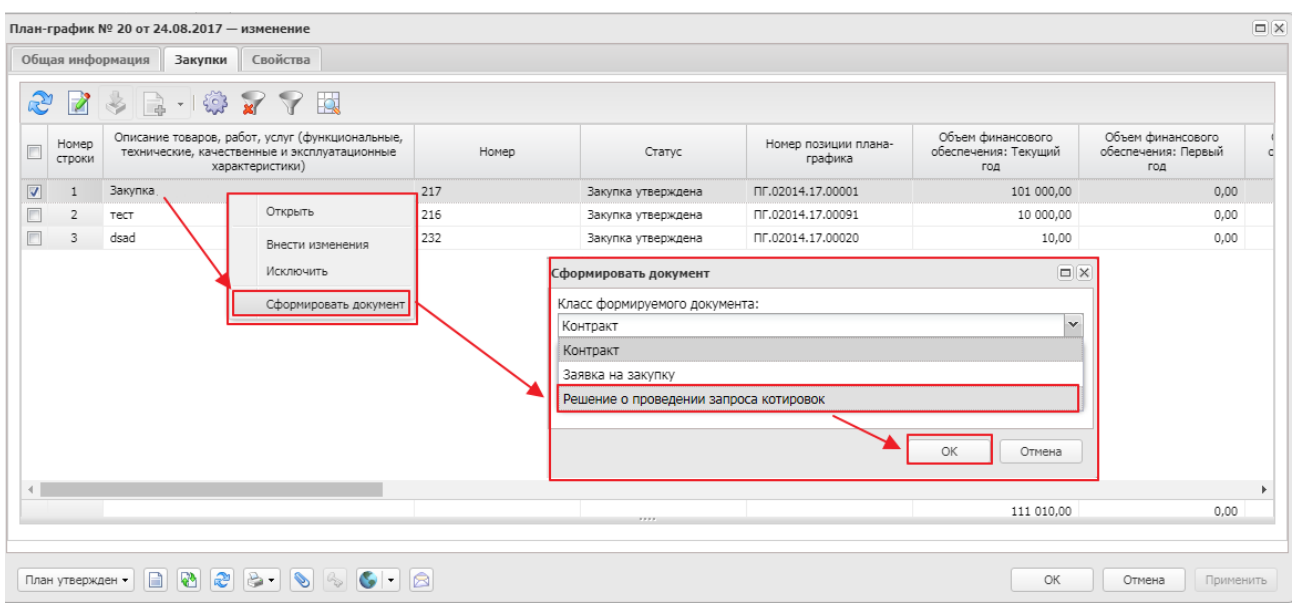

Рисунок 8 – Формирование ЭД «Решение о проведении запроса котировок» из ЭД «Закупка»

В результате сформируется ЭД «Решение о проведении запроса котировок» с заполненными пользовательскими полями.

- На основании ЭД «Заявка на закупку»:
  - В АРМ «Формирование решений о проведении закупки», вызываемом из пункта меню Размещение заказа→Формирование решений о проведении закупки. В АРМ необходимо заполнить поле Способ определения, указав способ определения поставщика Запрос котировок в электронной форме, указать нужный ЭД «Заявка на закупку» и нажать кнопку Создать решение. В результате сформируется ЭД «Решение о проведении запроса котировок» с установленным ранее способом определения поставщика и включенными в решение ЭД «Заявка на закупку».

### БАРМ.00003-45 34 03-4

### Выполнение программы Формирование решения о проведении запроса котировок

| пособ определения поставши                                                   | ка (полрялцик;                               | а исполнителя).                      |                                        |                                                                                                    |                                                                   |             |
|------------------------------------------------------------------------------|----------------------------------------------|--------------------------------------|----------------------------------------|----------------------------------------------------------------------------------------------------|-------------------------------------------------------------------|-------------|
| апрос котировок                                                              | ка (подрядчика                               | а, исполнителя).                     |                                        |                                                                                                    |                                                                   | ×           |
| пособ закупки:                                                               |                                              |                                      |                                        |                                                                                                    |                                                                   |             |
|                                                                              |                                              |                                      |                                        |                                                                                                    |                                                                   | ×           |
|                                                                              |                                              |                                      |                                        |                                                                                                    |                                                                   |             |
| лаги документов:                                                             |                                              | Организатор:                         |                                        |                                                                                                    |                                                                   |             |
|                                                                              | •••• ×                                       |                                      |                                        |                                                                                                    |                                                                   | •••• ×      |
| омер:                                                                        |                                              | Заказчик:                            |                                        |                                                                                                    |                                                                   |             |
|                                                                              |                                              |                                      |                                        |                                                                                                    |                                                                   | ×           |
| од группы:                                                                   |                                              | Поставщик:                           |                                        |                                                                                                    |                                                                   |             |
|                                                                              | •••• ×                                       |                                      |                                        |                                                                                                    |                                                                   | ×           |
| кдп:                                                                         |                                              | Ответственный сотр                   | удник:                                 |                                                                                                    |                                                                   |             |
|                                                                              | ···· ×                                       |                                      |                                        |                                                                                                    |                                                                   | ×           |
| оиск текста: По полю:                                                        |                                              |                                      |                                        |                                                                                                    |                                                                   |             |
| Заказчик                                                                     |                                              |                                      |                                        | ¥ 🗌 (                                                                                                    | С учетом регистра 🔲 Значе                                         | ние целиком |
| дписано ролями:                                                              | 1                                            | the second second                    |                                        |                                                                                                    |                                                                   |             |
|                                                                              |                                              | не подписано роля                    | ми;                                    | Подписано сертификато                                                                                               | M.                                                                |             |
| личество ЭП ЭД:                                                              | ин ×<br>Количество ЭГ                        | не подписано роля а вложений: Вал    | ми:<br>идность ЭП                      | подписано сертификато                                                                                               | ×                                                                 |             |
| оличество ЭП ЭД:                                                             | количество ЭГ                                | не подписано роля<br>Паложений: Вал  | ми:<br>иидность ЭП                     |                                                                                                    | ч.<br>×                                                           |             |
| оличество ЭП ЭД:                                                             | ини ×<br>Количество ЭГ                       | не подписано роля<br>1 вложений: Вал | ми:<br>иидность ЭП<br>Сумма            | Способ определения<br>поставщика (подрядчика,<br>исполнителя)                                                       | ч.<br>×<br>Заказчик (краткое<br>наименование)                     |             |
| оличество ЭП ЭД:<br>Применить<br>Р 22 22 633<br>Номер<br>строки Номер<br>1 6 | ини Халанананананананананананананананананана | Дата<br>23.06.2017                   | ми:<br>иидность ЭП<br>Сумма<br>1 000,0 | Способ определения<br>поставщика (подрядчика,<br>исполнителя)<br>0 Закупка у единственного                          | ч.<br>×<br>Заказчик (краткое<br>наименование)<br>ООО "РТС-ТЕНДЕР" |             |
| оличество ЭП ЭД:                                                             | количество ЭГ                                | Дата<br>23.06.2017                   | ми:<br>иидность ЭП<br>Сумма<br>1 000,0 | Подписано сертификато<br>Способ определения<br>поставщика (подрядчика,<br>исполнителя)<br>0 Закупка у единственного | ч.<br>Заказчик (краткое<br>наименование)<br>ООО "РТС-ТЕНДЕР"      |             |
| оличество ЭП ЭД:                                                             | количество ЭГ                                | Дата<br>23.06.2017                   | ми:<br>шидность ЭП<br>Сумма<br>1 000,0 | Подписано сертификато<br>Способ определения<br>поставщика (подрядчика,<br>исполнителя)<br>3акупка у единственного   | ч.<br>Заказчик (краткое<br>наименование)<br>ООО "РТС-ТЕНДЕР"      |             |

Рисунок 9 – Формирование ЭД «Решение о проведении запроса котировок» в АРМ «Формирование решений о проведении закупки»

о Формируется ЭД «Решение о проведении запроса котировок» по нажатию

кнопки (Создать) в списке ЭД «Решение о проведении запроса котировок», вызываемом из пункта меню Размещение заказа—Решение о проведении запроса котировок.

В сформировавшемся ЭД «Решение о проведении запроса котировок» на закладке <u>Заявки</u> добавляются нужные ЭД «Заявка на закупку».

| Заявки и Заказчики      |                                              |                                       |                       |                                            |                            |                 |           |
|-------------------------|----------------------------------------------|---------------------------------------|-----------------------|--------------------------------------------|----------------------------|-----------------|-----------|
| Заявки Заказчики        |                                              |                                       |                       |                                            |                            |                 |           |
|                         |                                              |                                       |                       |                                            |                            |                 |           |
| Номер Класс кокумента   | Заявки на закупку (включ                     | ая сводные) - выбор                   |                       |                                            |                            |                 | Основание |
|                         | <ul> <li>Установлен фильтр: Класс</li> </ul> | 💎   🔛 🌼  <br>документа, Валидность ЭІ | <b>- 5</b> 1          |                                            |                            |                 |           |
|                         | Поиск текста:                                | По полю<br>Адрес Э                    | :<br>ГП в сети интерн | <ul> <li>С учет</li> <li>Значен</li> </ul> | ом регистра<br>ние целиком |                 | Þ         |
| Сведения о документации | Класс документа                              | Статус документа                      | Номер                 | Дата                                       | Сумма                      | Заказчик        |           |
| Сайт размеще            | Заявка на закупку                            | Принят организатором                  | 7240610               | 16.03.2018                                 | 297 500,00                 | ОГБУЗ "Яковле 📥 |           |
| Комментарии             | 📃 Заявка на закупку                          | Принят организатором                  | 8181                  | 15.03.2018                                 | 962 524,80                 | Департамент з,  |           |
|                         | 📃 Заявка на закупку                          | Принят организатором                  | 8192                  | 15.03.2018                                 | 947 362,50                 | Департамент з   |           |
|                         | 📃 Заявка на закупку                          | Принят организатором                  | 8198                  | 15.03.2018                                 | 1 500 50                   | Департамент з   |           |
|                         | Ваявка на закупку                            | Принят организатором                  | 352                   | 02.03.2018                                 | 1 077 00                   | ГБСУСОССЗН "Н   |           |
|                         | Заявка на закупку                            | Принят организатором                  | 70572163              | 14.03.2018                                 | 90 000,00                  | Администрация   |           |
|                         | Заявка на закупку<br>«                       | Принят организатором                  | 18009                 | 05.02.2018                                 | 207 000,00                 | ОГБУЗ "Красно.▼ |           |
|                         |                                              |                                       | Документов:           |                                            | 408 1                      |                 |           |
|                         |                                              |                                       |                       |                                            | Выбрать                    | о Отмена        |           |

Рисунок 10 – Формирование ЭД «Решение о проведении запроса котировок» на основании ЭД «Заявка на закупку»

При выполнении действия Сформировать решение о размещении заказа в
 ЭД «Заявка на закупку» на статусе «Есть лимиты/план» или «Принят без лимитов».

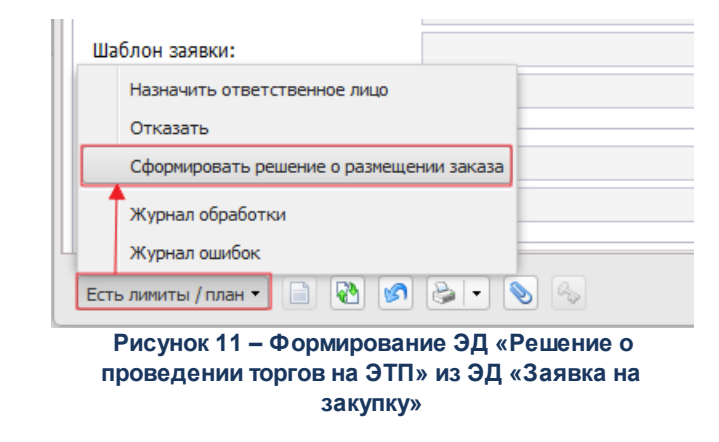

В результате сформируется ЭД «Решение о проведении запроса котировок» с заполненными пользовательскими полями и включенным в решение ЭД «Заявка на закупку».

Примечание. При создании ЭД решение:

• из АРМ «Формирование решений о проведении закупки»;

 вручную при добавлении ЭД «Заявка на закупку» на закладке <u>Общая информация</u> в группе полей Заявки и заказчики в списке Заявки,

значение пользовательских полей из ЭД «Заявка на закупку» наследуется в решение, если наименование пользовательских полей совпадает. Если одновременно добавляется несколько ЭД «Заявка на закупку», то значение полей обновляется в порядке добавления. При формировании ЭД решения в результате выполнения действия:

• Перерегистрировать на статусах «Исполнение» и «Размещен в ЕИС»;

• Продление срока на статусе «Отбор» в ЭД «Решение о проведении запроса котировок»;

• Завершить первый этап на статусе «Обсуждение предложений» в ЭД «Решение о проведении конкурса»,

значение пользовательских полей наследуется из родительского ЭД решение, а не обновляется из ЭД «Заявка на закупку».

Если документ сформирован в результате продления срока, то есть по действию Завершить на статусе Работа комиссии, то заявки участников не наследуются и становятся недоступны для редактирования все поля, кроме Дата и времени окончания подачи заявок и Дата и время проведения.

После формирования ЭД «Решение о проведении запроса котировок» одним из вышеперечисленных способов на экране появится форма:

# Выполнение программы Формирование решения о проведении запроса котировок

#### Решение о проведении запроса котировок — создание Общая информация Данные закупки Объект закупки 🗆 Дополнительная информация Пользовательские поля Общие сведения о закупке Номер: 2 # Дата: 09.07.2019 • 🔲 Выгружать в ЕИС Номер извещения в ЕИС: Способ определения: Запрос котировок в электронной форме ... × Особое условие: .... × 🔲 Процедура по цене единицы продукции (количество не определено) ЭТП: .... × Наименование объекта закупки: Организатор: Уполномоченный орган .... × Закупку осуществляет: ~ Специализированная организация: Уполномоченный орган .... × Информация об особенностях осуществления закупки в соотв. с ч. 4-6 ст. 15 Закона № 44-ФЗ: × Порядок работы комиссии Планируемая дата публикации: 09.07.2019 Фактическая дата публикации: Дата и время начала подачи заявок: 0 Место подачи заявок: ул. Мира, д.5, корп. 4, каб №124 (МП КЗ)2 Порядок подачи заявок: Порядок подачи заявок из справочника Дата и время окончания подачи заявок: 15.07.2019 11:00 Срок, в течение которого победитель запроса Срок подписания контракта котировок или иной участник запроса котировок, с Действия 📄 🕙 🔗 🍉 🗨 📎 🚱 🖝 💽 🔹 OK Отмена Применить

Рисунок 12 – Редактор решения о проведении запроса котировок

Форма ЭД «Решение о проведении запроса котировок» содержит закладки:

- Общая информация 24;
- <u>Данные закупки 49</u>;
- <u>Объект закупки 85</u>;
- Дополнительная информация 138;
- Результаты контроля 148.

### 3.2.1.1 Закладка «Общая информация»

На закладке Общая информация содержатся группы полей:

### БАРМ.00003-45 34 03-4

- Общие сведения о закупке [25];
- Порядок работы комиссии [30];
- Заявки и Заказчики [41];
- Сведения о документации [43];
- Комментарии 48.

### 3.2.1.1.1 Группа полей «Общие сведения о закупке»

Группа полей Общие сведения о закупке имеет вид:

| Общие сведения о закупке                         |                                                                  |
|--------------------------------------------------|------------------------------------------------------------------|
| Номер:                                           | 4                                                                |
| Дата:                                            | 24.12.2014                                                       |
|                                                  | 🛛 Выгружать в ЕИС                                                |
| Номер извещения в ЕИС:                           |                                                                  |
| Способ определения:                              | Запрос котировок в электронной форме 📖 🗙                         |
| Особое условие:                                  | ••• ×                                                            |
|                                                  | 🗌 Процедура по цене единицы продукции (количество не определено) |
| ЭΤΠ:                                             | X                                                                |
| Наименование объекта закупки:                    | \zxc                                                             |
|                                                  |                                                                  |
|                                                  |                                                                  |
| Организатор:                                     | Главное управление материальных ресурсов Челябинской области 📖 🗶 |
| Закупку осуществляет:                            | Заказчик 👻                                                       |
| Специализированная организация:                  | <b></b> X                                                        |
| Информация об особенностях осуществления         | ×                                                                |
| закупки в соотв. с ч. 4-6 ст. 15 Закона № 44-ФЗ: |                                                                  |

Рисунок 13 – Группа полей «Общие сведения о закупке»

### В группе полей содержатся поля:

- Номер указывается номер решения о проведении процедуры. Заполняется автоматически в соответствии с генератором номеров. Доступно для редактирования. Обязательно для заполнения.
- Дата указывается дата создания ЭД. Автоматически заполняется текущей датой. Доступно для редактирования. Обязательно для заполнения.
- Выгружать в ЕИС при включении признака извещение о проведении закупки выгружается в ЕИС. Автоматически включается, если выбранный способ размещения указан в параметре системы Устанавливать по умолчанию признак "Выгружать в ЕИС" для способов размещения. Доступен для редактирования на статусе «Отложен»:
  - при отсутствии родительского документа;

- при наличии прав Администратор или Позволять редактировать признак "Выгружать в ЕИС";
- при наличии лицензии oosint;
- при включенном признаке Закупка товара у единственного поставщика на сумму, предусмотренную частью 12 статьи 93 Закона № 44-ФЗ.

При перерегистрации документа признак наследуется.

- Выгружать в ЕИС (223-ФЗ) признак выгрузки закупки в ЕИС по 223-ФЗ. Признак доступен на форме, если в документе включен признак Процедура проводится в соответствии с нормами 223-ФЗ.
- Номер извещения в ЕИС реестровый номер закупки в ЕИС. Доступно для редактирования в зависимости от параметра системы Номер извещения в ЕИС. При возврате решения со статуса *«Исполнение»* поле очищается.
- Способ определения указывается способ определения поставщика, выбор значения осуществляется из справочника Способы определения поставщика (подрядчика, исполнителя). Обязательно для заполнения.
- Особое условие указываются особые условия проведения закупки, выбор значения осуществляется из справочника *Особые условия*. При выборе значения из справочника, осуществляется принудительная фильтрация по способу размещения, указанному в документе. В списке отражаются только актуальные записи, у которых значение в поле **Код** отлично от значения поля **Код ЕИС**. Доступно для редактирования на статусе «*Отложен*»/ Новый , если поле Способ определения поставщика (исполнителя, подрядчика) заполнено.

Если значение выбрано из параметра **Соответствие размещения заказа на энергосервис по справочнику "Особые условия"**, то в группе полей **Обеспечение исполнения контракта** не контролируется сумма обеспечения исполнения контракта на вхождение в границы сумм, определенных группой параметров **Размер обеспечения исполнения контракта**.

- Процедура по цене единицы продукции (количество не определено) признак включается, если нет возможности определить точное количество продукции. При включении признака проверяется:
  - о наличие включенного признака Объектом закупки являются лекарственные препараты;
  - наличие включенного признака Указать данные о количестве (объеме) закупаемого лекарственного препарата отличном от иных вариантов поставки лекарственного препарата в любом из вариантов поставки закладки <u>Лекарственные препараты</u>.

Если условия выполняются, система выводит сообщение: Данные о количестве (объеме) закупаемого лекарственного препарата отличном от иных вариантов поставки лекарственного препарата будут очищены. Продолжить?. Если пользователь подтверждает действие, то во всех вариантах поставки очищается группа полей Количество (объем) закупаемого лекарственного препарата и выключается признак Указать данные о количестве (объеме) закупаемого лекарственного препарата отличном от иных вариантов поставки лекарственного препарата.

Если для решения существует родительский ЭД «Заявка на закупку», то состояние признака наследуется из родительского документа и признак становится недоступен для редактирования. Доступно для редактирования на статусе «*Отложен»* и если выключен признак **Не выгружать в** ЕИС сведения о цене по позиции спецификации. Недоступно для редактирования, если включен признак Закупка товара у единственного поставщика на сумму, предусмотренную частью 12 статьи 93 Закона № 44-ФЗ.

- ЭТП указывается электронная торговая площадка. Значение выбирается из справочника ЭТП. Доступно для редактирования на статусе «Отложен», если выключен параметр системы Запретить редактирование поля "ЭТП", включен параметр системы Запретить редактирование поля "ЭТП" и у пользователя есть специальное право Позволять редактировать ЭТП. Обязательно для заполнения, если параметр системы Не контролировать заполнение поля "ЭТП" выключен. Если в качестве способа определения поставщика указан:
  - Открытый конкурс в электронной форме, Открытый конкурс с ограниченным участием в электронной форме, то для выбора доступны локальные ЭТП, а также ГПБ, РАД, НЭП, Сбербанк-АСТ и Тэк-Торг;
  - Двухэтапный конкурс в электронной форме, то для выбора доступны локальные ЭТП, а также НЭП, Сбербанк-АСТ и Тэк-Торг;
  - Запрос котировок в электронной форме, Запрос предложений в электронной форме, то для выбора доступны локальные ЭТП, а также РТС-44, АГЗ РТ 44, РАД, НЭП, Сбербанк-АСТ, Тэк-Торг и Заказ РФ (АО АГЗРТ);
  - Открытый аукцион в электронной форме, то для выбора доступны ЭТП: РТС-44, АГЗ РТ 44, ГПБ, РАД, НЭП, Сбербанк-АСТ, Тэк-Торг, ЕЭТП, АГЗРТ-44, ЕЭТП-44.
  - о Электронный аукцион, то для выбора доступны локальные ЭТП, а также РТС-44, АГЗ РТ 44, РАД-44, НЭП-44, Сбербанк-АСТ 44, Тэк-Торг 44.

Если признак Выгружать в ЕИС, то доступны только локальные ЭТП.

**Примечание**. Поле **ЭТП** отображается на форме, если указан способ определения поставщика:

- Открытый аукцион в электронной форме;
- Открытый конкурс в электронной форме;
- Открытый конкурс с ограниченным участием в электронной форме;
- Двухэтапный конкурс в электронной форме;
- Запрос котировок в электронной форме;
- Запрос предложений в электронной форме;
- Закрытый аукцион в электронной форме;
- Закрытый конкурс в электронной форме;
- Закрытый конкурс с ограниченным участием в электронной форме;
- Закрытый двухэтапный конкурс в электронной форме;

• Закупка товара у единственного поставщика на сумму, предусмотренную частью 12 статьи 93 Закона № 44-ФЗ.

- Наименование объекта закупки вручную вводится наименование товара, работы или услуги. Заполняется автоматически значением поля Предмет контракта из включаемых документов, если включен системный параметр Наследовать значение предмета контракта заявки на закупку в наименование заказа, лота решения, поле не заполнено и включаемые ЭД «Заявка на закупку» содержат идентичное значение в поле Предмет контракта.
- Организатор наименование организации организатора запроса котировок, выбирается в справочнике *Организации*. Если решение формируется не из ЭД «Заявка на закупку», то заполняется значением организации пользователя. Пользователю с ролью *Позволять заказчикам подготавливать решения о проведении закупки для организатора* выбирается значение поля **Организатор** ЭД «Заявка на закупку», если решение формируется на основании заявки. Пользователю без прав администратора доступны для выбора своя и все нижестоящие организации в соответствии с иерархией. Пользователю с ролью *Позволять заводить решения по вышестоящим организаторам* своя организация, все нижестоящие и вышестоящие организации в соответствии. При выборе организации осуществляется фильтрация по роли *Организатор запроса котировок*. По умолчанию заполняется организацией пользователя. Доступно для редактирования на статусе «*Отложен»*. Обязательно для заполнения.
- Закупку осуществляет из раскрывающегося списка выбирается орган, осуществляющий закупку. Автоматически заполняется при заполнении поля Организатор, если организация обладает только одной ролью из возможных значений. Если значение в поле Организатор изменяется, поле заполняется допустимой ролью новой организации или очищается, если новая организация обладает несколькими допустимыми ролями. Доступно для редактирования и обязательно для

заполнения на статусе «*Отложен*», если заполнено поле **Организатор**. Если документ имеет родительский ЭД, то поле недоступно для редактирования.

Примечание. Поле Закупку осуществляет отображается на форме, если включен признак Выгружать в ЕИС.

- Специализированная организация указывается специализированная организация. Значение выбирается из справочника *Организации*. Заполняется автоматически, если решение создается пользователем организации, обладающей ролью *Специализированная организация*.
- Информация об особенностях осуществления закупки в соотв. с ч. 4-6 ст. 15 Закона № 44-ФЗ из раскрывающегося списка выбирается статья закона, в соответствии с которой осуществляется закупка. Доступно для редактирования на статусе «Отложен».

Примечание. Поле Информация об особенностях осуществления закупки в соотв. с ч. 4-6 ст. 15 Закона № 44-ФЗ отображается на форме, если в документе выключен признак Процедура проводится в соответствии с нормами 223-ФЗ.

- Наименование процедуры в соответствии с положением о закупке вручную вводится наименование процедуры закупки, если в соответствии с положением о закупке организации предусмотрено наименование отличное от системного. Поле доступно на форме, если в документе включен признак Процедура проводится в соответствии с нормами 223-ФЗ. Доступно для редактирования на статусе «Отложен».
- Участие в закупке из раскрывающегося списка выбирается условие допуска к участию в закупке. Доступно для редактирования на статусе «*Отложен»*. Обязательно для заполнения.
- Цена учитывается из раскрывающегося списка выбирается наличие или отсутствие НДС в предложении участника при выборе победителя. Доступно для редактирования на статусе *«Отложен»*. Обязательно для заполнения.
- Заявки принимаются вне ЭТП включение признака означает, что участники закупки имеют возможность подавать заявки на участие в конвертах. Поле доступно на форме, если в документе включен признак Процедура проводится в соответствии с нормами 223-ФЗ. Доступно для редактирования на статусе «Отложен».

### 3.2.1.1.2 Группа полей «Порядок работы комиссии»

### Группа полей Порядок работы комиссии имеет вид:

| Порядок работы комиссии                                                                                                    |            |
|----------------------------------------------------------------------------------------------------|------------|
| Планируемая дата публикации:                                                                                                    | 24.12.2014 |
| Фактическая дата публикации:                                                                                                    |            |
| Дата и время начала подачи заявок:                                                                                                    |            |
| Место подачи заявок:                                                                                                    | dfgds      |
|                                                                                                    |            |
| Порядок подачи заявок:                                                                                                    | dsfg       |
|                                                                                                    |            |
| Дата и время окончания подачи заявок:                                                                                                    | 30.12.2014 |
| Срок, в течение которого победитель запроса<br>котировок или иной участник запроса котировок, с<br>которым заключается контракт при уклонении<br>победителя от заключения контракта, должен<br>подписать контракт: | 14         |
| Условия признания победителя запроса котировок<br>или иного участника запроса котировок                                                                                                    | dsfg       |
| уклонившимися от заключения контракта:                                                                                                    |            |
| Дополнительная информация:                                                                                                    |            |
|                                                                                                    |            |
| Информация о комиссии                                                                                                    |            |
| Наименование, номер и дата приказа о создании<br>комиссии:                                                                                                    | dsfg       |

### Рисунок 14 – Группа полей «Порядок работы комиссии»

В группе полей содержатся поля:

- Планируемая дата публикации указывается предполагаемая дата публикации извещения о закупке в ЕИС. Автоматически заполняется:
  - о при создании документа в списке текущей датой сервера;
  - при перерегистрации родительского решения или продлении срока подачи котировочных заявок следующим значением: значение поля Дата подписания протокола ЭД «Протокол рассмотрения и оценки заявок в запросе котировок» на статусе «Обработка завершена» + значение параметра системы Срок размещения на официальном сайте извещения о продлении срока подачи котировочных заявок с даты окончания срока подачи заявок, раб. дней;
  - при создании документа из ЭД «Заявка на закупку» по действию Сформировать решение о размещении заказа или из АРМ «Формирование решений о проведении закупки» – значением поля Планируемая дата публикации ЭД «Заявка на закупку»;

 при формировании документа из ЭД «План-график» на основе «Закупка» без признаков, если в параметре системы Указывать дату "Планируемый срок начала осуществления закупки" в формате выбрано значение *Месяц* или *Квартал*, – значением последнего дня периода, указанного в поле Планируемый срок начала осуществления закупки ЭД «Закупка».

Обязательно для заполнения.

При изменении решения название поля изменяется на Планируемая дата изменения.

Если в цепочке родительских документов существует решение на статусе *«Продление срока»*, то контроль относительно значения поля **Дата и время начала подачи заявок** не осуществляется.

- Фактическая дата публикации указывается дата публикации извещения в ЕИС при переходе документа на статус «*Размещен в ЕИС*».
- Дата и время начала подачи заявок если в поле Способ определения указано значение:
  - о Запрос котировок, то:
    - поле автоматически заполняется датой, указанной в поле Планируемая дата публикации, если отсутствует родительский документ на статуше Продление срожа;
    - время автоматически заполняется значением поля Время начала подачи заявок справочника Типовые значения для документов записи с организацией соответствующей значению в поле Организатор и аналогичным способом определения.;
    - о доступно для редактирования на статусе «Отложен», необязательно для заполнения;
    - о если меняется значение поля Планируемая дата публикации и параметр Автоматически пересчитывать сроки размещения при корректировке дат включен, поле заполняется новым значением поля Планируемая дата публикации;
    - о при перерегистрации родительского решения и продлении срока подачи котировочных заявок (действие На оценку со статуса «*Рассмотрение*», если все заявки были отклонены) значение даты наследуется из родительского решения о размещении заказ.
  - о Запрос котировок в электронной форме, то:
    - поле недоступно для редактирования и заполняется автоматически при переходе документа на статус «Размещен в ЕИС»;
    - о при формировании порожденного решения о размещении заказа посредством:
      - о продления срока значение поля наследуется;
      - о перерегистрации значение поля не наследуется.
- Место подачи заявок вручную вводится адрес места приема заявок участников. Автоматически заполняется значением поля Место подачи заявок справочника *Типовые значения для документов* записи с организацией соответствующей значению в поле Организатор и

аналогичным способом определения. Доступно для редактирования на статусе «*Отложен»*. Обязательно для заполнения.

- Порядок подачи заявок автоматически заполняется значением поля Порядок подачи заявок справочника *Типовые значения для документов* записи с организацией соответствующей записи в поле **Организатор** и аналогичным способом определения. Доступно для редактирования на статусе «*Отложен*».
- Дата и время окончания подачи заявок если в поле Способ определения указано значение:
  - о Запрос котировок, то:
    - При создании нового документа, если сумма решения равна или меньше 250 т.р., то следующим значением: Планируемая дата публикации + значение параметра системы Период от публикации извещения о проведении запроса котировок на сумму до 250 тыс. рублей до окончания срока подачи заявок, раб. дней.
    - При создании нового документа, если сумма решения больше 250 т.р. или сумма не указана, то следующим значением: Планируемая дата публикации + значение параметра системы Период от публикации извещения о проведении запроса котировок на сумму от 250 тыс. рублей до 500 тыс. рублей до окончания срока подачи заявок, раб. дней.
    - Если параметр системы Разрешить указывать даты проведения не рабочими датами выключен и расчетная дата попала на выходной или праздничный день, то заполняется ближайшей следующей рабочей или предпраздничной датой.
    - При перерегистрации документа или продлении срока подачи заявок участников следующим значением: значение поля Дата подписания протокола ЭД «Протокол рассмотрения и оценки заявок в запросе котировок» на статусе «Обработка завершена» плюс значение параметра системы Продление запроса котировок, рабочих дней.
    - Если значение поля Планируемая дата публикации изменяется и параметр системы Автоматически пересчитывать сроки размещения при корректировке дат включен, то значение текущего поля пересчитывается согласно указанным выше правилам (при создании документа).
    - Время по умолчанию заполняется значением поля Время окончания подачи заявок справочника Типовые значения для документов записи с организацией соответствующей записи в поле Организатор и аналогичным способом определения.
  - о Запрос котировок в электронной форме, то:
- о При создании нового документа заполняется автоматически по правилу:
  - о если есть родительское решение на статусе «Перерегистрация», значением поля Планируемая дата публикации / Планируемая дата изменений плюс значение

системного параметра Минимальный период продления срока подачи заявок при внесении изменений в извещение;

- если нет родительского решения, то значение в поле Дата рассчитывается так: значение поля Планируемая дата публикации + <значение системного параметра Период от даты начала подачи заявок для участия в запросе котировок в электронной форме до окончания срока подачи заявок, раб. дней (рассчитывается в рабочих днях)
   >.
- Если параметр системы Разрешить указывать даты проведения не рабочими датами выключен и расчетная дата попала на выходной или праздничный день, то заполняется ближайшей следующей рабочей или предпраздничной датой.
- При формировании документа в результате продления срока подачи котировочных заявок рассчитывается как: Дата проведения APM «Рассмотрения родительского решения»/ Дата подписания протокола ЭД «Протокол рассмотрения и оценки заявок в запросе котировок» (на статусе «Обработка завершена») плюс значение параметра Продление запроса котировок, рабочих дней.
- Если поле заполнено, то значение должно быть больше или равна значению поля Планируемая дата публикации.
- Доступно для редактирования на статусе «Отложен», а также на статусе «Разработка документации» при наличии специального права Позволять редактировать данные на статусе "Разработка документации".
- Дата и время проведения автоматически заполняется значением: Дата и время окончания подачи заявок + значение системного параметра Срок рассмотрения и оценки с даты окончания подачи заявок. Если поле Дата и время окончания подачи заявок меняется и параметр Автоматически пересчитывать сроки размещения при корректировке дат включен, то поле пересчитывается согласно описанному выше правилу. При перерегистрации родительского решения и продлении срока подачи котировочных заявок (действие На оценку со статуса «Рассмотрение», если все заявки были отклонены) значение устанавливается равным значению: Дата и время окончания подачи заявок + значение системного параметра Срок рассмотрения и оценки с даты окончания подачи заявок, раб. дней. Доступно для редактирования на статусе «Отложен» при наличии родительского решения на статусе «Продление срока». Обязательно для заполнения.
- Место вскрытия конвертов вручную вводится адрес места вскрытия конвертов с заявками участников. Заполняется автоматически при создании решения значением поля Место проведения закупок из карточки организатора решения. Доступно для редактирования на статусе «Отложен».

- Порядок рассмотрения заявок вручную указывается порядок рассмотрения поданных заявок.
   Поле доступно на форме, если в документе включен признак Процедура проводится в соответствии с нормами 223-ФЗ. Доступно для редактирования на статусе «Отложен».
   Необязательно для заполнения.
- Срок, в течение которого победитель запроса котировок или иной участник запроса котировок, с которым заключается контракт при уклонении победителя от заключения контракта, должен подписать контракт автоматически заполняется значением поля Срок, в течение которого победитель или иной участник запроса котировок должен подписать контракт из справочника *Типовые значения для документов* записи с организацией соответствующей записи в поле Организатор и аналогичным способом определения. Доступно для редактирования на статусе «Отложен».

Если в документе включен признак **Процедура проводится в соответствии с нормами 223-ФЗ**, то поле становится недоступно на форме.

• Условия признания победителя запроса котировок или иного участника запроса котировок уклонившимися от заключения контракта – вручную вводится описание признания участника уклонившимся от заключения контракта. Заполняется автоматически при создании решения из поля Условия признания победителя или иного участника запроса котировок уклонившимся от заключения контракта справочника *Типовые значения для документов* записи с организацией соответствующей записи в поле Организатор и аналогичным способом определения. Доступно для редактирования на статусе «Отложен».

Если в документе включен признак **Процедура проводится в соответствии с нормами 223-ФЗ**, то поле становится недоступно на форме.

- Форма котировочной заявки автоматически заполняется значением поля Форма заявки справочника *Типовые значения для документов* записи с организацией соответствующей записи в поле **Организатор** и аналогичным способом определения. Доступно для редактирования на статусе «*Отложен»*.
- Дата подведения итогов дата подведения итогов закупки. Доступно для редактирования на статусе «*Отложен»*. Автоматически заполняется значением поля Дата и время окончания подачи заявок с учетом значения параметра системы Срок подведения итогов, раб. дней.
- Место подведения итогов автоматически заполняется значением поля Место подведения итогов закупки справочника *Типовые значения для документов* записи с организацией соответствующей записи в поле **Организатор** и аналогичным способом определения. Доступно для редактирования на статусе «*Отложен»*. Необязательно для заполнения. Если в документе включен признак **Процедура проводится в соответствии с нормами 223-ФЗ**, то поле становится недоступно на форме.

- Дополнительная информация автоматически заполняется значением поля Дополнительная информация справочника *Типовые значения для документов* записи с организацией соответствующей записи в поле **Организатор** и аналогичным способом определения. Доступно для редактирования на статусе «*Отложен»*, а также на статусе «*Разработка документации»* при наличии специального права *Позволять редактировать данные на статусе "Разработка документации"*. Не обязательно для заполнения.
- Наименование, номер и дата приказа о создания комиссии вводится вручную или заполняется автоматически значением одноименного поля справочника *Комиссии* при выполнении одного из следующих условий:
  - о если в момент создания документа заполнено поле Заказчик, в справочнике Комиссии существует уникальная и актуальная комиссия с идентичным значением с типом Единая комиссия и в ЭД указан способ определения, совпадающий с типом комиссии;
  - о если при изменении значения в поле Организатор и в справочнике Комиссии существует уникальная и актуальная комиссия с типом Единая комиссия или в ЭД указан способ определения, совпадающий с типом комиссии..

В нижней части группы полей **Порядок работы комиссии** расположены списки Информация о комиссии и Контактные лица.

Формирование комиссии в списке Информация о комиссии доступно следующими способами:

• Формирование полного состава комиссии при нажатии на кнопку (Из справочника).

Для выбора доступны комиссии, которые принадлежат организации пользователя и организатору закупки, а также все комиссии без привязки к организации.

Примечание. Если комиссия обладает типом Комиссия из ЕИС, то:

 при установке признаков Отсутствовал и И.О. председателя не осуществляется проверка на наличие председателя;

 признак И.О. председателя может быть включен только для одного члена комиссии;

• при попытке удаления члена комиссии удаляются все ее члены.

• Поименное формирование комиссии при нажатии на кнопку 📴 (Создать).

На форме редактора содержатся поля:

- Роль из раскрывающегося списка выбирается роль члена комиссии.
- Член комиссии, исполняющий обязанности секретаря включается для наделения члена комиссии ролью Секретарь с правом голоса. Доступно для включения только для ролей Председатель, Заместитель председателя, Член комиссии.
- Ответственный сотрудник фамилия члена комиссии, выбирается в справочнике *Персоналии*. Обязательное для заполнения поле.
- Отсутствовал отметка в поле означает, что член комиссии отсутствовал на вскрытии конвертов.
- И.о. председателя отметка в поле означает, что член комиссии исполнял обязанности председателя комиссии.
- Роль члена комиссии в ЕИС недоступно для редактирования.
- Примечание дополнительная информация о члене комиссии. Необязательное для заполнения поле.

Для сохранения информации о члене комиссии нажимается кнопка **ОК** или **Применить**, при этом осуществляются следующие контроли:

- Проверяется, что в списке присутствуют только уникальные записи. В противном случае система выводит сообщение об ошибке: *Такой член комиссии уже существует*.
- Проверяется, что состав комиссии не меньше значения системного параметра Минимальное кол-во членов комиссии. Если проверка не выполнена, то система выводит сообщение об ошибке: Состав комиссии не должен быть меньше <значение> человек.
- Проверяется, что в списке отсутствующий член комиссии не отмечен как И.О. председателя, если в документе указана комиссия без типа Комиссия из ЕИС. Если проверка не выполнена, то система выводит сообщение об ошибке: Отсутствующий член комиссии не может быть исполняющим обязанности председателя.
- Проверяется, что в списке присутствует Председатель, если в документе указана комиссия без типа Комиссия из ЕИС. Если проверка не выполнена, то система выводит сообщение об ошибке: В состав комиссии должен входить сотрудник с ролью Председатель комиссии.
- Проверяется, что в списке отсутствуют записи с признаком И.О. председателя, если в документе указан Председатель и не помечен как отсутствующий. Если проверка не выполнена, то система выводит сообщение об ошибке: Председатель комиссии уже присутствует, не может быть исполняющего обязанности председателя.
Внимание! Все поля закладки, кроме поля Дата и время окончания подачи заявок, недоступны для редактирования, если в цепочке родительских документов существует решение на статусе «Продление срока».

Внимание! При настроенной интеграции «АЦК-Госзаказ»/«АЦК-Муниципальный заказ» и ЭТП ТЭК-Торг, если одной комиссией осуществляется рассмотрение заявок (подведение итогов) по нескольким процедурам в один день и требуется изменение состава комиссии, то перед внесением изменений необходимо отправить на ЭТП и подписать в личном кабинете на ЭТП протокол с первоначальным составом данной комиссии.

Список Контактные лица содержит персоналии для связи по разъяснению закупки. Список имеет следующий вид:

| Редактор контактного лица решения |    |        |
|-----------------------------------|----|--------|
| C                                 |    |        |
| сотрудник:                        |    |        |
|                                   |    | •••    |
| Организация:                      |    |        |
|                                   |    |        |
| П Ответственный по связям         |    |        |
|                                   |    |        |
| Процедира проведения закилки      |    |        |
| Технология исполнения заказа      |    |        |
| Teretor                           |    |        |
| Гелефон.                          |    |        |
| -                                 |    |        |
| Факс:                             |    |        |
|                                   |    |        |
| E-mail:                           |    |        |
|                                   |    |        |
| Дополнительная информация:        |    |        |
|                                   |    |        |
|                                   |    |        |
|                                   |    |        |
|                                   |    |        |
|                                   | OK | Отмена |

Рисунок 15 – Список «Контактные лица»

Для добавления контактного лица нажимается кнопка (**Создать**), на экране появится форма редактора *Контактные лица*:

| Контактные лица — создание      |                     |
|---------------------------------|---------------------|
| Контактное лицо:                | ×                   |
| Организация:                    |                     |
| Процедура проведения закупки:   |                     |
| Технология исполнения заказа:   |                     |
| Ответственный по связям:        |                     |
| Ответственное должностное лицо: |                     |
| Телефон:                        |                     |
| Факс:                           |                     |
| e-mail:                         |                     |
| Дополнительная информация:      |                     |
|                                 |                     |
|                                 |                     |
|                                 | ОК Отмена Применить |

Рисунок 16 – Редактор контактного лица

В форме редактора содержатся следующие поля:

- Контактное лицо указывается персоналия для связи по разъяснению закупки. Значение выбирается из справочника *Персоналии*. Обязательно для заполнения.
- Организация организация контактного лица. Автоматически заполняется при заполнении поля Контактное лицо. Недоступно для редактирования.

Примечание. Так как в ЕИС в качестве организации, размещающей заказ, указывается организация контактного лица, то в поле Контактное лицо рекомендуется указывать сотрудника данной организации.

- Процедура проведения закупки вид ответственности, соответствует значению справочника Виды ответственности.
- Технология исполнения заказа вид ответственности, соответствует значению справочника Виды ответственности.
- Ответственный по связям вид ответственности, соответствует значению справочника Виды ответственности.
- Ответственное должностное лицо вид ответственности, соответствует значению справочника Виды ответственности.

Примечание. Если в решении о размещении заказа указана персоналия без вида ответственности, но в справочнике Организации для данной персоналии указан вид ответственности Ответственное должностное лицо, то данный вид ответственности добавляется автоматически.

- Телефон вручную вводится номер телефона контактного лица. Автоматически заполняется при заполнении поля Контактное лицо из справочника в формате: <Код страны> (<Код города>)
   <Телефон> (<Добавочный номер>). Доступно для редактирования на статусе «Отложен».
- Факс вручную вводится номер факса контактного лица. Автоматически заполняется при заполнении поля Контактное лицо из справочника в формате: <Код страны> (<Код города>)
   <Телефон> (<Добавочный номер>). Доступно для редактирования на статусе «Отложен».
- e-mail вручную вводится адрес электронной почты контактного лица. Автоматически заполняется при заполнении поля Контактное лицо из справочника. Доступно для редактирования на статусе «Отложен».
- Дополнительная информация вручную вводится дополнительная информация о контактном лице.

Список заполняется автоматически:

- при создании решения о размещении заказа:
  - о из ЭД «План-график»;
  - в АРМ «Формирование решений о проведении закупки», если выключен параметр системы Наследовать информацию о контактных лицах из заявки на закупку в решение;
  - из ЭД «Заявка на закупку» при выполнении действия Сформировать решение.
- значением справочника *Организации*, если для организации, указанной в качестве организатора проведения закупки, указана только одна персоналия с видом ответственности **Ответственный по связям**.

Примечание. В записи группы полей Контактные лица поля Телефон, Факс автоматически заполняются значением из справочника Персоналии в формате: <Код страны> (<Код города>) <Телефон> (<Добавочный номер>).

Если включен признак Выгружать в ЕИС, то при выгрузке извещения

осуществляются следующие проверки:

- Проверяется, что для контактного лица корректно заполнены поля **Телефон** и **E**mail.
- Если указано несколько контактных лиц, то проверяется, что для одного из них указан признак **Ответственный по связям** (информация об этом контактном лице будет выгружена в ЕИС).

Внимание! Поля списка недоступны для редактирования, если в цепочке родительских документов существует решение на статусе «Продление срока».

Если в документе включен признак **Процедура проводится в соответствии с нормами 223-ФЗ**, то на форме становится доступен список *Рабочие группы*:

| Раб | очие груг       | пы                     |
|-----|-----------------|------------------------|
|     | ş 📄 I           | <u>نې</u>              |
| ✓   | Номер<br>строки | Наименование группы    |
|     | 1               | Обеспечение исполнения |
|     |                 |                        |
|     |                 |                        |
|     |                 |                        |
|     |                 |                        |
|     |                 |                        |

Рисунок 17 – Список «Рабочие группы»

Для добавления новой рабочей группы нажимается кнопка (**Создать**), на экране появится форма *Рабочие группы ЭТП – выбор*:

| Рабочие группы ЭТП - выбор |                                                                        |    |
|----------------------------|------------------------------------------------------------------------|----|
| 2   😭 💎   🖓                | <b>9</b> -   ∰   <b>4</b> 9                                            |    |
| Поиск текста:              | По полю: С учетом регистра<br>Наименование группы 💙 🖸 Значение целиком |    |
| Наименование группы        |                                                                        |    |
|                            |                                                                        |    |
|                            |                                                                        |    |
|                            |                                                                        |    |
|                            |                                                                        |    |
|                            |                                                                        |    |
|                            |                                                                        |    |
|                            |                                                                        | -  |
|                            | Выбрать Отмен                                                          | ia |
| Pv                         | сунок 18 – Справочник «Рабочие группы»                                 |    |

Для добавления рабочей группы в документ нажимается кнопка Выбрать.

Примечание. Список Рабочие группы доступен для редактирования на статусе «Ожидание выгрузки на ЭТП».

# 3.2.1.1.3 Группа полей «Заявки и заказчики»

В группе полей Заявки и заказчики содержатся закладки Заявки и Заказчики.

На закладке <u>Заявки</u> указываются ЭД «Заявка на закупку», на основании которой формируется решение:

| 2               | 🔒 🔒 । 🔅           |       |            |                    |           |           |          |
|-----------------|-------------------|-------|------------|--------------------|-----------|-----------|----------|
| Номер<br>строки | Класс документа   | Номер | Дата       | Статус (1) 🛎       | Сумма     | Основание | Заказчик |
| 1               | Заявка на закупку | 166   | 23.05.2012 | Есть лимиты / план | 5 000,00  |           | УО       |
| 2               | Заявка на закупку | 106   | 31.01.2012 | Принят без лимитов | 10 000,00 |           | УО       |
| 3               | Заявка на закупку | 69    | 31.10.2013 | Принят без лимитов | 10 000,00 |           | УО       |

Рисунок 19 – Закладка «Заявки»

Для добавления документа в решение нажимается кнопка (Создать), при этом система выводит предупреждение: «После добавления заявки на закупку, вся информация о спецификации, графиках поставки и оплаты будет заменена на данные из заявки, продолжить?» Если пользователь подтверждает действие, то удаляются все данные о заказчиках, спецификации, местах поставки, бюджетных строках, графиках поставки и оплаты в решении. На экране появится список ЭД «Заявка на закупку» на статусе «Есть лимиты/планы» и «Принят без лимитов».

Примечание. Если включены системные параметры Устанавливать по умолчанию способ определения поставщика при выборе заявок на закупку и Устанавливать значение по умолчанию в фильтре "Способ определения поставщика (подрядчика, исполнителя)", то при выборе ЭД «Заявка на закупку» из списка в группе полей Общие сведения о закупке решения проверяется заполнение поля Способ определения:

 если поле заполнено, то на панели фильтрации списка ЭД «Заявка на закупку» заполняется поле Способ определения поставщика (подрядчика, исполнителя) и ЭД «Заявка на закупку» отображаются в соответствии с заполненным фильтром;

 если поле не заполнено, то для выбора доступны ЭД «Заявка на закупку» с любыми значениями поля Способ определения на закладке Общая информация.

Если системный параметр Устанавливать значение по умолчанию в фильтре "Способ определения поставщика (подрядчика, исполнителя)" выключен, то для выбора доступны ЭД «Заявка на закупку» с любыми значениями поля Способ определения на закладке <u>Общая информация</u>.

При нажатии на кнопку **Применить** ЭД «Заявка на закупку» включаются в решение и переходят на статус «*В обработке*».

Примечание. Если в системных параметрах установлен параметр Включать в решения о закупке заявки подведомственных (пункт меню Сервис→Параметры системы, группа настроек Документооборот, подгруппа настроек Решение), то для выбора доступны документы, в которых указана организация, являющаяся в справочнике Иерархия организаций подведомственной по отношению к организации пользователя.

Внимание! Поля закладки недоступны для редактирования, если в цепочке родительских документов есть решение на статусе «Продление срока». На закладке <u>Заказчики</u> содержится список организаций, которые являются заказчиками данной закупки.

| Заявки          | и Заказчики                               |            |           |           |  |
|-----------------|-------------------------------------------|------------|-----------|-----------|--|
| Заявки          | Заказчики                                 |            |           |           |  |
|                 |                                           |            |           |           |  |
| Номер<br>строки | Официальное наименование                  | инн        | клп       | Сумма     |  |
| 1               | ОБЛАСТНОЕ ГОСУДАРСТВЕННОЕ БЮДЖЕТНОЕ УЧРЕЖ | 3127010090 | 312701001 | 80 600,00 |  |
|                 |                                           |            |           |           |  |
|                 |                                           |            |           |           |  |
|                 |                                           |            |           |           |  |

Рисунок 20 – Закладка «Заказчики»

Внимание! Поля закладки недоступны для редактирования, если в цепочке родительских документов есть решение на статусе «Продление срока».

Для добавления организации нажимается кнопка (Создать), на экране появится форма Заказчики. В открывшейся форме в поле ИНН из справочника Организации указывается нужная организация и нажимается кнопка Выбрать. В результате в форме Заказчики автоматически заполняются все необходимые поля, если соответствующая информация внесена в справочнике Организации.

Для сохранения организации в списке нажимается кнопка ОК или Применить.

# 3.2.1.1.4 Группа полей «Сведения о документации»

В группе полей содержатся сведения о предоставлении документации. Группа полей имеет вид:

## Выполнение программы Формирование решения о проведении запроса котировок

| Сведения о документации              |                                       |
|--------------------------------------|---------------------------------------|
| Срок предоставления с:               |                                       |
| по:                                  |                                       |
| Место предоставления документации:   |                                       |
|                                      |                                       |
| Порядок предоставления документации: |                                       |
|                                      |                                       |
| 0                                    |                                       |
| язык предоставления документации:    |                                       |
| Способы предоставления документации: |                                       |
|                                      |                                       |
|                                      |                                       |
| Сайт размещения документации:        | http://zakupki.gov.ru/                |
|                                      | 🔽 Предусмотрена плата за документацию |
| Срок и порядок внесения платы:       |                                       |
|                                      |                                       |
|                                      |                                       |
| Сумма:                               | 0,00                                  |
| Номер лицевого счета внесения платы: | •••• ×                                |
| Номер расчетного счета:              | *** ×                                 |
| БИК:                                 |                                       |
| Валюта:                              |                                       |

Рисунок 21 – Группа полей «Сведения о документации»

В группе полей содержатся поля:

• Срок предоставления с/по – указывается дата и время предоставления документации.

Если дата указана, то при сохранении документа проверяется, что значение даты в поле **Срок предоставления с** меньше или равно значению даты в поле **Срок предоставления по**. Если условие не выполнено, то система выводит сообщение об ошибке: *AZK-1900*.

- Место предоставления документации вручную вводится место предоставления документации.
- Порядок предоставления документации вручную вводится порядок предоставления документации.
- Язык предоставления документации вручную вводится язык предоставления документации, заполняется автоматически из одноименного поля справочника *Организации* для указанного организатора проведения процедуры закупки.
- Способы предоставления документации вручную вводятся способы предоставления документации.
- Сайт размещения документация указывается официальный сайт, на котором размещена документация, заполняется автоматически значением по умолчанию <u>http://zakupki.gov.ru</u>. Если в справочнике *Организации* организатор проведения процедуры закупки содержит значение в поле Официальный сайт на котором размещена документация на закладке <u>Сведения о</u> <u>предоставляемой документации</u>, то заполняется указанным значением.

- Предусмотрена плата за документацию признак включается в соответствии с его значением. При включении признака становятся доступны следующие поля: Срок и порядок внесения платы, Сумма, Номер лицевого счета внесения платы, Номер расчетного счета, БИК, Валюта.
- Срок и порядок внесения платы вручную вводится срок и описание внесения платы за документацию. Необязательно для заполнения. Доступно для редактирования, если включен признак Предусмотрена плата за документацию.
- Сумма вручную вводится сумма оплаты за документацию. Доступно для редактирования, если включен признак Предусмотрена плата за документацию.
- Номер лицевого счета внесения платы указывается номер лицевого счета для внесения платы за документацию, выбор значения осуществляется из справочника *Счета организаций*. При выборе значения из справочника доступны все типы счетов, кроме счетов с типом *Банковский*, а так же только счета организации, указанной в поле **Организатор**. Доступно для редактирования, если включен признак **Предусмотрена плата за документацию**.
- Номер расчетного счета указывается номер расчетного счета для внесения платы за документацию, выбор значения осуществляется из справочника *Счета организаций*. Если поле Номер лицевого счета внесения платы заполнено, то поле заполняется автоматически связанным с лицевым банковским счетом и становится недоступно для редактирования. При выборе значения из справочника доступны все типы счетов, кроме счетов с типом *Банковский*, а так же только счета организации, указанной в поле **Организатор**. Доступно для редактирования, если включен признак **Предусмотрена плата за документацию**.
- БИК банковский идентификационный код, заполняется автоматически на основании данных расчетного счета.
- Валюта указывается валюта, в которой осуществляется оплата за документацию. Выбор значения осуществляется из справочника Валюты. Доступно для редактирования, если включен признак Предусмотрена плата за документацию.

Примечание. Все поля, кроме поля Сайт размещения документация, доступны на форме, если включен признак Процедура проводится в соответствии с нормами 223-ФЗ.

## 3.2.1.1.5 Группа полей «Основание внесения изменений»

В группе полей Основание внесения изменений содержатся следующие поля:

Группа полей Основание внесения изменений имеет вид:

## Выполнение программы Формирование решения о проведении запроса котировок

| Основание внесения изменений    |                            |
|---------------------------------|----------------------------|
| Краткое описание изменения:     |                            |
| Дополнительная информация:      |                            |
| Изменение принято по:           | Решение судебного органа 🗸 |
| Наименование судебного органа : |                            |
| Наименование документа:         | <br>                       |
| Дата документа:                 | 31.03.2021                 |
| Номер документа:                |                            |

Рисунок 22 – Группа полей «Основание внесения изменений»

Внимание! Группа полей Основание внесения изменений отображается на форме в следующих случаях:

- если существует родительский документ идентичного класса;
- если в решении выключен признак Процедура проводится в соответствии с

нормами 223-ФЗ; в этом случае отображается только поле Краткое описание изменения.

В группе полей содержатся поля:

- Краткое описание изменения вручную вводится содержание изменений при перерегистрации документа. Доступно для редактирования при перерегистрации документа.
- Номер изменения при перерегистрации решения значение поля увеличивается на единицу относительно предыдущего документа. Обязательно для заполнения. Не отображается, если в поле Способ определения выбрано значение Запрос предложений в электронной форме.
- Дополнительная информация вручную вводится дополнительная текстовая информация.
- Изменение принято по из раскрывающегося списка выбирается инициатор изменений в процедуре закупки. Доступно для редактирования только в перерегистрированных документах на статусе «Отложен».
- Данные о предписании из раскрывающегося списка выбирается признак наличия или отсутствия данных о предписании в реестре ЕИС. Обязательно для заполнения. Отображается и доступно для редактирования, если в поле Изменение принято по выбрано значение Предписание органа, уполномоченного на осуществление контроля.
- Номер предписания вручную вводится номер предписания. Отображается и доступно для редактирования, если в поле Данные о предписании выбрано значение *Есть* в реестре результатов контроля.

- Номер результата контроля вручную вводится номер результата контроля по предписанию. Отображается и доступно для редактирования, если в поле Данные о предписании выбрано значение Есть в реестре результатов контроля.
- Вид органа из раскрывающегося списка выбирается одно из значений:
  - о Федеральная антимонопольная служба;
  - о Федеральная служба по оборонному заказу;
  - о Орган исполнительной власти субъекта РФ;
  - о Орган местного самоуправления муниципального района, городского округа.

Обязательно для заполнения. Отображается и доступно для редактирования, если в поле **Данные** о предписании указано *Отсутствует в реестре результатов контроля*.

- Наименование органа, уполномоченного на осуществление контроля вручную вводится наименование органа, уполномоченного на осуществление контроля. Отображается и доступно для редактирования, если в поле Данные о предписании указано Отсутствует в реестре результатов контроля.
- Наименование судебного органа вручную вводится наименование судебного органа. Доступно для редактирования, если в поле Изменение принято по выбрано значение *Решение судебного органа*.
- Наименование документа вручную указывается наименование документа. Поле отображается и доступно для редактирования в следующих случаях:
  - о если в поле Данные о предписании указано Отсутствует в реестре результатов контроля;
  - о в поле **Изменение принято по** указано *Решение судебного органа* или Общественное обсуждение.
- Основание внесения изменений по предписанию вручную вводится основание внесения изменений. Отображается и доступно для редактирования, если в поле Данные о предписании выбрано значение *Есть в реестре результатов контроля*.
- Дата документа вручную вводится дата документа. Доступно для редактирования, если в поле Данные о предписании выбрано значение Отсутствует в реестре результатов контроля. Если в поле Изменение принято по указано По решению заказчика (организации, осуществляющей размещение), то название поля изменяется на Дата принятия решения.
- Номер документа вручную вводится номер документа. Доступно для редактирования если:
  - в поле Данные о предписании выбрано значение Отсутствует в реестре результатов контроля;
  - о в поле Изменение принято по выбрано одно из значений: Решение судебного органа,

Общественное обсуждение.

Примечание. Поля доступны для редактирования на статусе «Отложен», если существует родительский документ на статусе «Перерегистрация», «Перерегистрирован», «Завершение первого этапа», «Первый этап завершен».

## 3.2.1.1.6 Группа полей «Комментарии»

В группе полей **Комментарии** отображаются системные сообщения, автоматически формируемые при выполнении обработки документа (отказ уполномоченного органа, ошибка импорта и т. д.), а также введенные вручную краткие текстовые комментарии к документу. Внесение комментариев доступно на любом статусе ЭД после его сохранения.

| Комментарии                                                                                       |     |
|---------------------------------------------------------------------------------------------------|-----|
|                                                                                                   |     |
| Фамилия Имя Отчество (29.05.2018, 10:37:21)<br>Редактирование сохранённых комментариев недоступно |     |
|                                                                                                   |     |
|                                                                                                   |     |
|                                                                                                   |     |
|                                                                                                   |     |
| Рисунок 23 – Группа полей «Комментар                                                              | ии» |

| Для добавления комментария нажимается кнопка 📝 (Редактировать). Далее в            |
|------------------------------------------------------------------------------------|
| открывшейся форме нажимается кнопка 📴 (Новый) и вручную вводится текстовый         |
| комментарий. Для форматирования введенного текста используется панель инструментов |
| формы редактора. Для удаления комментария нажимается кнопка 🚺 (Удалить). Удаление  |
| доступно только для не сохраненных комментариев.                                   |

# 3.2.1.2 Закладка «Данные закупки»

На закладке Данные закупки содержатся группы полей:

- Общие сведения о закупке [49];
- Документы и требования 56 ;
- Требования и информация по заказчику [64].

# 3.2.1.2.1 Группа полей «Общие сведения о закупке»

### Группа полей Общие сведения о закупке имеет вид:

| Общие сведения о закупке                                                                                                    |                                                                                                    |
|----------------------------------------------------------------------------------------------------|----------------------------------------------------------------------------------------------------|
| Сумма закупки:                                                                                                    | 0,00                                                                                                    |
| Валюта:                                                                                                    | RUB X                                                                                                   |
|                                                                                                    | 🔲 Закупка осуществляется за счет межбюджетного трансферта из бюджета субъекта Российской Федерации      |
| Наименование объекта закупки (предмет<br>контракта):                                                                                                    |                                                                                                    |
|                                                                                                    |                                                                                                    |
|                                                                                                    | Указать формулу цены и максимальное значение цены контракта                                             |
|                                                                                                    | Пеооходимо ооязательное оощественное оосуждение в соответствии со статьеи 20 Федерального закона №44-Ф3 |
| номер типового контракта:                                                                                                    | Выорать из справочника                                                                                  |
|                                                                                                    | С поставщиком (подрядчиком, исполнителем) оудет заключен контракт жизненного цикла                      |
| Дополнительные общие сведения о закупке                                                                                                    |                                                                                                    |
| Планируемая дата заключения контракта:                                                                                                    | •                                                                                                    |
| Тип контракта:                                                                                                    |                                                                                                    |
| Условия поставки:                                                                                                    |                                                                                                    |
| Условия оплаты:                                                                                                    |                                                                                                    |
| Сведения о включенных (невключенных) в цену<br>товаров, работ, услуг расходах, в том числе<br>расходах на перевозку, страхование, уплату<br>таможенных пошлин, налогов, сборов и других<br>обязательных платежей: |                                                                                                    |
| Ограничение участия в определении поставщика в<br>соответствии с п.4 ст.42 Федерального закона №<br>44-Ф3;                                                                                                    |                                                                                                    |

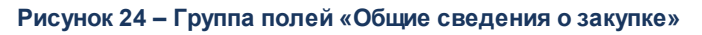

## В группе полей содержатся поля:

- Сумма закупки выводится сумма закупки. Недоступно для редактирования.
- Валюта указывается валюта, в которой будет осуществляться оплата товаров, работ или услуг. Выбор значения осуществляется из справочника Валюты. Автоматически заполняется значением системного параметра Валюта или наследуется из ЭД «Заявка на закупку». Доступно для редактирования на статусе «Отложен». Обязательно для заполнения.

- Закупка осуществляется за счет межбюджетного трансферта из бюджета субъекта Российской Федерации – признак включается, если для закупки из бюджета предоставляются межбюджетные трансферты. Доступен для редактирования на статусе «Отложен».
- Наименование объекта закупки (предмет контракта) вручную вводится описание предмета закупки. Доступно для редактирования на статусе «*Отложен*».

Примечание. Если в документе включен признак Процедура проводится в соответствии с нормами 223-ФЗ, то наименование поля изменяется на Наименование объекта закупки (предмет договора).

- Дата подведения итогов вручную вводится дата подведения итогов. Доступно для редактирования на статусе «*Отложен»*. Обязательно для заполнения для документов с типом протокола **Проект протокола подведения итогов определения поставщика ЭЗТ.** При сохранении проверяется, что значение меньше или равно текущей даты, если условие не выполняется система выводит сообщение об ошибке *AZK*-3698.
- Указать формулу цены и максимальное значение цены контракта признак включается в соответствии с его значением. . Доступно для редактирования на статусе «*Отложен*».

Внимание! Признак Указать формулу цены и максимальное значение цены контракта не отображается на форме, если включен признак Процедура проводится в соответствии с нормами 223-ФЗ и Закупка товара у единственного поставщика на сумму, предусмотренную частью 12 статьи 93 Закона № 44-ФЗ.

 Необходимо обязательное общественное обсуждение в соответствии со статьей 20 Федерального закона №44-ФЗ – признак включается, если необходимо проведение обязательного общественного обсуждения в соответствии со статьей 20 Федерального закона №44-ФЗ. Отображается в документах если заполнено при наследовании из ЭД «Закупка» и ЭД «Заявка на закупку». Доступен для редактирования на статусе «Отложен». Внимание! Признак доступен на форме, если способ определения поставщика Открытый конкурс, Конкурс с ограниченным участием, Двухэтапный конкурс, Электронный аукцион, Закупка у единственного поставщика (исполнителя, подрядчика), Запрос котировок, Запрос предложений, Открытый конкурс в электронной форме, Открытый конкурс с ограниченным участием в электронной форме, Двухэтапный конкурс в электронной форме, Запрос котировок в электронной форме, Запрос предложений в электронной форме или Способ определения поставщика (подрядчика, исполнителя), установленный Правительством Российской Федерации в соответствии со ст. 111 Федерального закона № 44-ФЗ и выключен признак Закупка товара у единственного поставщика на сумму, предусмотренную частью 12 статьи 93 Закона № 44-ФЗ.

• Сведения об общественном обсуждении – из раскрывающегося списка выбирается одно из значений: Общественное обсуждение проводится в ЕИС, Общественное обсуждение проводится не в ЕИС. Доступно для редактирования на статусе «Отложен».

Внимание! Поле Сведения об общественном обсуждении доступно на форме, если заполнено, для ЭД «Решение о проведении торгов на ЭТП» и ЭД «Решение о проведении конкурса».

Внимание! Поле Сведения об общественном обсуждении доступно на форме, если включен признак Необходимо обязательное общественное обсуждение в соответствии со статьей 20 Федерального закона №44-ФЗ.

• Номер типового контракта – вручную вводится номер типового контракта. Также доступен выбор значения из справочника ЭД «Типовой контракт, типовые условия контракта». При формировании решения из ЭД «Заявка на закупку» значение поля наследуется.

Примечание. Признаки Закупка осуществляется за счет межбюджетного трансферта из бюджета субъекта Российской Федерации, Необходимо обязательное общественное обсуждение в соответствии со статьей 20 Федерального закона №44-ФЗ и поле Номер типового контракта отображаются на форме, если выключен признак Процедура проводится в соответствии с нормами 223-ФЗ.

• Срок подписания договора участником (в днях) – вручную вводится срок подписания договора участником и отправки его заказчику. При нарушении указанного срока участник может быть признан уклонившимся от заключения договора. Доступно для редактирования на статусе «Отложен». Необязательно для заполнения.

- Срок заключения договора (в днях) вручную вводится общий срок, отведенный на заключение договора сторонами. Доступно для редактирования на статусе «Отложен». Необязательно для заполнения.
- Не учитывать закупку при расчете совокупного годового объема договоров, в соответствии с п. 5 ПП РФ от 11.12.2014 г. № 1352 – признак включается, если закупка не учитывается при расчете совокупного годового объема договоров. Доступен для редактирования на статусе «*Отложен*».
- Категория закупки выбор актуальных категорий осуществляется из справочника Категории закупки. Доступно для редактирования на статусе «Отложен». Обязательно для заполнения, если включен признак Закупка не учитывается в соответствии с пунктом 7 постановления Правительства РФ от 11.12.2014 № 1352.

Примечание. Признак Не учитывать закупку при расчете совокупного годового объема договоров, в соответствии с п. 5 ПП РФ от 11.12.2014 г. № 1352 и поле Категория закупки отображаются на форме, если включен признак Процедура проводится в соответствии с нормами 223-ФЗ.

• Наименование объекта закупки (предмет контракта) – вручную вводится описание предмета закупки. Доступно для редактирования на статусе «*Отложен*».

Примечание. Если в документе включен признак Процедура проводится в соответствии с нормами 223-ФЗ, то наименование поля изменяется на Наименование объекта закупки (предмет договора).

- Дата подведения итогов вручную вводится дата подведения итогов. Доступно для редактирования на статусе «*Отложен»*. Обязательно для заполнения для документов с типом протокола **Проект протокола подведения итогов определения поставщика ЭЗТ.** При сохранении проверяется, что значение меньше или равно текущей даты, если условие не выполняется система выводит сообщение об ошибке *AZK*-3698.
- С поставщиком (подрядчиком, исполнителем) будет заключен контракт жизненного цикла признак включается, если с участником закупки заключается контракт жизненного цикла. Значение признака наследуется.

Примечание. Признак С поставщиком (подрядчиком, исполнителем) будет заключен контракт жизненного цикла доступен на форме, если в документе включен признак Процедура проводится в соответствии с нормами 223-ФЗ и указан один из следующих способов определения поставщика:

- Электронный аукцион;
- Открытый конкурс в электронной форме;
- Открытый конкурс с ограниченным участием в электронной форме;
- Двухэтапный конкурс в электронной форме;
- Запрос котировок в электронной форме;
- Запрос предложений в электронной форме;
- Закрытый аукцион в электронной форме;
- Закрытый конкурс в электронной форме;
- Закрытый конкурс с ограниченным участием в электронной форме;
- Закрытый двухэтапный конкурс в электронной форме.

Также в группе полей расположен список *Причины заключения контракта жизненного цикла*. Список предназначен для указания причин заключения контракта в соответствии с *ч.16, статьи 34, Федерального закона от 05.04.2013 N 44-ФЗ (ред. 31.12.2017)*. Для добавления новой записи

списка нажимается кнопка (Создать), на экране появится форма справочника *Случаи заключения контракта жизненного цикла*. В справочнике указывается соответствующая причина и нажимается кнопка **Выбрать**.

Примечание. Список доступен на форме, если включен признак С поставщиком (подрядчиком, исполнителем) будет заключен контракт жизненного цикла.

# 3.2.1.2.1.1 Группа полей «Дополнительные общие сведения о закупке»

Группа полей Дополнительные общие сведения о закупке имеет вид:

| Дополнительные общие сведения о закупке                                                                                                    |                                     |   |
|----------------------------------------------------------------------------------------------------|-------------------------------------|---|
| Планируемая дата заключения контракта:                                                                                                    | 24.12.2014                          |   |
| Тип контракта:                                                                                                    |                                     | × |
| Условия поставки:                                                                                                    | перевозка и страхование оплачены до | × |
| Условия оплаты:                                                                                                    | Предоплата не более 50%             | × |
| Обоснование начальной (максимальной) цены<br>контракта:                                                                                                    | 2                                   |   |
| Сведения о включенных (невключенных) в цену<br>товаров, работ, услуг расходах, в том числе<br>расходах на перевозку, страхование, уплату<br>таможенных пошлин, налогов, сборов и других<br>обязательных платежей: | 3                                   |   |
| Ограничение участия в определении поставщика в<br>соответствии с п.4 ст.42 Федерального закона №<br>44-Ф3:                                                                                                    |                                     |   |

#### Рисунок 25 – Группа полей «Дополнительные общие сведения о закупке»

#### В группе полей Дополнительные общие сведения о закупке содержатся поля:

• Планируемая дата заключения контракта – указывается планируемая дата заключения контракта. Обязательно для заполнения, если включен параметр системы Осуществлять проверку документов на соответствие планам. Формат даты зависит от параметра Указывать дату заключения в формате (пункт меню Сервис→Параметры системы, группа настроек Документооборот, подгруппа настроек Решение, закладка Общее) и может отображаться в одном из следующих форматов: День, Месяц, Квартал. Если пользователь обладает спецправом Позеолять редактировать поле "Номер позиции плана-графика", поле доступно для редактирования на статусе «Обработка завершена».

Примечание. Если в документе включен признак Процедура проводится в соответствии с нормами 223-ФЗ, то наименование поля изменяется на Планируемая дата заключения договора.

• Тип контракта – указывается файл шаблона контракта. Значение выбирается из справочника *Типы* контрактов и договоров. Доступно для редактирования на статусе «*Отложен*». Обязательно для заполнения, если включен параметр системы **Требовать указания шаблона контракта в заявке на** закупку.

Примечание. Если в документе включен признак Процедура проводится в соответствии с нормами 223-ФЗ, то наименование поля изменяется на Тип договора.

- Условия поставки указывается условие поставки продукции. Значение выбирается из справочника Условия поставки. Обязательно для заполнения, если решение о размещении заказа выгружается в ЕИС.
- Условия оплаты указывается условие оплаты продукции. Значение выбирается из справочника Условия оплаты. Обязательно для заполнения, если решение о размещении заказа выгружается в ЕИС.
- Обоснование начальной (максимальной) цены контракта вручную вводится текстовое обоснование начальной (максимальной) цены контракта. Обязательность заполнения зависит от одноименного параметра системы (пункт меню Сервис → Параметры системы, группа настроек Документооборот, подгруппа настроек Решение). Автоматически заполняется значением поля Обоснование начальной (максимальной) цены контракта справочника *Типовые значения для документов* записи с организацией соответствующей значению в поле Организатор и аналогичным способом определения, если в параметре Контроль заполнения поля «Обоснование начальной (максимальной) цены контракта» указано значение *Разрешать заполнение*.

Примечание. Если в документе включен признак Процедура проводится в соответствии с нормами 223-ФЗ, наименование поля изменяется на Обоснование начальной (максимальной) цены договора.

- Сведения о включенных (не включенных) в цену товаров, работ, услуг расходах, в том числе расходах на перевозку, страхование, уплату таможенных пошлин, налогов, сборов и других обязательных платежей данные о включенных/не включенных расходах в стоимость товара, работы или услуги. Для решений, выгружаемых в ЕИС, поле обязательно для заполнения.
- Ограничение участия в определении поставщика в соответствии с п. 4 ст. 42 Федерального закона № 44-ФЗ вручную вводятся условия ограничения на участие в процедуре закупки при размещении процедуры закупки среди субъектов малого предпринимательства и социально ориентированных некоммерческих организаций в соответствии со *статьей 30 Федерального закона № 44-ФЗ*. Доступно для редактирования на статусе «*Отложен*». Информация данного поля загружается в одноименное поле в ЕИС. Необязательно для заполнения. Если включен признак Процедура проводится в соответствии с нормами 223-ФЗ, то поле недоступно на форме.
- Срок подписания договора участником (в днях) вручную вводится срок подписания договора участником и отправки его заказчику. При нарушении указанного срока участник может быть признан уклонившимся от заключения договора. Доступно для редактирования на статусе «*Отложен»*. Необязательно для заполнения.
- Срок заключения договора (в днях) вручную вводится общий срок, отведенный на заключение договора сторонами. Доступно для редактирования на статусе «*Отложен*». Необязательно для

заполнения.

- Количество мест, при присвоении которых обязанность участника заключить договор сохраняется до завершения процедуры вручную вводится количество мест в итоговой ранжировке (начиная с первого), при присвоении которых обязанность участника заключить договор сохраняется до завершения процедуры. Доступно для редактирования на статусе «Отложен».
- Порядок формирования цены контракта (цены лота) (с учетом или без учета расходов на перевозку, страхование, уплату таможенных пошлин, налогов и других обязательных платежей)
   вручную указываются данные о включенных/не включенных в цену товаров, работ, услуг расходах При формировании документа из ЭД «План-график» на основании ЭД «Закупка» значение поля наследуется.

Примечание. Если в документе включен признак Процедура проводится е соответствии с нормами 223-ФЗ, наименование поля изменяется на Порядок формирования цены договора (цены лота) (с учетом или без учета расходов на перевозку, страхование, уплату таможенных пошлин, налогов и других обязательных платежей).

При сохранении документа проверяется, что если поле **Номер типового контракта** заполнено, то его значение состоит из 16 цифр. Если условие не выполнено, система выводит сообщение об ошибке: «Поле "Номер типового контракта" должно содержать 16 цифр».

## 3.2.1.2.2 Группа полей «Документы и требования»

В группе полей Документы и требования расположены списки:

• В списке *Требования, предъявляемые к участнику, ограничение участия* указываются требования, предъявляемые непосредственно к участнику закупки. Если решение формируется на основе консолидированной закупки, в список наследуются записи закладки **Преимущества и требования** ЭД «Консолидированная закупка».

Форма просмотра записи доступна по кнопке 📝 (Открыть).

Для добавления нового требования нажимается кнопка (Создать), на экране появится форма *Требования к участнику и ограничения*:

## Выполнение программы Формирование решения о проведении запроса котировок

| Требования к участнику и ограничен       | иия — создание  |       |
|------------------------------------------|-----------------|-------|
| Наименование требования/<br>ограничения: |                 | <br>X |
| Содержание требования/<br>ограничения:   |                 |       |
|                                          |                 |       |
|                                          |                 |       |
|                                          |                 |       |
|                                          |                 |       |
|                                          | ОК Отмена Приме | нить  |

Рисунок 26 – Форма «Требования к участнику и ограничения»

На форме содержатся поля:

- Содержание требования/ограничения вручную вводится описание требования/ограничения, предъявляемого к участнику закупки. Автоматически заполняется при нажатии на кнопку
   Сформировать содержание на основании НПА, если в списке НПА, регулирующие запрет или ограничение участия содержится хотя бы одна запись.
- Объем требования (%) заполняется данными из поля Дополнительная информация.
  Доступно на статусе «Отложен»/«Новый».

Для сохранения требования/ограничения в списке нажимается кнопка ОК.

При сохранении записи осуществляются контроли:

• При добавлении требования/ограничения, если в решении (лоте решения) требование с таким наименованием уже существует, то система выводит следующее сообщение об ошибке: Уже

существуют требования с таким наименованием.

Также на форме редактора расположен список *Перечень НПА, конкретизирующих особенности* применения национального режима (ЕИС). Список отображается при выполнении одного из следующих условий:

- в списке Особенности размещения содержится запись с типом Ограничение, указанная в параметре системы Соответствие особенностей размещения заказа с применением запретов и ограничений при осуществлении контроля национального режима по справочнику "Особенности размещения заказа";
- о в списке имеется хотя бы одна запись.

Для добавления нормативно-правового акта нажимается кнопка (Создать). Для выбора доступны записи справочника *Нормативно-правовые акты, регулирующие допуск товаров, работ, услуг в соответствии со ст. 14 Закона 44-ФЗ.* 

В редакторе списка *Перечень НПА, конкретизирующих особенности применения национального режима (ЕИС)* содержатся поля:

- Нормативно-правовой акт указывается наименование нормативно-правового акта. Значение выбирается из справочника Нормативно-правовые акты, регулирующие допуск товаров, работ, услуг в соответствии со ст. 14 Закона 44-ФЗ. Обязательно для заполнения.
- Вид требования: условия допуска признак вида требования. Включается автоматически в зависимости от значения, выбранного в поле Нормативно-правовой акт.
- Вид требования: ограничения допуска признак вида требования. Включается автоматически в зависимости от значения, выбранного в поле Нормативно-правовой акт.
- Вид требования: запрет признак вида требования. Включается автоматически в зависимости от значения, выбранного в поле Нормативно-правовой акт.
- Присутствуют обстоятельства, допускающие одновременное установление запрета и условий допуска – признак включается при наличии исключений, при которых запрет или ограничение допуска применяется одновременно. Отображается и доступно для редактирования, если включен признак Вид требования: запрет.
- Присутствуют обстоятельства, допускающие исключение, влекущее неприменение запрета, ограничение допуска – признак включается при наличии исключений, при которых запрет или ограничение допуска не применяется.
- Обоснование невозможности запрета, ограничения допуска вручную вводится обоснование невозможности запрета или ограничения. Поле отображается и доступно для редактирования, если включен признак Присутствуют обстоятельства, допускающие исключение, влекущее неприменение запрета, ограничения допуска.

• Примечание – вручную вводится необходимое примечание.

При сохранении записи выполняются контроли:

- Проверяется, что для особенности отсутствуют другие записи со ссылкой на тот же НПА. Если контроль не пройден, система выводит сообщение об ошибке: Данный НПА уже указан для особенности.
- о Проверяется, что:
  - включен хотя бы один из признаков: Вид требования: условия допуска, Вид требования: ограничения допуска, Вид требования: запрет. Если условие не выполняется, система выводит сообщение об ошибке: *Необходимо указать хотя бы один из видов требования НПА*.
  - о одновременно включено не более двух признаков: Вид требования: условия допуска, Вид требования: ограничения допуска, Вид требования: запрет. Если условие не выполняется, система выводит сообщение об ошибке: Для НПА одновременно может быть указано не более двух видов требования.

Далее расположен список *НПА, регулирующие запрет или ограничение участия*. В списке указывается наименование нормативно-правового акта, регулирующего запрет или ограничение на допуск товаров при применении национального режима. Список становится доступен на форме, если в поле **Наименование требования/ограничения** содержится хотя бы одна запись, указанная в параметре системы **Соответствие особенностей размещения заказа с применением запретов и ограничений при осуществлении контроля национального режима по справочнику "Особенности размещения заказа"**.

Примечание. При формировании ЭД из ЭД «Закупка», имеющего связь с ЭД «Консолидированная закупка», из ЭД «Консолидированная закупка» наследуются связанные с особенностью записи списка НПА, регулирующие запрет или ограничение.

• В списке *Преимущества* указывается, каким видам организаций будут предоставляться преимущества. Если документ формируется на основе консолидированной закупки, в список наследуются записи закладки **Преимущества и требования** ЭД «Консолидированная закупка». Для

добавления нового преимущества нажимается кнопка (Создать), на экране появится форма Преимущества:

## Выполнение программы Формирование решения о проведении запроса котировок

| Преимущества — создание    |  |    |        |           |
|----------------------------|--|----|--------|-----------|
| Наименование преимущества: |  |    |        | <br>X     |
| Величина преимущества:     |  |    |        |           |
|                            |  | ОК | Отмена | Применить |

Рисунок 27 – Форма «Преимущества»

На форме содержатся поля:

- Наименование преимущества указывается наименование преимущества. Значение выбирается из Справочника особенностей размещения заказа по нажатию кнопки . Для выбора доступны только актуальные записи справочника и записи, в которых способ определения поставщика совпадает со способом определения поставщика в документе, с выключенным признаком Особенность устарела (если в поле Планируемая дата публикации (для ЭД «Заявка на закупку») Фактическая дата публикации (если не заполнено Планируемая дата публикации) первого в цепочке решения указано значение больше 31.12.2021). Обязательно для заполнения.
- Величина преимущества указывается величина преимущества. Заполняется автоматически значением величины преимущества, указанной в Справочнике особенностей размещения заказа. Для ввода доступны значения от 0 до 100 и с двумя знаками после запятой. Доступно для редактирования, если значение справочника указано не из параметра системы Соответствие особенностей размещения заказа ЕИС с признаком размещения среди СМП/СОНО или Соответствие особенностей размещения заказа ЕИС требованиям привлечения субподрядчиков из числа СМП/СОНО. Обязательно для заполнения.

Для сохранения преимущества в списке нажимается кнопка ОК.

При добавлении нового преимущества, если в решении (лоте решения) преимущество с таким наименованием уже существует, то система выводит следующее сообщение об ошибке: Уже существуют преимущества с таким наименованием.

- В списке *Требования, установленные извещением и документацией* указываются требования, предъявляемые к товарам, работам или услугам, а также другие особенности процедуры закупки. Наименование списка изменяется в соответствии со способом определения поставщика:
  - о для способа определения поставщика Запрос котировок и Предварительный отбор наименование списка – Требования, установленные извещением;
  - о для способа определения поставщика Предварительный отбор и запрос котировок при чрезвычайных ситуациях наименование списка – Требования, установленные в запросе о представлении котировок;
  - о для других способов определения поставщика наименование списка не изменяется.

Для добавления нового требования документации нажимается кнопка (Создать), на экране появится форма *Требования документации*:

| Требования документации — создан | ие               |       |
|----------------------------------|------------------|-------|
| Тип:                             |                  | ~     |
| Наименование требования:         |                  | <br>X |
| Содержание требования:           |                  |       |
|                                  |                  |       |
|                                  | ОК Отмена Примен | ить   |

Рисунок 28 – Форма «Требования документации»

На форме содержатся поля:

- Тип из раскрывающего списка выбирается тип требования. Заполняется автоматически, если для способа определения поставщика, указанного в поле Способ определения на закладке Общая информация, существует только одно значение типа требования. Обязательно для заполнения.
- Наименование требования вручную вводится наименование требования. Обязательно для заполнения.
- Содержание требования вручную вводится описание требования.

Для автоматического заполнения формы нажимается кнопка . При нажатии на кнопку открывается справочник *Требования* с автоматически установленным фильтром по способу определения поставщика. Для добавления особенности нажимается кнопка **Выбрать**, для добавления нового требования документации в список – кнопка **ОК**.

При добавлении нового требования документации, если в решении о размещении заказа (лоте решения) требование с таким наименованием уже существует, система выводит сообщение об ошибке: Уже существуют требования с таким наименованием.

Для добавления требования из справочника нажимается кнопка (Выбрать из справочника). При нажатии на кнопку на экране появится форма справочника *Типовые требования и критерии*. Для добавления требования в список нажимается кнопка **Выбрать**.

• В списке Документы и информация, которые необходимо предоставить в составе заявки участнику закупки указывается пакет документов, который необходимо предоставить участнику для участия в процедуре закупки. Для добавления нового требования документации нажимается

| Документы и информация, которые                | необходимо предоставить в составе заявки участнику закупки — создание |      |
|------------------------------------------------|-----------------------------------------------------------------------|------|
| Тип:                                           | Документы и информация, предоставляемые в составе заявки участника    | ~    |
| Требование наличия документов и<br>информации: |                                                                       |      |
| Описание:                                      |                                                                       |      |
| Предъявляется к:                               | Всем участникам                                                       | ~    |
| Наличие обязательно:                           | ☑                                                                     |      |
| Из справочника                                 |                                                                       |      |
|                                                |                                                                       |      |
|                                                | ОК Отмена Приме                                                       | нить |

(Создать), на экране появится форма Документы и информация:

Рисунок 29 – Форма «Документы и информация»

На форме содержатся поля:

кнопка

о Тип – из раскрывающегося списка выбирается тип документов, которые необходимо

предоставить. Заполняется автоматически, если для способа определения поставщика, указанного в поле **Способ определения** на закладке <u>Общая информация</u>, существует только одно значение типа требования.

- Требование наличия документов и информации вручную вводится перечень документов или информации, которые необходимо предоставить участнику закупки. Обязательно для заполнения.
- Описание вручную вводится описание требования.
- **Предъявляется к** из раскрывающегося списка выбирается, к кому предъявляется требование по предоставлению документов и иной информации. Обязательно для заполнения.
- Наличие обязательно признак включается, если наличие указанных документов обязательно.

Для автоматического заполнения формы используется кнопка **Из справочника**. При нажатии на кнопку открывается справочник *Требования наличия документов и информации в составе заявки участника* с автоматически установленным фильтром по способу определения поставщика. Для добавления требования нажимается кнопка **Выбрать**, затем для добавления нового требования о предоставлении документов или иной информации в список – кнопка **ОК**.

При добавлении нового требования по предоставлению документов и информации, если в решении (лоте решения) требование с таким наименованием уже существует, система выводит предупреждение: *Уже существуют документы и информация с таким наименованием*.

Также для добавления требования по предоставлению документов и информации на панели

инструментов списка нажимается кнопка (Выбрать из справочника). При нажатии на кнопку открывается справочник *Группы документов и сведений* с автоматически установленным фильтром по способу определения поставщика. Для добавления требования в список нажимается кнопка Выбрать.

В нижней части формы расположен список Дополнительные требования. В списке указываются актуальные записи с типом особенности Дополнительное требование, у которых в справочнике Особенности размещения заказа в поле Краткое наименование родительской записи значение идентичное значению поля Краткое наименование записи выбранной в поле Наименование требования/ограничения. Список становится доступен на форме на статусе «Отложен»/«Новый», если в поле Наименование требования/ограничения значение Требование к участнику.

Для добавления требования нажимается кнопка (Создать). Для выбора доступны записи справочника *Особенности размещения заказа*.

В редакторе списка Дополнительные требования содержатся поля:

 Наименование требования – автоматически заполняется наименование родительского требования. Недоступно для редактирования.

- Наименование дополнительного требования автоматически заполняется значением поля Наименование особенности справочника Особенности размещения заказа по кнопке
   Для выбора доступны только актуальные записи справочника и записи, в которых способ определения поставщика совпадает со способом определения поставщика в документе, с незаполненным полем Краткое наименование родительской записи и выключенным признаком Особенность устарела (если в поле Планируемая дата публикации (для ЭД «Заявка на закупку»), Фактическая дата публикации (если не заполнено – «Планируемая дата публикации») у первого в цепочке решения, Планируемый срок закупки (для ЭД «Закупка»), Планируемый период публикации извещения (для ЭД «Консолидированная закупка») указано значение больше 31.12.2021). Недоступно для редактирования.
- **Содержание дополнительного требования** вручную заполняется содержанием дополнительного требования. Необязательно для заполнения.

Для сохранения требования нажимается кнопка ОК.

При сохранении записи проверяется уникальность записи, если такая же запись уже существует, то система выводит следующее сообщение об ошибке: Уже существуют требования с таким наименованием.

# 3.2.1.2.3 Группа полей «Требования и информация по заказчику»

| Требования и информация по заказчику                                 |                                                                                  |
|----------------------------------------------------------------------|----------------------------------------------------------------------------------|
| Заказчик:                                                            |                                                                                  |
| Номер позиции плана-графика:                                         | Закупка                                                                          |
| Идентификационный код закупки:                                       | Сбновить ИКЗ                                                                     |
| Начальная (максимальная) цена контракта:                             | 0                                                                                |
| Валюта контракта:                                                    |                                                                                  |
| Описание объекта закупки:                                            |                                                                                  |
| Информация о банковском сопровождении<br>контрактов:                 |                                                                                  |
| Срок исполнения контракта, отдельных этапов<br>исполнения контракта: |                                                                                  |
| Размер аванса, %:                                                    | Расчеты по контракту в части выплаты аванса подлежат казначейскому сопровождению |

Группа полей Требования и информация по заказчику имеет вид:

## Выполнение программы Формирование решения о проведении запроса котировок

БАРМ.00003-45 34 03-4

| Требования и информация по заказчику                                                        |                                                            |
|---------------------------------------------------------------------------------------------|------------------------------------------------------------|
| Номер позиции плана-графика:                                                                | Закупка Обновить                                           |
| Идентификационный код закупки:                                                              | 🔛 🛲 🚥 Обновить Копировать ИКЗ                              |
| Начальная (максимальная) цена контракта:                                                    | 0,00                                                       |
| Описание объекта закупки:                                                                   |                                                            |
|                                                                                             |                                                            |
| Сроки доставки товара, выполнения работы или<br>оказания услуги либо график оказания услуг: |                                                            |
|                                                                                             |                                                            |
| Информация о банковском сопровождении                                                       | Банковское или казначейское сопровождение не требуется 🗸 🗸 |
| Размер аванса:                                                                              |                                                            |
| Размер аванса, %:                                                                           |                                                            |
| 🗌 Установить обеспечение заявок участников                                                  |                                                            |
| 🗆 Установить обеспечение исполнения контракта                                               |                                                            |
| 🗌 Установить обеспечение гарантийных обязател                                               | ьств                                                       |
| 🗌 Условия контракта жизненного цикла                                                        |                                                            |
| Дополнительная информация по заказчику                                                      |                                                            |
| Ответственные за заключение контракта:                                                      | ×                                                          |
| Контрактный управляющий:                                                                    | X                                                          |
| вия 📄 😵 🍣 🍉 🔹 🌭 📑 🔹                                                                         | ОК Отмена Пр                                               |
| Рисунок 30 – Г                                                                              | руппа полей «Требования и информация по заказчику»         |

### В группе полей содержатся поля:

- Заказчик указывается полное наименование заказчика документа. Недоступно для редактирования.
- Номер позиции плана-графика вручную вводится номер позиции плана-графика. Заполняется автоматически в зависимости от значения параметра Правило формирования идентификационного кода. Доступно для редактирования после сохранения документа.
- Идентификационный код закупки вручную вводится идентификационный код закупки. Заполняется автоматически при:
  - о создании ЭД «Заявка на закупку» из ЭД «Закупка» значением одноименного блока полей ЭД «Закупка», если включен признак Закупка осуществляется на основании п.4, ч.1, ст. 93
    Федерального закона №44-ФЗ или Закупка осуществляется на основании п.5, ч.1, ст. 93
    Федерального закона №44-ФЗ, порядковый номер закупки в плане-графике заполняется значением 000 и становится недоступным для редактирования;
  - о создании ЭД «Контракт» из ЭД «Закупка» значением одноименного блока полей ЭД «Закупка»;
  - о создании решения из ЭД «Заявка на закупку» или «Закупка» значением одноименного поля/группы полей;
  - о добавлении ЭД «Заявка на закупку» в решение значением одноименного поля;

- формировании ЭД «Контракт» на основе решения значением одноименного поля данных соответствующего заказчика (лота);
- о нажатии кнопки Обновить.

Чтобы скопировать значение поля **Идентификационный код закупки** в буфер обмена, необходимо нажать на кнопку **Копировать ИКЗ**. При наведении курсора на кнопку отображается всплывающая подсказка *Копировать идентификационный код закупки в буфер обмена*. Доступно в ЭД «Заявка на закупку» на статусе *Отложен*.

Если документ сформирован из ЭД «Закупка», включенного в «План-график», год которого больше 2019, поле отображается в виде группы полей и имеет структуру **УУСССССССССССССССССССССРРРРGGGDDDDKKK**, где:

- о **УУ** планируемый год размещения закупки;
- *РРРР* номер закупки, включенной в сформированный (утвержденный) заказчиком на очередной финансовый год и плановый период план-график;
- о **GGG** порядковый номер закупки;
- о **DDDD** группа ОКПД;
- о *ККК* код КВР;

Поля УУ, СССССССССССССССССС, РРРР, DDDD, ККК заполняются автоматически:

- при создании ЭД «Заявка на закупку» (без признака Процедура проводится в соответствии с нормами 223-ФЗ), решения о размещении заказа (без признака Процедура проводится в соответствии с нормами 223-ФЗ) и ЭД «Контракт» из ЭД «Закупка», значением из одноименной группы полей из ЭД «Закупка»;
- при создании решения из ЭД «Заявка на закупку», значением из одноименного поля/группы полей документов (аналогично полю Номер позиции плана-графика);
- о при формировании (заполнении) ЭД «Контракт» на основании решения (вручную, автоматически), значением из одноименного поля из группы полей Требования и информация по заказчику решения о размещении заказа соответствующего заказчика, лота.

Недоступны для редактирования. В ЭД «Контракт» поля доступны для редактирования при наличии спецправа *Редактирование идентификационного кода*.

Поле **GGG** – доступно для редактирования и обязательно для заполнения. Рядом с полем раположена кнопка генерации номера. Поле и кнопка доступны для редактирования/использования на статусе «*Отпожен*», если:

о ЭД «Заявка на закупку» формируется из ЭД «Закупка»;

- о для решения о размещении заказа нет родительского ЭД «Заявка на закупку»;
- о для ЭД «Контракт» нет родительского решения о размещении заказа или при наличии спецправа *Редактирование идентификационного кода*.

При заполнении поля проверяется, что введенное значение равно трем символам, состоит только из цифр и не равен *000*. Контроль не осуществляется для ЭД «Контракт» и «Заявка на закупку».

Примечание. Поле Идентификационный код закупки не отображается на форме, если включен признак Процедура проводится в соответствии с нормами 223-ФЗ или Заключен в соответствии с 223-ФЗ.

Примечание. При нажатии на кнопку Обновить осуществляется поиск ЭД «Закупка» на статусе «Изменение закупки» или «Закупка утверждена», которая содержит значение поля Номер позиции плана-графика, идентичное значению, указанному в документе. Если ЭД «Закупка» с таким номером:

 не найден, то система выводит сообщение об ошибке: Не найден ЭД "Закупка" с указанным номером позиции плана-графика.

• найден и он только один, то в найденном ЭД «Закупка» осуществляется проверка группы полей Идентификационный код, и если группа полей заполнена, то значение сохраняется в поле Идентификационный код, кроме порядкового номера закупки (GGG) для ЭД «Заявка на закупку» (без признака Процедура проводится в соответствии с нормами 223-ФЗ), решения о размещении заказа (без признака Процедура проводится в соответствии с нормами 223-ФЗ) и ЭД «Контракта». Значение данного поля для указанных документов не меняется. Если идентификационный код не заполнен, то система выводит сообщение об ошибке: Для закупки с номером "<значение номера позиции плана-графика>" не указан идентификационный код закупки.

 найден и таких ЭД «Закупка» более одного, то система выводит сообщение об ошибке: Найдено более одной действующей закупки с номером "<значение номера позиции плана-графика>".

• Начальная (максимальная) цена контракта – вручную вводится Н(М)ЦК. Автоматически заполняется значением суммы по заявке/лоту заявки. Доступно для редактирования, если в документе указано несколько лотов и включен признак Процедура по цене единицы продукции (количество не определено). Примечание. Если в документе включен признак Процедура проводится в соответствии с нормами 223-ФЗ, то наименование поля Начальная (максимальная) цена контракта изменяется на Начальная (максимальная) цена (с НДС)/(без НДС).

• Формула цены контракта – вручную заполняется формула цены контракта. Доступно для редактирования на статусе «*Отложен»*/«*Новый»*. Поле отображается на форме и обязательно для заполнения, если включен признак Указать формулу цены и максимальное значение цены контракта.

Примечание. Поле Формула цены контракта не отображается на форме, если включен признак Процедура проводится в соответствии с нормами 223-ФЗ.

• Валюта контракта – указывается валюта контракта. Значение выбирается из справочника Валюты. Для выбора доступны все значения справочника Валюты, кроме RUB. Доступно для редактирования, если в поле Валюта выбрано значение RUB.

Примечание. Поле Валюта контракта не отображается на форме, если включен признак Процедура проводится в соответствии с нормами 223-ФЗ.

 Описание объекта закупки – вручную вводится описание объекта закупки. Значение поля наследуется из ЭД «Закупка» или «Заявка на закупку», если решение сформировано в АРМ «Формирование решений о проведении закупки». Автоматически заполняется значением поля Описание объекта закупки справочника Типовые значения для документов записи с организацией соответствующей значению в поле Заказчик и аналогичным способом определения.

Примечание. Поле Описание объекта закупки отображается на форме, если выключен признак Процедура проводится в соответствии с нормами 223-ФЗ, и поле заполнено.

• Информация о банковском сопровождении контракта – из раскрывающегося списка выбирается информация о банковском сопровождении контракта. Обязательно для заполнения.

Значение поля наследуется в создаваемые документы по следующим правилам:

- о при формировании ЭД «Закупка», включенного в ЭД «План-график», на основе ЭД «Консолидированные закупки» автоматически заполняется значением поля Информация о банковском сопровождении контрактов.
- о при формировании ЭД «Заявка на закупку» на основе ЭД «Консолидированные закупки» автоматически заполняется значением поля Информация о банковском сопровождении контрактов;
- при формировании решения на основе единственного ЭД «Заявка на закупку» автоматически заполняется значением одноименного поля заявки;

 о при формировании контракта на основе решения или протокола автоматически заполняется значением одноименного поля решения.

Примечание. Поле Информация о банковском сопровождении контракта недоступно на форме, если включен признак Процедура проводится в соответствии с нормами 223-ФЗ или Заключен в соответствии с 223-ФЗ.

- Размер аванса вручную вводится сумма аванса. Автоматически заполняется при заполнении поля Размер аванса, %
- Размер аванса, % указывается процент аванса от суммы H(M)ЦК. Автоматически заполняется при заполнении поля Размер аванса.
- Расчеты по контракту в части выплаты аванса подлежат казначейскому сопровождению признак выключается и становится недоступным для редактирования, если поле Размер аванса, % очищено. Доступно для редактирования на статусах «*Отложен»/* «Новый», если поле Размер аванса,% не пустое и в поле Информация о банковском сопровождении контракта значение *Требуется казначейское* сопровождение контракта или *Требуется банковское и казначейское сопровождение контракта*.

Ниже расположены группы полей:

- Установить обеспечение исполнения контракта [69];
- Указать информацию о гарантии качества товаров, работ, услуг 72;
- Установить обеспечение гарантийных обязательств 73;
- Дополнительная информация по заказчику [83].

Примечание. Признак Установить обеспечение гарантийных обязательств не отображается на форме, если включен признак Процедура проводится в соответствии с нормами 223-ФЗ.

# 3.2.1.2.3.1 Группа полей «Установить обеспечение исполнения контракта»

При включении признака **Установить обеспечение исполнения контракта** становится доступной группа полей, в которой содержится информация об обеспечении контракта.

Группа полей Установить обеспечение исполнения контракта имеет следующий

#### вид:

| Установить обеспечение исполнения контракта                                                                                               | 3 |  |
|----------------------------------------------------------------------------------------------------|---|--|
| % обеспечения:                                                                                                    |   |  |
| Размер обеспечения:                                                                                                    |   |  |
| Номер лицевого счета:                                                                                                    | × |  |
| Номер расчетного счета:                                                                                                    | × |  |
| БИК:                                                                                                    |   |  |
| Порядок предоставления обеспечения исполнения<br>контракта, требования к обеспечению, информация<br>о банковском сопровождении контракта: |   |  |

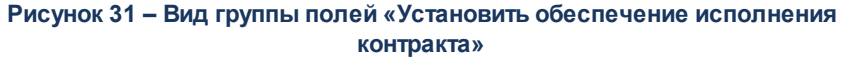

#### В группе полей содержатся следующие поля:

• % обеспечения – вручную вводится процент размера обеспечения исполнения контракта от начальной (максимальной) цены. Заполняется автоматически по формуле: *значение верхней ераницы параметра системы* Сумма обеспечения исполнения контракта \* Размер обеспечения исполнения контракта/100.

При изменении значения поля пересчитывается значение поля **Размер обеспечения**. В бюджете 44-ФЗ значение поля **Размер обеспечения** не пересчитывается для документов, у которых в списке *Требования, предъявляемые к участнику, ограничение участия* указана особенность из параметра системы **Соответствие особенностей размещения заказа ЕИС с признаком размещения среди СМП/СОНО**. Для документов, созданных в бюджете 44-ФЗ у которых включен признак **Расчеты по контракту в части выплаты аванса подлежат казначейскому сопровождению** значение в связанном поле **Сумма обеспечения исполнения контракта** не пересчитывается.

При формировании решения из ЭД «Консолидированная закупка» значение наследуется в соответствии с параметром системы Наследовать размер обеспечения заявки, контракта в решение из ЭД "Консолидированная закупка" (Сервис→Параметры системы→Документооборот→Консолидированная закупка).

• Размер обеспечения – вручную вводится сумма обеспечения исполнения контракта. Заполняется автоматически значением суммы, равной верхней границе параметра системы Размер обеспечения исполнения контракта (пункт меню Сервис → Параметры системы, группа настроек Документооборот → Планирование → Год, закладка <u>Общесистемные</u>) от начальной (максимальной) цены контракта (лота). Верхняя граница берется в зависимости от значения Начальная (максимальная) цена контракта (т.е. если сумма лота меньше суммы указанной в поле Начальная (максимальная) цена контракта, то берется верхняя граница группы Проценты ниже суммы и соответственно наоборот, если сумма больше, то берется из группы Проценты выше суммы). В бюджете 44-ФЗ значение поля Размер обеспечения не рассчитывается автоматически

для документов, у которых в списке *Требования, предъявляемые к участнику, ограничение участия* указана особенность из параметра системы **Соответствие особенностей размещения** заказа ЕИС с признаком размещения среди СМП/СОНО. Для документов, созданных в бюджете 44-ФЗ у которых включен признак Расчеты по контракту в части выплаты аванса подлежат казначейскому сопровождению значение поля не рассчитывается автоматически.

При формировании решения из ЭД «Консолидированная закупка» значение наследуется согласно параметру системы Наследовать размер обеспечения заявки, контракта, гарантийных обязательств в решение из ЭД "Консолидированная закупка".

Если в документе включен признак **Процедура проводится в соответствии с нормами 223-ФЗ**, то наименование поля изменяется на **Размер обеспечения исполнения договора**. Доступно для редактирования, если включен признак **Установить обеспечение исполнения контракта**. Не доступно для редактирования, если в поле **Информация о банковском сопровождении контракта** значение *Требуется казначейское сопровождение контракта* и включен признак **Расчеты по контракту в части выплаты аванса подлежат казначейскому сопровождению**.

• Номер лицевого счета – указывается номер лицевого счета для перечисления средств. При включении признака Установить обеспечение исполнения контракта автоматически заполняется значением поля Номер лицевого счета группы полей Обеспечение заявок участников справочника Типовые значения для документов записи с организацией соответствующей значению в поле Заказчик и аналогичным способом определения. При выборе значения из справочника для выбора доступны счета с типом, отличным от Банковский и Казначейский. Заполняется автоматически, если для заказчика существует только один лицевой счет с признаком Для внесения обеспечения.

Доступно для редактирования на статусе «*Отложен»*, если включен признак **Установить** обеспечение исполнения контракта и поле Номер расчетного счета заполнено из справочника.

• Номер расчетного счета – указывается номер расчетного счета для перечисления средств. Значение выбирается из справочника Счета организаций. При включении признака Установить обеспечение исполнения контракта автоматически заполняется значением поля Номер расчетного счета группы полей Обеспечение заявок участников справочника Типовые значения для документов записи с организацией соответствующей значению в поле Заказчик и аналогичным способом определения. При выборе значения из справочника для выбора доступны счета с типом, отличным от Банковский и Казначейский. Заполняется автоматически, если для заказчика существует только один банковский счет с признаком Для внесения обеспечения, после чего поле становится недоступно для редактирования.

Доступно для редактирования на статусе «*Отложен»*, если включен признак **Установить** обеспечение исполнения контракта и поле заполнено из справочника. Обязательно для заполнения, если включен признак **Выгружать в ЕИС**.

- БИК банковский идентификационный код. Заполняется автоматически из справочника *Счета организаций* при заполнении поля **Номер расчетного счета** группы полей **Установить** обеспечение исполнения контракта. Недоступно для редактирования.
- Порядок предоставления обеспечения исполнения контракта, требования к обеспечению, информация о банковском сопровождении контракта вручную вводится информация о порядке, требованиям и банковском сопровождении обеспечения исполнения контракта. Доступно для редактирования на статусе «Отложен». Обязательно для заполнения, если включены признаки Выгружать в ЕИС и Установить обеспечение исполнения контракта. При включении признака Установить обеспечения контракта автоматически заполняется значением поля Порядок предоставления обеспечения исполнения контракта, требования к обеспечение, информация о банковском сопровождении контракта автоматически заполняется значением поля порядок предоставления обеспечения исполнения контракта, требования к обеспечению, информация о банковском сопровождении контракта группы полей Обеспечение заявок участников справочника Типовые значения для документов записи с организацией соответствующей значению в поле Заказчик и аналогичным способом определения.

Если в документе включен признак **Процедура проводится в соответствии с нормами 223-ФЗ**, то наименование поля изменяется на **Порядок предоставления обеспечения исполнения договора**, **требования к обеспечению, информация о банковском сопровождении договора**.

Примечание. Если в документе включен признак Процедура проводится в соответствии с нормами 223-ФЗ, то наименование группы полей Установить обеспечение исполнения контракта изменяется на Установить обеспечение исполнения договора.

- Номер корреспондентского счета указывается номер корреспондентского счета.
  Автоматически заполняется значением поля Коррсчет группы полей Банк справочника Счета организаций при заполнении поля Номер расчетного счета.
- Наименование кредитной организации указывается наименование кредитной организации.
  Автоматически заполняется значением поля Наименование группы полей Банк справочника
  Счета организаций при заполнении поля Номер расчетного счета.

# 3.2.1.2.3.2 Группа полей «Указать информацию о гарантии качества товаров, работ, услуг»

• Указать информацию о гарантии качества товаров, работ, услуг – при включении признака становится доступна группа полей, где указывается информация о гарантии качества товаров, работ, услуг. Доступен для редактирования на статусе «*От ложен*».

Группа полей имеет следующий вид:
| 🗹 Указать информацию о гарантии качества товаров, работ, услуг  |  |  |  |  |
|-----------------------------------------------------------------|--|--|--|--|
| Срок предоставления гарантии:                                   |  |  |  |  |
| Информация о требованиях к гарантийному<br>обслуживанию товара: |  |  |  |  |
| Требования к гарантии производителя товара:                     |  |  |  |  |

Рисунок 32 – Рисунок 33 – Группа полей «Указать информацию о гарантии качества товаров, работ, услуг»

В группе полей содержатся следующие поля:

- Срок предоставления гарантии вручную вводится срок предоставления гарантии. Доступно для редактирования на статусе «Отложен» и обязательно для заполнения, если включен признак Указать информацию о гарантии качества товаров, работ, услуг.
- Информация о требованиях к гарантийному обслуживанию товаров вручную вводится информация о требованиях к гарантийному обслуживанию товаров. Доступно для редактирования на статусе «Отложен», если включен признак Указать информацию о гарантии качества товаров, работ, услуг.
- Требования к гарантии производителя товара вручную вводится информация о требованиях к гарантии производителя товара. Доступно для редактирования на статусе «Отложен», если включен признак Указать информацию о гарантии качества товаров, работ, услуг.

Примечание. Группа полей отображается на форме для документов, созданных в бюджете 44-ФЗ. Очищается и скрывается с формы, если в поле Способ определения поставщика (подрядчика, исполнителя) значение Способ определения поставщика (подрядчика, исполнителя), установленный Правительством Российской Федерации в соответствии со ст. 111 Федерального закона № 44-ФЗ.

# 3.2.1.2.3.3 Группа полей «Установить обеспечение гарантийных обязательств»

При включении признака Установить обеспечение гарантийных обязательств при включении признака становится доступным указание информации об обязательствах обеспечения гарантийных обязательств. Включается автоматически, если:

○ в родительском ЭД «Закупка» включен признак Установить обеспечение гарантийных обязательств;

 в родительском ЭД «Консолидированная закупка» в поле Размер обеспечения гарантийных обязательств: % указано значение больше 0.

Для добавления информации заполняются следующие поля:

- о % обеспечения вручную вводится процент обеспечения. Автоматически заполняется значением поля % обеспечения гарантийных обязательств родительского ЭД «Закупка». При формировании решения о размещении заказа из ЭД «Консолидированная закупка» наследование поля осуществляется в соответствии с параметром системы Наследовать размер обеспечения заявки, контракта, гарантийных обязательств в решение из ЭД "Консолидированная закупка".
- Размер обеспечения вручную вводится сумма обеспечения. Автоматически рассчитывается в соответствии со значением в поле % обеспечения гарантийных обязательств родительского ЭД «Закупка». При изменении значения в поле Начальная (максимальная) цена контракта размер обеспечения автоматически пересчитывается в соответствии со значением в поле % обеспечения.
- Номер лицевого счета указывается номер лицевого счета. Значение выбирается из справочника Счета. При включении признака Установить обеспечение исполнения контракта автоматически заполняется значением поля Номер лицевого счета группы полей Обеспечение заявок участников справочника Типовые значения для документов записи с организацией соответствующей значению в поле Заказчик и аналогичным способом определения. Для выбора доступны счета организаций, указанных в полях Организатор запроса предложений и Заказчик, и не имеющих тип Банковский. Заполняется автоматически, если для заказчика лота есть только один лицевой счет с признаком Для внесения обеспечения.
- Номер расчетного счета указывается номер расчетного счета. Значение выбирается из справочника Счета. При включении признака Установить обеспечение исполнения контракта автоматически заполняется значением поля Номер расчетного счета группы полей Обеспечение заявок участников справочника Типовые значения для документов записи с организацией соответствующей значению в поле Заказчик и аналогичным способом определения. Для выбора доступны счета организаций, указанных в полях Организатор запроса предложений и Заказчик, и имеющих тип Банковский. Заполняется автоматически, если для заказчика лота есть только один банковский счет с признаком Для внесения обеспечения, после чего поле блокируется для редактирования. Обязательно для заполнения, если заполнено поле Номер лицевого счета.
- БИК отображается банковский идентификационный код. Заполняется автоматически из соответствующего поля справочника *Счета* при указании значения в поле Номер расчетного счета. Недоступно для редактирования.
- о Номер корреспондентского счета указывается номер корреспондентского счета.

Автоматически заполняется значением поля **Коррсчет** группы полей **Банк** справочника *Счета организаций* при заполнении поля **Номер расчетного счета**.

- Наименование кредитной организации указывается наименование кредитной организации.
   Автоматически заполняется значением поля Наименование группы полей Банк справочника
   Счета организаций при заполнении поля Номер расчетного счета.
- Порядок внесения денежных средств в качестве обеспечения гарантийных обязательств вручную вводится информация о порядке внесения денежных средств. Автоматически заполняется значением одноименного поля родительского ЭД «Закупка». При включении признака Установить обеспечение исполнения контракта автоматически заполняется значением поля Порядок внесения денежных средств в качестве обеспечения гарантийных обязательств группы полей Обеспечение заявок участников справочника *Типовые значения для документов* записи с организацией соответствующей значению в поле Заказчик и аналогичным способом определения.

**Примечание.** Группа полей автоматически заполняется значением одноименных полей родительского ЭД «Заявка на закупку».

# 3.2.1.2.3.4 Группа полей «Условия контракта жизненного цикла»

• Условия контракта жизненного цикла – при включении признака становится доступным указание информации об условиях контракта жизненного цикла. Группа полей имеет вид:

| 🗹 Условия контракта жизненного цикла                                                                                                    |      |  |
|----------------------------------------------------------------------------------------------------|------|--|
| Стоимость поставки товара или выполнения<br>работы:                                                                                                    | 0,00 |  |
| Стоимость последующего обслуживания,<br>эксплуатации (при наличии) в течение срока<br>службы, ремонта и (или) утилизации<br>поставленного товара или созданного в<br>результае выполнения работы объекта<br>капитального строительства или товара:                                      | 0,00 |  |
| Размер обеспечения исполнения обязательств по<br>поставке товара или выполнению работы:                                                                                                    | 0,00 |  |
| % обеспечения исполнения обязательств по<br>поставке товара или выполнению работы:                                                                                                    | 0,00 |  |
| Размер обеспечения исполнения обязательств по<br>последующему обслуживанию, эксплуатации (при<br>наличии) в течение срока службы, ремонту и<br>(или) утилизации поставленного товара или<br>созданного в результате выполнения работы<br>объекта капитального строительства или товара: | 0,00 |  |
| % обеспечения исполнения обязательств по<br>последующему обслуживанию, эксплуатации (при<br>наличии) в течение срока службы, ремонту и<br>(или) утилизации поставленного товара или<br>созданного в результате выполнения работы<br>объекта капитального строительства или товара;      | 0,00 |  |

Рисунок 34 – Группа полей «Условия контракта жизненного цикла»

Для добавления информации об условии контракта жизненного цикла заполняются следующие поля:

- Стоимость поставки товара или выполнения работы вручную вводится стоимость поставки товара или выполнения услуги. Доступно для редактирования и обязательно для заполнения, если включен признак С поставщиком (подрядчиком, исполнителем) будет заключен контракт жизненного цикла.
- Стоимость последующего обслуживания, эксплуатации (при наличии) в течение срока службы, ремонта и (или) утилизации поставленного товара или созданного в результате выполнения работы объекта капитального строительства или товара – вручную вводится стоимость последующего обслуживания, эксплуатации (при наличии) в течение срока службы, ремонта и (или) утилизации поставленного товара или созданного в результате выполнения работы объекта капитального строительства или товара. Доступно для редактирования и обязательно для заполнения, если включен признак С поставщиком (подрядчиком, исполнителем) будет заключен контракт жизненного цикла.
- Размер обеспечения исполнения обязательств по поставке товара или выполнению работы - указывается размер обеспечения исполнения обязательств по поставке товара или выполнению работы. Автоматически заполняется значением рассчитанным по верхней границе параметра Размер обеспечения исполнения контракта – Проценты обеспечения исполнения контракта от суммы в поле Стоимость поставки товара или выполнения работы по заказчику документа (заказчику лота документа). При изменении суммы пересчитывается % в поле % обеспечения исполнения обязательств по поставке товара или выполнению работы. Доступно для редактирования и обязательно для заполнения, если включен признак С поставщиком (подрядчиком, исполнителем) будет заключен контракт жизненного цикла. Не доступно для редактирования и включен признак Расчеты по контракту в части выплаты аванса подлежат казначейскому сопровождению. Поле не обязательно для заполнения и не заполняется автоматически в документах, у которых значение года больше 2021 и в группе полей Преимущества указана особенность из параметра системы Соответствие особенностей размещения заказа ЕИС с признаком размещения среди СМП/СОНО; в документах, у которых значение года больше 2021 и включен признак Расчеты по контракту в части выплаты аванса подлежат казначейскому сопровождению.
- о % обеспечения исполнения обязательств по поставке товара или выполнению работы указывается % обеспечения исполнения обязательств по поставке товара или выполнению работы. Автоматически заполняется значением процента равному верхней границе параметра Размер обеспечения исполнения контракта от размера Проценты обеспечения исполнения контракта по заказчику документа (заказчику лота документа). При изменении процента пересчитывается сумма в поле Размер обеспечения исполнения обязательств по поставке товара или выполнению работы" от суммы по заказчику документа (заказчику лота документа). Доступно для редактирования и обязательно для заполнения, если включен

признак С поставщиком (подрядчиком, исполнителем) будет заключен контракт жизненного цикла. Не пересчитывается сумма в поле Размер обеспечения исполнения обязательств по поставке товара или выполнению работы в документах, у которых значение года больше 2021 и в группе полей Преимущества указана особенность из параметра системы Соответствие особенностей размещения заказа ЕИС с признаком размещения среди СМП/СОНО; в документах, у которых значение года больше 2021 и включен признак Расчеты по контракту в части выплаты аванса подлежат казначейскому сопровождению.

- Размер обеспечения исполнения обязательств по последующему обслуживанию, эксплуатации (при наличии) в течение срока службы, ремонту и (или) утилизации поставленного товара или созданного в результате выполнения работы объекта капитального строительства или товара – отображается размер обеспечения исполнения обязательств по последующему обслуживанию, эксплуатации (при наличии) в течение срока службы, ремонту и (или) утилизации поставленного товара или созданного в результате выполнения работы объекта капитального строительства или товара. Автоматически заполняется значением суммы равной верхней границе параметра Обеспечение исполнения обязательств последующего обслуживания, эксплуатации, ремонта и (или) утилизации от суммы по заказчику документа (заказчику лота документа). При изменении суммы пересчитывается % в поле % обеспечения исполнения обязательств по поставке товара или выполнению работы. Доступно для редактирования и обязательно для заполнения, если включен признак С поставщиком (подрядчиком, исполнителем) будет заключен контракт жизненного цикла. Не доступно для редактирования и включен признак Расчеты по контракту в части выплаты аванса подлежат казначейскому сопровождению. Поле не обязательно для заполнения и не заполняется автоматически в документах, у которых значение года больше Преимущества указана особенность из параметра системы 2021 и в группе полей Соответствие особенностей размещения заказа ЕИС с признаком размещения среди СМП/СОНО; в документах, у которых значение года больше 2021 и включен признак Расчеты по контракту в части выплаты аванса подлежат казначейскому сопровождению.
- % обеспечения исполнения обязательств по последующему обслуживанию, эксплуатации (при наличии) в течение срока службы, ремонту и (или) утилизации поставленного товара или созданного в результате выполнения работы объекта капитального строительства или товара – вручную вводится информация о % обеспечения исполнения обязательств по последующему обслуживанию, эксплуатации (при наличии) в течение срока службы, ремонту и (или) утилизации поставленного товара или созданного в результате выполнения работы объекта капитального строительства или товара. Автоматически заполняется значением процента равному верхней границе параметра Обеспечение исполнения обязательств последующего обслуживания, эксплуатации, ремонта и (или) утилизации от размера процента по заказчику документа (заказчику лота документа). При изменении процента пересчитывается сумма в поле Размер обеспечения исполнения обязательств по поставке

товара или выполнению работы" от суммы по заказчику документа (заказчику лота документа). Доступно для редактирования и обязательно для заполнения, если включен признак С поставщиком (подрядчиком, исполнителем) будет заключен контракт жизненного цикла. Не пересчитывается сумма в поле Размер обеспечения исполнения обязательств по последующему обслуживанию, эксплуатации (при наличии) в течение срока службы, ремонту и (или) утилизации поставленного товара или созданного в результате выполнения работы объекта капитального строительства или товара в документах, у которых значение года больше 2021 и в группе полей Преимущества указана особенность из параметра системы Соответствие особенностей размещения заказа ЕИС с признаком размещения среди СМП/СОНО; в документах, у которых значение года больше 2021 и включен признак Расчеты по контракту в части выплаты аванса подлежат казначейскому сопровождению.

# 3.2.1.2.3.5 Группа полей «Установить сроки исполнения контракта»

Установить сроки исполнения контракта – при включении признака становится доступна группа полей, где указывается информация о сроках исполнения контракта. Доступен для редактирования на статусе «Отложен», «Новый». При выключении признака система выводит сообщение: При выключении признака "Установить сроки исполнения контракта" будут удалены все сведения о сроках исполнения контракта и этапах, включая информацию о финансировании и местах поставки. Продолжить? При нажатии кнопки Да, очищаются все поля группы (кроме заголовка), в списке Этапы исполнения контракта удаляются все этапы, на закладке Объект закупки в группах полей Финансирование и график оплаты, Места и график поставки на закладке График поставки и оплаты на закладке Объект закупки удаляются все строки, связанные с удаляемыми этапами.

Группа полей имеет следующий вид:

### Выполнение программы Формирование решения о проведении запроса котировок

| 🗸 Установит                                                                                                    | гь сроки исполнения кон | практа     |                                 |                                    |                                                                         |                       |
|----------------------------------------------------------------------------------------------------|-------------------------|------------|---------------------------------|------------------------------------|-------------------------------------------------------------------------|-----------------------|
| <ul> <li>Относительные сроки</li> <li>Дата начала исполнения контракта</li> <li>28.09.2022</li> <li>Дата начала исполнения контракта не ранее даты заключения контракта</li> <li>Дата начала исполнения контракта с даты заключения контракта</li> <li>Дата начала исполнения контракта с даты заключения контракта</li> <li>Дата окончания исполнения контракта</li> <li>31.10.2022</li> </ul> |                         |            |                                 |                                    |                                                                         |                       |
| 🖄 Этапы н                                                                                                    | исполнения контракта    |            |                                 |                                    |                                                                         |                       |
|                                                                                                    | l 📑 📘 🖓 👘               |            |                                 |                                    |                                                                         |                       |
| Номер<br>строки                                                                                                    | № этапа                 | Цена этапа | Дата начала исполнения<br>этапа | Дата окончания<br>исполнения этапа | Количество дней до даты<br>начала исполнения этапа<br>с даты заключения | Срок исполнения этапа |
| 1                                                                                                    | 1                       | 14 300,00  | 28.09.2022                      | 31.10.2022                         |                                                                         |                       |
|                                                                                                    |                         |            |                                 |                                    |                                                                         |                       |
| 4                                                                                                    |                         |            |                                 |                                    |                                                                         |                       |
|                                                                                                    |                         |            |                                 |                                    |                                                                         |                       |
|                                                                                                    |                         |            |                                 |                                    |                                                                         |                       |

Рисунок 35 – Группа полей «Установить сроки исполнения контракта»

В группе полей содержатся следующие поля:

- Относительные сроки вручную вводятся относительные сроки. Доступно для редактирования на статусе «*Отложен»*, если включен признак Установить сроки исполнения контракта.
- В рабочих днях признак включается в соответствии со значением. Отображается на форме и доступно для редактирования на статусе «*Отложен*», если включен признак **Относительные** сроки.
- Дата начала исполнения контракта, календарных дней с даты заключения контракта (при включенном признаке в рабочих днях, наименование поля – Дата начала исполнения контракта, рабочих дней с даты заключения контракта) – вручную вводится количество календарных дней до даты начала исполнения контракта с даты заключения контракта. Отображается на форме, доступно для редактирования и обязательно для заполнения, если включен признак Относительные сроки.
- Срок исполнения контракта, календарных дней с даты начала исполнения контракта (при включенном признаке в рабочих днях, наименование поля Срок исполнения контракта, рабочих дней с даты начала исполнения контракта) вручную вводится срок исполнения контракта. Отображается на форме, доступно для редактирования и обязательно для заполнения, если включен признак Относительные сроки.
- В рабочих днях признак включается в соответствии со значением. Отображается на форме и доступно для редактирования на статусе «Отложен», если включен признак Относительные сроки.
- Дата начала исполнения контракта вручную выбирается из календаря дата начала исполнения контракта. Отображается на форме, доступно для редактирования и обязательно для заполнения, если выключен признак Относительные сроки.
- Дата начала исполнения контракта не ранее даты заключения контракта признак

включается в соответствии со значением. Отображается на форме и доступно для редактирования на статусе «*Отложен»*, если выключен признак **Относительные сроки**. Очищается, если включен признак **Дата начала исполнения контракта с даты заключения контракта**.

- Дата начала исполнения контракта с даты заключения контракта признак включается в соответствии со значением. Отображается на форме и доступно для редактирования на статусе «*Отложен»*, если выключен признак **Относительные сроки**. Очищается, если включен признак **Дата начала исполнения контракта не ранее даты заключения контракта**.
- Срок исполнения контракта вручную выбирается из календаря дата окончания исполнения контракта. Отображается на форме, доступно для редактирования и обязательно для заполнения, если выключен признак Относительные сроки. Если выключен признак Дата начала исполнения контракта с даты заключения контракта, поля Дата начала исполнения контракта, Дата окончания исполнения контракта заполнены и значение поля Дата окончания исполнения исполнения контракта, дата окончания исполнения контракта окончания исполнения контракта заполнены и значение поля Дата окончания исполнения контракта, дата окончания исполнения контракта, дата окончания исполнения контракта, дата окончания исполнения контракта окончания исполнения контракта, еистема выдает сообщение об ошибке: Дата окончания исполнения контракта не может быть меньше чем дата начала его исполнения.
- Несколько этапов признак включен, если количество этапов больше одного. Доступно для редактирования на статусе «Отложен», «Новый». Поле недоступно для редактирования, если в ЭД «Решение» включен ЭД «Заявка на закупку». При выключении признака, система выводит сообщение: При выключении признака "Несколько этапов" будут удалены все сведения об этапах, включая информацию о финансировании и местах поставки. Продолжить? При нажатии кнопки Да, в списке Этапы исполнения контракта удаляются все этапы кроме этапа с номером 1, на закладке Объект закупки в группах полей Финансирование и график оплаты, Места и график поставки удаляются все строки, связанные с удаляемыми этапами.

**Примечание**. После удаления остаются только строки, которые связаны с этапом с номером 1, или в которых этап не указан.

Примечание. Для ЭД Решение, в который включена заявка на закупку поля Относительные сроки, Количество календарных дней до даты начала исполнения контракта с даты заключения контракта, Срок исполнения контракта, Дата начала исполнения контракта, Дата окончания исполнения контракта доступны для редактирования на статусе «Отложен» при наличии спец.права Позволять редактировать сроки исполнения контракта.

Ниже отображается список Этапы исполнения контракта. Для добавления записи

нажимается кнопка (Создать), на экране появится форма:

# Выполнение программы Формирование решения о проведении запроса котировок

| Этап исполнения — создание      |   |                     |
|---------------------------------|---|---------------------|
| № этапа: 1                      |   | ×                   |
| Цена этапа 0,00                 | 0 |                     |
| Дата начала исполнения этапа    |   |                     |
| Дата окончания исполнения этапа | 3 |                     |
|                                 |   |                     |
|                                 |   |                     |
|                                 |   | ОК Отмена Применить |

Рисунок 36 – Группа полей «Этапы исполнения контракта»

#### В редакторе заполняются поля:

- № этапа заполняется порядковым номером этапа исполнения контракта. Доступно для редактирования на статусе «*Отложен»* и обязательно для заполнения, если включен признак Установить сроки исполнения контракта. При указании номера этапа, который уже существует, система выводит сообщение об ошибке: *Этап с номером <значение номера> уже существует*.
- Цена этапа выводится цена этапа. Автоматически заполняется суммой платежей из графика оплаты. Справа от поля расположена иконка с всплывающей подсказкой: Заполняется автоматически суммой платежей строк графика оплаты, связанных с выбранным этапом. Недоступно для редактирования.
- Дата начала исполнения этапа вручную выбирается из календаря дата начала исполнения этапа. Отображается на форме, доступно для редактирования на статусе «Отложен» и обязательно для заполнения, если выключен признак Относительные сроки списка Сроки исполнения контракта.
- Дата начала исполнения этапа не ранее даты заключения контракта признак включается в соответствии со значением. Отображается на форме и доступно для редактирования на статусе «Отложен», если выключен признак Относительные сроки и включен признак Дата начала исполнения контракта не ранее даты заключения контракта группы полей Сроки исполнения контракта.
- Дата начала исполнения этапа с даты заключения контракта признак включается в соответствии со значением. Отображается на форме и доступно для редактирования на статусе «*Отложен»*, если выключен признак **Относительные сроки** и включен признак **Дата начала** исполнения контракта с даты заключения контракта группы полей **Сроки исполнения контракта**.
- Дата окончания исполнения этапа вручную выбирается из календаря дата окончания исполнения этапа. Отображается на форме, доступно для редактирования на статусе «Отложен» и обязательно для заполнения, если выключен признак Относительные сроки списка Сроки

исполнения контракта.

Примечание. Поле Срок исполнения этапа должно быть больше или равно значению поля Дата начала исполнения этапа. Если условие не выполняется, система выводит сообщение об ошибке: Значение поля "Срок исполнения этапа" не может быть меньше значения поля "Дата начала исполнения этапа".

- В рабочих днях признак включается в соответствии со значением. Отображается на форме и доступно для редактирования на статусе «*Отложен»*, если включен признак **Относительные** сроки.
- Дата начала исполнения этапа, календарных дней с даты начала исполнения контракта (при включенном признаке в рабочих днях, наименование поля Дата начала исполнения этапа, рабочих дней с даты начала исполнения контракта) вручную вводится количество календарных дней до даты начала исполнения этапа с даты заключения контракта. Отображается на форме, доступно для редактирования на статусе «Отложен» и обязательно для заполнения, если включен признак Относительные сроки списка Сроки исполнения контракта.
- В рабочих днях признак включается в соответствии со значением. Отображается на форме и доступно для редактирования на статусе «Отложен», если включен признак Относительные сроки.
- Срок исполнения этапа, календарных дней с даты начала исполнения контракта (при включенном признаке в рабочих днях, наименование поля Срок исполнения этапа, рабочих дней с даты начала исполнения контракта) вручную вводится срок исполнения этапа. Отображается на форме, доступно для редактирования на статусе «Отложен» и обязательно для заполнения, если включен признак Относительные сроки списка Сроки исполнения контракта.
- В рабочих днях признак включается в соответствии со значением. Отображается на форме и доступно для редактирования на статусе «*Отложен»*, если включен признак **Относительные** сроки.

Примечание. Для ЭД «Решение», в который включена заявка на закупку поля Дата начала исполнения этапа, Дата начала исполнения этапа не ранее даты заключения контракта, Дата начала исполнения этапа с даты заключения контракта, Срок исполнения этапа, В рабочих днях, Дата начала исполнения контракта, календарных дней с даты заключения контракта, Срок исполнения этапа, календарных дней с даты начала исполнения контракта доступны для редактирования на статусе «Отложен» при наличии спец.права Позволять редактировать сроки исполнения контракта. Примечание. Поля со сроками исполнения контракта/этапа контракта доступны для редактирования при наличии специального права Позволять редактировать сроки исполнения контракта.

Для сохранения записи нажимается кнопка ОК.

Примечание. Список Этапы исполнения контракта очищается и скрывается при:

- выключении признака Установить сроки исполнения контракта;
- выключении признака Несколько этапов.

Примечание. Если при сохранении в ЭД «Решение о размещении заказа» (ЭД «Решение о закупке у единственного источника», ЭД «Решение о проведении конкурса», ЭД «Решение о проведении запроса котировок», ЭД «Решение о проведении торгов на ЭТП») не включен ЭД «Заявка на закупку», признак Несколько этапов выключен, и в списке Этапы исполнения контракта отсутствуют записи, автоматически создается запись с номером 1, поля со сроками исполнения этапа заполняются значениями аналогичных полей группы полей Установить сроки исполнения контракта), во всех строках группы полей Финансирование и график оплаты устанавливается ссылка на созданный этап.

# 3.2.1.2.3.6 Группа полей «Дополнительная информация по заказчику»

| Дополнительная информация по заказчику                                   |                                                                                                    |  |
|--------------------------------------------------------------------------|----------------------------------------------------------------------------------------------------|--|
| Ответственные за заключение контракта:                                   |                                                                                                    |  |
| Контрактный управляющий:                                                 |                                                                                                    |  |
| Информация о контрактной службе:                                         |                                                                                                    |  |
|                                                                          |                                                                                                    |  |
|                                                                          | Возможность одностороннего отказа стороны контракта от исполнения контракта в соответствии с ч.8-25, ст. 95<br>Федерального закона №44-ФЗ от 05.04.2013г. |  |
| Сведения о возможности одностороннего отказа от<br>исполнения контракта: |                                                                                                    |  |
|                                                                          |                                                                                                    |  |
| Дополнительная информация:                                               |                                                                                                    |  |
|                                                                          |                                                                                                    |  |
|                                                                          |                                                                                                    |  |

#### Группа полей Дополнительная информация по заказчику имеет вид:

#### Рисунок 37 – Группа полей «Дополнительная информация по заказчику»

В группе полей содержатся поля:

• Ответственные за заключение контракта – указываются ответственные за заключение контракта.

Значение выбирается из справочника *Персоналии*. При формировании ЭД «Заявка на закупку», решения о размещении заказа вручную или из ЭД «План-график» автоматически заполняется значением **Ответственные за заключение контракта** справочника *Организации* для заказчика.

• Установить текущее значение для всех заказчиков – при включении кнопки, текущее значение поля копируется во все остальные записи группы полей Требования и информация по заказчику. Доступно для редактирования на статусе «Отложен»/«Новый».

Примечание. Кнопка Установить текущее значение для всех заказчиков доступна на форме для совместных процедур в ЭД «Решение о проведении конкурса», ЭД «Решение о проведении торгов на ЭТП».

 Контрактный управляющий – указывается контрактный управляющий. Значение выбирается из справочника Персоналии. При формировании ЭД «Заявка на закупку», решения о размещении заказа вручную или из ЭД «План-график» автоматически заполняется значением Контрактный управляющий справочника Организации для заказчика.

Если для заказчика, указанного в ЭД «Заявка на закупку», решении о размещении заказа (лоте решения), в справочнике *Организации* указано несколько персоналий с ролью контрактного управляющего, поле не заполняется.

- Информация о контрактной службе вручную вводится информация о контрактной службе. При формировании ЭД «Заявка на закупку», решения о размещении заказа вручную или из ЭД «Планграфик» автоматически заполняется значением Информация о контрактной службе справочника *Организации* для заказчика.
- Возможность одностороннего отказа стороны контракта от исполнения контракта в соответствии с ч. 8-25, ст. 95 Федерального закона № 44-ФЗ от 05.04.2013 г./Возможность одностороннего отказа от исполнения контракта в соответствии с положениями ч. 8-23 и 25 ст. 95 Закона № 44-ФЗ – при включении признака становится возможным односторонний отказ от исполнения контракта. При создании решения из ЭД «Заявка на закупку» значение поля наследуется.
- Сведения о возможности одностороннего отказа от исполнения контракта вручную вводятся сведения о возможности одностороннего отказа от заключения контракта. Доступно для редактирования на статусе «Отложен», если включен признак Возможность одностороннего отказа от заключения контракта в соответствии С ч.8-25, ст. 95, 44-ФЗ от 05.04.2013г/Возможность одностороннего отказа от исполнения контракта в соответствии с положениями ч. 8-23 и 25 ст. 95 Закона № 44-ФЗ. Автоматически заполняется значением поля Описание объекта закупки справочника Типовые значения для документов записи с организацией соответствующей значению в поле Заказчик документа и аналогичным способом определения.

**Примечание**. Для ЭД «Решение о проведении запроса котировок» и «Решение о проведении торгов на ЭТП» поле обязательно для заполнения.

• Дополнительная информация – вручную вводится необходимая дополнительная информация. Доступно для редактирования на статусе «*Отложен*».

Примечание. Если в документе включен признак Процедура проводится в соответствии с нормами 223-ФЗ, следующие поля недоступны на форме:

- Контрактный управляющий;
- Информация о контрактной службе;
- Ответственные за заключение контракта;

• Возможность одностороннего отказа стороны контракта от исполнения контракта в соответствии с ч.8-26, ст. 95, 44-ФЗ от 05.04.2013г.;

• Сведения о возможности одностороннего отказа от заключения контракта.

## 3.2.1.3 Закладка «Объект закупки»

Закладка Объект закупки содержит закладки:

- Спецификация 85];
- График поставки и оплаты 120.

## 3.2.1.3.1 Закладка «Спецификация»

Закладка <u>Спецификация</u> представляет собой список, в котором содержится перечень закупаемых товаров, работ или услуг. Список заполняется одним из следующих способов:

- на основе ЭД «Заявка на закупку», которые включены в решение;
- вручную, если решение о размещении заказа создается без ЭД «Заявка на закупку».

Закладка имеет вид:

# Выполнение программы Формирование решения о проведении запроса котировок

| тецификаци                  | ия График поставк     | и и оплаты         |                 |    |          |                 |          |
|-----------------------------|-----------------------|--------------------|-----------------|----|----------|-----------------|----------|
| Объектом з                  | закупки являются лека | арственные препара | аты             |    |          |                 |          |
| 2 🗟 🛛                       | 😫 📄 I 🏟 ≫             |                    |                 |    |          |                 |          |
| Номер строки                | Код продукции         | окпд               | Наименование ОК | пд | КТРУ     |                 | Продукци |
| 1                           | 0010001.0001          |                    |                 |    |          | Услуги стилиста |          |
|                             |                       |                    |                 |    |          |                 |          |
|                             |                       |                    |                 |    |          |                 |          |
| Строк: 1                    |                       |                    |                 |    |          |                 |          |
| Строк: 1<br>Номер<br>строки |                       | Наименовани        |                 |    | Значение |                 |          |
| Строк: 1<br>Номер<br>строки |                       | Наименовани        | ,,,,<br>10      | ,  | Значение |                 |          |
| Строк: 1<br>Номер<br>строки |                       | Наименовани        | <br>Ie          | ,  | Значение |                 |          |
| Строк: 1<br>Номер<br>строки |                       | Наименовани        |                 |    | Значение |                 |          |
| Строк: 1<br>Номер<br>строки |                       | Наименовани        | <br>1e          |    | Значение |                 |          |
| Строк: 1<br>Номер<br>строки |                       | Наименовани        |                 |    | Значение |                 |          |
| Строк: 1<br>Номер<br>строки |                       | Наименовани        |                 |    | Значение |                 |          |

Рисунок 38 – Вид закладки «Объект закупки»

В заголовочной части закладки расположен признак **Объектом закупки являются лекарственные препараты**. Если признак включен, то в редакторе *Информация о позиции объекта закупки* становится доступна закладка <u>Лекарственные препараты</u>. Признак доступен для редактирования на статусе «*Отложен»/«Новый»*.

При выключении признака, если на закладке <u>Лекарственные препараты</u> заполнено поле **Наименование МНН**, система выводит следующее сообщение: *При снятии флага вся информация о лекарственных препаратах будет потеряна. Продолжить?* Если пользователь подтверждает действие нажатием кнопки **ОК**, то информация удаляется и закладка <u>Лекарственные препараты</u> становится недоступна на форме.

При выключении признака очищается поле Цена с дробными копейками.

Признак недоступен для редактирования, если в решениях о размещении заказа в поле Особо условие выбрано значение из системного параметра Соответствие размещения заказа на работы по строительству, реконструкции, капитальному ремонту, сносу объекта капитального строительства по справочнику "Особые условия" и если в документе включен признак Закупка товара у единственного поставщика на сумму, предусмотренную частью 12 статьи 93 Закона № 44-ФЗ.

Признак доступен на форме, если признак **Процедура проводится в соответствии** с нормами 223-ФЗ выключен.

Для добавления спецификации закупки на панели инструментов списка нажимается кнопка (Создать), на экране появится форма *Информация о позиции объекта закупки*:

| нформация о позиции объекта  | закупки. Строка №1 — просмотр                                        |         |
|------------------------------|----------------------------------------------------------------------|---------|
| Общая информация             |                                                                      |         |
| Объект закупки               |                                                                      |         |
| Код группы:                  | V3.22.19.60.113                                                      |         |
| Наименование группы:         | Перчатки хирургические из каучукового латекса стерильные одноразовые |         |
| Код продукции:               |                                                                      |         |
| окпд:                        | 22.19.60.113                                                         |         |
| Код КТРУ:                    |                                                                      |         |
| Наименование:                | Перчатки хирургические из латекса гевеи, неопудренные                |         |
| Единица измерения:           | ПАР                                                                  |         |
| Цена:                        | 46,00                                                                |         |
| Тип объекта закупки:         |                                                                      |         |
| Из справочника Изменить      | В справочник                                                         |         |
| Характеристики товара, рабо  | эты, услуги                                                          |         |
| Характеристики товара, работ | ы, услуги из справочника характеристик ТРУ                           |         |
| B                            |                                                                      |         |
|                              |                                                                      | Закрыть |

#### Рисунок 39 – Вид формы редактора «Информация о позиции объекта закупки»

На форме редактора содержатся поля:

• При выполнении закупаемых работ, оказании закупаемых услуг предусматривается поставка товара (выполнение работ, оказание услуг) – признак включается в соответствии со значением. При включении признака очищаются и скрываются поля Единица измерения, Цена, при наличии лицензии nnoblcat очищаются и скрываются поля Код позиции Регионального каталога, К закупке

не применяются требования регионального каталога, очищается и скрывается группа полей Характеристики товара, работы, услуги из справочника характеристик КТРУ, очищаются и скрываются все связанные строки графика поставки товара, выполнения работы, оказания услуги. При включении признака в редакторе спецификации отображается группа полей Соподчиненные (дочерние) объекты закупки. Признак доступен на статусе «*Отложен»*, в документе созданном в бюджете без признака Бюджет автономного/бюджетного учреждения, юридического лица размещающего закупки по 223-ФЗ, если поле Родительский объект закупки не заполнено и в поле Тип объекта закупки значение *Работа* или *Услуга*.

- Код группы указывается код группы, к которой относятся закупаемые товары, работы или услуги. Значение выбирается из Справочника товаров, работ, услуг. Если включен параметр системы Для документов продукция в конечных группах, то для выбора из справочника доступны только конечные группы продукции. Заполняется кодом группы для выбранной продукции и становится не доступно для редактирования при наличии лицензии nnoblcat и заполненном поле Код позиции Регионального каталога. Обязательно для заполнения, если параметр системы Требовать указание кода группы в спецификации включен.
- Наименование группы выводится наименование группы товара, работы или услуги. Заполняется автоматически при заполнении поля **Код группы**. Недоступно для редактирования.
- Код продукции указывается код товара, работы или услуги, содержит код группы и код товара. Значение выбирается из Справочника товаров, работ и услуг. Если включен параметр системы Для документов продукция в конечных группах, то для выбора из справочника доступны только конечные группы продукции. Недоступно для редактирования, если включен параметр системы Позволять указывать в документах данные только из справочника ТРУ или при наличии лицензии nnoblcat и заполненном поле Код позиции Регионального каталога (заполняется кодом продукции для выбранной продукции).
- Код позиции Регионального каталога указывается код позиции регионального каталога. Выбор значения осуществляется из Справочника товаров, работ, услуг. Если для продукции заполнено поле Код КТРУ, то для выбора доступны актуальные записи продукции без признака Позиция является укрупненной (шаблоном) и не заполненным полем Дата аннулирования или заполненным строго больше, чем текущая дата. Для ЭД «Заявка на закупку», «Решение о размещении заказа», «Контракт», «Договор», «Счет» автоматически заполняется значением поля Цена (в ЭД «Контракт» также значением поля Цена с дробными копейками) при указании кода из справочника Цены с актуальной записью поля Предельная цена. Доступно для редактирования. Поле не отображается и должно быть не заполнено, если включен признак При выполнении закупаемых работ, оказании закупаемых услуг предусматривается поставка товара (выполнение работ, оказание услуг).

Если для продукции включен признак **Введено МинЭкономики** или **Согласовано МРГ** и заполнено поле **Код КТРУ**, то все значения группы полей **Характеристики товара, работы, услуги из** 

справочника характеристик КТРУ наследуются.

При наличии лицензии **nnobicat** для ЭД «Закупка», ЭД «Заявка на закупку», ЭД «Решение о закупке у единственного источника», ЭД «Контракт» с признаком **Закупка товара у единственного поставщика на сумму, предусмотренную частью 12 статьи 93 Закона № 44-ФЗ** для выбора доступны записи справочника продукции, для которых заполнено поле **Код КТРУ** и в группе полей **Данные КТРУ** в списке *Характеристики товара, работы, услуги из справочника характеристик КТРУ* отсутствует характеристика с типом ввода данных **Ручной ввод**.

# Внимание! Поле Код позиции Регионального каталога доступно на форме только при наличии лицензии nnoblcat.

- ОКДП указывается код классификатора видов экономической деятельности. Значение выбирается из Справочника ОКДП. Автоматически заполняется кодом ОКДП указанной группы продукции. Поле доступно на форме, если заполнено. Выбор кода зависит от параметра системы Ограничивать выбор в документах ОКДП по коду указанному в справочнике ТРУ и нижестоящим. Доступно для редактирования в зависимости от значения параметра системы Код "ОКДП" в спецификации.
- ОКПД указывается код классификатора продукции. Значение выбирается из Справочника ОКПД. Если идентификационный код закупки документа заполнен и в составе ОКПД (разряды DDDD) указано значение, отличное от 0000, то при выборе ОКПД осуществляется мягкая фильтрация по первым символам ОКПД в составе идентификационного кода закупки. Автоматически заполняется кодом ОКПД указанной группы продукции. Доступно для редактирования в зависимости от значения параметра системы Код "ОКПД" в спецификации. Доступно для редактирования, если заполнено поле Код КТРУ. Доступны только коды ОКПД2, указанные в группе полей Информация о классификаторах для выбранного кода *КТРУ*, со значением классификатора Общероссийский классификатор продукции по видам экономической деятельности (ОКПД2).

Примечание. При наличии лицензии nnoblcat, если заполнено поле Код позиции Регионального каталога, заполняется значением поля ОКПД для выбранной продукции, недоступно для редактирования. При очистке поля Код позиции Регионального каталога, доступно для редактирования.

• Код КТРУ – указывается код товара, работы или услуги. Значение выбирается из справочника Каталог товаров, работ, услуг. Для выбора доступны только актуальные записи справочника и записи, у которых отсутствует признак Позиция является укрупненной (шаблоном). Если поле ОКПД не заполнено, но заполнено поле Идентификационный код закупки и в разрядах ОКПД указано значение, отличное от 0000, то при выборе кода КТРУ осуществляется мягкая фильтрация по первым символам поля ОКПД справочника. Доступно для редактирования на статусе «Отложен»/«Новый». Недоступно для редактирования, если включен параметр системы

Позволять указывать в документах данные только из справочника ТРУ и в поле К закупке не применяются требования Регионального каталога указано значение отличное от Позиция присутствует в Региональном каталоге, но требуется внести дополнительные характеристики или Иное или при наличии лицензии nnoblcat и заполненном поле Код позиции Регионального каталога (заполняется кодом КТРУ для выбранной продукции).

Если поле очищается, то в строке спецификации проверяется наличие характеристик. Если такие характеристики существуют, то система выводит следующее предупреждение: *Связанные характеристики товара, работы, услуги будут очищены*. Если пользователь подтверждает действие, то характеристики удаляются и группа полей **Характеристики товара, работы, услуги из справочника характеристик КТРУ** становится недоступна.

Если значение изменяется, проверяется наличие в строке спецификации характеристик с типом Выбор из справочника. Если такие характеристики имеются, система выводит предупреждение: Связанные характеристики товара, работы, услуги будут очищены. Если пользователь подтверждает действие, характеристики с типом Выбор из справочника удаляются.

Внимание! Поле Код КТРУ отображается на форме, если документ создан в бюджете без признака Бюджет автономного/бюджетного учреждения, юридического лица размещающего закупки по 223-ФЗ.

При наличии лицензии **nnoblcat** поле доступно на форме ЭД «Закупка», созданном без признаков и включенном в ЭД «План-график», вне зависимости от года, и в ЭД «Закупка», созданном с признаком, при включенном параметре системы **Для закупок формируемых в** соответствии с законодательством только в объеме финансирования, дополнительно указывать спецификацию.

• Наименование – вручную вводится наименование товара, работы или услуги. Автоматически заполняется наименованием продукции и становится недоступным для редактирования, если заполнено поле Код продукции.

При создании ЭД «Заявка на закупку» из ЭД «Консолидированная закупка» значение поля наследуется.

 Объем работ, услуг – указывается объем работ, услуг. Поле отображается на форме, если в поле Способ указания объема выполнения работы, оказания услуги значение Объем не может быть указан в количественном выражении (указание объема в текстовом виде).
 Поле скрывается с формы и очищается значение, если в поле Способ указания объема выполнения работы, оказания услуги значение Объем может быть указан в количественном выражении или в поле Тип объекта закупки значения Товар или Не указано. Поле скрывается с формы и очищается значение, если включен признак При выполнении закупаемых работ, оказании закупаемых услуг предусматривается поставка товара (выполнение работ, оказание услуг). Доступно для редактирования на статусе «*Отложен»*. Обязательно для заполнения, если отображается на форме.

• ОКВЭД – указывается код классификатора видов экономической деятельности. Значение выбирается из справочника *ОКВЭД*. Обязательно для заполнения, если в документе включен признак **Процедура проводится в соответствии с нормами 223-ФЗ**.

При формировании документа из ЭД «План-график (223-ФЗ)» значение поля наследуется, если в позиции спецификации ЭД «Закупка» заполнено одноименное поле (дополнительные ОКВЭД в формировании документа не используются), также значение поля наследуется при формировании решения на основании ЭД «Заявка на закупку».

• Единица измерения – указывается единица измерения закупаемого товара, работы или услуги. Выбор значения осуществляется из справочника *Единицы измерения*. Доступно для редактирования на статусе «*Отложен*». Обязательно для заполнения, кроме ЭД «Решение о проведении предварительного отбора».

Заполняется значением поля Единица измерения для выбранной продукции и становится не доступно для редактирования при наличии лицензии nnoblcat, заполненном поле Код позиции Регионального каталога и включенном признаке Введено МинЭкономики или Согласовано МРГ.

Если поле Код КТРУ:

- Заполнено и для выбранного кода указана хотя бы одна актуальная запись справочника Единицы измерения, поле Единица измерения становится доступным для редактирования на статусе «Отложен». Для выбора доступны только те записи, которые указаны в списке Единицы измерения выбранного кода КТРУ. Если для выбранного кода КТРУ указана только одна актуальная запись справочника Единицы измерения, поле автоматически заполняется значением этой записи. Если значение в поле Код КТРУ удаляется, в поле Единица измерения указывается единица измерения выбранной продукции (группы продукции).
- Не заполнено и признак Объектом закупки являются лекарственные препараты:
  - о включен, для выбора доступны только те записи справочника, для которых включен признак
     Для закупки лекарственных препаратов;
  - о выключен:
    - в поле автоматически указывается единица измерения выбранной продукции (группы продукции);
    - о если указано значение в поле Код продукции и:
      - выключен параметр системы Разрешать изменять единицу измерения для продукции из справочника, поле становится недоступным для редактирования, иначе доступно;
      - о для выбранного кода в Справочнике товаров, работ, услуг указаны единицы

измерения и включен признак **Фильтровать по единицам измерения**, для выбора становятся доступны только те записи справочника *Единицы измерения*, которые выбраны в *Справочнике товаров, работ, услуе* для группы продукции.

При заполнении ЭД «Заявка на закупку» из ЭД «Консолидированная закупка» значение поля наследуется.

Примечание. Поле Единица измерения не отображается и должно быть не заполнено, если включен признак При выполнении закупаемых работ, оказании закупаемых услуг предусматривается поставка товара (выполнение работ, оказание услуг).

- Цена автоматически заполняется значением из справочника по следующему правилу:
  - При указании кода продукции в Нормативные цены для указанного товара, работы или услуги осуществляется поиск актуальной записи, организация которой совпадает или является вышестоящей (на всем протяжении цепочки иерархии) по отношению к организации заказчика документа. Если такая запись:
    - найдена, то автоматически заполняется значением цены в поле Цена, Нормативная цена;
    - не найдена, то осуществляется поиск актуальной записи в *Справочника цен*, для которой не указана организация, и если такая запись:
      - найдена, то автоматически заполняется значением цены в поле Цена, Нормативная цена;
      - о не найдена, то поле Цена заполняется значением 0.

Доступно для редактирования на статусе «*Отложен*» и если поле Цена с дробными копейками не заполнено.

Примечание. Поле Цена не отображается на форме, если включен признак При выполнении закупаемых работ, оказании закупаемых услуг предусматривается поставка товара (выполнение работ, оказание услуг).

- Цена с дробными копейками заполняется вручную. Общая длина поля до 30 символов с возможностью указания дробной части до 11 знаков. Поле отображается на форме, если включен признак Объектом закупки являются лекарственные препараты. Доступно для редактирования на статусе «Отложен». При сохранении строки спецификации в поле Цена сохраняется аналогичное число, округленное по математическим правилам до двух знаков после запятой. При очищении поля пересчитываются значения полей Сумма списка График поставки как произведение поля Цена на соответствующее поле Количество:<год>. Поле Цена при таком очищении не пересчитывается.
- Тип объекта закупки вручную выбирается тип объекта закупки. Для выбора доступны значения: *Товар, Работа, Услуга.* Для спецификации, у которой заполнено поле Родительский объект

закупки (то есть спецификация является соподчиненной) допустимо выбирать значения *Товар* или *Работа*, если в родительской записи в поле **Тип объекта закупки** значение *Работа*, допустимо выбирать значения *Товар* или *Услуга*, если в родительской записи в поле **Тип объекта закупки** значения *Товар* или *Услуга*, если в родительской записи в поле **Тип объекта закупки** значение *Услуга*. Если включен признак **Закупка товара у единственного поставщика на сумму**, предусмотренную частью **12 статьи 93 Закона** № **44-ФЗ** или **Объектом закупки являются** лекарственные препараты, поле автоматически заполняется значением *Товар*. Доступно для редактирования на статусе «*Отложен*».

• Способ указания объема выполнения работы, оказания услуги – вручную выбирается способ указания обхема выполнения работы, оказания услуги. Для выбора доступны значения: Объем не может быть указан в количественном выражении (указание объема в текстовом виде), Объем может быть указан в количественном выражении. Отображается на форме если в поле Тип объекта закупки значение Работа или Услуга и признак При выполнении закупаемых работ, оказании закупаемых услуг предусматривается поставка товара (выполнение работ, оказание услуг) выключен. Поле скрывается с формы и очищается значение при изменении значения в поле Тип объекта закупки на отличное от Работа или Услуга. При выборе значения Объем не может быть указан в количественном выражении (указание объема в текстовом виде) значения в поле Тип объекта закупки на отличное от Работа или Услуга. При выборе значения Объем не может быть указан в количественном выражении (указание объема в текстовом виде) значение в поле Количество всех связанных строк Графика поставки товара обнуляется. Доступно для редактирования на статусе «Отложен». Обязательно для заполнения, если отображается на форме.

Для добавления товара, работы или услуги из Справочника товаров, работ, услуг нажимается кнопка **Из справочника** и выполняется одно из следующих действий:

- Выбрать группу в справочнике выделяется группа закупаемых товаров, работ или услуг и нажимается кнопка Выбрать группу. Действие выполняется для автоматического заполнения формы Информация о позиции объекта закупки.
- Выбрать товар в справочнике выделяется закупаемый товар и нажимается кнопка Выбрать товар. Действие выполняется для автоматического заполнения формы Информация о позиции объекта закупки.

Для изменения значений полей **Наименование** и **Единица измерения** необходимо нажать кнопку **Изменить**. Кнопка недоступна, если заполнено поле **Код КТРУ**.

Если в *Редакторе информации о товаре* введена информация о продукции, которой нет в *Справочнике товаров, работ, услуг*, то нажимается кнопка **В справочник**.

• К закупке не применяются требования регионального каталога – признак по умолчанию выключен. Доступен на статусах «*Отложен»*, «*Новый»*. Не обязателен для заполнения. Наследуется в порожденный документ. Отображается при наличии лицензии *nnoblcat* и если выключен признак При выполнении закупаемых работ, оказании закупаемых услуг

предусматривается поставка товара (выполнение работ, оказание услуг).

• Обоснование неприменения к закупаемым товарам, работам, услугам требований Регионального каталога – заполняется обоснование неприменения требований Регионального каталога. Поле отображается если включен признак К закупке не применяются требования регионального каталога. Доступен на статусах «*Отложен»*, «*Новый»*, если поле Код позиции Регионального каталога не заполнено. Не обязательно для заполнения. Наследуется в порожденный документ.

В группе полей Характеристики товара, работы, услуги указываются характеристики закупаемой продукции.

В поле Обоснование включения дополнительной информации в сведения о товаре, работе, услуге вручную указывается текстовое описание обоснования включения дополнительной информации в спецификацию. Доступно для редактирования на статусе «Отложен»/«Новый», если заполнено или в списке Характеристики товара, работы, услуги из справочника характеристик КТРУ хотя бы одна характеристика указана посредством кнопки Добавить характеристику в текстовой форме.

Значение поля наследуется в следующих случаях:

- при перерегистрации ЭД «Закупка» на статусе «Закупка утверждена» по действию Внести изменения или «Отказан» по действию Создать новый;
- при формировании нового ЭД «Закупка» с помощью кнопки Создать с копированием, Сформировать на основании плана закупок прошлого года путем изменения параметров закупок очередного года и планового периода, Скопировать закупки из плана прошлого года, с изменением года закупки на текущий или Добавить из плана закупок;
- при заполнении ЭД «Закупка» данными из ЭД «Консолидированная закупка», кроме случая, когда в ЭД «Закупка» включен признак Позиция размещена до перехода на КТРУ;
- при формировании ЭД из ЭД «Закупка», «Заявка на закупку», «Решение о закупке у единственного источника», «Решение о проведении конкурса», «Решение о проведении запроса котировок», «Решение о проведении предварительного отбора», «Решение о проведении торгов на ЭТП» или «Решение о проведении запроса предложений»;
- при перерегистрации ЭД «Заявка на закупку»;

- при формировании решения о размещении заказа из «Заявка на закупку»;
- при перерегистрации или продлении срока в решении о размещении заказа.

Примечание. Поле Обоснование включения дополнительной информации в сведения о товаре, работе, услуге доступно на форме, если заполнено поле Код КТРУ.

Ниже расположены списки Характеристики товара, работы, услуги из справочника характеристик КТРУ и Характеристики товара, работы, услуги из справочника характеристик ТРУ.

Примечание. Список Характеристики товара, работы, услуги из справочника характеристик КТРУ доступен на форме в следующих случаях:

- если список заполнен;
- если заполнено поле Код КТРУ;
- если в бюджете выключен признак Бюджет автономного/бюджетного учреждения,
   юридического лица размещающего закупки по 223-ФЗ;
- если заполнен идентификатор закупки в МИС.

Для добавления характеристики из справочника Каталог товаров, работ, услуг

нажимается кнопка (Добавить характеристику в текстовой форме), на экране появится форма редактора Характеристики справочника КТРУ:

| Характеристики товара, работы, услуг                   | ги из справочника характеристик КТРУ — создан | ие     |    |
|--------------------------------------------------------|-----------------------------------------------|--------|----|
| Наименование характеристики<br>товара, работы, услуги: | характеристика                                |        |    |
| Тип характеристики:                                    | Количественная                                | *      | -  |
| Единица измерения:                                     | Сто штук 🚥                                    | ×      |    |
| Способ ввода:                                          | Диапазон значений                             | *      |    |
| Минимальное значение:                                  | 2,0000                                        | *<br>* |    |
| Отношение к минимальному<br>значению диапазона:        |                                               | ~      |    |
| Максимальное значение:                                 | 2,0000                                        | ×      |    |
| Отношение к максимальному<br>значению диалазона:       |                                               | ×      |    |
|                                                        | OK                                            | Отмена | ть |

Рисунок 40 – Редактор «Характеристика справочника КТРУ»

Кнопка (Добавить характеристику в текстовой форме) доступна для использования при выключенном параметре системы Позволять указывать в документах данные только из справочника ТРУ и признаке Закупка товара у единственного поставщика на сумму, предусмотренную частью 12 статьи 93 Закона № 44-ФЗ.

В форме редактора содержатся поля:

• Наименование характеристики товара, работы, услуги – вручную вводится наименование

характеристики товара, работы или услуги. Если характеристика добавляется по кнопке (Добавить характеристику в текстовой форме), поле доступно для редактирования. Если

характеристика указывается из справочника по кнопке (Добавить характеристики из справочника КТРУ), поле автоматически заполняется значением поля Наименование характеристики справочника *Каталог товаров, работ, услуг*, если оно заполнено, и становится недоступно для редактирования. Обязательно для заполнения.

• Тип характеристики – из раскрывающегося списка выбирается одно из значений: Качественная,

Количественная. Если характеристика добавляется по кнопке (Добавить характеристику в текстовой форме), то поле доступно для редактирования. Если характеристика указывается из справочника по кнопке (Добавить характеристики из справочника КТРУ), то поле автоматически заполняется значением одноименного поля справочника Каталог товаров, работ, услуг, если оно заполнено, и становится недоступно для редактирования. Обязательно для заполнения.

• Описание – вручную вводится описание характеристики. Если характеристика добавляется по

кнопке

(Добавить характеристику в текстовой форме), то поле доступно для

редактирования. Если характеристика указывается из справочника по кнопке (Добавить характеристики из справочника КТРУ), поле автоматически заполняется значением поля Текстовое описание значения качественной характеристики справочника Каталог товаров, работ, услуг, если оно заполнено, и становится недоступно для редактирования. Обязательно для заполнения.

Поле доступно на форме, если в поле Тип характеристики указано значение Качественная.

• Единица измерения – указывается единица измерения характеристики. Значение выбирается из

справочника Единицы измерения. Если характеристика добавляется по кнопке (Добавить характеристику в текстовой форме), то поле доступно для редактирования. Если характеристика

указывается из справочника по кнопке *(Добавить характеристики из справочника КТРУ)*, поле автоматически заполняется значением одноименного поля справочника *Каталог товаров, работ, услуг*, если оно заполнено, и становится недоступно для редактирования.

Поле доступно на форме, если в поле Тип характеристики указано значение Количественная.

• Формат значения характеристики – из раскрывающегося списка выбирается формат значения

характеристики. Если характеристика добавляется по кнопке (Добавить характеристику в текстовой форме), то поле доступно для редактирования. Если характеристика указывается из

справочника по кнопке (Добавить характеристики из справочника КТРУ), то поле автоматически заполняется значением одноименного поля справочника *Каталог товаров, работ, услуг* и становится недоступно для редактирования.

Поле доступно на форме, если в поле Тип характеристики указано значение Количественная.

• Способ ввода – из раскрывающего списка выбирается способ ввода значения. Если

характеристика добавляется по кнопке (Добавить характеристику в текстовой форме), то поле доступно для редактирования. Если характеристика указывается из справочника по кнопке

(Добавить характеристики из справочника КТРУ), поле автоматически заполняется значением Конкретное значение, если заполнено поле Значение в справочнике Каталог товаров, работ, услуг, или значением Диапазон значений в остальных случаях и становится недоступно для редактирования. Обязательно для заполнения.

Поле доступно на форме, если в поле Тип характеристики указано значение Количественная.

• Значение – указывается значение характеристики. Если характеристика добавляется по кнопке

(**Добавить характеристику в текстовой форме**), то поле доступно для редактирования. Если

характеристика указывается из справочника по кнопке (Добавить характеристики из справочника КТРУ), поле автоматически заполняется значением одноименного поля справочника Каталог товаров, работ, услуг и становится недоступно для редактирования. Обязательно для заполнения.

Поле доступно на форме, если в поле Способ ввода указано значение Конкретное значение.

• Минимальное значение – указывается минимальное значение характеристики. Если

характеристика добавляется по кнопке (С Добавить характеристику в текстовой форме), то поле доступно для редактирования. Если характеристика указывается из справочника по кнопке

(Добавить характеристики из справочника КТРУ), поле автоматически заполняется значением поля Минимальное значение диапазона справочника Каталог товаров, работ, услуг и становится недоступно для редактирования.

Поле доступно на форме, если в поле Способ ввода указано значение Диапазон значений.

• Отношение к минимальному значению диапазона – указывается математическое обозначение отношения к минимальному значению диапазона. Если характеристика добавляется по кнопке

- (**Добавить характеристику в текстовой форме**), поле доступно для редактирования. Если

характеристика указывается из справочника по кнопке (Добавить характеристики из справочника КТРУ), поле автоматически заполняется значением поля Математическое обозначение отношения к минимальному значению диапазона справочника Каталог товаров, работ, услуг и становится недоступно для редактирования.

Поле доступно на форме, если заполнено поле Минимальное значение.

• Максимальное значение – указывается максимальное значение характеристики. Если

характеристика добавляется по кнопке (Добавить характеристику в текстовой форме), то поле доступно для редактирования. Если характеристика указывается из справочника по кнопке

**С** (Добавить характеристики из справочника КТРУ), поле автоматически заполняется значением поля Максимальное значение диапазона справочника Каталог товаров, работ, услуг и становится недоступно для редактирования.

Поле доступно на форме, если в поле Способ ввода указано значение Диапазон значений.

• Отношение к максимальному значению диапазона – из раскрывающегося списка выбирается математическое обозначение отношения к максимальному значению диапазона. Если

характеристика добавляется по кнопке (Добавить характеристику в текстовой форме), поле

доступно для редактирования. Если характеристика указывается из справочника по кнопке (Добавить характеристики из справочника КТРУ), поле автоматически заполняется значением поля Математическое обозначение отношения к максимальному значению диапазона справочника *Каталог товаров, работ, услуг* и становится недоступно для редактирования.

Поле доступно на форме, если заполнено поле Максимальное значение.

Для сохранения характеристики нажимается кнопка ОК или Применить.

Для добавления характеристики из справочника нажимается кнопка № (Добавить характеристики из справочника КТРУ). При нажатии на кнопку на экране появится перечень характеристик справочника *Каталог товаров, работ, услуг* для товара, работы или услуги, указанной в поле Код КТРУ. Для добавления характеристики нажимается кнопка Выбрать. Если включен признак Закупка товара у единственного поставщика на сумму, предусмотренную частью 12 статьи 93 Закона № 44-ФЗ, для выбора доступны только характеристики с типом ввода данных Выбор из справочника. Кнопка доступна, если поле Код КТРУ заполнено и выключен параметр системы Позволять указывать в документах данные только из справочника ТРУ. Внимание! При наличии лицензии nnoblcat кнопка *(Добавить характеристики из справочника КТРУ)* доступна на форме, если заполнено поле Код КТРУ и выключен параметр системы Позволять указывать в документах данные только из справочника ТРУ или включен параметр системы Позволять указывать в документах данные только из данные только из справочника ТРУ, заполнено поле Код КТРУ и не заполнено поле Код КТРУ и позиции регионального каталога.

Для просмотра нажимается кнопка M (Просмотр). Если выбрана характеристика с типом ввода данных *Выбор из справочника*, открывается запись на просмотр. Если выбрана характеристика с типом ввода данных *Ручной ввод*, открывается запись на редактирование. При включенном параметре системы **Позволять указывать в документах данные только** из справочника **ТРУ** открывается запись только на просмотр.

Примечание. При наличии лицензии nnoblcat, если выбрана характеристика с типом ввода данных Ручной ввод, и выключен параметр системы Позволять указывать в документах данные только из справочника ТРУ или включен параметр системы Позволять указывать в документах данные только из справочника ТРУ, и не заполнено поле Код позиции Регионального каталога или поле Код позиции Регионального каталога заполнено и для выбранной продукции не выключены признаки Введено МинЭкономики или Согласовано МРГ, то при нажатии на кнопку (Просмотр) запись доступна для редактирования.

Кнопка (Копировать) доступна, если выбрана одна характеристика и ее тип ввода данных *Ручной ввод*. При включенном параметре системы **Позволять указывать в** документах данные только из справочника **ТРУ** кнопка недоступна. Примечание. При наличии лицензии nnoblcat кнопка (Копировать) доступна, если выбрана одна характеристика с типом ввода данных Ручной ввод и ввключен параметр системы Позволять указывать в документах данные только из справочника ТРУ, или включен параметр системы Позволять указывать в документах данные только из справочника ТРУ и не заполнено поле Код позиции Регионального каталога, или заполнено поле Код позиции Регионального каталога и для выбранной продукции выключены признаки Введено МинЭкономики или Согласовано МРГ.

Кнопка 💐 (Удалить) удаляет выбранные характеристики.

Примечание. При наличии лицензии nnoblcat кнопка <sup>2</sup> (Удалить) доступна, если выключен параметр системы Позволять указывать в документах данные только из справочника ТРУ, или включен параметр системы Позволять указывать в документах данные только из справочника ТРУ, заполнено поле Код КТРУ и не заполнено поле Код позиции Регионального каталога, или включен параметр системы Позволять указывать в документах данные только из справочника ТРУ, заполнено поле Код КТРУ, заполнено поле Код позиции Регионального каталога и для выбранной продукции выключены признаки Введено МинЭкономики или Согласовано МРГ.

При сохранении характеристики осуществляются следующие проверки:

- Проверяется, что отсутствует характеристика с идентичными значениями следующих полей: Тип данных, Наименование характеристики товара, работы, услуги, Описание, Единица измерения, Значение, Максимальное значение, Минимальное значение, Отношение к минимальному значению диапазона, Отношение к максимальному значению диапазона. Если условие не выполнено, то система выводит следующее сообщение об ошибке: Добавляемая характеристика уже существует.
- Если в поле Способ ввода указано значение Диапазон значений, то проверяется, что заполнено хотя бы одно из полей Минимальное значение или Максимальное значение. Если условие не выполнено, то система выводит соответствующее сообщение.

При формировании решения на основе ЭД «Заявка на закупку», а также при перерегистрации список Характеристики товара, работы, услуги из справочника КТРУ

наследуется.

В списке Характеристики товара, работы, услуги из справочника характеристик ТРУ отображаются характеристики индивидуальных свойств группы товаров из Справочника товаров, работ, услуг. Форма просмотра строки списка доступна по кнопке (Открыть). На форме содержатся поля:

- Характеристика наименование характеристики товара.
- Значение значение характеристики товара. Если в *Справочнике товаров, работ, услуг* включен признак, позволяющий изменять характеристики, то поля со значениями характеристик доступны для редактирования. Чтобы изменить значения характеристик продукции необходимо нажать кнопку **Изменить**. При формировании документа из ЭД «Консолидированная закупка» значение поля наследуется из одноименного поля.

Примечание. Список Характеристики товара, работы, услуги из справочника характеристик ТРУ отображается только если заполнен в выбранной строке спецификации.

Если в документе включен признак **При выполнении закупаемых работ, оказании закупаемых услуг предусматривается поставка товара (выполнение работ, оказание услуг)**, в редакторе становится доступна группа полей **Соподчиненные (дочерние) объекты закупки**. Для добавления новой записи на панели инструментов списка

нажимается кнопка (Создать), на экране появится форма Солодчиненные (дочерние) объекты закупки:

# Выполнение программы Формирование решения о проведении запроса котировок

| бщая информация                                                                                 |            |        |  |
|-------------------------------------------------------------------------------------------------|------------|--------|--|
| Объект закупки                                                                                  |            |        |  |
| Родительский объект закупки:                                                                    | 1          |        |  |
| Код позиции Регионального<br>каталога:                                                          |            | ×      |  |
| Код группы:                                                                                     |            | ×      |  |
| Наименование группы:                                                                            |            |        |  |
| Код продукции:                                                                                  |            | ×      |  |
| окпд:                                                                                           |            | ×      |  |
| Код КТРУ:                                                                                       |            | ×      |  |
| Наименование:                                                                                   |            |        |  |
|                                                                                                 |            |        |  |
|                                                                                                 |            | ×      |  |
| единица измерения:                                                                              |            | ···· × |  |
| Цена:                                                                                           |            |        |  |
| Тип объекта закупки:                                                                            |            | *      |  |
|                                                                                                 | правочник  |        |  |
| Из справочника Изменить В с                                                                     |            |        |  |
| Из справочника Изменить В с<br>К закупке не применяются                                         |            |        |  |
| Из справочника Изменить В с<br>К закупке не применяются<br>требования регионального<br>каталога | Не указано |        |  |

Рисунок 41 – Вид формы редактора «Соподчиненные (дочерние) объекты закупки»

Заполнение полей редактора Соподчиненные (дочерние) объекты закупки аналогично заполнению полей редактора Спецификации.

Если в документе включен признак **Объектом закупки являются лекарственные препараты**, в редакторе становится доступна закладка <u>Лекарственные препараты</u>:

### Выполнение программы Формирование решения о проведении запроса котировок

| Информация о позиции            | объекта заку                                                                                             | лки — создание                              |                                        |                        |      |
|---------------------------------|----------------------------------------------------------------------------------------------------|---------------------------------------------|----------------------------------------|------------------------|------|
| Общая информация                | Лекарствен                                                                                               | ные препараты                               |                                        |                        | -    |
| Тип в                           | звода данных:                                                                                            | нет                                         |                                        |                        | •    |
|                                 | Необходимо указание сведений об упаковке закупаемого лекарственного препарата<br>риак включения в престо |                                             |                                        |                        |      |
| ЖНВЛП для основн                | ного варианта<br>поставки:                                                                               | Согласно данным справочника 'Лекарственны   | іе препараты' для основной позиции МНН |                        |      |
|                                 |                                                                                                    | 🔲 Добавить сведения о лекарственных препај  | ратах с учетом взаимозаменяемости      |                        |      |
| Код группы взаимоз<br>по справо | аменяемости<br>чнику ЕСКЛП:                                                                              |                                             |                                        |                        |      |
| Наимено                         | вание группы                                                                                             |                                             |                                        |                        |      |
| взаимиза                        | аменяемости.                                                                                             |                                             |                                        |                        |      |
| Сведения о варианта             | ах поставки ле                                                                                           | екарственных препаратов                     |                                        |                        |      |
| (для одной из записе            | ей блока обяз                                                                                            | ательно проставление признака "Основной вар | риант поставки")                       |                        |      |
|                                 |                                                                                                    |                                             |                                        |                        |      |
|                                 |                                                                                                    |                                             |                                        |                        |      |
| номер Уникальны<br>строки       | ый код МНН                                                                                               | Наименование МНН                            | Лекарственная форма                    | Полная форма дозировки |      |
| Beckerinen Beckerinenen         |                                                                                                    |                                             |                                        |                        | 4 7  |
|                                 |                                                                                                    |                                             |                                        |                        |      |
|                                 |                                                                                                    |                                             |                                        |                        |      |
|                                 |                                                                                                    |                                             |                                        |                        | -    |
|                                 |                                                                                                    |                                             |                                        | ОК Отмена Примя        | нить |

Рисунок 42 – Закладка «Лекарственные препараты»

На закладке содержатся поля:

• Тип ввода данных – из раскрывающегося списка выбирается тип вводимых данных. Доступно для редактирования на статусе «Отложен»/«Новый».

При изменении значения и наличии строк в списке Сведения о вариантах поставки лекарственных препаратов система выводит следующее сообщение: При изменении типа ввода данных вся информация о лекарственном препарате будет потеряна. Продолжить? Если пользователь подтверждает действие нажатием кнопки **ОК**, то в списке Сведения о вариантах поставки лекарственных препаратов удаляются все записи текущей позиции спецификации.

При изменении значения поля на *нет* очищаются все поля закладки <u>Лекарственные препараты</u> текущей позиции спецификации.

- Необходимо указание сведений об упаковке закупаемого лекарственного препарата при включении признака сведения об упаковке лекарственного препарата указываются в обязательном порядке. Доступен для редактирования на статусе «Отложен»/«Новый», если в поле Тип ввода данных указано значение, отличное от нет.
- Обоснование необходимости указания сведений об упаковке лекарственного препарата вручную вводится обоснование необходимости сведений об упаковке лекарственного препарата. Доступно для редактирования на статусе «Отложен»/«Новый», если в поле Тип ввода данных указано значение, отличное от значения нет. Обязательно для заполнения.

Поле доступно на форме, если включен признак Необходимо указание сведений об упаковке

закупаемого лекарственного препарата.

- Признак включения в реестр ЖНВЛП для основного варианта поставки из раскрывающегося списка выбирается признак включения в реестр жизненно необходимых и важнейших лекарственных препаратов для основного варианта поставки. Доступно для редактирования на статусе «Отложен»/«Новый», если в списке Сведения о вариантах поставки лекарственных препаратов существует строка с включенным признаком Основной вариант поставки. Становится недоступно для редактирования, если в поле Тип ввода данных указано значение нет.
- Добавить сведения о лекарственных препаратах с учетом взаимозаменяемости если признак включен и в группе полей Сведения о вариантах поставки лекарственных препаратов есть хоть одна запись, система выводит сообщение *При включении признака вся информация о лекарственном препарате будет потеряна. Продолжить?* При согласии очищается группа полей Сведения о вариантах поставки лекарственных препаратов данной позиции спецификации. Если признак выключен, система выводит сообщение *При выключении признака вся информация о лекарственном препарате будет потеряна, Продолжить?* При согласии очищается группа полей Сведения о вариантах поставки лекарственных препаратов поля Код группы взаимозаменяемости по справочнику ЕСКЛП, Наименование группы взаимозаменяемости данной позиции спецификации. По умолчанию признак выключен. Недоступно для редактирования.
- Код группы взаимозаменяемости по справочнику ЕСКЛП вручную выбирается значение поля Код группы из справочника Группы взаимозаменяемых лекарственных препаратов. Доступно для редактирования и обязательно для заполнения на статусе «Отложен»/«Новый», если в поле Тип ввода данных указано значение С использованием справочной информации и включен признак Добавить сведения о лекарственных препаратах с учетом взаимозаменяемости. При очищении поля так же очищается поле Наименование группы взаимозаменяемости.
- Наименование группы взаимозаменяемости автоматически заполняется значением поля Наименование группы справочника *Группы взаимозаменяемых лекарственных препаратов* соответствующей группы выбранной в поле Код группы взаимозаменяемости по справочнику ЕСКЛП. Не доступно для редактирования.

В нижней части закладки расположен список Сведения о вариантах поставки. Для

добавления новой записи списка нажимается кнопка (Создать), на экране появится форма:

## Выполнение программы Формирование решения о проведении запроса котировок

| Сведения о вариантах поставки лен                                                                         | карственных препаратов — создание                                                                                                    |     |
|----------------------------------------------------------------------------------------------------|----------------------------------------------------------------------------------------------------|-----|
| Номер позиции МНН:                                                                                        | 1                                                                                                    |     |
| Внешний идентификатор<br>комбинации из нескольких<br>однокомпонентных препаратов:                         |                                                                                                    |     |
|                                                                                                    | 🗏 Сведения о лекарственном препарате в текстовой форме                                                                                                    |     |
| Уникальный код МНН:                                                                                       |                                                                                                    |     |
| Наименование МНН:                                                                                         |                                                                                                    |     |
| Причина корректировки сведений<br>о МНН:                                                                  |                                                                                                    |     |
| Лекарственная форма:                                                                                      |                                                                                                    |     |
| Полная форма дозировки:                                                                                   |                                                                                                    |     |
| Единица измерения товара:                                                                                 |                                                                                                    |     |
| Коэффициент кратности<br>количества:                                                                      |                                                                                                    |     |
| Цена за единицу товара:                                                                                   |                                                                                                    |     |
| Причина корректировки сведений<br>о лекарственной форме,<br>дозировке, упаковке или единице<br>измерения: |                                                                                                    |     |
|                                                                                                    | Основной вариант поставки Указать данные о количестве (объеме) закупаемого лекарственного препарата отличном о иных вариантов поставки лекарственного препарата | т   |
|                                                                                                    | ОК Отмена Примени                                                                                                    | лть |
| Рисунок 43 – Форма                                                                                        | редактора сведений о варианте поставки декарственных предаратов                                                                                                 |     |

орма редактора сведении о варианте поставки лекарственных препаратов

Примечание. Кнопка

(Создать) доступна, если в поле Тип ввода данных указано

значение в текстовой форме.

На форме редактора содержатся поля:

- Номер позиции МНН автоматически заполняется номером строки добавленного МНН. Недоступно для редактирования.
- Внешний идентификатор комбинации из нескольких однокомпонентных препаратов вручную вводится внешний идентификатор комбинации из нескольких однокомпонентных препаратов. Если поле очищено и признак Сведения о лекарственном препарате в текстовой форме включен, система выводит сообщение Вся информация о варианте поставки лекарственного препарата не из справочника будет удалена. Продолжить? В этом случае очищаются все данные строки варианта поставки, выключается признак Сведения о лекарственном препарате в текстовой форме. Доступно для редактирования: на статусе «Отложен»/«Новый» если включен признак

### БАРМ.00003-45 34 03-4

Добавить сведения о лекарственных препаратах с учетом взаимозаменяемости.

Обязательно для заполнения:

- о если включен признак **Добавить сведения о лекарственных препаратах с учетом** взаимозаменяемости;
- о тип ввода данных в текстовой форме или включен признак Сведения о лекарственном препарате в текстовой форме.

Автоматически заполняется порядковым номером комбинации с 1 при добавлении значений из формы выбора лекарственных препаратов справочника *Группы взаимозаменяемости лекарственных препаратов*.

- Сведения о лекарственном препарате в текстовой форме признак доступен для редактирования на статусе «*Отложен»*/«*Новый»* если заполнено поле Внешний идентификатор комбинации из нескольких однокомпонентных препаратов.
- Уникальный код МНН указывается уникальный код международного непатентованного наименования. Значение выбирается из справочника Лекарственные препараты. Недоступно для редактирования, если в поле Тип ввода данных указано значение в текстовой форме, нет или включен признак Сведения о лекарственном препарате в текстовой форме. Обязательно для заполнения, если в поле Тип ввода данных указано значение с использованием справочной информации и выключен признак Сведения о лекарственном препарате в текстовой форме.
- Наименование МНН вручную вводится международное непатентованное наименование. Автоматически заполняется значением поля Наименование МНН справочника Лекарственные препараты соответствующего МНН и становится недоступно для редактирования, если в поле Тип ввода данных указано значение с использованием справочной информации или включен признак Сведения о лекарственном препарате в текстовой форме. Также недоступно для редактирования, если в поле Тип ввода данных указано значение нет. Доступно для редактирования и обязательно для заполнения на статусе «Отложен»/«Новый», если в поле Тип ввода данных указано значение в текстовой форме.
- Причина корректировки сведений о МНН указывается причина корректировки сведений о международном непатентованном наименовании лекарственного препарата. Значение выбирается из справочника Причины корректировки справочных данных о лекарственных препаратах. Доступно для редактирования на статусе «Отложен»/«Новый». Необязательно для заполнения. При формировании документа на основе ЭД «Закупка» или «Заявка на закупку» значение поля наследуется из указанных ЭД. Отображается, если в поле Тип ввода данных выбрано значение В текстовой форме или включен признак Сведения о лекарственном препарате в текстовой форме.
- Комментарий или номер обращения в службу технической поддержки по причине корректировки сведений о МНН – вручную указывается комментарий или номер обращения в службу техподдержки по причине корректировки сведений о международном непатентованном

наименовании лекарственного препарата. Доступно для редактирования на статусе «Отложен»/«Новый». Обязательно для заполнения, если в поле Причина корректировки сведений о МНН выбрана запись справочника с признаком Обязательно указание комментария или номера обращения в службу техподдержки. При формировании документа на основе ЭД «Закупка» или «Заявка на закупку» значение поля наследуется из указанных ЭД. Отображается, если заполнено поле Причина корректировки сведений о МНН.

- Ссылка на сведения о лекарственном препарате в ГРЛС (заполняется при корректировке МНН) вручную указывается ссылка на сведения о лекарственном препарате в Государственном реестре лекарственных средств. Доступно для редактирования на статусе «Отложен»/«Новый». Обязательно для заполнения, если в поле Причина корректировки сведений о МНН выбрана запись справочника с признаком Обязательно указание ссылки на сведения о ЛП в ГРЛС. При формировании документа на основе ЭД «Закупка» или «Заявка на закупку» значение поля наследуется из указанных ЭД. Отображается, если заполнено поле Причина корректировки сведений о МНН.
- Лекарственная форма вручную вводится описание формы лекарства. Автоматически заполняется значением поля Лекарственная форма справочника Лекарственные препараты соответствующего МНН. Доступно для редактирования и обязательно для заполнения на статусе «Отложен»/«Новый», если в поле Тип ввода данных указано значение в текстовой форме или включен признак Сведения о лекарственном препарате в текстовой форме. Становится недоступно для редактирования, если в поле Тип ввода данных указано значение с использованием справочной информации и выключен признак Сведения о лекарственном препарате в текстовой форме. Недоступно для редактирования, если в поле Тип ввода данных указано значение нет.
- Полная форма дозировки вручную вводится описание полной формы дозировки лекарственного препарата. Автоматически заполняется значением поля Полная форма дозировки справочника *Лекарственные препараты* соответствующего МНН. Недоступно для редактирования, если в поле Тип ввода данных указано значение с *использованием справочной информации*и выключен признак Сведения о лекарственном препарате в текстовой форме. Недоступно для редактирования, если в поле тип ввода данных указано значение с *использованием справочной информации*и выключен признак Сведения о лекарственном препарате в текстовой форме. Недоступно для редактирования, если в поле Тип ввода данных указано значение *нет*. Обязательно для заполнения на статусе «Отложен»/«Новый», если в поле Тип ввода данных указано значение *в текстовой форме* или включен признак Сведения о лекарственном препарате в текстовой форме.
- Единица измерения товара, введенная вручную (для типа ввода данных с использованием справочной информации)/Единица измерения товара (для типа ввода данных в текстовой форме) указывается единица измерения лекарственного препарата. Выбор значения осуществляется из справочника Единицы измерения, для выбора доступны только актуальные записи справочника.
Доступно для редактирования на статусе Отложен / Новый, если в поле Тип ввода данных указано значение в текстовой форме или включен признак Сведения о лекарственном препарате в текстовой форме. Обязательно для заполнения, если в поле Тип ввода данных указано значение в текстовой форме или включен признак Сведения о лекарственном препарате в текстовой форме. Недоступно для редактирования, если в поле Тип ввода данных указано значение нет.

- Код ОКЕИ автоматически заполняется кодом ОКЕИ справочника *Единицы измерения*. Недоступно для редактирования.
- Коэффициент кратности количества если заполнено поле Код группы взаимозаменяемости по справочнику ЕСКЛП автоматически заполняется по формуле 1/Коэффициент приведения, где Коэффициент приведения выбирается из справочника соответствующего МНН, указанного в поле Уникальный код МНН. Если в справочнике нет данных о коэффициенте приведения, поле не заполняется. Доступно для редактирования на статусе Отложен / Новый, если заполнено поле Внешний идентификатор комбинации из нескольких однокомпонентных препаратов.
- Цена за единицу товара если заполнено поле Код группы взаимозаменяемости по справочнику ЕСКЛП автоматически заполняется по формуле Значение референтной цены (рублей) за единицу измерения группы/Коэффициент кратности количества, где Значение референтной цены (рублей) за единицу измерения группы кода группы взаимозаменяемости из справочника Группы взаимозаменяемых лекарственных препаратов (актуальная, первая строка с датой в поле Дата начала действия цены меньше текущей даты, датой в поле Дата окончания действия цены большей текущей даты). Допускается значение до 30 символов с округлением до 11 знаков после запятой. Если в справочнике нет данных о коэффициенте приведения, поле не заполняется. Доступно для редактирования на статусе Отложен / Новый, если заполнено поле Внешний идентификатор комбинации из нескольких однокомпонентных препаратов. При сохранении проверяется соответствие введенного значения, иначе система выводит сообщение Данные в поле "Цена за единицу товара" не соответствуют формату: число до 30-ти символов с дробной частью до 11 знаков.
- Код препарата указывается код лекарственного препарата. Выбор значения осуществляется из справочника *Лекарственные препараты*, для выбора доступны только актуальные записи справочника.

Доступно для редактирования на статусе «Отложен»/«Новый», если в поле Тип ввода данных указано значение с использованием справочной информации и в списке Сведения о вариантах поставки лекарственных препаратов содержится хотя бы одна запись. Не доступно для редактирования, если в поле Тип ввода данных указано значение нет или если включен признак Добавить сведения о лекарственных препаратах с учетом взаимозаменяемости.

Поле доступно на форме, если указан один из следующих способов определения поставщика:

- о Закупка у единственного поставщика;
- Запрос предложений и в поле Основание проведения запроса предложений указано значение Пункт 7, часть 2, статьи 83 Федерального закона №44-ФЗ от 05.04.2013 г.;
- Запрос предложений в электронной форме и в поле Основание проведения запроса предложений указано значение Пункт 3, часть 2, статьи 83.1 Федерального закона №44-ФЗ от 05.04.2013г..

При редактировании или удалении значения в поле, если признак **Необходимо указание сведений** об упаковке закупаемого лекарственного препарата выключен, то значения в полях **Торговое** наименование, Вид первичной упаковки, Количество лекарственных форм в первичной упаковке, Количество первичных упаковок в потребительской упаковке и Количество лекарственных форм в потребительской упаковке также удаляются. Если признак **Необходимо** указание сведений об упаковке закупаемого лекарственного препарата включен, то значения удаляется только в поле **Торговое наименование**.

• Торговое наименование (Сведения о торговых наименованиях лекарственных препаратов доступны для ввода только для закупок со способом определения "Запрос предложений" или "Закупка у единственного поставщика (исполнителя, подрядчика)") – вручную вводятся сведения о торговых наименованиях лекарственного препарата. Автоматически заполняется значением поля Торговое наименование справочника *Лекарственные препараты* соответствующего лекарственного препарата.

Доступно для редактирования на статусе «*Отложен»/«Новый»*, если в поле **Тип ввода данных** указано значение *в текстовой форме*. Не доступно для редактирования, если в поле **Тип ввода данных** указано значение нет или если включен признак **Добавить сведения о лекарственных** препаратах с учетом взаимозаменяемости.

Поле доступно на форме, если указан один из следующих способов определения поставщика:

- Закупка у единственного поставщика;
- Запрос предложений и в поле Основание проведения запроса предложений указано значение Пункт 7, часть 2, статьи 83 Федерального закона №44-ФЗ от 05.04.2013 г.;
- Запрос предложений в электронной форме и в поле Основание проведения запроса предложений указано значение Пункт 3, часть 2, статьи 83.1 Федерального закона №44-ФЗ от 05.04.2013г.

При удалении значения в поле, если параметр системы Необходимо указание сведений об упаковке закупаемого лекарственного препарата выключен, то значения в полях Торговое наименование, Вид первичной упаковки, Количество лекарственных форм в первичной упаковке, Количество первичных упаковок в потребительской упаковке, Количество лекарственных форм в потребительской упаковке также удаляются.

• Причина корректировки сведений о торговом наименовании – указывается причина

корректировки сведений о торговом наименовании лекарственного средства. Значение выбирается из справочника *Причины корректировки справочных данных о лекарственных препаратах*. Доступно для редактирования на статусе «*Отложен»*/«*Новый»*. Необязательно для заполнения. При формировании документа на основе ЭД «Закупка» или «Заявка на закупку» значение поля наследуется из указанных ЭД. Отображается, если в поле **Тип ввода данных** выбрано значение *В текстовой форме*.

- Комментарий или номер обращения в службу технической поддержки по причине корректировки сведений о TH вручную указывается комментарий или номер обращения в службу техподдержки по причине корректировки сведений о торговом наименовании лекарственного средства. Доступно для редактирования на статусе «Отложен»/«Новый». Обязательно для заполнения, если в поле Причина корректировки сведений о торговом наименовании выбрана запись справочника с признаком Обязательно указание комментария или номера обращения в службу техподдержки. При формировании документа на основе ЭД «Закупка» или «Заявка на закупку» значение поля наследуется из указанных ЭД. Отображается, если заполнено поле Причина корректировки сведении.
- Ссылка на сведения о лекарственном препарате в ГРЛС (заполняется при корректировке TH) вручную указывается ссылка на сведения о лекарственном препарате в Государственном реестре лекарственных средств. Доступно для редактирования на статусе «Отложен»/«Новый». Обязательно для заполнения, если в поле Причина корректировки сведений о торговом наименовании выбрана запись справочника с признаком Обязательно указание ссылки на сведения о ли в ГРЛС. При формировании документа на основе ЭД «Закупка» или «Заявка на закупку» значение поля наследуется из указанных ЭД. Отображается, если заполнено поле Причина корректировки сведений о торговом наименовании.
- Вид первичной упаковки вручную вводится описание вида первичной упаковки. Заполняется автоматически значением поля Вид первичной упаковки справочника *Лекарственные препараты*:
  - соответствующего лекарственного препарата, если в поле Тип ввода данных указано значение с использованием справочной информации и поле Код препарата заполнено;
  - соответствующей упаковки, указанной по кнопке выбор упаковки, если в поле Тип ввода данных указано значение с использованием справочной информации, поле Код препарата не заполнено, признак Необходимо указание сведений об упаковке закупаемого лекарственного препарата включен и признак Сведения о лекарственном препарате в текстовой форме выключен.

Доступно для редактирования на статусе «*Отложен»*/«*Новый»*, если выполняется одно из следующих условий:

о в поле **Тип ввода данных** указано значение *в текстовой форме* и поле **Торговое** наименование заполнено;

- в поле Тип ввода данных указано значение в текстовой форме и признак Необходимо указание сведений об упаковке закупаемого лекарственного препарата включен.
- признак Необходимо указание сведений об упаковке закупаемого лекарственного препарата
   и Сведения о лекарственном препарате в текстовой форме включены.

При автоматическом заполнении поле становится недоступно для редактирования. Поле доступно на форме, если поле **Торговое наименование** заполнено или включен признак **Необходимо указание сведений об упаковке закупаемого лекарственного препарата**.

Примечание. При нажатии на кнопку выбор упаковки на экране появится форма выбора упаковок, представляющую собой список всех актуальных торговых наименований, соответствующих лекарственному препарату, указанному в поле Уникальный код МНН. Кнопка доступна на форме, если:

 включен признак Необходимо указание сведений об упаковке закупаемого лекарственного препарата;

 в списке Сведения о вариантах поставки лекарственных препаратов содержится запись;

не заполнено поле Торговое наименование;

 в поле Тип ввода данных указано значение с использованием справочной информации

 признак Сведения о лекарственном препарате в текстовой форме выключен..

- Количество лекарственных форм в первичной упаковке вручную вводится описание количества лекарственных форм препарата в первичной упаковке. Автоматически заполняется значением поля Количество лекарственных форм в первичной упаковке справочника *Лекарственные препараты*:
  - соответствующего лекарственного препарата, если в поле Тип ввода данных указано значение с использованием справочной информации и поле Код препарата заполнено;
  - соответствующей упаковки, указанной по кнопке выбор упаковки, если в поле Тип ввода данных указано значение *с использованием справочной информации*, поле Код препарата не заполнено и признак Необходимо указание сведений об упаковке закупаемого лекарственного препарата включен.

При автоматическом заполнении поле становится недоступно для редактирования.

Доступно для редактирования на статусе *Отложен* / Новый, если выполняется одно из следующих условий:

о в поле Тип ввода данных указано значение в текстовой форме и поле Торговое

наименование заполнено;

о в поле Тип ввода данных указано значение в текстовой форме и признак Необходимо указание сведений об упаковке закупаемого лекарственного препарата включен или признаки Необходимо указание сведений об упаковке закупаемого лекарственного препарата и Сведения о лекарственном препарате в текстовой форме включены.

Обязательно для заполнения, если включен признак **Необходимо указание сведений об упаковке закупаемого лекарственного препарата** и выключен признак **Сведения о лекарственном препарате в текстовой форме**.

Поле доступно на форме, если поле Торговое наименование заполнено или включен признак Необходимо указание сведений об упаковке закупаемого лекарственного препарата.

- Количество первичных упаковок в потребительской упаковке указывается количество первичных упаковок лекарственного препарата в потребительской упаковке. Автоматически заполняется значением поля Количество первичных упаковок в потребительской упаковке справочника Лекарственные препараты:
  - соответствующего лекарственного препарата, если в поле Тип ввода данных указано значение с использованием справочной информации и поле Код препарата не заполнено;
  - о соответствующей упаковки, указанной по кнопке выбор упаковки, если в поле Тип ввода данных указано значение с использованием справочной информации, поле Код препарата не заполнено и включен признак Необходимо указание сведений об упаковке закупаемого лекарственного препарата и выключен признак Сведения о лекарственном препарате в текстовой форме.

При автоматическом заполнении поле становится недоступно для редактирования.

Доступно для редактирования на статусе *Отложен* / Новый, если выполняется одно из следующих условий:

- о в поле **Тип ввода данных** указано значение *в текстовой форме* и поле **Торговое** наименование заполнено;
- в поле Тип ввода данных указано значение в текстовой форме и признак Необходимо указание сведений об упаковке закупаемого лекарственного препарата включен.
- или признаки Необходимо указание сведений об упаковке закупаемого лекарственного препарата и Сведения о лекарственном препарате в текстовой форме включены.

Обязательно для заполнения, если включен признак Необходимо указание сведений об упаковке закупаемого лекарственного препарата.

Поле доступно на форме, если поле Торговое наименование заполнено или включен признак Необходимо указание сведений об упаковке закупаемого лекарственного препарата.

• Количество лекарственных форм в потребительской упаковке – автоматически заполняется в

соответствии с условиями:

- если в поле Тип ввода данных указано значение с использованием справочной информации и поле Код препарата заполнено, автоматически заполняется значением поля Количество потребительских единиц в потребительской упаковке справочника Лекарственные препараты соответствующего препарату указанному в поле Уникальный внешний код препарата;
- если в поле Тип ввода данных указано значение с использованием справочной информации, поле Код препарата не заполнен, признак Необходимо указание сведений об упаковке закупаемого лекарственного препарата включен и признак Сведения о лекарственном препарате в текстовой форме выключен, выводится значение произведения полей Количество лекарственных форм в первичной упаковке и Количество первичных упаковок в потребительской упаковке;
- если если в поле Тип ввода данных указано значение в текстовой форме, выводится значение произведения полей Количество лекарственных форм в первичной упаковке и Количество первичных упаковок в потребительской упаковке.

Поле недоступно для редактирования.

- Причина корректировки сведений о лекарственной форме, дозировке, упаковке или единице измерения – указывается причина корректировки сведений о лекарственной форме, дозировке, упаковке или единице измерения лекарственного препарата. Значение выбирается из справочника Причины корректировки справочных данных о лекарственных препаратах. Доступно для редактирования на статусе «Отложен»/«Новый». Необязательно для заполнения. При формировании решения на основе ЭД «Закупка» или «Заявка на закупку» значение поля наследуется из указанных документов. Отображается, если в поле Тип ввода данных выбрано значение В текстовой форме или включен признак Сведения о лекарственном препарате в текстовой форме.
- Комментарий или номер обращения в службу технической поддержки по причине корректировки сведений о лекарственной форме, дозировке, упаковке или единице измерения вручную вводится комментарий или номер обращения в службу техподдержки по причине корректировки сведений о лекарственной форме, дозировке, упаковки или единицы измерения. Доступно для редактирования на статусе «Отложен»/«Новый». Обязательно для заполнения, если в поле Причина корректировки сведений о лекарственной о лекарственной форме, дозировке, упаковке или единицы измерения. Доступно для редактирования на статусе «Отложен»/«Новый». Обязательно для заполнения, если в поле Причина корректировки сведений о лекарственной форме, дозировке, упаковке или единице измерения выбрана запись справочника с признаком Обязательно указание комментария или номера обращения в службу техподдержки. При формировании решения на основании ЭД «Закупка» или «Заявка на закупку» значение поля наследуется из указанных документов. Отображается, если заполнено поле Причина корректировки сведений о лекарственной форме, дозировке, упаковке или единице измерения.

- Ссылка на сведения о лекарственном препарате в ГРЛС (заполняется при корректировке лекарственной формы, дозировки, упаковки или единицы измерения) вручную вводится ссылка на сведения о лекарственном препарате в Государственном реестре лекарственных средств. Доступно для редактирования на статусе «Отложен»/«Новый». Обязательно для заполнения, если в поле Причина корректировки сведений о лекарственной форме, дозировке, упаковке или единице измерения выбрана запись справочника с признаком Обязательно указание ссылки на сведения о ЛП в ГРЛС. При формировании решения на основании ЭД «Закупка» или «Заявка на закупку» значение поля наследуется из указанных документов. Отображается, если заполнено поле Причина корректировки сведений о лекарственной форме, дозировке, упаковке или единице измерения.
- Основной вариант поставки при включении признака значение поля Единица измерения товара текущей записи наследуется в поле Единица измерения закладки Общая информация редактора Информация о позиции объекта закупки. Признак наследуется при копировании документа или при формировании решения из ЭД «Заявка на закупку» или «План-график». Доступно для редактирования на статусе «Отложен»/«Новый». Не доступно для редактирования, если в поле Тип ввода данных указано значение нет или включен признак Сведения о лекарственном препарате в текстовой форме. При включении признака проверяется, что признак отсутствует во всех других записях списка в рамках текущей строки спецификации. Если условие не выполнено, то система выводит следующее сообщение об ошибке: Невозможно установить признак "Основной вариант поставки", так как такая строка уже задана.
- Указать данные о количестве (объеме) закупаемого лекарственного препарата отличном от иных вариантов поставки лекарственного препарата – при включении признака на форме отображается поле Количество (объем) закупаемого лекарственного препарата. Доступен для редактирования на статусе «Отложен»/«Новый» и если признак Процедура по цене единицы продукции (количество не определено) выключен. Недоступен для редактирования, если в поле Тип ввода данных указано значение нет или признак Добавить сведения о лекарственных препаратах с учетом взаимозаменяемости включен.
- Количество (объем) закупаемого лекарственного препарата указывается количество (объем) закупаемого лекарства. Допускается значение до 30 символов с округлением до 11 знаков после запятой. При сохранении поле проверяется на соответствие шаблону. Поле не может иметь отрицательное значение. Поле доступно на форме и обязательно для заполнения при включении признака Указать данные о количестве (объеме) закупаемого лекарственного препарата отличном от иных вариантов поставки лекарственного препарата. Доступно для редактирования на статусе «Отложен»/«Новый» и если признак Процедура по цене единицы продукции (количество не определено) выключен. Недоступно для редактирования, если в поле Тип ввода данных указано значение нет.
- Добавить сведения из справочника Группы взаимозаменяемости лекарственных

препаратов – кнопка открывает форму выбора лекарственных препаратов из справочника *Группы* взаимозаменяемости лекарственных препаратов. Доступна если поле Код группы взаимозаменяемости по справочнику ЕСКЛП заполнено.

Для автоматического заполнения редактора Сведения о вариантах поставки

*лекарственных препаратов* используется кнопка (Добавить МНН из справочника). При нажатии на кнопку на экране появится форма справочника *Лекарственные препараты*, в котором указываются необходимые препараты. При выборе значения из справочника осуществляются контроли:

• Если при множественном выборе указываются лекарственные препараты с разными наименованиями, то система выводит следующее сообщение об ошибке: *Невозможно добавить в документ МНН с разными наименованиями*.

Кнопка доступна, если в поле Тип ввода данных указано значение с использованием справочной информации.

При выборе лекарственных препаратов согласно справочника *Группы взаимозаменяемости лекарственных препаратов* открывается форма редактирования:

| Форма выбора лекарственных препаратов согласно справочнику "Группы взаимозаменяемости лекарственных препаратов" |                                                                       |                     |                                         |                        |                                         |            |  |  |
|----------------------------------------------------------------------------------------------------|-----------------------------------------------------------------------|---------------------|-----------------------------------------|------------------------|-----------------------------------------|------------|--|--|
| Код группы взаимозаменяемости по справочнику ЕСКЛП: 21.20.10.214-000003-1-00033-0000000000000000000000          |                                                                       |                     |                                         |                        |                                         |            |  |  |
|                                                                                                    | Наименование группы взаимозаменяемости: ЦИКЛОСПОРИН                   |                     |                                         |                        |                                         |            |  |  |
| Списс                                                                                                    | к лекарственных препаратов группы                                     |                     |                                         |                        |                                         |            |  |  |
|                                                                                                    |                                                                       |                     |                                         |                        |                                         |            |  |  |
|                                                                                                    | Уникальный код MHH                                                    | Наименование<br>МНН | Дата<br>окончания<br>действия<br>записи | Коэффициент приведения | Требование к содержимому<br>упаковки ЛП | Актуальная |  |  |
|                                                                                                    | 21.20.10.214-000003-1-00004-000000000000                              | ЦИКЛОСПОРИН         | 29.01.2021                              | 1                      |                                         | ДА         |  |  |
|                                                                                                    | □ 21.20.10.214-000003-1-00003-00000000000 ЦИКЛОСПОРИН 01.01.2023 2 ДА |                     |                                         |                        |                                         |            |  |  |
| Добавить выбранные позиции Добавить все Отмена                                                                  |                                                                       |                     |                                         |                        |                                         |            |  |  |

Рисунок 44 – Форма выбора лекарственных препаратов согласно справочнику «Группы взаимозаменяемости лекарственных препаратов»

На закладке содержатся поля:

- Код группы взаимозаменяемости по справочнику ЕСКЛП заполняется кодом группы указанной в редакторе спецификации. Недоступно для редактирования.
- В справочник кнопка открывает редактор справочника Лекарственные препараты МНН с кодом

соответствующем Код группы взаимозаменяемости по справочнику ЕСКЛП.

• Наименование группы взаимозаменяемости – заполняется значением поля Наименование группы справочника Группы взаимозаменяемых лекарственных препаратов соответствующей группы указанной в поле Код группы взаимозаменяемости по справочнику ЕСКЛП.

В группе полей Список лекарственных препаратов группы отображается список лекарственных препаратов группы взаимозаменяемости из справочника *Группы* езаимозаменяемых лекарственных препаратов (только актуальные). Возможен множественный выбор МНН из списка.

Для сохранения записи нажимается кнопка ОК или Применить.

При сохранении осуществляются следующие проверки:

• Проверяется, что для каждой характеристики в списке Характеристики товара, работы, услуги из справочника характеристик КТРУ с типом ввода данных Выбор из справочника существует хотя бы одна актуальная характеристика в справочнике для выбранного кода КТРУ с таким же наименованием характеристики и типом. Если такая характеристика не найдена, система выдает сообщение об ошибке: *AZK-XXX (DOC). Строка спецификации (0): следующие характеристики не являются актуальными :*"<Наименование характеристики не являются актуальными ::"<Наименование карактеристики»; Выводить каждую характеристику, для которой не выполняется условие, с новой строки, через ";", где (0) - номер строки спецификации.

В найденной характеристике проверяется значение в поле Вид характеристики. Если указано значение:

 Не изменяемая заказчиком, проверяется, что все актуальные характеристики с таким наименованием указаны в документе. Проверка осуществляется по полям Тип ввода данных (Выбор из справочника), Наименование характеристики товара, работы, услуги, Описание, Единица измерения, Значение, Минимальное значение, Максимальное значение, Отношение к минимальному значению диапазона, Отношение к максимальному значению диапазона. Если проверка не пройдена, система выводит сообщение об ошибке AZK-529;  Изменяемая заказчиком с выбором одного значения, проверяется, что в документе указана только одна характеристика с таким наименованием и типом ввода данных (Выбор из справочника). Если условие не выполняется, система выводит сообщение об ошибке AZK-530.

При указании других значений в поле Вид характеристики проверка не осуществляется.

• Характеристики в Каталоге товаров, работ, услуг группируются по полям Наименование характеристики, Актуальность, Характеристика обязательна к применению. Для каждой сгруппированной актуальной строки с включенным признаком Характеристика обязательна к применению проверяется наличие хотя бы одной записи в документе в списке Характеристики товара, работы, услуги из справочника характеристики. Если условие не выполняется, система выводит сообщение об ошибке: *АZK-531*.

**Примечание**. Проверка не выполняется для ЭД «Закупка», включенного в ЭД «План-график», год которого больше или равен 2020. При наличии лицензии **nnoblcat** проверка выполняется вне зависимости от года.

Контроли становятся игнорируемыми для ЭД «Заявка на закупку» ЭД Решение (все классы), если параметр системы **Контролировать позицию спецификации на заполнение характеристик КТРУ** установлен в значении Предупреждать.

 Проверяется уникальность строки спецификации по значениям следующих полей: Код группы, Код продукции, Наименование продукции, Единица измерения, Способ указания объема выполнения работы, оказания услуги, Объем работ, услуг, Цена, Цена с дробными копейками, Характеристики и их значения, Наименование МНН, Лекарственная форма, Полная форма дозировки, Основной вариант поставки, Торговое наименование, Номер регистрационного удостоверения, Держатель регистрационного удостоверения, Код ОКЕИ дозировки из справочника Ед. измерения, Наименование единицы измерения дозировки, Значение дозировки, Страна производителя, Наименование производителя, Код вида первичной упаковки, Вид первичной упаковки, Количество лекарственных форм в первичной упаковке, Количество первичных упаковок в потребительской упаковке. Если строка с идентичным значением хотя бы одного из полей уже существует, то система выводит следующее сообщение об ошибке: Указанная продукция уже существует в спецификации документа.

- Если в строке спецификации заполнены поля Код КТРУ и Обоснование включения дополнительной информации в сведения о товаре, работе, услуге, проверяется, что для такой строки хотя бы одна характеристика в списке Характеристики товара, работы, услуги из справочника характеристик КТРУ указана посредством кнопки Добавить характеристику в текстовой форме. Если условие не выполнено, то система выводит следующее сообщение об ошибке: Для строки спецификации, использующей справочник КТРУ, поле "Обоснование включения дополнительной информации в сведения о товаре, работе, услуге" должно быть заполнено одновременно с указанием хотя бы одной характеристики, отсутствующей в справочнике КТРУ.
- Если в строке спецификации хотя бы одна характеристика в списке Характеристики товара, работы, услуги из справочника характеристик КТРУ указана посредством кнопки Добавить характеристику в текстовой форме и заполнено поле Код КТРУ, проверяется, что для такой строки заполнено поле Обоснование включения дополнительной информации в сведения о товаре, работе, услуге. Если условие не выполнено, то система выводит следующее сообщение об ошибке: Для строки спецификации, использующей справочник КТРУ, характеристики, отсутствующие в справочнике КТРУ, должны быть указаны одновременно с заполнением поля "Обоснование включения дополнительной информации в сведения о товаре, работе, услуге".

**Примечание**. Проверка не выполняется для ЭД «Закупка», включенного в ЭД «План-график», год которого больше или равен 2020. При наличии лицензии **nnoblcat** проверка выполняется вне зависимости от года.

 Если в строке спецификации заполнено поле Код КТРУ, проверяется, что в Каталоге товаров, работ, услуг для выбранного значения выключен признак Позиция является укрупненной (шаблоном). В противном случае система выводит сообщение об ошибке: В строке спецификации указана позиция КТРУ, являющаяся укрупненной (шаблоном). Необходимо указать код КТРУ, являющийся подчиненным.

**Примечание**. Проверка не выполняется для ЭД «Закупка», включенного в ЭД «План-график», год которого больше или равен 2020. При наличии лицензии **nnoblcat** проверка выполняется вне зависимости от года.

- Проверяется, что значение поля Цена с дробными копейками соответствует шаблону: общая длина поля числа до 30 символов с возможностью указания дробной части до 11 знаков. Если условие не выполняется, система выводит сообщение об ошибке: Данные в поле "Цена с дробными копейками" не соответствуют формату: число до 30-ти символов с дробной частью до 11 знаков.
  - Осуществляется контроль в соответствии с параметром системы Контролировать указание кода КТРУ в позиции спецификации. Если контроль не пройден, система выводит сообщение об ошибке AZK-0534.

**Примечание**. Проверка не выполняется для ЭД «Закупка», включенного в ЭД «План-график», год которого больше или равен 2020. При наличии лицензии **nnoblcat** проверка выполняется вне зависимости от года.

• Обоснование не применения позиции Регионального каталога введенной Минэкономики – заполняется обоснование неприменения требований Регионального каталога введенной Минэкономики. Наследуется в порожденный документ. Не обязательно для заполнения.

Примечание. Поле отображается при наличии лицензии nnoblcat если заполнено поле Код позиции регионального каталога, для выбранной позиции заполнено поле Код КТРУ и включен признак Позиция Федерального КТРУ.

### 3.2.1.3.2 Закладка «График поставки и оплаты»

На закладке **График поставки и оплаты** содержится информация о финансировании закупки, графиках оплаты и поставки, местах поставки товаров, работ или услуг.

Закладка имеет следующий вид:

ОК

Отмена

# Выполнение программы Формирование решения о проведении запроса котировок

| ецификация Графин                                                                                               | поставки и оплаты         |               |               |        |                |              |                |      |
|----------------------------------------------------------------------------------------------------|---------------------------|---------------|---------------|--------|----------------|--------------|----------------|------|
| инансирование и график о                                                                                        | платы                     |               |               |        |                |              |                |      |
|                                                                                                    | 3                         |               |               |        |                |              |                |      |
| ] Получатель                                                                                                    | Источник финан            | сирования С   | мета          | Сумма  | Отраслевой код | Код субсидии | KBCP           | КФСР |
|                                                                                                    |                           |               |               |        |                |              |                |      |
|                                                                                                    |                           |               |               |        |                |              |                |      |
|                                                                                                    |                           |               | _             |        |                |              |                |      |
|                                                                                                    |                           |               |               | 0,00   |                |              |                |      |
| ста и график поставки то                                                                                        | вара, выполнения работ, о | казания услуг |               |        |                |              |                |      |
|                                                                                                    | ्र                        |               |               |        |                |              |                |      |
|                                                                                                    |                           |               |               |        |                |              |                |      |
|                                                                                                    | ~~                        | A             | дрес поставки |        |                |              |                |      |
|                                                                                                    | ~                         | P             | дрес поставки |        |                |              |                |      |
|                                                                                                    | ~                         | A             | дрес поставки |        |                |              |                |      |
|                                                                                                    |                           | A             | дрес поставки |        |                |              |                |      |
|                                                                                                    | ~                         |               | дрес поставки |        |                |              |                |      |
|                                                                                                    | ~                         |               | дрес поставки |        |                |              |                |      |
| <br>} ⊨ ∰                                                                                                    | ~                         | ,<br>,        | дрес поставки |        |                |              |                |      |
| і 🔅<br>Номер<br>строки Код прод                                                                                 | укции ОКПД                | Код КТРУ      | дрес поставки | 1      | Тродукция      | 113          | Ед.            | Цена |
| Номер Код прод<br>строки                                                                                        | укции ОКЛД                | Код КТРУ      | дрес поставки | ſ      | Тродукция      | ИЗ           | Ед.            | Цена |
| и номер<br>Номер<br>строки Код прод                                                                             | укции ОКПД                | Код КТРУ      | дрес поставки | ſ      | Тродукция      | ИЗ           | Ед.<br>черения | Цена |
| у болер<br>Номер<br>строки Код прод                                                                             | укции ОКПД                | Код КТРУ      | дрес поставки | r      | Тродукция      | ИЗ           | Ед.<br>черения | Цена |
| и Сородини и Код прод Строки                                                                                    | укции ОКЛД                | А Код КТРУ    | дрес поставки | ſ      | Тродукция      | ИЗ           | Ед.<br>черения | Цена |
| Номер<br>строки Код прод                                                                                        | укции ОКЛД                | Код КТРУ      | дрес поставки |        | Тродукция      | ИЗ           | Ед.            | Цена |
| и номер<br>Номер<br>строки Код прод                                                                             | укции ОКЛД                | Код КТРУ      | дрес поставки | ſ      | Тродукция      | ИЗ           | Ед.<br>черения | Цена |
| и Содано и Кодано и Кодано и Кодано и Кодано и Кодано и Кодано и Кодано и Кодано и Кодано и Кодано и Кодано и К | укции ОКПД                | Код КТРУ      | дрес поставки |        | 1родукция      | ИЗ           | Ед.<br>мерения | Цена |
| ]<br>Номер<br>строки Код прод                                                                                   | укции ОКПД                | Код КТРУ      | дрес поставки | ,<br>, | Тродукция      | ИЗ           | Ед.<br>мерения | Цена |

гвия 📄 🚱 🍣 🗲 📎 🧠 🍯 📑 🖬

Рисунок 45 – Вид закладки «График поставки и оплаты»

На закладке содержатся списки <u>Финансирование и график оплаты</u> [122], <u>Места и</u> график поставки товара, выполнения работ, оказания услуг [129] и График поставки [134].

Примечание. Если решение о размещении заказа создано на основе ЭД «Заявка на закупку», информация в списках Финансирование и график оплаты и Места и график поставки товара, выполнения работ, оказания услуг заполняется автоматически и становится недоступной для редактирования.

### 3.2.1.3.2.1 Список «Финансирование и график оплаты»

Для добавления информации о финансировании и графике оплаты нажимается кнопка (Создать). На экране появится форма, вид которой зависит от типа источника финансирования:

### • Бюджетные источники:

| Бюджетная                                                                       | я строка . Строка №1 —                                                                                                    | изменение                            |         |                                          |       |         |
|---------------------------------------------------------------------------------|----------------------------------------------------------------------------------------------------|--------------------------------------|---------|------------------------------------------|-------|---------|
| Ист                                                                             | очник финансирования                                                                                                    | : 2021 Средства бюджетных учреждений |         |                                          |       |         |
|                                                                                 | Получатель: Государственное бюджетное учреждение здравоохранения Нижегородской области "Медицинский информационно-аналит           |                                      |         |                                          |       |         |
| Отраслевой код: 0550909000000000 *** Х Другие вопросы в области здравоохранения |                                                                                                    |                                      |         | Другие вопросы в области здравоохранения |       |         |
|                                                                                 | Код субсидии: 05503002901252602167 🔐 🗴 Субсидии бюджетным учреждениям на иные цели по реализации мероприятий в рамках подпрограммы |                                      |         |                                          |       | нформат |
|                                                                                 | КФСР: 09.09 × Другие вопросы в области здозвоохоанения                                                                             |                                      |         |                                          |       |         |
|                                                                                 | КЦСР                                                                                                    | 02.1.P3.00000                        | ×       | Федеральный проект "Старшее поколение"   |       |         |
|                                                                                 | Национальный проект                                                                                                    | Национальный проект "Де              | лографи | ия"                                      |       |         |
|                                                                                 | Федеральный проект                                                                                                    | Федеральный проект "Стар             | ошее по | коление"                                 |       |         |
|                                                                                 | KBP                                                                                                    | 244                                  | ×       | Прочая закупка товаров, работ и услуг    |       |         |
|                                                                                 | KƏC                                                                                                    | 2.2.6                                | ×       | Прочие работы, услуги                    |       |         |
|                                                                                 | КИФ                                                                                                    | 5                                    | ×       | Субсидии на иные цели                    |       |         |
| График опла                                                                     | аты                                                                                                    |                                      |         |                                          |       |         |
|                                                                                 |                                                                                                    |                                      |         |                                          |       |         |
| Номер<br>строки                                                                 | Дата                                                                                                    | Сумма                                |         |                                          |       |         |
| 1                                                                               | 2021                                                                                                    | 1 692 000,00                         |         |                                          |       |         |
| 2                                                                               | 2022                                                                                                    | 564 000,00                           |         |                                          |       |         |
| Строк: 2                                                                        |                                                                                                    | 2 256 000,00                         |         |                                          |       |         |
|                                                                                 |                                                                                                    |                                      |         | ОК Отне                                  | на Пр | именить |

Рисунок 46 – Вид формы «Бюджетная строка» с типом источника финансирования «Бюджетные источники»

• Внебюджетные средства:

### БАРМ.00003-45 34 03-4

| аказчик:                | Финансовое управление администрации Кулебакского района Нижего, 🍸 |
|-------------------------|-------------------------------------------------------------------|
| сточник финансирования: | Внебюджет 2014 — Коджет                                           |
| юджетополучатель:       | ×                                                                 |
| трана:                  | × ×                                                               |
| од территории:          | × Территория:                                                     |
| дрес:                   |                                                                   |
| OCTY:                   | ×                                                                 |
| умма:                   | 0                                                                 |
| умма к поставке:        |                                                                   |
| е оплачено:             | 0                                                                 |
| 🕅 📑 📑 🗊 i 🏟             |                                                                   |
| Номер Дата              | Сумма                                                             |
|                         |                                                                   |
|                         |                                                                   |
|                         |                                                                   |
|                         |                                                                   |
|                         |                                                                   |
|                         | L                                                                 |
|                         | ОК Отмена Применит                                                |

ьюджетная строка» с типом и «Внебюджетные средства»

• Средства бюджетных, автономных учреждений:

### БАРМ.00003-45 34 03-4

| аказчик:                | Финансовое управление администра | ции Кулебакского района | Нижегор 🍸 🔟 |
|-------------------------|----------------------------------|-------------------------|-------------|
| сточник финансирования: | Бюджетные учреждения 2014        | × Б                     | юджет       |
| нреждение:              |                                  |                         | ×           |
| трана:                  |                                  |                         | ×           |
| од территории:          | × Территория:                    |                         |             |
| дрес:                   |                                  |                         |             |
| траслевой код:          |                                  |                         | ×           |
| од субсидии:            |                                  |                         | ×           |
| OCTY:                   | ×                                |                         |             |
| ΒΦΟ:                    | ×                                |                         |             |
| умма:                   | 0                                |                         |             |
| умма к поставке:        |                                  |                         |             |
| е оплачено:             | 0                                |                         |             |
|                         |                                  |                         |             |
| Номер                   |                                  |                         |             |
| строки Дата             | Сумма                            |                         |             |
|                         |                                  |                         |             |
|                         |                                  |                         |             |
|                         |                                  |                         |             |
|                         |                                  |                         |             |
|                         |                                  |                         |             |
|                         |                                  |                         |             |
|                         |                                  | 016                     | Паннанит    |

содержатся лоты и в поле **Лот** выбрано значение **По всем лотам** или **Не вошли в лот**.

На форме содержатся поля:

- Заказчик из раскрывающего списка выбирается организация-заказчик. Для выбора доступны организации из списка Заказчики группы полей Заявки и заказчики на закладке <u>Общая</u> <u>информация</u>. Заполняется автоматически, если в списке Заказчики содержится только одна организация. Обязательно для заполнения.
- Источник финансирования указывается источник финансирования. Значение выбирается из справочника Источники финансирования. Для выбора доступны записи с типом:
  - о Средства бюджетных, автономных учреждений, если в поле Заказчик указана организация,

обладающая ролью Бюджетное учреждение;

 Внебюджетные средства, если параметр системы Запретить выбор внебюджетных источников финансирования организациям – ПБС включен и организация пользователя не обладает ролью ПБС или обладает ролью ПБС, Бюджетное учреждение и/или Автономное учреждение.

Доступно для редактирования, если заполнено поле Заказчик. Обязательно для заполнения.

Слева от поля выводится год источника финансирования. Автоматически заполняется при заполнении поля **Источник финансирования**. Недоступно для редактирования.

• Смета – указывается смета, по которой осуществляется оплата закупки. Значение выбирается из справочника *Сметы*. Обязательно для заполнения.

Примечание. Поле Смета доступно на форме, если в поле Источник финансирования указано значение с типом Бюджетный источник.

- Получатель указывается организация-получатель предмета закупки. Значение выбирается из справочника *Организации*. Для выбора доступны организации с ролями *ПБС*, *Бюджетное учреждение*, *Автономное учреждение*. Доступно для редактирования, если заполнено поле **Источник финансирования**. Обязательно для заполнения.
  - Код ОКС заполняется значением поля Код справочника Объекты капитального строительства. Автоматически заполняется в документе, год планирования которого больше 2021, значением поля Код объекта капитального строительства выбранного значения поля Код субсидии или Код цели, если заполнено. Поле отображается в ЭД Закупка» с выключенным признаком Бюджет автономного/бюджетного учреждения, юридического лица размещающего закупки по 223-ФЗ и годом планирования больше 2021, если: включен параметр системы Заполнять информацию о финансировании, в поле Источник финансирования выбрано значение с типом Бюджетный источник или Средства бюджетных, автономных учреждений. Доступно для редактирования.
  - Наименование кода ОКС заполняется наименованием выбранного кода ОКС. Отображается, если отображается поле Код ОКС. Недоступно для редактирования.

**Примечание**. Поле **Код ОКС** отображается для ЭД «Решение о проведении конкурса», ЭД «Решение о проведении запроса котировок», ЭД «Решение о проведении торгов на ЭТП».

• Отраслевой код – указывается отраслевой код. Значение выбирается из Справочника отраслевых кодов. Обязательно для заполнения.

Справа от поля выводится описание отраслевого кода. Недоступно для редактирования.

• Код субсидии – указывается код субсидии. Значение выбирается из справочника Субсидии и инвестиций. Обязательно для заполнения.

Справа от поля выводится писание кода субсидии. Недоступно для редактирования.

Примечание. Поля Отраслевой код и Код субсидии отображаются на форме, если в поле Источник финансирования указано значение с типом Средства бюджетных, автономных учреждений.

• **КВСР** – указывается код ведомственной статьи расхода. Значение выбирается из справочника *Ведомственный классификатор расходов*. Автоматически заполняется значением поля **Значение по умолчанию** справочника *Типы кодификаторов* для данного кода при заполнении поля **Источник финансирования** значением с типом *Бюджетный источник*. Обязательно для заполнения.

Примечание. Поле КВСР доступно на форме, если в поле Источник финансирования указано значение с типом Бюджетный источник.

Справа от поля выводится описание кода ведомственной статьи расходов. Недоступно для редактирования.

• КФСР – указывается код функциональной статьи расходов. Значение выбирается из справочника Функциональный классификатор расходов. Доступно для редактирования и обязательно для заполнения, если в поле Источник финансирования указано значение с типом Бюджетный источник или Средства бюджетных, автономных учреждений и год источника финансирования больше или равен 2017.

Примечание. Поле КФСР доступно на форме, если в поле Источник финансирования указано значение с типом Бюджетный источник или Средства бюджетных, автономных учреждений.

Справа от поля выводится описание кода функциональной статьи расходов. Недоступно для редактирования.

• КЦСР – указывается код целевой статьи расходов. Значение выбирается из справочника Классификатор целевой статьи расходов. Доступно для редактирования статусе «Отложен»/«Новый». Обязательно для заполнения, если выбран источник финансирования с типом Бюджетный источник.

Примечание. Поле КЦСР доступно на форме, если в поле Источник финансирования указано значение с типом Бюджетный источник или Средства бюджетных, автономных учреждений.

- Национальный проект указывается наименование национального проекта. Значение выбирается из поля Наименование справочника Национальные проекты.
- Федеральный проект указывается наименование национального проекта. Значение

выбирается из поля Наименование справочника Национальные проекты.

- **КВР** указывается код вида расходов. Значение выбирается из справочника *Классификатор вида расходов*. Доступно для редактирования и обязательно для заполнения, если в поле **Источник финансирования** указано значением с типом:
  - о Бюджетный источник;
  - Средства бюджетных, автономных учреждений и год источника финансирования больше или равен 2016 г.;
  - о Внебюджетные средства и год источника финансирования больше или равен 2016 г.

Справа от поля выводится описание кода вида расходов. Недоступно для редактирования.

 КОСГУ – указывается классификатор операций сектора государственного управления. Значение выбирается из справочника Справочник операций сектора гос. управления. Доступно для редактирования, если заполнено поле Источник финансирования. Обязательно для заполнения. Справа от поля выводится описание классификатора операций сектора государственного

управления. Недоступно для редактирования.

 Доп. ФК – указывается дополнительный функциональный код. Значение выбирается из справочника Дополнительный функциональный код. Автоматически заполняется значением поля Значение по умолчанию справочника Типы кодификаторов для данного кода при заполнении поля Источник финансирования значением с типом Бюджетный источник. Обязательно для заполнения.

Справа от поля выводится описание дополнительного функционального кода. Недоступно для редактирования.

 Доп. ЭК – указывается дополнительный экономический код. Значение выбирается из справочника Дополнительный экономический код. Автоматически заполняется значением поля Значение по умолчанию справочника Типы кодификаторов для данного кода при заполнении поля Источник финансирования значением с типом Бюджетный источник. Обязательно для заполнения.

Справа от поля выводится описание дополнительного экономического кода. Недоступно для редактирования.

• Доп. КР – указывается дополнительный код расхода. Значение выбирается из справочника Дополнительный код расхода. Автоматически заполняется значением поля Значение по умолчанию справочника Типы кодификаторов для данного кода при заполнении поля Источник финансирования значением с типом Бюджетный источник. Обязательно для заполнения.

Справа от поля выводится описание дополнительного кода расходов. Недоступно для редактирования.

• Код цели – указывается код целевого назначения. Значение выбирается из справочника Целевые назначения. Автоматически заполняется значением поля Значение по умолчанию справочника

*Типы кодификаторов* для данного кода при заполнении поля **Источник финансирования** значением с типом *Бюджетный источник*. Обязательно для заполнения.

Справа от поля выводится описание кода целевых назначений. Недоступно для редактирования.

• Код РО – указывается код расходного обязательства. Значение выбирается из справочника *Расходные обязательства*.

**Примечание.** Поля **Доп. ФК**, **Доп. ЭК**, **Доп. КР**, **Код цели** и **Код РО** отображаются на форме, если в поле **Источник финансирования** указано значение с типом **Бюджетный источник**.

• **КВФО** – указывается код вида финансового обеспечения. Значение выбирается из справочника *Код вида финансового обеспечения*. Обязательно для заполнения.

Справа от поля выводится описание кода вида финансового обеспечения. Недоступно для редактирования.

Примечание. Поле КВФО отображается на форме, если в поле Источник финансирования указано значение с типом Бюджетный источник или Средства бюджетных, автономных учреждений.

• Этап исполнения – указывается этап исполнения. Значение выбирается из списка Этапы исполнения контракта. Поле доступно для редактирования на статусе «Отложен». Отображается и обязательно для заполнения, если в группе полей Требования и информация по заказчику включен признак Установить сроки исполнения контракта.

Для автоматического заполнения полей используется кнопка **Бюджет**. Если в поле **Источник финансирования**:

- указано значение Бюджетный источник, то выбор осуществляется из справочника Строки бюджета. После выбора записи справочника автоматически заполняются следующие поля: Смета, Бюджетополучатель, КВСР, КФСР, КЦСР, КВР, КОСГУ, Доп. ФК, Доп. ЭК, Доп.КР, КВФО;
- указано значение Внебюджетный источник, то кнопка Бюджет недоступна;
- указано значение Средства бюджетных учреждений, то выбор осуществляется из Справочника строк бюджетных и автономных учреждений. После выбора записи автоматически заполняются следующие поля: Учреждение, Отраслевой код, Код субсидии, КОСГУ, КВФО;
- не указано значение, при нажатии кнопки **Бюджет** открывается справочник *Источники финансирования*. После выбора записи справочника поле **Источник финансирования** автоматически заполняется значением поля **Наименование** выбранной записи.

В нижней части формы расположен список <u>График оплаты</u> 129 л.

Для сохранения записи нажимается кнопка ОК или Применить.

При сохранении строки проверяется, что в списке отсутствуют записи с идентичными значениями в полях: Заказчик, Источник финансирования, Смета, Получатель, Отраслевой код, Код субсидии, КВСР, КФСР, КЦСР, КВР, КОСГУ, Доп.ФК, Доп.ЭК, Доп.КР, КВФО, Код цели. Если условие не выполнено, система выводит сообщение об ошибке: Выбранная строка уже существует в списке.

Для добавления графика оплаты нажимается кнопка (**Создать**). На экране появится форма:

| Сумма опл | аты на дату — создание |  |
|-----------|------------------------|--|
| Дата:     | 19.09.2018             |  |
| Сумма:    | 2 500,00               |  |
|           |                        |  |
|           |                        |  |
|           | ОК Отмена Применить    |  |

Рисунок 49 – Вид формы «Сумма оплаты на дату»

На форме содержатся поля:

- Дата указывается дата платежа. В зависимости от значения параметра системы Минимальный интервал между платежами в графиках оплаты указывается день, квартал или год. Обязательно для заполнения.
- Сумма вручную вводится сумма платежа. Не допускается вводить отрицательные значения. Обязательно для заполнения.

Для сохранения записи нажимается кнопка ОК или Применить.

Примечание. Информация в списке График оплаты формируется автоматически при добавлении строки бюджета.

# 3.2.1.3.2.2 Список «Места и график поставки товара, выполнения работ, оказания услуг»

Для добавления места поставки нажимается кнопка (**Создать**). На экране появится форма:

### БАРМ.00003-45 34 03-4

## Выполнение программы Формирование решения о проведении запроса котировок

| Место поставки — создание         |                                           |                                    |     |
|-----------------------------------|-------------------------------------------|------------------------------------|-----|
| Общие сведения                    |                                           |                                    |     |
| Заказчик:                         |                                           |                                    |     |
| Получатель:                       |                                           |                                    | ••• |
| Сведения о месте поставки, выполи | нения работы, оказания услуги из заявки н | на закупку                         |     |
| Страна:                           | Россия                                    | 0                                  |     |
| Выбрать адрес из:                 | ОКАТО (Территории)                        |                                    |     |
| Код:                              |                                           |                                    | 0   |
| Адрес поставки:                   |                                           |                                    |     |
|                                   |                                           |                                    |     |
| 🗹 Скорректировать сведения о мес  | те поставки, выполнения работы, оказани   | я услуги для документации и извеще | ния |
| КЛАДР:                            |                                           | Открыть форму выбора из КЛАДР      |     |
|                                   |                                           |                                    |     |
|                                   |                                           |                                    |     |
| Страна:                           | ×                                         | 2                                  |     |
|                                   |                                           | ОК Отмена Примен                   | ить |

Рисунок 50 - Вид формы «Место поставки»

На форме редактора содержатся поля:

- В группе полей Общие сведения содержатся следующие поля:
  - Этап исполнения указывается этап исполнения. Значение выбирается из списка Этапы исполнения контракта. Поле доступно для редактирования на статусе «Отложен».
     Отображается и обязательно для заполнения, если в группе полей Требования и информация по заказчику включен признак Установить сроки исполнения контракта.
  - Заказчик из раскрывающегося списка выбирается организация-заказчик. Для выбора доступны организации, указанные в списке Заказчики группы полей Заявки и заказчики на закладке <u>Общая информация</u>. Автоматически заполняется, если в списке указана только одна организация. Обязательно для заполнения.
  - Получатель указывается организация-получатель. Значение выбирается из справочника Организации, для выбора доступны организации с ролями ПБС, Бюджетное учреждение и Автономное учреждение. Доступно для редактирования. Обязательно для заполнения.
- В группе полей Сведения о месте поставки, выполнения работы, оказания услуги содержатся следующие поля:
  - о Страна указывается наименование страны, в которой расположена организация-получатель.

Если в справочнике выключен признак Заполнять в документах место поставки из шаблона, автоматически заполняется из справочника *Страны*. Если в справочнике для организации включен признак Заполнять в документах место поставки из шаблона, автоматически заполняется значением поля Страны закладки <u>Сведения о месте поставки, выполнения</u> <u>работы, оказания услуги</u> выбранной организации (закладка <u>Шаблоны</u>). Автоматически заполняется при заполнении поля Получатель, если данное поле не заполнено. Если поле заполнено, но для указанной организации значение в справочнике *Организации* отличается, то при выключенном признаке Заполнять в документах место поставки из шаблона система выводит сообщение: Заменить данные о месте поставки товаров (выполнения работ, оказания услуг) данными о месте нахождения организации плательщика? При включенном признаке Заполнять в документах место поставки из шаблона система выводит сообщение: Заменить данные о месте поставки товаров (выполнения работ, оказания услуг) данными о месте нахождения организации плательщика? При включенном признаке Заполнять в документах место поставки из шаблона система выводит сообщение: Заменить данные о месте поставки поваров (выполнения работ, оказания услуг) данными организации плательщика? Если пользователь подтверждает действие, значение поля обновляется. Доступно для редактирования. Обязательно для заполнения.

- о Выбрать адрес из из раскрывающегося списка выбирается классификатор выбора адреса местонахождения организации контрагента. Для выбора доступны значения: КЛАДР, ОКТМО, ОКАТО (Территории). Если в справочнике для организации включен признак Заполнять в документах место поставки из шаблона, автоматически заполняется значением поля Выбрать адрес из закладки Сведения о месте поставки, выполнения работы, оказания услуги выбранной организации (закладка Шаблоны). Поле доступно для редактирования на статусе «Отложен»/«Новый», если выключен признак Закупка товара у единственного поставщика на сумму, предусмотренную частью 12статьи 93 Закона № 44-ФЗ.
- Код указывается код территории. Значение выбирается из справочника *Территории*, *ОКТМО* или *КЛАДР*, в зависимости от значения поля Выбрать адрес из. Если в поле Выбрать адрес из указано значение:
  - КЛАДР, то поле недоступно для редактирования и становится доступно поле Открыть форму выбора из КЛАДР;
  - ОКТМО, то поле доступно для редактирования и выбор значения осуществляется из одноименного справочника.
  - ОКАТО, то поле доступно для редактирования и выбор значения осуществляется из справочника *Территории*.

Если в справочнике для организации включен признак **Заполнять в документах место поставки из шаблона**, автоматически заполняется значением поля **Код** закладки <u>Сведения о месте поставки,</u> **выполнения работы, оказания услуги** выбранной организации (закладка <u>Шаблоны</u>). Автоматически заполняется при заполнении поля **Получатель**, если данное поле не заполнено. Если поле заполнено, но для указанной организации значение в справочнике *Организации* отличается, то при выключенном признаке **Заполнять в документах место поставки из шаблона** 

система выводит сообщение: Заменить данные о месте поставки товаров (выполнения работ, оказания услуг) данными о месте нахождения организации плательщика? При включенном признаке Заполнять в документах место поставки из шаблона система выводит сообщение: Заменить данные о месте поставки товаров (выполнения работ, оказания услуг) данными организации плательщика? Если пользователь подтверждает действие, значение поля обновляется. Если в поле Выбрать адрес из указано значение ОКТМО/ОКАТО, то в поле Код доступен ручной ввод. При ручном вводе осуществляется проверка наличия введенного значения в одноименном справочнике. Поле доступно для редактирования на статусе «Отложен»/«Новый». Обязательное для заполнения поле.

Справа от поля выводится информация о регионе. Автоматически заполняется при заполнении поля **Код**. Недоступно для редактирования.

Поле Код отображается на форме, если в поле Страна указано значение Россия.

• Адрес поставки – вручную вводится адрес поставки товаров, выполнения работ или оказания услуг. Автоматически заполняется при заполнении поля Адрес, если данное поле не заполнено. Если поле заполнено, но для указанной организации значение в справочнике Организации отличается, то при выключенном признаке Заполнять в документах место поставки из шаблона система выводит сообщение: Заменить данные о месте поставки товаров (выполнения работ, оказания услуг) данными о месте нахождения организации плательщика? При включенном признаке Заполнять в документах место поставки из шаблона система выводит сообщение: о месте нахождения организации плательщика? При включенном признаке Заполнять в документах место поставки из шаблона система выводит сообщение о месте поставки поваров (выполнения работ, оказания услуг) данными о месте нахождения организации плательщика? При включенном признаке Заполнять в документах место поставки из шаблона система выводит сообщение: Заменить данные о месте поставки из шаблона система выводит сообщение: Заменить данные о месте поставки из шаблона система выводит сообщение: Заменить данные о месте поставки поваров (выполнения работ, оказания услуг) данными организации плательщика? При включенном признаке Заполнять в документах место поставки из шаблона система выводит сообщение: Заменить данные о месте поставки товаров (выполнения работ, оказания услуг) данными организации плательщика? Если пользователь подтверждает действие, значение поля обновляется. Доступно для редактирования. Необязательно для заполнения.

Примечание. Если в решение о размещении заказа включен хотя бы один ЭД «Заявка на закупку», наименование группы полей Сведения о месте поставки, выполнения работы, оказания услуги меняется на Сведения о месте поставки, выполнения работы, оказания услуги из заявки на закупку.

- Сумма поставки выводится сумма поставки. Автоматически заполняется из группы полей График оплаты и поставки по выбранному месту поставки. Справа от поля иконка с всплывающей подсказкой: Заполняется автоматически в соответствии с графиком поставки введённым на вкладке "Объект закупки" по строкам спецификации. Недоступно для редактирования.
- Скорректировать сведения о месте поставки, выполнения работы, оказания услуги для документации и извещения при включении признака указывается информация о плате за документацию и становятся доступны следующие поля: КЛАДР, Место доставки товара,

выполнения работы, оказания услуги, Страна. При выключении признака поля скрываются с формы, введенные в них значения удаляются.

Примечание. Признак Скорректировать сведения о месте поставки, выполнения работы, оказания услуги для документации и извещения отображается на форме, если:

 в поле Способ определения указано значение, отличное от Предварительный отбор или Иной способ закупки;

• в решение о размещении заказа включен хотя бы один ЭД «Заявка на закупку».

- КЛАДР указывается код из классификатора адресов. Значение выбирается из справочника КЛАДР. Автоматически заполняется значением поля Код группы полей Сведения о месте поставки, выполнения работы, оказания услуги, если в поле Выбрать адрес из указано значение КЛАДР. Доступно для редактирования на статусе «Отложен»/«Новый», если включен признак Скорректировать сведения о месте поставки, выполнения работы, оказания услуги для документации и извещения и не заполнено поле Страна.
- Место доставки товара, выполнения работы, оказания услуги вручную вводится место доставки товара, выполнения работы, оказания услуги. Автоматически заполняется значением поля Адрес поставки группы полей Сведения о месте поставки, выполнения работы, оказания услуги. Доступно для редактирования на статусе «Отложен»/«Новый», если включен признак Скорректировать сведения о месте поставки, выполнения работы, оказания услуги для документации и извещения. Обязательно для заполнения.
- Страна указывается страна доставки товара, выполнения работы, оказания услуги. Значение выбирается из справочника Страны. Автоматически заполняется значением поля Страна группы полей Сведения о месте поставки, выполнения работы, оказания услуги, если указанное значение отлично от *Россия*. Доступно для редактирования на статусе «Отложен»/«Новый», если включен признак Скорректировать сведения о месте поставки, выполнено поле КЛАДР. Необязательно для заполнения.

Для сохранения записи нажимается кнопка **ОК** или **Применить**.

При сохранении записи осуществляются следующие контроли:

- Проверяется, что в списке отсутствует запись с идентичными значениями. Если такая запись существует, система выводит сообщение об ошибке: Выбранное место поставки уже указано в документе.
- При удалении строки проверяется, что к месту поставки не привязаны даты графика поставки. Если связанные записи существуют, система выводит

сообщение о подтверждении действия: По удаляемому месту планируется поставка. Удалить также строки графика поставки? Если пользователь подтверждает действие, запись удаляется.

• Проверяется заполнение поля **Адрес поставки**. Если поле не заполнено, система выводит сообщение об ошибке: *Поле "Адрес поставки" обязательно для заполнения*.

# 3.2.1.3.2.3 График поставки товаров, выполнения работ или оказания услуг

Для открытия на редактирование строки графика поставки необходимо нажать кнопку *(Открыть)*. На экране появится форма:

| Графин | афик поставки . Строка №1 — просмотр |                                |                                                                         |                                                 |                |  |  |  |  |  |  |
|--------|--------------------------------------|--------------------------------|-------------------------------------------------------------------------|-------------------------------------------------|----------------|--|--|--|--|--|--|
|        |                                      | Группа:                        | 4101 Услуги в сфере програ                                              | ммного обеспечения                              | <b>^</b>       |  |  |  |  |  |  |
|        |                                      | окдп:                          |                                                                         |                                                 |                |  |  |  |  |  |  |
|        |                                      | окпд:                          | 62.02.30.000. Услуги по технической поддержке информационных технологий |                                                 |                |  |  |  |  |  |  |
|        |                                      | Продукция:                     | Услуги                                                                  |                                                 |                |  |  |  |  |  |  |
|        |                                      | Характеристики:                |                                                                         |                                                 |                |  |  |  |  |  |  |
|        |                                      |                                |                                                                         |                                                 |                |  |  |  |  |  |  |
|        |                                      | Позиция КТРУ:                  |                                                                         |                                                 |                |  |  |  |  |  |  |
|        | X.                                   | арактеристики КТРУ:            |                                                                         |                                                 |                |  |  |  |  |  |  |
|        |                                      |                                |                                                                         |                                                 |                |  |  |  |  |  |  |
|        | F                                    | -<br>- линица измерения        | KOMDD                                                                   |                                                 |                |  |  |  |  |  |  |
|        |                                      | Пена:                          | 1 000 00                                                                |                                                 |                |  |  |  |  |  |  |
|        |                                      | 40101                          | 1000,00                                                                 |                                                 |                |  |  |  |  |  |  |
|        | -                                    | Гип объекта закупки:           | Услуга                                                                  |                                                 |                |  |  |  |  |  |  |
|        | Спо                                  | соб указания объема            |                                                                         |                                                 |                |  |  |  |  |  |  |
| в      | ы юлнен                              | ия расоты, оказания<br>услуги: | Объем не может быть указан в                                            | з количественном выражении (указание оовема в т | екстовом виде) |  |  |  |  |  |  |
| — Граф | рик поста                            | вки —                          |                                                                         |                                                 |                |  |  |  |  |  |  |
|        |                                      |                                |                                                                         |                                                 |                |  |  |  |  |  |  |
|        | Номер                                | Дата                           | Сумма                                                                   | Объем работ, услуг                              |                |  |  |  |  |  |  |
|        | строки                               |                                |                                                                         | ~                                               |                |  |  |  |  |  |  |
|        | 1                                    | 08.07.2022                     | 600,00                                                                  | Объем                                           |                |  |  |  |  |  |  |
|        |                                      |                                |                                                                         |                                                 | -              |  |  |  |  |  |  |
|        |                                      |                                |                                                                         |                                                 | Закрыть        |  |  |  |  |  |  |
|        |                                      |                                | D                                                                       | Annual Frankright and annual                    |                |  |  |  |  |  |  |

Рисунок 51 – Форма «График поставки»

На форме редактора содержатся поля:

• Лот – выводится информация о лоте.

Примечание. Поле Лот доступно на форме только при наличии лотов в документе.

- Группа выводится информация о группе товаров, работ или услуг.
- **ОКДП** выводится код и наименование товара, работы или услуги из общероссийского классификатора видов экономической деятельности, продукции и услуг.
- **ОКПД** выводится код и наименование товара, работы или услуги из общероссийского классификатор продукции.
- Продукция выводится наименование товара, работы или услуги.
- Характеристики выводится наименование и значение характеристик товара, работы или услуги.
- Позиция КТРУ выводится код и наименование товара, работы или услуги из каталога товаров, работ, услуг.
- Характеристики КТРУ выводится наименование и значение характеристик товара, работы или услуги из каталога товаров, работ, услуг.
- Единица измерения выводится единица измерения товара, работы или услуги.
- Цена выводится цена товара, работы и услуги.
- Тип объекта закупки выводится тип объекта закупки. Автоматически заполняется значением поля Тип объекта закупки строки спецификации.
- Способ указания объема выполнения работы, оказания услуги выводится способ указания объема выполнения работы, оказания услуги. Автоматически заполняется значением поля Способ указания объема выполнения работы, оказания услуги строки спецификации.

Примечание. Поля недоступны для редактирования и заполняются автоматически на основании информации, указанной в списке Спецификация.

В нижней части формы расположен список График поставки. Для добавления

| записи нажимается кнопка 💷 (Со | <b>эздать</b> ). На экране появится форма |
|--------------------------------|-------------------------------------------|
|--------------------------------|-------------------------------------------|

| Редактор даты поставки. Строка М | 1°1 — просмотр |         |
|----------------------------------|----------------|---------|
| Дата:                            | 08.07.2022     |         |
| Объем работ, услуг:              | Объем          |         |
| Сумма:                           | 600,00         |         |
|                                  |                | Закрыть |

### Рисунок 52 – Форма «Редактор даты поставки»

В форме содержатся поля:

- Дата указывается дата оплаты.
- Объем работ, услуг указывается объем работ, услуг. Атоматически заполняется значением поля Объем работ, услуг строки спецификации. Поле скрывается с формы и очищается при изменении для строки спецификации значения в поле Способ указания объема выполнения работы, оказания услуги на Объем может быть указан в количественном выражении или указании в поле Тип объекта закупки значения Товар или Не указано. Доступно для редактирования на статусе «Отложен». Обязательно для заполнения, если заполнено. Поле отображается на форме, если для строки спецификации в поле Способ указания объема выполнения работы, оказания услуги значение Объем не может быть указан в количественном выражении (указание объема в текстовом виде).
- Количество автоматически рассчитывается как частное суммы и цены. Для документов, созданных в Бюджете 44-ФЗ, допускается значение до 30 символов с округлением до 11 знаков после запятой. Для документов, созданных в Бюджете 223-ФЗ, допускается значение до 30 символов с округлением до 5 знаков после запятой. Поле скрывается с формы и обнуляется значение, если в поле Способ указания объема выполнения работы, оказания услуги строки спецификации значение *Объем не может быть указан в количественном выражении (указание объема в текстовом виде)*. При изменении значения поля Способ указания объема выполнения работы, оказания услуги на *Объем может быть указан в количественном выражении* значение поля пересчитывается по формуле *Количество = Сумма /Цена с дробными копейками* (если заполнено, иначе Цена). При сохранении поле проверяется на соответствие шаблону.
- Сумма выводится сумма. Если поле Способ указания объема выполнения работы, оказания услуги не заполнено, или заполнено значением Объем может быть указан в количественном выражении, автоматически рассчитывается как произведение количества и цены. Если поле Цена с дробными копейками заполнено, то значение поля автоматически рассчитывается как округленное по математическим правилам до двух знаков после запятой произведение Цена с дробными копейками на введенное Количество: <Дата>.

Для сохранения записи нажимается кнопка ОК или Применить.

Для формирования периодов поставки на панели инструментов нажимается кнопка

(Автоматическое формирование строк с заданной периодичностью). На экране появится форма:

| Редактор периода поставки |                |        |
|---------------------------|----------------|--------|
| Период:                   | Ежеквартально  | ~      |
| Дата поставки с:          | I кв 2014      |        |
| Дата поставки по:         | I кв 2014      |        |
| Количество на дату:       | 33             |        |
| Добавить период           | Заменить перио | А      |
| I KB 2014                 | 33,00001       | Отмена |

Рисунок 53 – Форма «Генератор строк периода поставки»

- В форме редактора содержатся поля:
- Дата поставки с/по указывается период поставки товаров, выполнения работ или оказания услуг.
- **Периодичность** из раскрывающегося списка выбирается периодичность поставки товаров, выполнения работ или оказания услуг.
- Количество на дату вручную вводится количество товаров, выполнения работ или оказания услуг. Для документов, созданных в Бюджете 44-ФЗ, допускается значение до 30 символов с округлением до 11 знаков после запятой. Для документов, созданных в Бюджете 223-ФЗ, допускается значение до 30 символов с округлением до 5 знаков после запятой. Если для строки спецификации поле Способ указания объема выполнения работы, оказания услуги не заполнено или заполнено значением Объем может быть указан в количественном выражении, допустимо вводить только положительные числа. Поле скрывается с формы и обнуляется значение, если в поле Способ указания объема выполнения работы, оказания услуги строки спецификации значение Объем не может быть указан в количественном выражении (указание объема в текстовом виде). При сохранении поле проверяется на соответствие шаблону.

Для сохранения записи нажимается кнопка **Добавить строки**, для замены записи нажимается кнопка **Заменить строки**.

Для сохранения записи графика поставки товара, выполнения работ, оказания услуг нажимается кнопка **ОК** или **Применить**.

## 3.2.1.4 Закладка «Дополнительная информация»

Закладка Дополнительная информация имеет вид:

## БАРМ.00003-45 34 03-4

### Выполнение программы Формирование решения о проведении запроса котировок

| Пополи                                                                                                    |                                                                                                    |                                                                                                    |                                                                                                    |
|----------------------------------------------------------------------------------------------------|----------------------------------------------------------------------------------------------------|----------------------------------------------------------------------------------------------------|----------------------------------------------------------------------------------------------------|
| 40110711                                                                                                    | нительная информация                                                                                                    |                                                                                                    |                                                                                                    |
|                                                                                                    | Номе                                                                                                    | ер версии документа: 1                                                                                                    |                                                                                                    |
| Разработчик документации:                                                                                                    |                                                                                                    |                                                                                                    | V                                                                                                    |
| Ответственный сотрудник:                                                                                                    |                                                                                                    |                                                                                                    |                                                                                                    |
|                                                                                                    |                                                                                                    | Получатель:                                                                                                    |                                                                                                    |
|                                                                                                    | Цель осу                                                                                                    | ществления закупки:                                                                                                    |                                                                                                    |
| Основание;                                                                                                    |                                                                                                    | Основание:                                                                                                    | В справочник                                                                                                    |
| פנווסאמאיופי<br>יביבה פגווומאמיי                                                                                                    |                                                                                                    |                                                                                                    |                                                                                                    |
| Примецание.                                                                                                    |                                                                                                    |                                                                                                    |                                                                                                    |
|                                                                                                    |                                                                                                    |                                                                                                    |                                                                                                    |
| locron                                                                                                    |                                                                                                    |                                                                                                    |                                                                                                    |
| юстав                                                                                                    | зщики                                                                                                    |                                                                                                    |                                                                                                    |
| 2                                                                                                    | 📑 🗾 🎲                                                                                                    |                                                                                                    |                                                                                                    |
| Номер<br>троки                                                                                                    | ИНН                                                                                                    | кпп                                                                                                    | Наименование                                                                                                    |
| 1                                                                                                    | 7451000398                                                                                                    | 451000398                                                                                                    | Главное управление культуры и искусства Челябинской области и подведомственные учреждения                                                                                                    |
|                                                                                                    |                                                                                                    |                                                                                                    |                                                                                                    |
| Призиз                                                                                                    | зим                                                                                                    |                                                                                                    |                                                                                                    |
|                                                                                                    |                                                                                                    |                                                                                                    |                                                                                                    |
| Тиг                                                                                                    | п процедуры<br>Плановая                                                                                                    |                                                                                                    |                                                                                                    |
|                                                                                                    | п процедуры<br>Плановая<br>Повторно<br>За счет экономии<br>іщие<br>Повторное размещение п<br>Размещение заказа в соо<br>Контроль на соответстви<br>Не выгружать в ЕИС свед<br>Возможность работать с ,<br>полнение требований закон<br>ФАС выдано предписания<br>Выдано судебное решени<br>По закулке осуществляла<br>По закулке исуществляла                                                                                                    | то номеру позиции плана<br>тветствии с 94-ФЗ<br>е планам-графикам по гс<br>цения о цене по позиции<br>документами подведомст<br>адахументами подведомст<br>а об устранении нарушен<br>ке в отношении заказчика<br>ась проверка органами ау                                                                                                    | -графика<br>ду планируемой даты заключения контракта<br>спецификации<br>венных бюджетов в целях обеспечения централизации закупки<br>ий (не было обжаловано в судебном порядке)<br>а (в последней инстанции)<br>дита субъекта<br>ла субъекта                                          |
|                                                                                                    | п процедуры<br>Плановая<br>Повторно<br>За счет экономии<br>іщие<br>Повторное размещение п<br>Размещение заказа в соо<br>Контроль на соответстви<br>Не выгружать в ЕИС свед<br>Возможность работать с ,<br>полнение требований закон<br>ФАС выдано предписания<br>Выдано судебное решени<br>По закупке выявленны на;<br>По закупке выявлены на;                                                                                                    | то номеру позиции плана<br>тветствии с 94-Ф3<br>е планам-графикам по го<br>цения о цене по позиции<br>документами подведомст<br>нодательства о закупках —<br>а об устранении нарушен<br>ась проверка органами ау<br>рушения органами контри<br>оришения органами контри                                                                                                    | -графика<br>ду планируемой даты заключения контракта<br>спецификации<br>венных бюджетов в целях обеспечения централизации закупки<br>ий (не было обжаловано в судебном порядке)<br>а (в последней инстанции)<br>дита субъекта<br>лля субъекта<br>субъекта<br>субъекта                 |
|                                                                                                    | п процедуры<br>Плановая<br>Повторно<br>За счет экономии<br>іщие<br>Повторное размещение п<br>Размещение заказа в соо<br>Контроль на соответстви<br>Не выгружать в ЕИС свед<br>Возможность работать с ,<br>полнение требований закон<br>ФАС выдано предписания<br>Выдано судебное решени<br>По закупке выявлены на;<br>По закупке выявлены на;                                                                                                    | ю номеру позиции плана<br>птветствии с 94-ФЗ<br>е планам-графикам по го<br>цения о цене по позиции<br>документами подведомст<br>чодательства о закупках —<br>е об устранении нарушен<br>ие в отношении заказчика<br>ась проверка органами ау<br>рушения органами контри<br>рушения органами контри                                                                                                    | -графика<br>ду планируемой даты заключения контракта<br>спецификации<br>венных бюджетов в целях обеспечения централизации закупки<br>ий (не было обжаловано в судебном порядке)<br>а (в последней инстанции)<br>дита субъекта<br>аля субъекта<br>а субъекта закупок                   |
|                                                                                                    | п процедуры<br>Плановая<br>Повторно<br>За счет экономии<br>іщие<br>Повторное размещение п<br>Размещение заказа в соо<br>Контроль на соответстви<br>Не выгружать в ЕИС свед<br>Возможность работать с ,<br>полнение требований закон<br>ФАС выдано предписания<br>Выдано судебное решени<br>По закупке выявлены на;<br>По закупке выявлены на;<br>ение (печатная форма)                                                                                  | то номеру позиции плана<br>тветствии с 94-Ф3<br>е планам-графикам по го<br>цения о цене по позиции<br>документами подведомст<br>нодательства о закупках —<br>а об устранении заказчика<br>ась проверка органами ау<br>рушения органами контри<br>рушения органами аудита                                                                                                    | -графика<br>ду планируемой даты заключения контракта<br>спецификации<br>венных бюджетов в целях обеспечения централизации закупки<br>ий (не было обжаловано в судебном порядке)<br>а (в последней инстанции)<br>дита субъекта<br>а субъекта<br>а субъекта закупок                     |
|                                                                                                    | п процедуры<br>Плановая<br>Повторно<br>За счет экономии<br>іщие<br>Повторное размещение п<br>Размещение заказа в соо<br>Контроль на соответстви<br>Не выгружать в ЕИС свед<br>Возможность работать с ,<br>полнение требований закон<br>ФАС выдано предписания<br>Выдано судебное решени<br>По закупке выявлены над<br>По закупке выявлены над<br>По закупке выявлены над<br>По закупке выявлены над                                                     | ю номеру позиции плана<br>тветствии с 94-ФЗ<br>е планам-графикам по го<br>цения о цене по позиции<br>документами подведомст<br>нодательства о закупках —<br>е об устранении нарушен<br>ие в отношении заказчика<br>ась проверка органами ау<br>рушения органами контри<br>рушения органами аудита<br>Шаблон извещения:                                                                                               | -графика<br>ду планируемой даты заключения контракта<br>спецификации<br>венных бюджетов в целях обеспечения централизации закупки<br>ий (не было обжаловано в судебном порядке)<br>а (в последней инстанции)<br>дита субъекта<br>а субъекта<br>а субъекта закупок                     |
| Стит<br>Обіб<br>Обіб | п процедуры<br>Плановая<br>Повторно<br>За счет экономии<br>іщие<br>Повторное размещение п<br>Размещение заказа в соо<br>Контроль на соответстви<br>Не выгружать в ЕИС свед<br>Возможность работать с ,<br>полнение требований зако-<br>ФАС выдано предписания<br>Выдано судебное решени<br>По закупке выявлены нар<br>По закупке выявлены нар<br>По закупке выявлены нар<br>По закупке выявлены нар                                                     | ю номеру позиции плана<br>тветствии с 94-ФЗ<br>е планам-графикам по го<br>цения о цене по позиции<br>документами подведомст<br>нодательства о закупках —<br>е об устранении нарушен<br>е в отношении заказчика<br>сь проверка органами ау<br>рушения органами контри<br>рушения органами аудита<br>Шаблон извещения:                                                                                                 | -графика<br>ду планируемой даты заключения контракта<br>спецификации<br>венных бюджетов в целях обеспечения централизации закупки<br>ий (не было обжаловано в судебном порядке)<br>а (в последней инстанции)<br>дита субъекта<br>а субъекта<br>а субъекта<br>а субъекта закупок       |
|                                                                                                    | п процедуры<br>Плановая<br>Повторно<br>За счет экономии<br>іщие<br>Повторное размещение п<br>Размещение заказа в соо<br>Контроль на соответстви<br>Не выгружать в ЕИС свед<br>Возможность работать с ,<br>полнение требований закон<br>ФАС выдано предписании<br>Выдано судебное решени<br>По закупке выявлены нар<br>По закупке выявлены нар<br>по закупке выявлены нар<br>сение (печатная форма)<br>388ЕЩЕНИЕ О ПРОВЕДЕНИ<br>ти<br>>/>/>b//><br>b///> | 10 номеру позиции плана<br>тветствии с 94-Ф3<br>е планам-графикам по го<br>цения о цене по позиции<br>документами подведомст<br>нодательства о закупках —<br>е об устранении нарушен<br>не в отношении заказчика<br>ась проверка органами ау<br>рушения органами контри<br>рушения органами контри<br>рушения органами аудита<br>Шаблон извещения:<br>(//)<br>жамых работ, оказываен<br>);-cbr/>- <b>Максимальна</b> | -графика<br>ду планируемой даты заключения контракта<br>спецификации<br>венных бюджетов в целях обеспечения централизации закупки<br>ий (не было обжаловано в судебном порядке)<br>а (в последней инстанции)<br>дита субъекта<br>а субъекта закупок<br>Сформировать извещение<br>N9 1 |

На закладке содержатся группы полей:

- Дополнительная информация 140;
- Поставщики 141;
- <u>Признаки 142</u>;
- Извещение 145.

## 3.2.1.4.1 Группа полей «Дополнительная информация»

В группе полей Дополнительная информация содержатся поля:

- Номер версии документа вручную вводится версия документа. При создании документа из списка автоматически заполняется значением 1. Пользователю с ролью *Администратор* доступно редактирование на статусе «*Ожидание выгрузки в ЕИС*».
- Шаблоны пакета документации указывается шаблон документации. Значение выбирается из справочника Шаблоны КД и ДОА.

Примечание. Поле Шаблоны пакета документации доступно на форме при наличии лицензии reptemplate.

Примечание. В документах класса «Решение о проведении торгов на ЭТП» поле Шаблоны пакета документации отображается на форме, если выключен признак Процедура проводится в соответствии с нормами 223-ФЗ.

- Разработчик документации указывается организация, разрабатывающая конкурсную документацию. Значение выбирается из справочника *Организации*.
- Ответственный сотрудник сотрудник, ответственный за конкурсную документацию.

Примечание. Поле Ответственный сотрудник отображается на форме при наличии лицензии volgoblrep.

• Получатель – указывается организация, для которой осуществляется закупка. Значение выбирается из справочника *Организации*. При создании решения пользователем, обладающим ролью *Позеолять заводить решения по вышестоящим организаторам*, автоматически заполняется организацией пользователя.

Для выбора доступны:

- о администратору все организации;
- о пользователю без организационных ролей своя организация и нижестоящие;

 пользователю с организационными ролями – организации, доступ к которым определен организационной ролью.

Доступно для редактирования администратору и пользователю, обладающему спецправом Позволять заводить решения по вышестоящим организаторам.

Примечание. Поле Получатель отображается на форме при наличии лицензии structural units.

• Цель осуществления закупки – указывается потребность, в соответствии с которой формируется закупка. Значение выбирается из справочника Цели осуществления закупки.

Примечание. Поле Цель осуществления закупки не отображается на форме, если в документе включен признак Процедура проводится в соответствии с нормами 223-ФЗ.

 Основание – указывается основание для формирования решения о размещении заказа. Значение выбирается из справочника Основания документов или вводится с клавиатуры. Для добавления введенного с клавиатуры основания в справочник нажимается кнопка В справочник.

**Примечание.** Поле **Основание** не отображается на форме ЭД «Решение о проведении запроса предложений».

- Входящая дата дата и время поступления документа в работу УО. Автоматически заполняется текущей датой и временем сервера. Недоступно для редактирования.
- Примечание причина отказа документа. Поле заполняется автоматически при переходе документа на статус «*Hecoomsemcmsue плану*» и «*Отказан*». Недоступно для редактирования.

### 3.2.1.4.2 Группа полей «Поставщики»

В списке *Поставщики* содержится перечень участников, которым заказчик планирует направить извещение о проведении запроса котировок одновременно с его размещением в ЕИС.

Способ заполнения списка зависит от способа определения поставщика (подрядчика, исполнителя):

• Запрос котировок, Запрос котировок в электронной форме – выбор поставщика осуществляется из справочника Организации.

Для добавления нового поставщика в список нажимается кнопка (Создать). На экране

появится *Редактор потенциального поставщика*. В форме редактора в поле **ИНН** указывается участник из справочника *Организации* и нажимается кнопка **ОК**.

| Потенциальный поставщик — создание |  |                    |   |  |
|------------------------------------|--|--------------------|---|--|
| ИНН:                               |  |                    | × |  |
| кпп:                               |  |                    |   |  |
| ОПФ:                               |  |                    | × |  |
| Наименование:                      |  |                    |   |  |
| Физическое лицо без ИНН:           |  |                    |   |  |
| Обновить контрагента               |  |                    |   |  |
|                                    |  |                    |   |  |
|                                    |  | ОК Отмена Применит | ь |  |

Рисунок 55 – Редактор поставщика

 Предварительный отбор и запрос котировок при чрезвычайных ситуациях – список автоматически заполняется поставщиками, для которых в справочнике Организации на закладке <u>Продукция</u> включен признак Отбор состоялся для всех групп продукции, в которые входит продукция из закладки <u>Спецификация</u>.

Внимание! Поля списка недоступны для редактирования, если в цепочке родительских документов есть решение на статусе «Продление срока».

## 3.2.1.4.3 Группа полей «Признаки»

Список признаков состоит из двух закладок – <u>Дополнительные признаки</u> и <u>Информационные флаги</u>.

На закладке Дополнительные признаки содержатся признаки:

- Подрядные работы признак означает, что предметом конкурса являются подрядные работы.
- Возможность отказа от проведения процедуры при включенном параметре появляется возможность отказаться от проведения процедуры запроса котировок.

Примечание. Признак Возможность отказа от проведения процедуры отображается в Редакторе решения о проведении запроса котировок, если в параметрах системы включен параметр Возможность отказа от проведения процедуры запроса котировок.

- В группе признаков Тип процедуры содержатся следующие признаки:
  - о Плановая значение выбирается, если процедура закупки проводится по плану.
  - о Повторно значение выбирается, если процедура закупки проводится повторно.
  - За счет экономии значение выбирается, если процедура закупки проводится за счет экономии средств.

### Примечание. Один из признаков должен быть обязательно включен.

- В группе признаков Общие включаются следующие признаки:
  - Повторное размещение по номеру позиции плана-графика если признак активен, то в документе может быть использован номер позиции плана-графика, закупка по которому не состоялась ранее. Признак доступен для редактирования пользователю, обладающему специальным правом *Редактирование флага "Повторное размещение по* идентификационному коду".
  - Размещение заказа в соответствии с 94-ФЗ если признак включен, то размещение осуществляется по 94-ФЗ, в противном случае – по 44-ФЗ.

Заполняется автоматически, если включен системный параметр Автоматически выставлять флаг Размещение заказа в соответствии с 94-ФЗ (пункт меню Сервис – Параметры системы, группа настроек Документооборот).

Признак доступен для редактирования на статусе «*Отложен»* пользователю, обладающему специальным правом *Позволять редактировать флаг* "*Размещение заказа в соответствии с 94-ФЗ*".

• Контроль на соответствие планам-графикам по году планируемой даты заключения контракта – признак заполняется при формировании документа из ЭД «План-график», год которого меньше или равен 2013 году. Доступен для редактирования на статусе «Отложен», если подключен модуль «Планирование». При создании документа вручную, признак должен быть снят.

Если из решения формируется ЭД «Контракт» с активным признаком, то значение признака наследуется. При включении ЭД «Заявка на закупку» в ЭД «Решение о размещении заказа», если хотя бы одна включенная заявка имеет признак, то он наследуется в решение.

- Не выгружать в ЕИС сведения о цене по позиции спецификации признак включается в соответствии с его значением. Доступен для редактирования.
- Поставка товаров, необходимых для нормального жизнеобеспечения при включении признака, если цена контракта по результатам аукциона снизится более чем на 25%, поставщику при заключении контракта необходимо будет предъявить документы в соответствии с п. 9 статьи 37 44-ФЗ с обоснованием расчета данной цены.

Доступен для редактирования на статусе «*Отложен*». При перерегистрации или создании документа из отказанного признак наследуется в порожденный документ.

- Сведения о проведении процедуры загружены с ЭТП признак включается в соответствии с его значением. Доступен для редактирования.
- Закупка за счет средств бюджета Союзного государства признак включается в соответствии с его значением. Не обязателен для включения. Доступен для редактирования на статусе «Отложен». Не отображается в документах, создаваемых с признаком Процедура проводится в соответствии с нормами 223-ФЗ.
- Закупка осуществляется в соответствии со ст. 111.4 Федерального закона N 44-ФЗ при включении признака закупка осуществляется в соответствии со *ст. 111.4 Федерального закона* N 44-ФЗ.

Примечание. Признак Закупка осуществляется в соответствии со ст. 111.4 Федерального закона N 44-ФЗ недоступен на форме, если включен признак Процедура проводится в соответствии с нормами 223-ФЗ.

• Закупка в соответствии с подпунктом «г» пункта 2 части 10 статьи 24 Закона № 44-ФЗ – признак включается в соответствии с его значением. Включается автоматически при формировании документа из ЭД «Закупка» с включенным одноименным признаком или при способе определения поставщика Закупка в соответствии с подпунктом «г» пункта 2 части 10 статьи 24 Закона № 44-ФЗ. Доступен для редактирования на статусе «Новый».

Примечание. Признак Закупка в соответствии с подпунктом «г» пункта 2 части 10 статьи 24 Закона № 44-ФЗ недоступен на форме, если включен признак Процедура проводится в соответствии с нормами 223-ФЗ.

- Закупка осуществляется вследствие аварии, иных чрезвычайных ситуаций природного или техногенного характера, непреодолимой силы, при необходимости срочного медицинского вмешательства, а также для предотвращения угрозы возникновения указанных ситуаций – признак включается в соответствии с его значением. Доступен для редактирования на статусе «Отложен».
- В группе признаков Исполнение требований законодательства о закупках содержатся следующие признаки:
  - ФАС выдано предписание об устранении нарушений (не было обжаловано в судебном порядке) – признак включается в соответствии с его значением.
  - Выдано судебное решение в отношении заказчика (в последней инстанции) признак включается в соответствии с его значением.
- По закупке осуществлялась проверка органами аудита субъекта признак включается в соответствии с его значением.
- По закупке выявлены нарушения органами аудита субъекта закупок признак включается в соответствии с его значением.
- По закупке выявлены нарушения органами контроля субъекта признак включается в соответствии с его значением.

Признаки необязательны для заполнения, доступны для редактирования на статусе «Обработка завершена».

Примечание. Группа полей Исполнение требований законодательства о закупках доступна при наличии лицензии Специальные отчеты Белгородской области.

На закладке <u>Информационные флаги</u> содержатся нередактируемые признаки, предназначенные для анализа состояния закупки.

## 3.2.1.4.4 Группа полей «Извещение»

В группе полей Извещение формируется извещение по закупке.

Для автоматического формирования извещения нажимается кнопка Сформировать извещение. При этом решение о проведении процедуры сохраняется на статусе *«Отложен»*. Для вывода извещения на печать нажимается кнопка **Печать**.

Для формирования извещения по созданному в системе шаблону следует выбрать шаблон в поле **Шаблон извещения** и нажать кнопку **Сформировать извещение**.

### 3.2.1.5 Закладка «Отмена закупки»

Закладка <u>Отмена закупки</u> отображается, если при отмене размещения заказа на форме *Сведения* об отмене определения поставщика (подрядчика, исполнителя) заполнено поле Дата документа или Номер документа.

Данные закладки доступны только для просмотра.

#### БАРМ.00003-45 34 03-4

## Выполнение программы Формирование решения о проведении запроса котировок

| Общая информация Данные закупк               | и Объект закупки 🗆                     | Дополнительная информация                                     | Отмена закупки |  |  |  |  |
|----------------------------------------------|----------------------------------------|---------------------------------------------------------------|----------------|--|--|--|--|
| Отмена закупки                               |                                        |                                                               |                |  |  |  |  |
| Номер                                        | документа: 146                         | 146                                                           |                |  |  |  |  |
| Дата                                         | а документа: 30.07.2019                | 30.07.2019                                                    |                |  |  |  |  |
| Планируемая дата                             | публикации: 30.07.2019                 |                                                               |                |  |  |  |  |
| Фактическая дата                             | публикации:                            |                                                               |                |  |  |  |  |
| Дополнительная и                             | нформация:                             |                                                               |                |  |  |  |  |
| Изменение                                    | принято по: Предписани                 | Предписание органа, уполномоченного на осуществление контроля |                |  |  |  |  |
| Данные о п                                   | редписании: Отсутствует                | Отсутствует в реестре результатов контроля                    |                |  |  |  |  |
|                                              | Вид органа: Федеральна                 | Федеральная антимонопольная служба                            |                |  |  |  |  |
| Дата                                         | а документа: 30.07.2019                |                                                               |                |  |  |  |  |
| Номер                                        | документа: 4566                        |                                                               |                |  |  |  |  |
| Наименование органа, уполном<br>осуществлени | оченного на Федеральна<br>ие контроля: | Федеральная антимонопольная служба                            |                |  |  |  |  |
| Наименование                                 | е документа: Предписани                | : Предписание                                                 |                |  |  |  |  |

#### Рисунок 56 – Закладка «Отмена закупки»

Форма редактора содержит следующие поля:

- Номер документа указывается номер решения.
- Дата документа указывается текущая дата.
- Планируемая дата публикации указывается текущая дата. Не отображается для документов, созданных с признаком Процедура проводится в соответствии с нормами 223-ФЗ.
- Фактическая дата публикации поле заполняется автоматически при загрузке решения из ЕИС.
- Дополнительная информация отображается дополнительная информация.
- Изменение принято по отображается одно из значений:
  - о По решению заказчика (организации, осуществляющей размещение);
  - о Предписание органа, уполномоченного на осуществление контроля;
  - Решение судебного органа;
  - о Общественное обсуждение.
- Данные о предписании отображается признак наличия или отсутствия данных о предписании в реестре ЕИС.
- Номер предписания указывается номер предписания. Отображается, если в поле Данные о предписании указано значение Есть в реестре результатов контроля.

- Номер результата контроля указывается номер результата контроля. Отображается, если в поле Данные о предписании указано значение *Есть в реестре результатов контроля*.
- Вид органа отображается одно из значений:
  - о Федеральная антимонопольная служба;
  - о Федеральная служба по оборонному заказу;
  - о Орган исполнительной власти субъекта РФ;
  - о Орган местного самоуправления муниципального района, городского округа.

Отображается, если в поле **Данные о предписании** указано значение *Отсутствует в реестре результатов контроля*.

- Дата принятия решения/Дата документа указывается дата принятия решения. Отображается в следующих случаях:
  - если в поле Данные о предписании указано значение Отсутствует в реестре результатов контроля;
  - о если в поле Изменение принято по указано значение По решению заказчика (организации, осуществляющей размещение), Решение судебного органа или Общественное обсуждение.

Если в поле Изменение принято по указано значение *По решению заказчика (организации, осуществляющей размещение)* или включен признак **Процедура проводится в соответствии с** нормами 223-ФЗ, то заголовок поля изменяется на Дата принятия решения.

- Номер документа указывается номер решения. Отображается в следующих случаях:
  - если в поле Данные о предписании указано значение Отсутствует в реестре результатов контроля;
  - о если в поле **Изменение принято по** указано значение *Решение судебного органа* или *Общественное обсуждение.*
- Наименование органа, уполномоченного на осуществление контроля указывается наименование органа. Отображается, если в поле Данные о предписании указано значение Отсутствует в реестре результатов контроля.
- Наименование судебного органа указывается наименование судебного органа. Отображается, если в поле Изменение принято по указано значение *Решение судебного органа*.
- Наименование документа указывается наименование документа. Отображается в следующих случаях:
  - если в поле Данные о предписании указано значение Отсутствует в реестре результатов контроля;
  - о если в поле Изменение принято по указано значение Решение судебного органа или

Общественное обсуждение.

• Основание внесения изменений по предписанию – указывается основание внесения изменений. Отображается, если в поле Данные о предписании указано значение *Есть* в реестре результатов контроля.

#### 3.2.1.6 Закладка «Результаты контроля»

Закладка Результаты контроля отображается, если для документа существует результат контроля.

На закладке отображается результат контроля документа по номеру позиции планаграфика, если параметр:

- Размещение по номеру позиции плана-графика находится в состоянии Предупреждать.
- Статус "Несоответствие плану" находится в значении *Не пропускать* при размещении по номеру позиции плана-графика.

| Решение о проведении запроса котировок № 201954 от 04.07.2018 — изменение                                                                                                    |                  |                |                |                           |                     |  |  |  |
|----------------------------------------------------------------------------------------------------|------------------|----------------|----------------|---------------------------|---------------------|--|--|--|
|                                                                                                    | Общая информация | Данные закупки | Объект закупки | Дополнительная информация | Результаты контроля |  |  |  |
| <ul> <li>АZK-1045. Для номера позиции "2018012620000260010000270001" найдено несоответствие с планом-графиком по параметрам:</li> <li>1) Способ определения поставщика (подрядчика, исполнителя), значение плана: "Запрос котировок"</li> <li>2) Планируемый срок исполнения контракта, значение плана: "Май 2018."</li> <li>3) Признах СМП/СОНО, значение плана: "Признах установлея"</li> <li>4) Соответствие особенностей размещения заказа с предоставлением преференций при применении национального режима по справочнику "Особенности размещения заказа"</li> <li>(документ Решение о проведении запроса котировок № 201954 от 04.07.2018 (ID=80653)).</li> </ul> |                  |                |                |                           |                     |  |  |  |
| Несоответствие плану • 📄 🗞 🏖 • 📎 🗞 🕼 • 🖾 🚅 📑 • 🔇                                                                                                    |                  |                |                |                           |                     |  |  |  |

Рисунок 57 – Закладка «Результаты контроля»

### 3.2.1.7 Закладка «Пользовательские поля»

Закладка <u>Пользовательские поля</u> доступна на форме, если администратором системы для данного класса документа настроены дополнительные поля в справочнике *Пользовательские поля документов*. Перечень полей определяется при настройке справочника для каждого класса документа.

**Примечание**. Описание добавления полей на закладку приведено в документации «<u>БАРМ.00003-45 32 01-2</u> Система «АЦК-Госзаказ»/«АЦК-Муниципальный заказ». Блок администрирования. Подсистема администрирования системы «АЦК-Госзаказ»/«АЦК-Муниципальный заказ». Классификаторы и справочники. Руководство администратора.

Если для формируемого документа в справочнике пользовательских полей установлено значение по умолчанию, это значение указывается в формируемом документе. Если наследуемое поле заполнено и в справочнике, и в родительском документе, то значение поля наследуется из родительского документа.

При создании ЭД «Решение о проведении запроса котировок» на основе ЭД «Закупка» наследуются значения пользовательских полей из ЭД «Закупка». При создании ЭД путем перерегистрации ЭД «Решение о проведении запроса котировок», а также при выполнении действия **Продлить срок** на статусе *«Исполнение»* наследуются значения пользовательских полей из родительского ЭД.

При создании решения на основе:

- ЭД «Закупка» по действию Сформировать документ из ЭД «Закупка» (ЭД «Отказ заказчика в принятии банковской гарантии» на статусе «Обработка завершена») наследуются значения пользовательских полей в ЭД «Решение о проведении закупки у единственного источника», «Решение о проведении конкурса», «Решение о проведении запроса котировок», «Решение о проведении аукциона», «Решение о проведении торгов на ЭТП», «Реншение о проведении запроса предложений», если наименование и тип пользовательских полей совпадают. Если одновременно добавляется несколько заявок, то обновляются значения полей в порядке добавления заявок (т.е. если выбрано несколько заявок, то фактически значения наследуются из той заявки, что была добавлена последней).
- ЭД «Заявка на закупку»:
  - о АРМ «Формирование решений о проведении закупки»;

о вручную, при добавлении ЭД «Заявка на закупку»;

значения пользовательских полей наследуются из ЭД «Заявка на закупка» в ЭД «Решение», если наименование пользовательских полей совпадает.

В результате действий в решении:

- перерегистрации (на статусах «Исполнение», «Размещен в ЕИС» действие Перерегистрировать);
- продления срока (для ЭД «Решение о проведении запроса котировок», на статусе «Отбор», действие Продление срока)

наследуются значения пользовательских полей из родительского решения, а не обновляются из ЭД «Закупка».

## 3.2.2 Обработка ЭД «Решение о проведении запроса котировок»

# 3.2.2.1 ЭД «Решение о проведении запроса котировок» на статусе «Отложен»

Над ЭД «Решение о проведении запроса котировок» на статусе «Отложен» можно выполнить следующие действия:

- Удалить при выполнении действия осуществляются следующие контроли:
  - Если существует родительский ЭД «Решение о проведении запроса котировок» на статусе «Продление срока» и признак Сведения о проведении процедуры загружены из ЕИС:
    - о выключен, то документ удаляется;
    - о включен, то:
      - о ЭД «Решение о проведении запроса котировок» удаляется;
      - в родительском ЭД «Решение о проведении запроса котировок» осуществляется следующее:
        - проверяется возможность возврата ЭД «Заявка на закупку» в работу и если документ вернуть нельзя, то система выводит одно из следующих сообщений об ошибке:
          - o AZK-1001.
          - o AZK-1190.
        - проверяется возможность выгрузки решения и если решение должно выгружаться, то включается признак экспорта в СКИБ;
        - о очищаются данные в АРМ «Вскрытие конвертов» и «Рассмотрение»;
        - о выключается признак Сведения о проведении процедуры загружены из <%OOS%>;
        - о в ЭД «Котировочная заявка поставщика» осуществляется следующее:

- о удаляется информацию об участнике;
- о удаляется сумма предложения;
- о удаляются заявки с признаком Загружен из ЕИС;
- о документы на статусах «Несоответствие с ЕИС», «Отказан» и «Обработка завершена» возвращаются на статус «Зарегистрирован»;
- о родительское «Решение о проведении запроса котировок» возвращается на статус «Размещен в ЕИС».
- При удалении ЭД «Решение о проведении запроса котировок», имеющего родительский ЭД «Решение о проведении запроса котировок» на статусе «Продление срока», в родительском документе проверяется наличие котировочных заявок поставщика на статусе «Зарегистрирован» и «Отложен». Если такие заявки найдены, то система выводит следующие сообщение об ошибке: АZK-2398.
- Подписать и обработать при выполнении действия осуществляются следующие контроли:
  - Проверяется заполнение поля **Адрес поставки**. Если поле не заполнено, то система выводит сообщение об ошибке *AZK-6104*.
  - Для каждой записи списка Перечень НПА, конкретизирующих особенности применения национального режима (ЕИС) осуществляются контроли:
    - Если значение поля Дата начала действия указанного НПА заполнено и больше, чем планируемая дата публикации документа или значение поля Дата окончания действия указанного НПА заполнено и меньше, чем планируемая дата публикации документа, система выводит сообщение об ошибке AZK-1304.

Примечание. Под планируемой датой публикации документа понимаются следующие значения:

• в ЭД «Консолидированная закупка» – значение поля Планируемый период публикации извещения:

• в ЭД «Закупка» – значение поля Планируемый срок начала закупки;

• в ЭД «Заявка на закупку» и решении о размещении заказа – значение поля Планируемая дата публикации.

Примечание. Для ЭД «Заявка на закупку» контроль выполняется при наличии хотя бы одной из лицензий: rqlots или rqqual.

 Проверяется, что включен хотя бы один из признаков Вид требования: условия допуска, Вид требования: ограничения допуска, Вид требования: запрет. Или если включены признаки Присутствуют обстоятельства, допускающие исключение, влекущее неприменение запрета, **ограничения допуска**, **Вид требования: запрет** и **Вид требования: ограничение допуска**, то заполнено поле **Обоснование невозможности запрета, ограничения допуска**.

Если условие не выполняется, система выводит сообщение об ошибке АZK-1098.

Примечание. Для ЭД «Заявка на закупку» контроль выполняется при наличии хотя бы одной из лицензий: rqlots или rqqual.

- Если в поле Информация о банковском сопровождении контракта указано значение Требуется банковское или казначейское сопровождение контракта, система выводит сообщение об ошибке AZK-1096.
- Проверяется, что в документе существует хотя бы одна запись в списке *Финансирование и график оплаты*. Если контроль не пройден, то система выводит сообщение ошибке *AZK-1171*.
- Проверяется, что способ определения документа (в т. ч. особое условие размещения) соответствует способу определения особенности, указанной в документе. Если условие не выполняется, система выдает сообщение об ошибке: *AZK-2300*.
- Примечание. Контроль АZК-2300 не осуществляется для ЭД «Решение о проведении конкурса», и ЭД «Решение о проведении торгов на ЭТП», если в поле Фактическая дата публикации (если не заполнено – Планируемая дата публикации) значение меньше 01.01.2022.
- При обработке документа в бюджете 44-ФЗ и при выгрузке в ЕИС проверяется, что если в списке Преимущества указана особенность из параметра системы Соответствие особенностей размещения заказа ЕИС с признаком размещения среди СМП/СОНО (пункт меню Сервис→Параметры системы→Документооборот), то:
  - поле Размер обеспечения не заполнено. Если контроль не пройден, система выводит сообщение об ошибке AZK-1306.
  - поле % обеспечения заполнено. Если контроль не пройден, система выводит сообщение об ошибке AZK-1307.

Примечание. Для ЭД «Заявка на закупку» контроль выполняется при наличии лицензии rqlots у которого в поле Планируемая дата публикации указано значение больше 31.12.2021, ЭД «Решение о закупке у единственного источника», ЭД «Решение о проведении конкурса», ЭД «Решение о проведении запроса котировок», ЭД «Решение о проведении торгов на ЭТП» у которого у первого в цепочке ЭД в поле Фактическая дата публикации (если не заполнено – Планируемая дата публикации) указано значение больше 31.12.2021.

Для ЭД «Заявка на закупку», у которого в поле **Планируемая дата публикации** значение меньше **01.01.2022**, ЭД «Решение о проведении конкурса» и ЭД «Решение о проведении торгов на ЭТП», у которых в поле **Фактическая дата публикации** (если не заполнено – **Планируемая дата публикации**) значение меньше **01.01.2022** контроли **AZK-1306** и **AZK-1307,** не выполняется.

- Проверяется соответствие суммы решения значению системного параметра Максимально допустимая сумма решения для способа размещения "Запрос котировок". Если сумма не соответствует, то система выводит следующее сообщение об ошибке: AZK-2217.
- Для каждой строки спецификации проверяется наличие родительского ЭД решение о размещении заказа. Если родительский ЭД решение о размещении заказа, в строке спецификации заполнен код КТРУ и для данного кода КТРУ в справочнике включен признак Позиция является укрупненной (шаблоном), то система выводит сообщение об ошибке AZK-528.
- .
- При обработке ЭД «Решение о проведении запроса котировок» проверяется, если в первом документе в цепочке ЭД «Решения» в поле Фактическая дата публикации/Планируемая дата публикации указано значение больше 31.03.2021, то проверяется, что к документу прикреплен файл с категорией Обоснование начальной (максимальной) цены контракта. Если документ не прикреплен, то система выводит сообщение об ошибке: *АZK-865*. При обработке ЭД «Решение о проведении конкурса» или «Решение о проведении торгов на ЭТП» проверяется, что в документе значение года больше 21. Если условие выполняется, проверяется что к документу прикреплен файл с категорией Обоснование начальной (максимальной) цены контракта. Если документ е прикреплен, то система выводит сообщение об ошибке: *АZK-865*.
- При обработке ЭД «Решение о проведении запроса котировок» проверяется, если в первом документе в цепочке ЭД «Решения» в поле Фактическая дата публикации/Планируемая дата публикации указано значение больше 31.03.2021, то проверяется, что к документу прикреплен файл с категорией Проект контракта. Если документ не прикреплен, то система выводит сообщение об ошибке: AZK-865.При обработке ЭД «Решение о проведении конкурса» или «Решение о проведении торгов на ЭТП» проверяется, что в документе значение года больше

21. Если условие выполняется, проверяется что к документу прикреплен файл с категорией **Проект контракта**. Если документ не прикреплен, то система выводит сообщение об ошибке: *AZK-865*.

- Если активирован признак Выгружать в ЕИС и имеется родительское решение на статусе «Перерегистрация», то проверяется, что если на закладке Дополнительная информация в поле Изменение проводится по инициативе указано значение:
  - Предписание контролирующего органа, то заполнены поля: Номер результата контроля по предписанию, Наименование контролирующего (судебного) органа, Уполномоченный орган на осуществление контроля, Дата документа, Номер документа, Наименование документа. Если поля не заполнены, то система выводит сообщение об ошибке: AZK-2374.
  - *Решение заказчика, уполномоченного органа*, то заполнено поле Дата документа. Если поле не заполнено, то система выводит сообщение об ошибке: *AZK-2374*.
  - *Решение судебного органа*, то заполнены поля Наименование контролирующего (судебного) органа, Дата документа, Номер документа и Наименование документа. Если поля не заполнены, то система выводит сообщение об ошибке: AZK-2374.
  - Общественное обсуждение, то заполнены поля Дата документа, Номер документа и Наименование документа. Если поля не заполнены, то система выводит сообщение об ошибке: AZK-2374.
- Если в системных параметрах не установлен параметр Пропускать статус "Несоответствие плану" (пункт меню Сервис→Параметры системы, группа настроек Документооборот, подгруппа настроек План размещения), то при выполнении действия осуществляется контроль на соответствие ЭД «Решение о проведении запроса котировок» плану размещения заказа. В случае успешного прохождения контроля документ переходит на статус «Экспертиза».

При непрохождении контроля ЭД «Решение...» переходит на статус «*Несоответствие плану*». Автоматически заполняется поле **Примечание** на закладке <u>Общая информация</u>, в котором указывается информация о несоответствии документа плану размещения заказа.

Если в системных параметрах установлен параметр **Пропускать статус** "**Несоответствие плану**", то ЭД «Решение о проведении запроса котировок» переходит на статус «Экспертиза».

- Если включен параметр системы Контролировать указание единицы измерения по справочнику КТРУ, осуществляется соответствующая проверка. Если проверка не пройдена, система выводит сообщение об ошибке AZK-527.
- Если параметр Контролировать способы размещения групп продукций на соответствие способам размещения, указанным в документах активирован и:
  - в документе указан способ определения поставщика Предварительный отбор и запрос котировок при чрезвычайных ситуациях или Предварительный отбор;

- о активирован системный параметр Осуществлять контроль размещения продукции по справочнику ОКДП;
- о ОКДП заполнен,

то осуществляется контроль на соответствие способа определения поставщика в документе и способа определения поставщика **ОКДП** в группе продукции (в *Справочнике ОКДП*), указанной в документе.

Если системный параметр **Осуществлять контроль размещения продукции по справочнику ОКДП** не активирован, то осуществляется контроль на соответствие способа определения поставщика в документе и способа определения поставщика в группе продукции (в *Справочнике товаров, работ и услуг*), указанной в документе. Если **ОКПД** не заполнен, то проверка не осуществляется.

Если в документе указан способ определения поставщика отличный от *Предварительный* отбор и запрос котировок при чрезвычайных ситуациях или *Предварительный* отбор, активирован системный параметр **Осуществлять контроль размещения продукции по** справочнику ОКПД и ОКПД заполнен, то осуществляется контроль на соответствие способа определения поставщика в документе и способа определения поставщика ОКПД в группе продукции (в *Справочнике ОКПД*), указанной в документе. Если ОКПД не заполнен, то проверка не осуществляется. Если системный параметр **Осуществлять контроль размещения продукции** по остравочнике ОКПД), указанной в документе. Если ОКПД не заполнен, то проверка не осуществляется. Если системный параметр **Осуществлять контроль размещения продукции** по справочнику ОКПД не активирован, то осуществляется контроль на соответствие способа определения поставщика в документе и способа определения поставщика в *Справочнике ОКПД*), указанной в документе.

При непрохождении контроля система выводит сообщение об ошибке: АZK-0510.

• При обработке документа со способом определения поставщика Открытый конкурс в электронной форме, Открытый конкурс с ограниченным участием в электронной форме, Двухэтапный конкурс в электронной форме, Запрос предложений в электронной форме, Закрытый конкурс в электронной форме, Закрытый конкурс с ограниченным участием в электронной форме или Закрытый двухэтапный конкурс с ограниченным участием в электронной форме или Закрытый двухэтапный конкурс в электронной форме проверяется, что поле ЭТП заполнено. Если поле не заполнено, то система выводит следующее сообщение об ошибке: AZK-1022 Дата проведения процедуры подачи предложений о сумме цен единицы продукции (количество не определено) или Дата проведения процедуры подачи предложени огрании предложений о цене контракта, если в документе не установлен признак Процедура по цене единицы продукции (количество не определено).

проверяется, что если поле **ЭТП** заполнено, то указана одна из ЭТП: *локальная*, *РТС-44*, *АГЗ РТ* 44, *ГПБ*, *РАД*-44, *НЭП-44*, *Сбербанк-АСТ* или *ТЭК-Торг*. Если условие контроля не выполняется, система выводит сообщение об ошибке *АZК*-6092.

- Если параметр Контроль планируемой даты заключения контракта/иного договора (пункт меню Сервис→Параметры системы, группа настроек Документооборот) установлен в значение *Требовать заполнения*, то осуществляется контроль заполненности поля Планируемая дата заключения. Если контроль не пройден, то система останавливает обработку документа и выводит сообщение об ошибке: *AZK-2326*.
- Проверяется, что для контактного лица, выгружаемого в ЕИС (т.е. если лицо единственное или отмечено видом ответственности Ответственный по связям) в решении заполнены поля: Имя, е-mail, Телефон. Если информация в полях отсутствует, то система выводит сообщение об ошибке: *AZK*-2393.
- Осуществляются проверки в соответствии с группой параметров системы Размер обеспечения исполнения контракта. Если проверки не пройдены, система выводит одно из следующих сообщений об ошибке: AZK-1022, AZK-11147, AZK-11154.
  - Если активирован признак Установить обеспечение, то проверяется, что сумма обеспечения заявки решения (лота) и сумма обеспечения заявки решения (лота) для СМП попадают в заданные, системным параметром, границы. Если условие не выполнено, то система выводит сообщение об ошибке: AZK-2275.

Если в документе активирован признак **Процедура проводится в соответствии с нормами 223-**Ф**3**, то контроль не осуществляется.

- Если указано обеспечение заявки и активирован признак Выгружать в ЕИС, то проверяется заполнение поля Номер расчетного счета внесения платы. Если поле не заполнено, то система выводит сообщение об ошибке: *AZK-0855*.
- Если параметр Контроль даты проведения установлен в значение Контролировать, то проверяется, что Дата проведения попадает в интервал: Дата окончания подачи заявок; Дата окончания подачи заявок + значение системного параметра Срок рассмотрения и оценки с даты окончания подачи заявок, раб. дней (включительно). Если контроль не пройден, то система выводит сообщение об ошибке: AZK-2250.

Примечание. Если в бюджете с признаком Бюджет автономного/бюджетного учреждения, юридического лица размещающего закупки по 223-Ф3 для ЭД «Решение о проведении запроса котировок» включен параметр Не контролировать сроки проведения закупок, при размещении заказа в соответствии с 223-Ф3 (пункт меню Система—Параметры системы, группа настроек Документооборот, подгруппа настроек Решение), то не осуществляются контроли в соответствии с параметрами: Контроль даты окончания подачи заявок; Контроль даты проведения; Контроль срока внесения изменений в извещение о проведении запроса котировок; Контроль срока отмены проведения запроса котировок (группа настроек Документооборот, подгруппа настроек Решение, подгруппа настроек Запрос котировок).

- Если закупка проводится в соответствии с 44-ФЗ, т.е. выключен признак Процедура проводится в соответствии с нормами 223-ФЗ, и в цепочке родительских документов отсутствует ЭД «Решения о проведении запроса котировок» со значением Запрос котировок в поле Способ определения, то значение поля Планируемая дата публикации должно быть больше или равно (если включен параметр системы Позволять указывать планируемую дату публикации извещения (заключения контракта) днем окончания срока) следующему значению: значение поля Дата публикации позиции в ЕИС + 1 день ЭД «Закупка». Если условие не выполнено, то система выводит следующее сообщение об ошибке: АZK-XXXX. (DOC). Для закупки с номером позиции плана-графика "<значение номера>" внесены изменения "<значение "Дата публикации позиции в ЕИС">". Изменения в плане-графике по каждому объекту закупки могут осуществляться не позднее чем за один день до дня размещения в системующей закупки или направления приглашения принять участие в определении поставщика (подрядчика, исполнителя) закрытым способом.
- Если указано обеспечение заявки и активирован признак Выгружать в ЕИС, то проверяется заполнение поля Порядок внесения денежных средств в качестве обеспечения заявок на участие в закупке, условия банковской гарантии. Если поле не заполнено, то система выводит сообщение об ошибке: *AZK-0855*.
- Если включен параметр системы Контролировать расчет суммы по спецификации при выгрузке документов в ЕИС (пункт меню Сервис→Параметры системы, группа настроек Внешние системы, подгруппа Единая Информационная Система), активирован признак Выгружать в ЕИС и выключен признак Процедура по цене единицы продукции (количество не определено), и в строке спецификации в поле Способ указания объема выполнения работы, оказания услуги значение отличное от Объем не может быть указан в количественном выражении (указание объема в текстовом виде) или выключен признак При выполнении

закупаемых работ, оказании закупаемых услуг предусматривается поставка товара (выполнение работ, оказание услуг), проверяется, что сумма по позиции спецификации (с учетом округления до двух знаков после запятой) равна: Цена x Количество (с учетом округления до двух знаков после запятой). Если контроль не пройден, то система останавливает обработку документа и выводит сообщение об ошибке: AZK-1672.

- Если для документа есть родительский ЭД «Решение...», то все заказчики документа должны соответствовать заказчикам в родительском ЭД «Решение...». Если контроль не выполнен, то система останавливает обработку документа и выводит сообщение об ошибке: AZK-2360.
- о Решение должно содержать:
  - хотя бы одну запись в списке Требование или Документ и сведение с типом Требования к продукции;
  - хотя бы одно обычное *погическое/интервальное* требование или ДиС с типом отличным от Требования к продукции.

Если контроль не пройден, система останавливает обработку документа и выводит сообщение об ошибке: *AZK-751*.

- Если в документе включен признак Повторное размещение по номеру позиции плана-графика, проверяется наличие других решений/лотов (кроме решений в цепочке родительских документов):
  - о с номером позиции плана-графика, аналогичным номеру позиции в проверяемом решении;
  - о на любом статусе, кроме «Отказан», «Отказ от проведения», «Отменен», «Отложен», «Перерегистрирован»;
  - о на статусе «Обработка завершена», для которых закупка состоялась и заключен контракт.

Если хотя бы один такой документ найден, система выводит сообщение об ошибке AZK-1050.

- Если активен системный параметр Требовать заполнения продукции из справочника (пункт меню Сервис →Параметры системы, группа настроек Документооборот), то осуществляется проверка кода продукции: если в справочнике, для выбранной группы, есть хотя бы одна продукция, то код продукции должен быть указан из справочника. Если в справочнике для выбранной группы продукции отсутствуют записи о продукции, то система разрешает сохранять позицию без кода продукции, в противном случае останавливает обработку документа и выводит сообщение об ошибке: *АZK-519*.
- Если для ЭД «Решение о проведении...» активен признак Выгружать в ЕИС, то поле Контактное лицо должно содержать хотя бы одно значение. Если контроль не пройден, то система останавливает обработку документа и выводит сообщение об ошибке: AZK-0808.
- Контроль входа значения поля **Размер обеспечения заявки** в интервал, заданный системным параметром **Сумма обеспечения заявки/участия**, от суммы по заказчику в лоте. Если контроль

не выполнен, система останавливает обработку документа и выводит сообщение об ошибке: *AZK-11146.* 

Если в документе активирован признак **Процедура проводится в соответствии с нормами 223-**Ф3, то контроль не осуществляется.

- Если в документе включен признак Выгружать в ЕИС и в поле Контактные лица указано две и более персоналий, то для одной из персоналий должен быть указан вид ответственности Ответственный по связям. Если контроль не пройден, то система останавливает обработку документа и выводит сообщение об ошибке: *AZK-0809*.
- Если для ЭД «Решение о проведении...» активен признак Выгружать в ЕИС, и поле Контактные лица содержит две и более персоналии с признаком Ответственный по связям, то система останавливает обработку документа и выводит сообщение об ошибке: AZK-0810.
- Если на закладке Порядок работы комиссии указано количество персон, меньшее, чем указано в параметре Минимальное количество членов комиссии при проведении запросов (пункт меню Сервис→Параметры системы, группа настроек Документооборот, подгруппа настроек Решение), то система останавливает обработку документа и выводит сообщение об ошибке: *AZK-1011.* Если выключен системный параметр Контролировать состав комиссии при формировании решения, то контроль не осуществляется.
- Проверяется наличие члена комиссии, обладающего ролью Председатель комиссии. Если такой член комиссии отсутствует, то система выводит сообщение об ошибке: AZK-1036. Если выключен системный параметр Контролировать состав комиссии при формировании решения, то контроль не осуществляется.
- Если активен параметр Контролировать позицию спецификации на заполнение обязательных характеристик продукции (пункт меню Сервис→Параметры системы, группа настроек Документооборот), то по каждой позиции спецификации, для которой не активен признак Обязательна для заполнения, но активен признак Обязательна для заполнения, но активен признак Обязательна для заполнения, по веряется заполненность характеристики в документе. Если контроль не пройден, то система останавливает обработку документа и выводит сообщение об ошибке: *АZK-520*.
- Если параметр Контроль срока внесения изменений в извещение о проведении запроса котировок находится в значении Контролировать, Предупреждать, то: текущая дата сервера + значение системного параметра Срок внесения изменений в извещение о проведении запроса котировок до окончания срока подачи заявок, раб. дней должна быть меньше или равна Дате и время окончания подачи заявок. Если контроль не пройден, то система выводит сообщение об ошибке: АZK-2230.
- Если в документе заполнено поле Информация об особенностях осуществления закупки в соотв. с ч. 4-6 ст. 15 Закона № 44-ФЗ и его значение равно одному из:

Выполнение программы

- 0 в соответствии с ч. 4.1 ст. 15 Закона № 44-ФЗ;
- о 5 в соответствии с ч. 5 ст. 15 Закона № 44-ФЗ;
- о 6 в соответствии с ч. 6 ст. 15 Закона № 44-ФЗ;

и у документа не имеется хотя бы одного вложения с категорией Файл с копией договора (соглашения), система выводит сообщение об ошибке: АZK-6062.

- Если в решении отсутствует флаг Размещение заказа в соответствии с 94-ФЗ, то поля Место вскрытия конвертов, Условия признания победителя запроса котировок или иного участника запроса котировок уклонившимися от заключения контракта должны быть заполнены. Если контроль не выполнен, то система выводит сообщение об ошибке: АZK-1023.
- о Проверяется, что заполнены поля Порядок подачи заявок, Срок, в течение которого победитель запроса котировок или иной участник запроса котировок, с которым заключается контракт при уклонении победителя от заключения контракта, должен подписать контракт. Если контроль не выполнен, то система выводит сообщение об ошибке: АZK-1023.
- о Если решение имеет родительский документ на статусе «Продление срока» и включен параметр Контроль даты окончания подачи заявок, то проверяется, что Дата и время окончания подачи заявок равна:
  - о значение поля Дата подписания протокола ЭД «Протокол рассмотрения и оценки заявок в запросе котировок» на статусе «Обработка завершена» + значение параметра Продление запроса котировок, рабочих дней.

Если условие не выполнено, то система выводит сообщение об ошибке: AZK-2396.

- о Если решение имеет родительский документ на статусе «Продление срока» и параметр Срок размещения на официальном сайте извещения о продлении срока подачи котировочных заявок с даты окончания срока подачи заявок, раб. дней не равен 0, то проверяется, что значение даты Планируемая дата изменения в рабочих днях равна: Дата проведения из АРМ «Рассмотрение» родительского решения + значение параметра Срок размещения на официальном сайте извещения о продлении срока подачи котировочных заявок с даты окончания срока подачи заявок, раб. дней. Если условие не выполнено, то система выводит сообщение об ошибке: АZK-2397.
  - о Проверяется, что способ определения поставщика в документе соответствует способу определения поставщика в особенности. Если условие не выполнено, то система выводит сообщение об ошибке: АZK-2300.
  - о Проверяется, что способ определения поставщика в документе соответствует способу определения поставщика в требовании. Если условие не выполнено, то система выводит сообщение об ошибке: АZK-1114510.

- Проверяется, что способ определения поставщика в документе соответствует способу определения поставщика в списке документов и информации. Если условие не выполнено, то система выводит сообщение об ошибке: *AZK-1114520*.
- Если в решении (лоте решения) указана особенность из системного параметра Соответствие особенностей размещения УУИС, то проверяется, что значение величины преимущества, выбранной особенности, меньше или равно значению системного параметра Размер преференции группы параметров Преференции – учреждения и предприятия уголовно-исполнительной системы. Если условие не выполнено, то система вводит сообщение об ошибке: *АZK-2382*.

Если значение параметра равно 0, то контроль не осуществляется.

- Если параметр Предоставление преференций в группе параметров Преференции национальный режим установлен в значение Контролировать, то проверяется спецификация решения (лота решения):
  - Если вся спецификация решения, лота решения содержит, в зависимости от состояния системного параметра Осуществлять контроль размещения продукции по справочнику ОКПД группы продукции с признаком Установлены преференции для товаров российского происхождения или ОКПД, в котором указана хотя бы одна страна на закладке Преференции:
    - проверять, что в преимуществах решения, лота решения указано хотя бы одно преимущество из системного параметра Соответствие размещения заказа с предоставлением преференций при поставке товаров российского происхождения по справочнику Особенности размещения заказа:
      - о если преимущество не указано, то выдавать сообщение об ошибке:
        - o AZK-2316.
        - o AZK-2317.
  - Если вся спецификация решения, лота решения не содержит, или только часть спецификации содержит, в зависимости от состояния системного параметра Осуществлять контроль размещения продукции по справочнику ОКПД группы продукции с признаком Установлены преференции для товаров российского происхождения или ОКПД, в котором указана хотя бы одна страна на закладке Преференции:
    - проверять, что в преимуществах решения, лота решения не указана ни одно преимущество из системного параметра Соответствие размещения заказа с предоставлением преференций при поставке товаров российского происхождения по справочнику Особенности размещения заказа:

о если преимущество указано, то выдавать сообщение об ошибке:

o AZK-2318.

o AZK-2319.

Если параметр установлен в значение *Предупреждать*, то система выводит игнорируемые сообщения об ошибке. Если параметр установлен в значение *Не контролировать*, то контроли не осуществляются.

- Если параметр Предоставление преференций группы параметров Преференции учреждения и предприятия уголовно-исполнительной системы установлен в значение Контролировать, то проверяется спецификация решения (лота решения):
  - Если вся спецификация решения (лота решения) содержит ОКДП с признаком Предусмотрены преимущества для УУИС, то проверяется, что в особенностях решения (лота решения) указана хотя бы одна особенность из системного параметра Соответствие особенностей размещения УУИС. Если особенность не указана, то система выводит сообщение об ошибке:
    - о для документов, не содержащих лоты: AZK-2316.
    - о для документов, содержащих лоты: *AZK-2317*.
  - Если вся спецификация решения (лота решения) содержит хотя бы один указанный в документе код ОКПД, то система выводит сообщение об ошибке AZK-XXXX (DOC). В (1) одновременно присутствуют коды ОКПД, требующие указания особенности в соответствии с НПА "(2)", так и коды ОКПД, не попадающие под требования НПА. где (1)
     текст "документе", "лоте № <номер лота> документа". Выводится в зависимости от многолотовости документа. (2) - значение поля "Наименование НПА" справочника "Перечни продукции, для которых установлены запреты, ограничения или преференции".
  - Если вся спецификация решения (лота решения) не содержит ОКДП с признаком Предусмотрены преимущества для УУИС или только часть спецификации содержит указанный признак, то проверяется, что в особенностях решения (лота решения) не указано ни одной особенности из системного параметра Соответствие особенностей размещения УУИС. Если особенность указана, то система выводит сообщение об ошибке:
    - о для документов, не содержащих лоты: AZK-2318.
    - о для документов, содержащих лоты: AZK-2319.

Если параметр установлен в значение *Предупреждать*, то система выводит игнорируемые сообщения об ошибке. Если параметр установлен в значение *Не контролировать*, то контроль не осуществляется.

 Если в решении (лоте решения) указана особенность из системного параметра Соответствие особенностей размещения организаций инвалидов, то проверяется, что значение величины преимущества, выбранной особенности, меньше или равно значению системного параметра **Размер преференции** группы параметров **Преференции** – организации инвалидов. Если условие не выполнено, то система выводит сообщение об ошибке: *AZK-2382*.

Если значение параметра равно 0, то контроль не осуществляется.

- Если параметр Предоставление преференций группы параметров Преференции организации инвалидов установлен в значение Контролировать, то проверяется спецификация решения (лота решени):
  - о Если вся спецификация решения (лота решения) содержит ОКПД с признаком Предусмотрены преимущества для организаций инвалидов, то проверяется, что в особенностях решения (лота решения) указана хотя бы одна особенность из системного параметра Соответствие особенностей размещения организаций инвалидов. Если особенность не указана, то система выводит сообщение об ошибке:
    - о для документов, не содержащих лоты: AZK-2316.
    - о для документов, содержащих лоты: *AZK-2317*.
  - Если вся спецификация решения (лота решения) содержит хотя бы один указанный в документе код ОКПД, то система выводит сообщение об ошибке AZK-XXXX (DOC). В (1) одновременно присутствуют коды ОКПД, требующие указания особенности в соответствии с НПА "(2)", так и коды ОКПД, не попадающие под требования НПА. где (1)
     текст "документе", "лоте № <номер лота> документа". Выводится в зависимости от многолотовости документа. (2) - значение поля "Наименование НПА" справочника "Перечни продукции, для которых установлены запреты, ограничения или преференции".
  - Если вся спецификация решения (лота решения) не содержит ОКПД с признаком Предусмотрены преимущества для организаций инвалидов или только часть спецификации содержит указанный признак, то проверяется, что в особенностях решения (лота решения) не указано ни одной особенности из системного параметра Соответствие особенностей размещения организаций инвалидов. Если особенность указана, то система выводит сообщение об ошибке:
    - о для документов, не содержащих лоты: AZK-2318.
    - о для документов, содержащих лоты: AZK-2319.

Если параметр установлен в значение *Предупреждать*, то система выводит игнорируемые сообщения об ошибке. Если параметр установлен в значение *Не контролировать*, то контроль не осуществляется.

о Если решение имеет заявки участника, кроме заявок на статусе «Удален», и родительское решение, то при обработке проверяется, что состав критериев оценки, преимуществ и требований, включая документы и сведения, относительно родительского решения не изменился. Если условие не выполнено, то система выводит сообщение об ошибке: AZK-

XXXX. (DOC). нельзя изменять состав критериев оценки, преимуществ и требований, если разрегистрированы заявки участников.

- Если документ имеет родительское решение на статусе «Перерегистрация», то проверяется, что в решении (лоте решения) содержатся заказчики, отсутствующие в родительском решении. Если такие заказчики найдены, то система выводит сообщение об ошибке: AZK-2360.
- Проверяется наличие внешнего ключа отраслевого кода. Если условие не выполнено, то система выводит сообщение об ошибке: *АZK-1032*. Так же контроль осуществляется для бюджета, указанного в поле Использовать справочники из бюджета в справочнике Бюджеты.
- Проверяется наличие внешнего ключа кода субсидий. Если условие не выполнено, то система выводит сообщение об ошибке: *AZK-1033*. Так же контроль осуществляется для бюджета, указанного в поле Использовать справочники из бюджета в справочнике *Бюджеты*.
- Проверяется, что все строки бюджета одного и того же года. Если условие не выполнено, то система выводит сообщение об ошибке: *AZK-1014*. Контроль не осуществляется, если в документе содержатся записи из бюджета, указанного в поле Использовать справочники из бюджета из справочника *Бюджеты*, но осуществляется, если в документе указано значение, отсутствующее в бюджете из поля Использовать справочники из бюджета.
- о Если документ:
  - имеет родительское решение и в поле Срок предоставления с указано значение даты, то проверяется, что значение даты больше или равно значению даты поля Планируемая дата публикации в родительском решения;
  - не имеет родительского решения и в поле Срок предоставления с указано значение даты, то проверяется, что значение даты больше или равно значению даты поля Планируемая дата публикации в документе.

Если условие не выполнено, то система выводит сообщение об ошибке: АZK-2390.

- Если активирован признак Процедура проводится в соответствии с нормами 223-ФЗ, то проверяется, что заполнено поле Наименование объекта закупки (предмет контракта). Если поле не заполнено, то система выводит сообщение об ошибке: *AZK-1023*.
- Если в бюджете активирован признак Бюджет автономного/бюджетного учреждения, юридического лица размещающего закупки по 223-ФЗ, то проверяется, что пользователь обладает лицензией для доступа к «Подсистеме планирования и осуществления закупок отдельными юридическими лицами». Если лицензия отсутствует, то система выводит сообщение об ошибке: Доступ запрещен. Отсутствует лицензия на подсистему "<Наименование на русском>" (<Наименование на английском>).

- Проверяется, что поле Количество мест, при присвоении которых обязанность участника заключить договор сохраняется до завершения процедуры заполнено. Если поле не заполнено, то система выводит сообщение об ошибке: *AZK-1023*.
- Если в документе активирован признак Процедура проводится в соответствии с нормами 223-ФЗ и заполнено поле Специализированная организация, то проверяется, что у этой организации в справочнике Организации заполнено поле ОГРН. Если поле не заполнено, то система выводит сообщение об ошибке: *АZK-6019*.
- Если включен системный параметр Контролировать корректность ввода значений в количественных полях для соответствия форматам ЕИС, то проверяется, что в количественных полях строк графика поставки на закладке <u>Информация о поставке и оплате</u> в числовом значении указано два знака после запятой. Если условие не выполнено, то система выводит сообщение об ошибке: *AZK-1059*.
- Если включен системный параметр Контролировать дату заключения контракта, планируемую дату публикации извещения относительно даты внесения изменений в план-график, выключен признак Процедура проводится в соответствии с нормами 223-ФЗ и в цепочке родительских документов отсутствуют решения, то проверяется, что:
  - Если в качестве способа определения выбран Предварительный отбор и запрос котировок при чрезвычайных ситуациях и включен параметр системы Контролировать для закупок, размещаемых в день изменения плана-графика (чрезвычайные закупки), проверяется, что значение поля Планируемая дата публикации равно значению поля Дата публикации позиции в ЕИС в ЭД «Закупка». В противном случае система выводит сообщение об ошибке: АZK-2883.
- Если включен системный параметр Контролировать для закупок размещаемых в день изменения плана-графика (чрезвычайные закупки), то планируемая дата публикации равна дате публикации позиции в ЕИС в ЭД «Решение о проведении запроса котировок» со способом определения поставщика Предварительный отбор и запрос котировок при чрезвычайных ситуациях. Если условие не выполнено, то система выводит сообщение об ошибке: AZK-2883.
- Если системный параметр Контроль наименования позиции спецификации в документе включен, то проверяется, что в списке спецификации документа (лота документа) отсутствуют позиции спецификации с идентичными значениями в полях Код продукции и Наименование.
   Если условие не выполнено, то система выводит сообщение об ошибке: *AZK-2889*.
- Если в строке спецификации заполнено поле Код КТРУ, то для каждой характеристики в списке Характеристики товара, работы, услуги из справочника характеристик КТРУ с типом данных Выбор из справочника проверяется наличие хотя бы одной актуальной характеристики в справочнике для данного кода КТРУ с таким же наименованием характеристики. Если такая характеристика найдена, у нее проверяется поле Вид характеристики. Если указано значение:

- Не изменяемая заказчиком, проверяется, что все актуальные характеристики с таким наименованием указаны в документе. Проверка осуществляется по полям Тип ввода данных (Выбор из справочника), Наименование характеристики товара, работы, услуги, Описание, Единица измерения, Значение, Минимальное значение, Максимальное значение, Отношение к минимальному значению диапазона, Отношение к максимальному значению диапазона. Если проверка не пройдена, система выводит сообщение об ошибке *AZK-529*.
- Изменяемая заказчиком, проверяется, что в документе указана только одна характеристика с таким наименованием и типом Выбор из справочника. Если проверка не пройдена, система выводит сообщение об ошибке AZK-530.

При указании других значений в поле Вид характеристики проверка не осуществляется.

Примечание. Контроль становится игнорируемым в ЭД «Заявка на закупку» и решениях о размещении заказа, если поле Номер позиции плана-графика заполнено существует ЭД «Закупка» с тем же значением поля Номер позиции плана-графика на любом статусе, включенная в ЭД «План-график» на статусе «План утвержден», «Внесение изменений». В решениях с несколькими заказчиками контроль становится игнорируемым, только если условие выполняется для всех заказчиков решения.

**Примечание**. Проверка не выполняется для ЭД «Закупка», включенного в ЭД «Планграфик», год которого больше или равен 2020. При наличии лицензии **nnoblcat** проверка выполняется вне зависимости от года.

Примечание. Контроль не осуществляется, если документ имеет в цепочке родительский документ того же класса.

Если в строке спецификации заполнено поле Код КТРУ и характеристики в Каталоге товаров, работ, услуг группируются по полям Наименование характеристики, Актуальность, Характеристика обязательна к применению, для каждой сгруппированной актуальной строки с включенным признаком Характеристика обязательна к применению проверяется наличие хотя бы одной записи в документе в списке Характеристики товара, работы, услуги из справочника характеристик КТРУ с типом Выбор из справочника и таким же наименованием характеристики. Если условие не выполняется, система выводит сообщение об ошибке АZK-531.

Примечание. Контроль становится игнорируемым в ЭД «Заявка на закупку» и решениях о размещении заказа, если поле **Номер позиции плана-графика** заполнено и существует ЭД «Закупка» с тем же значением поля **Номер позиции плана-графика** на любом статусе, включенная в ЭД «План-график» на статусе «План утвержден», «Внесение изменений». В решениях с несколькими заказчиками контроль становится игнорируемым, только если условие выполняется для всех заказчиков решения.

Примечание. Контроль выполняется только для строк спецификации с выключенным признаком При выполнении закупаемых работ, оказании закупаемых услуг предусматривается поставка товара (выполнение работ, оказание услуг).

**Примечание**. Контроль не осуществляется, если документ имеет в цепочке родительский документ того же класса.

- Если в строке спецификации документа, не имеющего в цепочке родительских ЭД документ того же класса, заполнено поле Код КТРУ, проверяется, что для кода КТРУ в Каталоге товаров, работ, услуг выключен признак Позиция является укрупненной (шаблоном). В противном случае система выводит сообщение об ошибке: AZK-XXXX. (DOC): В спецификации документа указаны позиции КТРУ, являющиеся укрупненными (шаблонами). Необходимо указать подчиненный код для следующих кодов КТРУ: (0) "(1)", где:
  - 0-значение поля Код КТРУ;
  - 1 значение поля Наименование КТРУ.
- о Если в документе включен признак:
  - выгружать в ЕИС, проверяется, что для контактного лица заполнено поле Телефон и указанное значение не превышает 30 символов;
  - о Выгружать в ЕИС 223-ФЗ, проверяется, что для контактного лица заполнено поле Телефон;
  - Процедура проводится в соответствии с нормами 223-ФЗ и в качестве ЭТП выбрана «ОТСtender», проверяется, что длина значения поля Телефон для контактного лица не менее 11 символов.

Если условие не выполнено, система выводит сообщение об ошибке: АZK-0814.

- Если в документе включен признак Выгружать в ЕИС, проверяется, что для контактного лица значение в поле Факс не превышает 30 символов. Если условие не выполнено, система выводит сообщение об ошибке: AZK-0851.
- Если в документе включен признак Выгружать в ЕИС (223-ФЗ), то проверяется, что адрес электронной почты контактного лица, единственного или с видом ответственности

**Ответственный по связям**, указан корректно. Если условие не выполнено, то система выводит сообщение об ошибке: *AZK-813*.

- Если в документе включен признак Выгружать в ЕИС (223-ФЗ), то проверяется, что телефон контактного лица, единственного или с видом ответственности Ответственный по связям, содержит не менее 11 символов. Если условие не выполнено, то система выводит сообщение об ошибке: AZK-814.
- Проверяется наличие в документе (лоте документа) номера позиции плана-графика для каждого заказчика. Если номер позиции плана-графика не заполнен, то система выводит сообщение об ошибке:
  - о для документов без разбивки на лоты: AZK-1023.
  - о для документов с разбивкой на лоты: AZK-1024.

Если документ проверяется в бюджете с признаком **Бюджет автономного/бюджетного** учреждения, юридического лица размещающего закупки по 223-ФЗ, то при осуществлении контроля по плану осуществляется поиск ЭД «План-график»:

- о бюджет которого совпадает с бюджетом контролируемого документа;
- о заказчик которого совпадает с заказчиком контролируемого документа (лота документа);
- номер позиции плана-графика (номер позиции плана закупки), включенной закупки в план, совпадает с номером контролируемого документа (лота документа).
- Если номер позиции плана-графика указан в документе (лоте документа), то в ЭД «Планграфик» проверяется наличие данного номера позиции плана-графика. Если номер позиции плана-графика не найден в ЭД «План-график», то система выводит сообщение об ошибке:
  - о для документов без разбивки на лоты: AZK-1043;
  - о для документов с разбивкой на лоты: AZK-1044.

Если документ проверяется в бюджете с признаком **Бюджет автономного/бюджетного** учреждения, юридического лица размещающего закупки по 223-ФЗ, то при осуществлении контроля по плану осуществляется поиск ЭД «План-график»:

- о бюджет которого совпадает с бюджетом контролируемого документа;
- о заказчик которого совпадает с заказчиком контролируемого документа (лота документа);
- номер позиции плана-графика (номер позиции плана закупки), включенной закупки в план, совпадает с номером контролируемого документа (лота документа).

Если такая закупка не найдена, то при выполнении контроля сообщение выводит сообщение об ошибке: *Не найден номер позиции плана"(0)" в плане закупок*.

Если найдено две или более закупки с указанным номером, то при выполнении контроля система выводит сообщение об ошибке: Существует две или более закупки в плане с номер

позиции плана "(0)".

- Если включен системный параметр При осуществлении контроля на соответствие плануграфику, проверять, что номер позиции плана-графика присутствует в опубликованных в ЕИС позициях (АZК-1054), то проверяется, что номер позиции плана-графика указанный в документе присутствует в последней опубликованной версии строк в ЕИС (т.е. статус строки «Опубликована в ЕИС», версия по строке максимальная) проверяемого ЭД «План-график». Если не найдена строка с указанным номером, то выдается сообщение об ошибке: *AZK-1054*.
- Проверяется содержание документа для заказчика на соответствие ЭД «План-график» по номеру позиции плана-графика.

Перечень документов с особыми условиями проверки:

- о ЭД «Счет»;
- о ЭД «Договор» без ЭД «Контракт» в цепочке родительских документов документов;
- ЭД «Заявка на закупку» с основанием осуществления закупок по Пункту 7, части 2, статьи 83 Федерального закона №44-ФЗ от 05.04.2013г;
- о ЭД «Контракт»:
  - о заключенный на основании ст. 93, ч.1, п.п. 5, Федерального закона №44-ФЗ (ст.55, ч.2, п.п. 14.1 Федерального закона №94-ФЗ);
  - о с основанием осуществления закупок по Пункту 7, части 2, статьи 83 Федерального закона №44-ФЗ от 05.04.2013г;
- ЭД «Решение о проведении запроса предложений» с основанием осуществления закупок по Пункту 7, части 2, статьи 83 Федерального закона №44-ФЗ от 05.04.2013г;
- ЭД «Контракт», «Заявка на закупку» и «Решение о закупке у единственного источника» с номером позиции плана-графика, аналогичным номеру позиции плана-графика в ЭД «Закупка», созданным с одним из следующих признаков:
  - о Закупка на основании п.26, ч.1, ст. 93 Федерального закона №44-ФЗ;
  - о Закупка на основании п.33, ч.1, ст. 93 Федерального закона №44-ФЗ (преподавательские услуги, оказываемые физическими лицами);
  - Закупка на основании п.33, ч.1, ст. 93 Федерального закона №44-ФЗ (услуги экскурсовода (гида), оказываемые физическими лицами);
  - о Закупка на основании п.23, ч.1, ст. 93 Федерального закона №44-ФЗ;
  - о Закупка на основании п.42, ч.1, ст. 93 Федерального закона №44-ФЗ;
  - о Закупка на основании п.44, ч.1, ст. 93 Федерального закона №44-ФЗ;
  - о Закупка товара у единственного поставщика на сумму, предусмотренную частью 12

статьи 93 Закона № 44-ФЗ;

- ⊙ Закупка товара у единственного поставщика на сумму, предусмотренную частью 12 статьи 93 Закона № 44-ФЗ.
- ЭД «Заявка на закупку» с любым способом размещения, кроме Закупка у единственного поставщика (исполнителя, подрядчика), номер позиции плана-графика которых принадлежит ЭД «Закупка» без признака;
- ЭД «Решение о проведении конкурса», «Решение о проведении запроса котировок», «Решение о проведении торгов на ЭТП», «Решение о проведении запроса предложений», номер позиции плана-графика которых принадлежит ЭД «Закупка» без признака.

Проверка осуществляется в соответствии со следующими условиями:

- о по общим атрибутам закупки:
  - о Способ определения поставщика (подрядчика, исполнителя):
    - о для ЭД «Контракт», имеющих в цепочке родительских документов решение о размещении заказа, учитывается по способу определения поставщика в родительском решении о размещении заказа;
    - о для документов, номер позиции плана-графика которых принадлежит закупке на основании п. 7, ч. 2, ст. 83 Федерального закона №44-ФЗ) способы определения Запрос предложений и Запрос предложений в электронной форме являются идентичными.

Примечание. Проверка осуществляется, если включен параметр системы Осуществлять проверку—Общих сведений—Способа определения (44-ФЗ).

- о Особые условия:
  - о если документ входит в следующий перечень:
    - ЭД «Заявка на закупку» с любым способом размещения, кроме Закупка у единственного поставщика (исполнителя, подрядчика), номер позиции планаграфика которых принадлежит ЭД «Закупка» без признака;
    - ЭД «Решение о проведении конкурса», «Решение о проведении запроса котировок», «Решение о проведении торгов на ЭТП», «Решение о проведении запроса предложений», номер позиции плана-графика которых принадлежит ЭД «Закупка» без признака.
  - о если в ЭД «Закупка» заполнено поле Особые условия.

Примечание. Проверка осуществляется, если включен параметр системы Осуществлять проверку—Общих сведений—Способа определения (44-ФЗ).

- если в группе параметров системы Осуществлять проверку включены соответствующие параметры контроля, то проверяются дополнительные атрибуты:
  - Условия поставки, если документ не входит в следующий перечень:
    - о ЭД «Счет»;
    - о ЭД «Договор» без ЭД «Контракт» в цепочке родительских документов документов;
    - ЭД «Заявка на закупку» с основанием осуществления закупок по Пункту 7, части
       2, статьи 83 Федерального закона №44-ФЗ от 05.04.2013г;
    - о ЭД «Контракт»:
      - о заключенный на основании ст. 93, ч.1, п.п. 5, Федерального закона №44-ФЗ (ст.55, ч.2, п.п. 14.1 Федерального закона №94-ФЗ);
      - о с основанием осуществления закупок по Пункту 7, части 2, статьи 83
         Федерального закона №44-ФЗ от 05.04.2013г;
    - ЭД «Решение о проведении запроса предложений» с основанием осуществления закупок по Пункту 7, части 2, статьи 83 Федерального закона №44-ФЗ от 05.04.2013г;
    - ЭД «Контракт», «Заявка на закупку» и «Решение о закупке у единственного источника» с номером позиции плана-графика, аналогичным номеру позиции плана-графика в ЭД «Закупка», созданным с одним из следующих признаков:
      - о Закупка на основании п.26, ч.1, ст. 93 Федерального закона №44-ФЗ;
      - Закупка на основании п.33, ч.1, ст. 93 Федерального закона №44-ФЗ (преподавательские услуги, оказываемые физическими лицами);
      - Закупка на основании п.33, ч.1, ст. 93 Федерального закона №44-ФЗ (услуги экскурсовода (гида), оказываемые физическими лицами);
      - о Закупка на основании п.23, ч.1, ст. 93 Федерального закона №44-ФЗ;
      - о Закупка на основании п.42, ч.1, ст. 93 Федерального закона №44-ФЗ;
      - о Закупка на основании п.44, ч.1, ст. 93 Федерального закона №44-ФЗ;
      - Закупка товара у единственного поставщика на сумму, предусмотренную частью 12 статьи 93 Закона № 44-ФЗ.
  - о Условия оплаты, если документ не входит в следующий перечень:
    - о ЭД «Счет»;
    - о ЭД «Договор» без ЭД «Контракт» в цепочке родительских документов документов;
    - ЭД «Заявка на закупку» с основанием осуществления закупок по Пункту 7, части
       2, статьи 83 Федерального закона №44-ФЗ от 05.04.2013г;

о ЭД «Контракт»:

- о заключенный на основании ст. 93, ч.1, п.п. 5, Федерального закона №44-ФЗ (ст.55, ч.2, п.п. 14.1 Федерального закона №94-ФЗ);
- о с основанием осуществления закупок по Пункту 7, части 2, статьи 83
   Федерального закона №44-ФЗ от 05.04.2013г;
- ЭД «Решение о проведении запроса предложений» с основанием осуществления закупок по Пункту 7, части 2, статьи 83 Федерального закона №44-ФЗ от 05.04.2013г;
- ЭД «Контракт», «Заявка на закупку» и «Решение о закупке у единственного источника» с номером позиции плана-графика, аналогичным номеру позиции плана-графика в ЭД «Закупка», созданным с одним из следующих признаков:
  - о Закупка на основании п.26, ч.1, ст. 93 Федерального закона №44-ФЗ;
  - Закупка на основании п.33, ч.1, ст. 93 Федерального закона №44-ФЗ (преподавательские услуги, оказываемые физическими лицами);
  - Закупка на основании п.33, ч.1, ст. 93 Федерального закона №44-ФЗ (услуги экскурсовода (гида), оказываемые физическими лицами);
  - о Закупка на основании п.23, ч.1, ст. 93 Федерального закона №44-ФЗ;
  - о Закупка на основании п.42, ч.1, ст. 93 Федерального закона №44-ФЗ;
  - о Закупка на основании п.44, ч.1, ст. 93 Федерального закона №44-ФЗ;
  - Закупка товара у единственного поставщика на сумму, предусмотренную частью 12 статьи 93 Закона № 44-ФЗ.
- Планируемая дата публикации (даты объявления) в следующих ЭД:
  - о «Заявка на закупку» со всеми способами определения поставщика, кроме:
    - Закупка у единственного поставщика (исполнителя, подрядчика) и если в поле Основание указано значение, не содержащееся в параметре Размещение извещения в ЕИС в случаях;
    - Запрос предложений и Закрытый запрос предложений, и если выбрано основание осуществления закупки по Пункту 7, части 2, статьи 83 Федерального закона №44-ФЗ от 05.04.2013г.
  - «Решение о проведении конкурса», «Решение о проведении запроса котировок» и «Решение о проведении торгов на ЭТП»;
  - «Решение о проведении запроса предложений», если в решении о размещении заказа указано любое основание осуществления закупки, кроме Пункта 7, части 2, статьи 83 Федерального закона №44-ФЗ от 05.04.2013г;

- «Решение о закупке у единственного источника», если в поле Основание указано значение, содержащееся в системном параметре Размещение извещения в ЕИС в случаях;
- о «Контракт», если:
  - ЭД «Контракт» имеет в цепочке родительских документов ЭД «Решение о проведении конкурса», «Решение о проведении запроса котировок» или «Решение о проведении торгов на ЭТП»;
  - в ЭД «Контракт» указан способ определения поставщика Запрос предложений и в поле Основание закупки путем проведения запроса предложений указано любое значение, кроме Пункт 7, часть 2, статьи 83 Федерального закона №44-ФЗ от 05.04.2013г;включен
  - о в ЭД «Контракт» указан способ определения поставщика Закупка у единственного поставщика (исполнителя, подрядчика) и в поле Основание заключения контракта с ед. поставщиком указано значение, содержащееся в системном параметре Размещение извещения в ЕИС в случаях.

После проверки вхождения документа в указанный перечень проверяется, что параметр **При осуществлении контроля документов на соответствие плану проверять соответствие "Планируемый срок начала осуществления закупки" по совпадению месяцев** включен, если условие выполняется, то проверяется совпадение планируемой даты публикации только по месяцу указанному в текущем документе и в ЭД «Планграфик» по полю **Номер позиции плана-графика** (ИК).

- о Планируемой даты заключения, если документ не входит в следующий перечень:
  - о ЭД «Счет»;
  - ЭД «Договор» без ЭД «Контракт» в цепочке родительских документов документов;
  - ЭД «Заявка на закупку» с основанием осуществления закупок по Пункту 7, части
     2, статьи 83 Федерального закона №44-ФЗ от 05.04.2013г;
  - о ЭД «Контракт»:
    - о заключенный на основании ст. 93, ч.1, п.п. 5, Федерального закона №44-ФЗ (ст.55, ч.2, п.п. 14.1 Федерального закона №94-ФЗ);
    - о с основанием осуществления закупок по Пункту 7, части 2, статьи 83
       Федерального закона №44-ФЗ от 05.04.2013г;
  - ЭД «Решение о проведении запроса предложений» с основанием осуществления закупок по Пункту 7, части 2, статьи 83 Федерального закона №44-ФЗ от 05.04.2013г;
  - о ЭД «Контракт», «Заявка на закупку» и «Решение о закупке у единственного

источника» с номером позиции плана-графика, аналогичным номеру позиции плана-графика в ЭД «Закупка», созданным с одним из следующих признаков:

- о Закупка на основании п.26, ч.1, ст. 93 Федерального закона №44-ФЗ;
- Закупка на основании п.33, ч.1, ст. 93 Федерального закона №44-ФЗ (преподавательские услуги, оказываемые физическими лицами);
- Закупка на основании п.33, ч.1, ст. 93 Федерального закона №44-ФЗ (услуги экскурсовода (гида), оказываемые физическими лицами);
- о Закупка на основании п.23, ч.1, ст. 93 Федерального закона №44-ФЗ;
- о Закупка на основании п.42, ч.1, ст. 93 Федерального закона №44-ФЗ;
- о Закупка на основании п.44, ч.1, ст. 93 Федерального закона №44-ФЗ;
- Закупка товара у единственного поставщика на сумму, предусмотренную частью 12 статьи 93 Закона № 44-ФЗ.

и если параметр:

- выключен, то проверяется квартал даты заключения, согласно системному параметру Контролировать квартал даты заключения для способов размещения;
- о включен, то проверка осуществляется только в ЭД:
  - «Заявка на закупку» со способом определения поставщика Закупка у единственного поставщика (исполнителя, подрядчика), если в поле Основание указано значение, не содержащееся в системном параметре Размещение извещения в ЕИС в случаях;
  - «Решение о закупке у единственного источника», если в поле Основание указано значение, не содержащееся в системном параметре Размещение извещения в ЕИС в случаях;
  - «Контракт» со способом определения поставщика Закупка у единственного поставщика (исполнителя, подрядчика), если в поле Основание заключения контракта с ед. поставщиком указано значение, не содержащееся в системном параметре Размещение извещения в ЕИС в случаях.

Вне зависимости от состояния параметра **При осуществлении контроля документов на** соответствие плану проверять соответствие "Планируемый срок начала осуществления закупки" по совпадению месяцев проверяется, что параметр **При** осуществлении контроля документов на соответствие плану проверять соответствие "Планируемой даты заключения контракта" по совпадению месяцев включен, если условие выполняется, то проверяется совпадение даты заключения только по месяцу указанному в текущем документе и в ЭД «План-график» по полю **Номеру позиции плана**-

#### графика (ИК).

#### о Организатор:

- контроль регулируется параметром Организатора.
- если в поле Закупку осуществляет указано значение Заказчик или оно отсутствует в документе, то если в связанном ЭД «Закупка» заполнено поле Организатор или документ не входит в перечень:
  - о ЭД «Счет»;
  - ЭД «Договор» без ЭД «Контракт» в цепочке родительских документов документов;
  - ЭД «Заявка на закупку» с основанием осуществления закупок по Пункту 7, части 2, статьи 83 Федерального закона №44-ФЗ от 05.04.2013г;
  - о ЭД «Контракт»:
    - о заключенный на основании ст. 93, ч.1, п.п. 5, Федерального закона №44-ФЗ (ст.55, ч.2, п.п. 14.1 Федерального закона №94-ФЗ);
    - о с основанием осуществления закупок по Пункту 7, части 2, статьи 83
       Федерального закона №44-ФЗ от 05.04.2013г;
  - ЭД «Решение о проведении запроса предложений» с основанием осуществления закупок по Пункту 7, части 2, статьи 83 Федерального закона №44-ФЗ от 05.04.2013г;
  - ЭД «Контракт», «Заявка на закупку» и «Решение о закупке у единственного источника» с номером позиции плана-графика, аналогичным номеру позиции плана-графика в ЭД «Закупка», созданным с одним из следующих признаков:
  - о Закупка на основании п.26, ч.1, ст. 93 Федерального закона №44-ФЗ;
  - о Закупка на основании п.33, ч.1, ст. 93 Федерального закона №44-ФЗ (преподавательские услуги, оказываемые физическими лицами);
  - Закупка на основании п.33, ч.1, ст. 93 Федерального закона №44-ФЗ (услуги экскурсовода (гида), оказываемые физическими лицами);
  - о Закупка на основании п.23, ч.1, ст. 93 Федерального закона №44-ФЗ;
  - о Закупка на основании п.42, ч.1, ст. 93 Федерального закона №44-ФЗ;
  - о Закупка на основании п.44, ч.1, ст. 93 Федерального закона №44-ФЗ;
  - Закупка товара у единственного поставщика на сумму, предусмотренную частью 12 статьи 93 Закона № 44-ФЗ;
- если в поле Закупку осуществляет указано значение отличное от Заказчик, то

если документ не входит в перечень:

- о ЭД «Счет»;
- ЭД «Договор» без ЭД «Контракт» в цепочке родительских документов документов;
- ЭД «Заявка на закупку» с основанием осуществления закупок по Пункту 7, части 2, статьи 83 Федерального закона №44-ФЗ от 05.04.2013г;
- о ЭД «Контракт»:
  - о заключенный на основании ст. 93, ч.1, п.п. 5, Федерального закона №44-ФЗ (ст.55, ч.2, п.п. 14.1 Федерального закона №94-ФЗ);
  - о с основанием осуществления закупок по Пункту 7, части 2, статьи 83
     Федерального закона №44-ФЗ от 05.04.2013г;
- ЭД «Решение о проведении запроса предложений» с основанием осуществления закупок по Пункту 7, части 2, статьи 83 Федерального закона №44-ФЗ от 05.04.2013г;
- ЭД «Контракт», «Заявка на закупку» и «Решение о закупке у единственного источника» с номером позиции плана-графика, аналогичным номеру позиции плана-графика в ЭД «Закупка», созданным с одним из следующих признаков:
  - о Закупка на основании п.26, ч.1, ст. 93 Федерального закона №44-ФЗ;
- Закупка на основании п.33, ч.1, ст. 93 Федерального закона №44-ФЗ (преподавательские услуги, оказываемые физическими лицами);
- Закупка на основании п.33, ч.1, ст. 93 Федерального закона №44-ФЗ (услуги экскурсовода (гида), оказываемые физическими лицами);
- о Закупка на основании п.23, ч.1, ст. 93 Федерального закона №44-ФЗ;
- о Закупка на основании п.42, ч.1, ст. 93 Федерального закона №44-ФЗ;
- о Закупка на основании п.44, ч.1, ст. 93 Федерального закона №44-ФЗ;
- Закупка товара у единственного поставщика на сумму, предусмотренную частью 12 статьи 93 Закона № 44-ФЗ;
- о Признак СМП/СОНО, если документ не входит в следующий перечень:
  - о ЭД «Счет»;
  - ЭД «Договор» без ЭД «Контракт» в цепочке родительских документов документов;
  - ЭД «Заявка на закупку» с основанием осуществления закупок по Пункту 7, части 2, статьи 83 Федерального закона №44-ФЗ от 05.04.2013г;
  - о ЭД «Контракт»:

- о заключенный на основании ст. 93, ч.1, п.п. 5, Федерального закона №44-ФЗ (ст.55, ч.2, п.п. 14.1 Федерального закона №94-ФЗ);
- о с основанием осуществления закупок по Пункту 7, части 2, статьи 83
   Федерального закона №44-ФЗ от 05.04.2013г;
- ЭД «Решение о проведении запроса предложений» с основанием осуществления закупок по Пункту 7, части 2, статьи 83 Федерального закона №44-ФЗ от 05.04.2013г;
- ЭД «Контракт», «Заявка на закупку» и «Решение о закупке у единственного источника» с номером позиции плана-графика, аналогичным номеру позиции плана-графика в ЭД «Закупка», созданным с одним из следующих признаков:
  - о Закупка на основании п.26, ч.1, ст. 93 Федерального закона №44-ФЗ;
  - о Закупка на основании п.33, ч.1, ст. 93 Федерального закона №44-ФЗ (преподавательские услуги, оказываемые физическими лицами);
  - Закупка на основании п.33, ч.1, ст. 93 Федерального закона №44-ФЗ (услуги экскурсовода (гида), оказываемые физическими лицами);
  - о Закупка на основании п.23, ч.1, ст. 93 Федерального закона №44-ФЗ;
  - о Закупка на основании п.42, ч.1, ст. 93 Федерального закона №44-ФЗ;
  - о Закупка на основании п.44, ч.1, ст. 93 Федерального закона №44-ФЗ;
  - Закупка товара у единственного поставщика на сумму, предусмотренную частью 12 статьи 93 Закона № 44-ФЗ.
- **Процедура по цене единицы продукции (количество не определено)**, если документ не входит в следующий перечень:
  - о ЭД «Счет»;
  - о ЭД «Договор» без ЭД «Контракт» в цепочке родительских документов документов;
  - ЭД «Заявка на закупку» с основанием осуществления закупок по Пункту 7, части 2, статьи 83 Федерального закона №44-ФЗ от 05.04.2013г;
  - о ЭД «Контракт»:
    - о заключенный на основании ст. 93, ч.1, п.п. 5, Федерального закона №44-ФЗ (ст.55, ч.2, п.п. 14.1 Федерального закона №94-ФЗ);
    - о с основанием осуществления закупок по Пункту 7, части 2, статьи 83
       Федерального закона №44-ФЗ от 05.04.2013г;
  - ЭД «Решение о проведении запроса предложений» с основанием осуществления закупок по Пункту 7, части 2, статьи 83 Федерального закона №44-ФЗ от

05.04.2013*z*;

- ЭД «Контракт», «Заявка на закупку» и «Решение о закупке у единственного источника» с номером позиции плана-графика, аналогичным номеру позиции плана-графика в ЭД «Закупка», созданным с одним из следующих признаков:
  - о Закупка на основании п.26, ч.1, ст. 93 Федерального закона №44-ФЗ;
  - о Закупка на основании п.33, ч.1, ст. 93 Федерального закона №44-ФЗ (преподавательские услуги, оказываемые физическими лицами);
  - Закупка на основании п.33, ч.1, ст. 93 Федерального закона №44-ФЗ (услуги экскурсовода (гида), оказываемые физическими лицами);
  - о Закупка на основании п.23, ч.1, ст. 93 Федерального закона №44-ФЗ;
  - о Закупка на основании п.42, ч.1, ст. 93 Федерального закона №44-ФЗ;
  - о Закупка на основании п.44, ч.1, ст. 93 Федерального закона №44-ФЗ;
  - Закупка товара у единственного поставщика на сумму, предусмотренную частью 12 статьи 93 Закона № 44-ФЗ.
- Размер обеспечения заявки, то проверяется по полям % (обеспечения) и Размер обеспечения (заявки) в следующих ЭД:
  - ЭД «Заявка на закупку» с любым способом размещения, кроме Закупка у единственного поставщика (исполнителя, подрядчика), номер позиции планаграфика которых принадлежит ЭД «Закупка» без признака;
  - ЭД «Решение о проведении конкурса», «Решение о проведении запроса котировок», «Решение о проведении торгов на ЭТП», «Решение о проведении запроса предложений», номер позиции плана-графика которых принадлежит ЭД «Закупка» без признака;
- Размер обеспечения исполнения контракта, то проверяется по полям % обеспечения и Размер обеспечения (если в ЭД «Закупка» в списке Преимущества и требования содержится особенность, указанная в системном параметре Соответствие особенностей размещения заказа ЕИС с признаком размещения среди СМП СОНО, контроль поля не осуществляется) в следующих ЭД:
  - ЭД «Заявка на закупку» с любым способом размещения, кроме Закупка у единственного поставщика (исполнителя, подрядчика), номер позиции планаграфика которых принадлежит ЭД «Закупка» без признака;
  - ЭД «Решение о проведении конкурса», «Решение о проведении запроса котировок», «Решение о проведении торгов на ЭТП», «Решение о проведении запроса предложений», номер позиции плана-графика которых принадлежит ЭД «Закупка» без признака;

- **Требования к участникам**, то проверяется соответствие идентификаторов требований к участнику в следующих ЭД:
  - ЭД «Заявка на закупку» с любым способом размещения, кроме Закупка у единственного поставщика (исполнителя, подрядчика), номер позиции планаграфика которых принадлежит ЭД «Закупка» без признака;
  - ЭД «Решение о проведении конкурса», «Решение о проведении запроса котировок», «Решение о проведении торгов на ЭТП», «Решение о проведении запроса предложений», номер позиции плана-графика которых принадлежит ЭД «Закупка» без признака;

Примечание. При осуществлении контроля не учитываются особенности, у которых в поле Краткое наименование указано значение RBK44 или RBK126.

- Организации инвалидов, то проверяется, если в системном параметре Соответствие особенностей размещения организаций инвалидов присутствует значение, содержащееся в списке преимуществ и требований к участнику в позиции планаграфика, то значение из этого параметра содержится в списке преимуществ в следующих ЭД:
  - ЭД «Заявка на закупку» с любым способом размещения, кроме Закупка у единственного поставщика (исполнителя, подрядчика), номер позиции планаграфика которых принадлежит ЭД «Закупка» без признака;
  - ЭД «Решение о проведении конкурса», «Решение о проведении запроса котировок», «Решение о проведении торгов на ЭТП», «Решение о проведении запроса предложений», номер позиции плана-графика которых принадлежит ЭД «Закупка» без признака;
- УУИС, то проверяется, что если в системном параметре Соответствие особенностей размещения УУИС присутствует значение, содержащееся в списке преимуществ и требований к участнику в позиции плана-графика, то значение из этого параметра содержится в списке преимуществ следующих ЭД:
  - ЭД «Заявка на закупку» с любым способом размещения, кроме Закупка у единственного поставщика (исполнителя, подрядчика), номер позиции планаграфика которых принадлежит ЭД «Закупка» без признака;
  - ЭД «Решение о проведении конкурса», «Решение о проведении запроса котировок», «Решение о проведении торгов на ЭТП», «Решение о проведении запроса предложений», номер позиции плана-графика которых принадлежит ЭД «Закупка» без признака;

- Национальный режим, то проверяется, что если в системном параметре Соответствие особенностей размещения заказа с предоставлением преференций при применении национального режима по справочнику "Особенности размещения заказа" присутствует значение, содержащееся в списке преимуществ и требований к участнику в позиции плана-графика, то значение из этого параметра содержится в списке преимуществ следующих ЭД:
  - ЭД «Заявка на закупку» с любым способом размещения, кроме Закупка у единственного поставщика (исполнителя, подрядчика), номер позиции планаграфика которых принадлежит ЭД «Закупка» без признака;
  - ЭД «Решение о проведении конкурса», «Решение о проведении запроса котировок», «Решение о проведении торгов на ЭТП», «Решение о проведении запроса предложений», номер позиции плана-графика которых принадлежит ЭД «Закупка» без признака;
- Основание в следующих ЭД:
  - о «Решение о проведении запроса предложений»;
  - о «Контракт», если:
    - в цепочке родительских документов нет решения о размещении заказа и указан способ определения поставщика Закупка у единственного поставщика (исполнителя, подрядчика);
    - в цепочке родительских документов существует ЭД «Решение о закупке у единственного источника».
- Наименование объекта закупки для закупок, созданных без признака, в следующих полях:
  - Наименование объекта закупки на закладке <u>Общая информация о заказе</u> ЭД «Решения о проведении конкурса», «Решения о проведении запроса котировок», «Решение о проведении торгов на ЭТП», «Решения о проведении запроса предложений». Проверка выполняется только для документов без признака Многолотовый и с одним заказчиком на закладке <u>Заявки</u>.
  - Наименование закупки на закладке <u>Общая информация</u> ЭД «Решения о проведении закупки. Иной способ». Проверка выполняется в документах без признаков Многолотовый и Совместные торги.
  - о Наименование объекта закупки (предмет контракта) в ЭД «Контракты».
  - Наименование объекта закупки (предмет контракта) на закладке <u>Описание</u>
     <u>объекта закупки</u> ЭД «Заявка на закупку», «Решения о закупке у единственного источника», «Решения о проведении конкурса», «Решения о проведении запроса
котировок», «Решение о проведении торгов на ЭТП», «Решения о проведении запроса предложений».

- Наименование предмета закупки на закладке <u>Лоты</u> в ЭД «Решение о проведении закупки. Иной способ».
- Графика оплаты (Заявка на закупку, Решения), проверяется, что значение поля Планируемый срок исполнения контракта в ЭД «Закупка» совпадает с максимальной датой графика оплаты. Если максимальная дата графика оплаты не может быть определена, то система выводит сообщение об ошибке.
- Размер аванса:
  - Контроль регулируется параметром Аванса, %;
  - Контроль осуществляется по значению поля Размер аванса, % в ЭД «Заявка на закупку», «Решение о закупке у единственного источника», «Решение о проведении конкурса», «Решение о проведении запроса котировок», «Решение о проведении торгов на ЭТП», «Решение о проведении запроса предложений».
  - Контроль выполняется только для документов, номер позиции плана-графика которых принадлежит закупке без признака.
- Планируемый срок (сроки отдельных этапов) поставки товаров (выполнения работ, оказания услуг):
  - о Контроль регулируется параметром Планируемого срока поставки;
  - Контроль осуществляется по значению поля Сроки доставки товара, выполнения работы или оказания услуги либо график оказания услуг в ЭД «Заявка на закупку», «Решение о закупке у единственного источника», «Решение о проведении конкурса», «Решение о проведении запроса котировок», «Решение о проведении торгов на ЭТП», «Решение о проведении запроса предложений».
  - Контроль выполняется только для документов, номер позиции плана-графика которых принадлежит закупке без признака.
- о по атрибутам спецификации, если документ не входит в следующий перечень:
  - о ЭД «Счет»;
  - о ЭД «Договор» без ЭД «Контракт» в цепочке родительских документов документов;
  - ЭД «Заявка на закупку» с основанием осуществления закупок по Пункту 7, части 2, статьи 83 Федерального закона №44-ФЗ от 05.04.2013г;
  - о ЭД «Контракт»:
    - о заключенный на основании ст. 93, ч.1, п.п. 5, Федерального закона №44-ФЗ (ст.55, ч.2, п.п. 14.1 Федерального закона №94-ФЗ);

- о с основанием осуществления закупок по Пункту 7, части 2, статьи 83
  Федерального закона №44-ФЗ от 05.04.2013г;
- ЭД «Решение о проведении запроса предложений» с основанием осуществления закупок по Пункту 7, части 2, статьи 83 Федерального закона №44-ФЗ от 05.04.2013г;
- ЭД «Контракт», «Заявка на закупку» и «Решение о закупке у единственного источника» с номером позиции плана-графика, аналогичным номеру позиции плана-графика в ЭД «Закупка», созданным с одним из следующих признаков:
  - о Закупка на основании п.26, ч.1, ст. 93 Федерального закона №44-ФЗ;
  - о Закупка на основании п.33, ч.1, ст. 93 Федерального закона №44-ФЗ (преподавательские услуги, оказываемые физическими лицами);
  - Закупка на основании п.33, ч.1, ст. 93 Федерального закона №44-ФЗ (услуги экскурсовода (гида), оказываемые физическими лицами);
  - о Закупка на основании п.23, ч.1, ст. 93 Федерального закона №44-ФЗ;
  - о Закупка на основании п.42, ч.1, ст. 93 Федерального закона №44-ФЗ;
  - о Закупка на основании п.44, ч.1, ст. 93 Федерального закона №44-ФЗ;
  - Закупка товара у единственного поставщика на сумму, предусмотренную частью 12 статьи 93 Закона № 44-ФЗ.

#### проверяется:

- о если выключен системный параметр Не осуществлять в документах контроль на наличие в документе для заказчика всех строк спецификации ЭД «Закупка», проверятся наличие в документе (лоте документа) для заказчика всех строк спецификации ЭД «Закупка» из «План-график» по следующим атрибутам:
  - если в группе параметров системы Осуществлять проверку включены соответствующие параметры контроля, то проверяются дополнительные атрибуты:
    - о Конечная продукция;
    - Код ОКДП;
    - Код ОКПД:
      - для документов, планируемый год размещения закупки которых (первые две цифры (YY) в идентификационном коде закупки) меньше или равен 2019 – по полному соответствию ОКПД2 плана-графика;
      - для документов, планируемый год размещения закупки которых (первые две цифры (YY) в идентификационном коде закупки) больше 2019 – равен коду ОКПД2 или его нижестоящему.

- Ед. измерения (если признак Объектом закупки являются лекарственные препараты выключен);
- Код КТРУ:
  - для документов, планируемый год размещения закупки которых (первые две цифры (YY) в идентификационном коде закупки) меньше или равен 2019 – по полному соответствию кода КТРУ плана-графика;
  - для документов, планируемый год размещения закупки которых (первые две цифры (YY) в идентификационном коде закупки) больше 2019 – равен коду КТРУ, у которого в справочнике *КТРУ* в поле **ОКПД** указан код ОКПД спецификации или его нижестоящий. Даже если в плане-графике код КТРУ заполнен, проверяется код КТРУ документа на соответствие ОКПД2 планаграфика, а не непосредственно КТРУ.
- Наименование продукции
  - не выполняется контроль, если в ЭД «Закупка» установлен признак
    Объектом закупки являются лекарственные препараты;
  - не выполняется контроль, если хотя бы в одной строке спецификации проверяемого документа указан код КТРУ.
- Цена (если признак Объектом закупки являются лекарственные препараты выключен; проверяется только в ЭД «Заявка на закупку» и решениях о размещении заказа);
- Характеристики ТРУ;
- Характеристики КТРУ (не контролируется, если связанный ЭД «Закупка» включен в ЭД «План-график», год которого больше 2019 г.).
- о отсутствие в документе (лоте документа) для заказчика строк спецификации, не указанных в ЭД «Закупка» из «Плана-графика», по следующим атрибутам:
  - о если в группе параметров системы **Осуществлять проверку** включены соответствующие параметры контроля, то проверяются дополнительные атрибуты:
    - о Конечная продукция;
    - Код ОКДП;
    - Код ОКПД:
      - для документов, планируемый год размещения закупки которых (первые две цифры (YY) в идентификационном коде закупки) меньше или равен 2019 – по полному соответствию ОКПД2 плана-графика;
      - о для документов, планируемый год размещения закупки которых (первые две

цифры (YY) в идентификационном коде закупки) больше 2019 – равен коду ОКПД2 или его нижестоящему.

- Ед. измерения (если признак Объектом закупки являются лекарственные препараты выключен);
- код КТРУ (не контролируется, если связанный ЭД «Закупка» включен в ЭД «План-график», год которого больше 2019 г.):
  - для документов, планируемый год размещения закупки которых (первые две цифры (YY) в идентификационном коде закупки) меньше или равен 2019 – по полному соответствию кода КТРУ плана-графика;
  - о для документов, планируемый год размещения закупки которых (первые две цифры (YY) в идентификационном коде закупки) больше 2019 – равен коду КТРУ, у которого в справочнике *КТРУ* в поле **ОКПД** указан код ОКПД спецификации или его нижестоящий. Даже если в плане-графике код КТРУ заполнен, проверяется код КТРУ документа на соответствие ОКПД2 планаграфика, а не непосредственно КТРУ.
- о Наименование продукции
  - не выполняется контроль, если в ЭД «Закупка» установлен признак
    Объектом закупки являются лекарственные препараты;
  - не выполняется контроль, если хотя бы в одной строке спецификации проверяемого документа указан код КТРУ.
- Цена (если признак Объектом закупки являются лекарственные препараты выключен; проверяется только в ЭД «Заявка на закупку» и решениях о размещении заказа);
- Характеристики ТРУ;
- Характеристики КТРУ (не контролируется, если связанный ЭД «Закупка» включен в ЭД «План-график», год которого больше 2019 г.).
- о документ создан на основании ЭД «Закупка» с одним из следующих признаков:
  - о Закупка на основании п.4, ч.1, ст. 93 Федерального закона №44-ФЗ;
  - о Закупка на основании п.5, ч.1, ст. 93 Федерального закона №44-ФЗ;
  - о Закупка на основании п.7, ч.2, ст. 83 Федерального закона №44-ФЗ;
  - о Закупка на основании п.26, ч.1, ст. 93 Федерального закона №44-ФЗ;
  - ⊙ Закупка на основании п.33, ч.1, ст. 93 Федерального закона №44-ФЗ (преподавательские услуги, оказываемые физическими лицами);

- Закупка на основании п.33, ч.1, ст. 93 Федерального закона №44-ФЗ (услуги экскурсовода (гида), оказываемые физическими лицами);
- о Закупка на основании п.23, ч.1, ст. 93 Федерального закона №44-ФЗ;
- о Закупка на основании п.42, ч.1, ст. 93 Федерального закона №44-ФЗ,
- о Закупка на основании п.44, ч.1, ст. 93 Федерального закона №44-ФЗ;
- Закупка товара у единственного поставщика на сумму, предусмотренную частью 12 статьи 93 Закона № 44-ФЗ.

и включен системный параметр Для закупок формируемых в соответствии с законодательством только в объеме финансирования, дополнительно указывать спецификацию, то проверяется:

- о если выключен системный параметр Не осуществлять в документах контроль на наличие в документе для заказчика всех строк спецификации ЭД «Закупка», проверятся наличие в документе (лоте документа) для заказчика строк спецификации ЭД «Закупка» по следующим атрибутам:
  - если в группе параметров системы Осуществлять проверку включены соответствующие параметры контроля, то дополнительно проверяются следующие атрибуты:
    - Конечная продукция;
    - о Код ОКДП;
    - Код ОКПД:
      - для документов, планируемый год размещения закупки которых (первые две цифры (YY) в идентификационном коде закупки) меньше или равен 2019 – по полному соответствию ОКПД2 плана-графика;
      - для документов, планируемый год размещения закупки которых (первые две цифры (YY) в идентификационном коде закупки) больше 2019 – равен коду ОКПД2 или его нижестоящему.
    - Ед. измерения (если признак Объектом закупки являются лекарственные препараты выключен).
    - Код КТРУ (не контролируется, если связанный ЭД «Закупка» включен в ЭД «План-график», год которого больше 2019 г.):
      - для документов, планируемый год размещения закупки которых (первые две цифры (YY) в идентификационном коде закупки) меньше или равен 2019 – по полному соответствию кода КТРУ плана-графика;
      - о для документов, планируемый год размещения закупки которых (первые две

цифры (YY) в идентификационном коде закупки) больше 2019 – равен коду КТРУ, у которого в справочнике *КТРУ* в поле **ОКПД** указан код ОКПД спецификации или его нижестоящий. Даже если в плане-графике код КТРУ заполнен, проверяется код КТРУ документа на соответствие ОКПД2 планаграфика, а не непосредственно КТРУ.

- о отсутствие в документе (лоте документа) для заказчика строк спецификации, не указанных в ЭД «Закупка», по следующим атрибутам:
  - если в группе параметров системы Осуществлять проверку включены соответствующие параметры контроля, то дополнительно проверяются следующие атрибуты:
  - о Конечная продукция;
  - Код ОКДП;
  - Код ОКПД:
    - для документов, планируемый год размещения закупки которых (первые две цифры (YY) в идентификационном коде закупки) меньше или равен 2019 – по полному соответствию ОКПД2 плана-графика;
    - для документов, планируемый год размещения закупки которых (первые две цифры (YY) в идентификационном коде закупки) больше 2019 – равен коду ОКПД2 или его нижестоящему.
  - Ед. измерения (если признак Объектом закупки являются лекарственные препараты выключен).
  - код КТРУ (не контролируется, если связанный ЭД «Закупка» включен в ЭД «План-график», год которого больше 2019 г.):
    - для документов, планируемый год размещения закупки которых (первые две цифры (YY) в идентификационном коде закупки) меньше или равен 2019 – по полному соответствию кода КТРУ плана-графика;
    - о для документов, планируемый год размещения закупки которых (первые две цифры (YY) в идентификационном коде закупки) больше 2019 – равен коду КТРУ, у которого в справочнике *КТРУ* в поле **ОКПД** указан код ОКПД спецификации или его нижестоящий. Даже если в плане-графике код КТРУ заполнен, проверяется код КТРУ документа на соответствие ОКПД2 планаграфика, а не непосредственно КТРУ.
- по атрибутам строк оплаты, если в группе параметров системы Осуществлять проверку включены соответствующие параметры контроля:
  - о наличие в документе (лоте документа) для заказчика всех строк оплаты ЭД «План-

график» по следующим атрибутам:

- о Источник финансирования;
- о Коды классификации;
- о Бюджетополучатель.

Если условия контроля не выполнены, то система выводит сообщение об ошибке: АZK-1045.

При выполнении контроля выделяются следующие его особенности:

- Контроль по спецификации и строкам оплаты проводится с учетом группировки этих строк, то есть и в план-графике и в документе проверяется наличие или отсутствие строки спецификации с данным набором атрибутов, а не каждый атрибут по отдельности.
- Для документов, планируемый год размещения закупки которых (первые две цифры (YY) в идентификационном коде закупки) больше 2019, необходимо учитывать, что в документе допустимо указывать нижестоящий ОКПД2 и код КТРУ, у которого в справочнике *КТРУ* в поле ОКПД указан код ОКПД спецификации или его нижестоящий.
- Контроль по строкам оплаты осуществляется с учетом типа строки, то есть если в документе указан источник финансирования с признаком:
  - Бюджетный источник, то проверяются только отмеченные коды классификации КБК (КВСР, КФСР, КЦСР, КВР, КОСГУ, Доп. ФК, Доп. ЭК, Доп. КР, Код цели, КВФО);
  - Внебюджетный источник, то проверяется только код КОСГУ (если он отмечен в параметрах);
  - Средства бюджетных учреждений, то проверяются только отмеченные коды классификации бюджетных/автономных учреждений (*Ompacnesoй кod*, *Kod cyбcuduu*, *KOCГУ*, *KBФO*).
- Контроль по дате объявления в решениях о размещении заказа (как в проводках) осуществляется относительно родительского решения о размещении заказа, если оно существует.
- Для документов с особыми условиями проверки при контроле *КБК*, кодов классификации и спецификации не проверяется наличие или отсутствие всех строк.
- о Для закупок с признаками:
  - о Закупка на основании п.26, ч.1, ст. 93 Федерального закона №44-ФЗ;
  - Закупка на основании п.33, ч.1, ст. 93 Федерального закона №44-ФЗ (преподавательские услуги, оказываемые физическими лицами);
  - Закупка на основании п.33, ч.1, ст. 93 Федерального закона №44-ФЗ (услуги экскурсовода (гида), оказываемые физическими лицами);

- о Закупка на основании п.23, ч.1, ст. 93 Федерального закона №44-ФЗ;
- о Закупка на основании п.42, ч.1, ст. 93 Федерального закона №44-ФЗ,
- о Закупка на основании п.44, ч.1, ст. 93 Федерального закона №44-ФЗ;
- Закупка товара у единственного поставщика на сумму, предусмотренную частью 12 статьи 93 Закона № 44-ФЗ.

если в ЭД «Контракт», «Заявка на закупку» или «Решение о закупке у единственного источника» указан номер позиции плана-графика соответствующий ЭД «Закупка» с одним из указанных признаков, то в документах с данным номером позиции плана-графика при выполнении контроля осуществляется проверку только по следующим атрибутам:

- о Способ определения поставщика (подрядчика, исполнителя);
- о Основание, если включен соответствующий контроль;
- по спецификации контроль осуществляется, только если включен системный параметр Для закупок формируемых в соответствии с законодательством только в объеме финансирования, дополнительно указывать спецификацию.
- При проверке требований к участникам проверяется, что идентификаторы требований в ЭД «Закупка» содержатся в порожденных документах.
- При проверке преимуществ проверяется, что указанные преимущества в родительских документах содержатся и в порожденных документах.

Если документ проверяется в бюджете с признаком **Бюджет автономного/бюджетного** учреждения, юридического лица размещающего закупки по 223-ФЗ, то при осуществлении контроля по плану осуществляется поиск ЭД «План-график»:

- о бюджет которого совпадает с бюджетом контролируемого документа;
- заказчик которого совпадает с заказчиком контролируемого документа (лота документа);
- номер позиции плана-графика (номер позиции плана закупки), включенной закупки в план, совпадает с номером контролируемого документа (лота документа).

Если включен параметр системы Контролировать внесение изменений в план-график на 2015 и 2016 гг. в соответствии со ст. 112, ч. 3 п. 2 44-ФЗ, в связанном ЭД «Закупка» включен признак Изменения в планы-графики размещения заказов на 2015 и 2016 гг. не вносятся в соответствии со ст. 112, ч.3 п. 2 44-ФЗ и в обрабатываемом ЭД включен признак Повторное размещение по номеру позиции плана-графика, контроль значения полей Планируемая дата публикации, Способ определения поставщика (подрядчика, исполнителя) на соответствие плану-графику не осуществляется.

• Для ЭД «Счет», ЭД «Договор» (без контракта в цепочке род. документов) не осуществляется контроль по источнику финансирования, если включен параметр системы **Не осуществлять в** 

договорах, счетах контроль на соответствие плану-графику: Источника финансирования (кода) вне зависимости от значения параметра системы Осуществлять проверку: Источника финансирования (кода).

- Для ЭД «Счет», ЭД «Договор» (без контракта в цепочке род. документов) не осуществляется контроль по коду классификации, если для данного кода включен параметр системы из групп
  Не осуществлять в договорах, счетах контроль на соответствие плану-графику: Кодов бюджетной классификации, Не осуществлять в договорах, счетах контроль на соответствие плану-графику: Кодов бюджетных учреждений, вне зависимости от значения соответствующих параметров системы Осуществлять проверку: Коды бюджетных учреждений.
- Если документ создан на основании ЭД «Закупка» без признака или ЭД «Закупка» с признаком и параметр системы Осуществлять контроль для закупок формируемых, в соответствии с законодательством только в объеме финансирования на соответствие спецификации плану графику, только по закупкам, сформированным на основании потребности выключен, осуществляется проверка в соответствии с параметром системы Количества группы параметров Осуществлять проверку общего количества на соответствие ЭД «План-график» по номеру позиции плана-графика. Проверяются следующие ЭД:
  - «Заявка на закупку», кроме заявок с основанием осуществления закупок по Пункту 7, части 2, статьи 83 Федерального закона №44-ФЗ от 05.04.2013 г;
  - о решения о размещении заказа, кроме ЭД «Решение о проведении запроса предложений» с основанием Пункт 7, части 2, статьи 83 Федерального закона №44-ФЗ от 05.04.2013 г.

Вычисляется общее количество по сгруппированной строке спецификации документа и сравнивается с количеством в такой же строке ЭД «Закупка». Если количество не совпадает, система выводит сообщение об ошибке: *AZK-1045*.

Примечание. Проверка не выполняется, если в ЭД «Закупка» включен признак Процедура по единице продукции (количество не определено) или Объектом закупки являются лекарственные препараты или в любой спецификации закупки включен признак Количество не определено.

• Если документ создан на основании ЭД «Закупка» с признаком и параметр системы Осуществлять контроль для закупок формируемых, в соответствии с законодательством только в объеме финансирования на соответствие спецификации плану графику, только по закупкам, сформированным на основании потребности включен, осуществляется проверка в соответствии с параметром системы Количества группы параметров Осуществлять проверку общего количества на соответствие ЭД «План-график» по номеру позиции плана-графика. Проверяются следующие ЭД:

- «Заявка на закупку», кроме заявок с основанием осуществления закупок по Пункту 7, части 2, статьи 83 Федерального закона №44-ФЗ от 05.04.2013 г;
- о решения о размещении заказа, кроме ЭД «Решение о проведении запроса предложений» с основанием Пункт 7, части 2, статьи 83 Федерального закона №44-ФЗ от 05.04.2013 г.

Вычисляется общее количество по сгруппированной строке спецификации документа и сравнивается с количеством в такой же строке ЭД «Закупка». Если количество не совпадает, система выводит сообщение об ошибке: *AZK-1045*.

Примечание. Проверка не выполняется, если в ЭД «Закупка» включен признак Объектом закупки являются лекарственные препараты или в любой спецификации закупки включен признак Количество не определено.

Проверяется, что значение поля Идентификационный код, указанное в документе (лоте документа), по заказчику совпадает с идентификационным кодом (группой полей) ЭД «Закупка», относительно которой осуществляется проверка. Если условие не выполнено, то система выводит сообщение об ошибке AZK-1045.

Проверка осуществляется, если закупка проводится по 44-ФЗ и год создания ЭД «Закупка», относительно которой осуществляется проверка, больше или равен 2017 году.

При обработке документов, порожденных из ЭД «План-график», начиная с 2020 года, не осуществляется проверка 27-29 разрядов идентификационного кода закупки (*GGG* – порядковый номер закупки из плана-графика).

- Если активен признак Процедура проводится в соответствии с нормами 223-ФЗ, то осуществляется проверка заполненности полей Срок подписания договора участником (в днях) и Срок заключения договора (в днях) при условии заполненности поля ЭТП значением ЭТП ОТС. Если условие не выполнено, то система выводит сообщение об ошибке: *АZK-1023*.
- Если активен признак Процедура проводится в соответствии с нормами 223-ФЗ, то осуществляется проверка заполненности поля ОГРН Организатора в справочнике организаций. Если условие не выполнено, то система выводит сообщение об ошибке: AZK-XXXX. (DOC). В справочнике организаций для организатора необходимо заполнить поле ОГРН.
- Если включен признак Процедура проводится в соответствии с нормами 223-ФЗ и в поле ЭТП указано значение ЭТП ОТС, то осуществляется проверка заполненности полей Срок предоставления с, Срок предоставления по, Место предоставления документации, Порядок предоставления документации с закладки <u>Сведения о документации</u>. Если условие не выполнено, то система выводит сообщение об ошибке: *AZK-1023*.

- Если активирован признак Процедура проводится в соответствии с нормами 223-ФЗ, то осуществляется проверка заполненности поля Описание объекта закупки. Если условие не выполнено, то система выводит сообщение об ошибке: AZK-1023.
- Если в документе включен признак Выгружать в ЕИС или Выгружать в ЕИС (223-ФЗ), то проверяется заполнение следующих полей:
- о Срок предоставления с/по;
- Официальный сайт на котором размещена документация, только если включен признак Выгружать в ЕИС;
- о Место предоставления документации;
- о Порядок предоставления документации;
- Способы предоставления документации по закупке, только если включен признак Выгружать в ЕИС.

Если включен признак **Предусмотрена плата за документацию**, то дополнительно проверяется заполнение полей: **Срок и порядок внесения платы**, **Сумма**, **Валюта**.

Если поля не заполнены, то система выводит сообщение об ошибке: АZK-1023.

 Проверяется, что для каждой записи списка Перечень НПА, конкретизирующих особенности применения национального режима (ЕИС) каждой записи группы полей Преимущества и требования указана ссылка на актуальную запись справочника Нормативно-правовые акты, регулирующие допуск товаров, работ, услуг в соответствии со ст.14 Закона 44-ФЗ. Если условие контроля не выполнено, то система выводит сообщение об ошибке: AZK-1300.

# Примечание. Для ЭД «Заявка на закупку» контроль выполняется при наличии хотя бы одной из лицензий: rqlots или rqqual.

Если в документе (лоте) указана особенность из параметра системы Соответствие особенностей размещения заказа с предоставлением преференций при применении национального режима по справочнику "Особенности размещения заказа", то проверяется, что в списке Перечень НПА, конкретизирующих особенности применения национального режима (ЕИС) (в любой особенности) указан НПА с включенным признаком Вид требования: запрет и выключенными признаками Присутствуют обстоятельства, допускающие исключение, влекущее неприменение запрета, ограничения допуска и Присутствуют обстоятельства, допускающие одновременное установление запрета и условий допуска. Если условие выполняется, система выводит сообщение об ошибке: *АZK-1303*.

Примечание. Для ЭД «Заявка на закупку» контроль выполняется при наличии хотя бы одной из лицензий: rqlots или rqqual.

- Если в документе включен признак С поставщиком (подрядчиком, исполнителем) будет заключен контракт жизненного цикла, проверяется наличие хотя бы одной записи в списке Причины заключения контракта жизненного цикла. Если условие не выполняется, система выводит сообщение об ошибке AZK-3701.
- Если в документе включен признак Объектом закупки являются лекарственные препараты, то проверяется, что на закладке <u>Лекарственные препараты</u> строки спецификации документа (лота документа) существует хотя бы одна запись в списке Сведения о вариантах поставки лекарственных препаратов. Если условие не выполнено, то система выводит следующее сообщение об ошибке AZK-1066.

Если в поле **Тип ввода данных** строки спецификации указано значение *нет*, то контроль не осуществляется.

• Если включен признак Объектом закупки являются лекарственные препараты, то проверяется, что на закладке <u>Лекарственные препараты</u> в списке Сведения о вариантах поставки лекарственных препаратов для каждой позиции спецификации документа (лота документа) существует строка с включенным признаком Основной вариант поставки и эта строка является единственной. Если условие не выполнено, то система выводит одно из следующих сообщений об ошибке AZK-1067, AZK-1072.

Если в поле **Тип ввода данных** строки спецификации указано значение *нет*, то контроль не осуществляется.

• Если включены признаки Объектом закупки являются лекарственные препараты и Необходимо указание сведений об упаковке закупаемого лекарственного препарата, то проверяется, что поле Обоснование необходимости указания сведений об упаковке лекарственного препарата заполнено и для всех строк списка Сведения о вариантах поставки лекарственных препаратов заполнены поля Количество лекарственных форм в первичной упаковки и Количество первичных упаковок в потребительской упаковке. Если условие не выполнено, то система выводит следующее сообщение об ошибке AZK-1068.

Если в поле **Тип ввода данных** строки спецификации указано значение *нет* или *с использованием справочной информации* и заполнено поле **Торговое наименование**, то контроль не осуществляется.

- Если в документе включен признак Объектом закупки являются лекарственные препараты, то проверяется, что для всех строк списка Сведения о вариантах поставки лекарственных препаратов в разрезе позиции спецификации указаны идентичные значения поля Наименование МНН. Если условие не выполнено, то система выводит следующее сообщение об ошибке AZK-1069.
- Если включен признак Объектом закупки являются лекарственные препараты и в строке спецификации в поле Тип ввода данных указано значение в текстовой форме, то для каждой

строки списка Сведения о вариантах поставки лекарственных препаратов проверяется, что заполнены следующие поля: Лекарственная форма, Полная форма дозировки, Единица измерения товара. Если хотя бы одно из полей не заполнено, то система выводит следующее сообщение об ошибке *AZK-1070*.

- Если включен признак Объектом закупки являются лекарственные препараты и хотя бы в одной строке спецификации в поле Тип ввода данных указано значение с использованием справочной информации или в текстовой форме, то проверяется, что во всех строках спецификации документа (лота документа) на закладке <u>Лекарственные препараты</u> в поле Тип ввода данных также указано значение с использованием справочной информации или в текстовой форме, то проверяется, что во всех строках спецификации документа (лота документа) на закладке <u>Лекарственные препараты</u> в поле Тип ввода данных также указано значение с использованием справочной информации или в текстовой форме. Если условие не выполнено, то система выводит следующее сообщение об ошибке AZK-1071.
- Если на закладке <u>Спецификация</u>:
  - включен признак Объектом закупки являются лекарственные препараты, в поле Единица измерения товара указано значение Упаковка и в поле Тип ввода данных указано значение в текстовой форме;
  - о включен признак Объектом закупки являются лекарственные препараты, в поле Единица измерения товара, введенная вручную указано значение Упаковка и в поле Тип ввода данных указано значение с использованием справочной информации,
  - то проверяется, что признак **Необходимо указание сведений об упаковке закупаемого лекарственного препарата** включен. Если условие контроля не выполнено, то система выводит одно из следующих сообщение об ошибке *AZK-1073*.
- о Если на закладке Спецификация:
  - о включен признак Объектом закупки являются лекарственные препараты;
  - о в поле Тип ввода данных указано значение В текстовой форме;
  - поле Причина корректировки сведений о МНН, Причина корректировки сведений о торговом наименовании или Причина корректировки сведений о лекарственной форме, дозировке, упаковке или единице измерения заполнено,

проверяется, что для выбранной записи справочника *Причины корректировки справочных данных о лекарственных препаратах* включен признак **Актуальность**. Если условие не выполнено, система выводит следующее сообщение об ошибке: *AZK-1093*.

 Если в документе включен признак Объектом закупки являются лекарственные препараты и в списке Сведения о вариантах поставки лекарственных препаратов заполнено поле Внешний идентификатор комбинации из нескольких однокомпонентных препаратов, проверяется, что в списке Сведения о вариантах поставки лекарственных препаратов с таких же значением в поле Внешний идентификатор комбинации из нескольких однокомпонентных препаратов не менее двух строк. Если условие не выполнено, то система выводит следующее сообщение об ошибке *AZK-XXX. (DOC): Во вкладке "Лекарственные* препараты" строки спецификации с позицией: (1) Внешний идентификатор комбинации из нескольких однокомпонентных препаратов (2) блока "Сведения о вариантах поставки лекарственных препаратов" может быть задан только для однокомпонентных препаратов, входящих в комбинацию (т.е. должно быть 2 и более строк с таким же внешним идентификатором комбинации). Где:

- о (1) значение поля Позиция спецификации первой попавшей строки спецификации для которой не выполняется условие;
- о (2) значение поля Внешний идентификатор комбинации из нескольких однокомпонентных препаратов единственной строки с таким же значением.
- Если в параметре системы Контроль закупки лекарственных препаратов либо по МНН, либо по Торговому наименованию указано значение Контролировать или Предупреждать, то осуществляются соответствующие проверки. Если условия контроля не выполнены, то система выводит следующее сообщение об ошибке AZK-1085.
- Если в документе включен признак Объектом закупки являются лекарственные препараты, в поле Тип ввода данных указано значение с использованием справочной информации или в текстовой форме, в документе (лоте документа) указано несколько строк спецификации с разными значениями в поле Наименование МНН и в параметре системы Контроль заполнения МНН в зависимости от объема закупки указано значение Контролировать или Предупреждать, то осуществляются соответствующие проверки. Если условие контроля не выполнены, то система выводит одно из следующих сообщений об ошибке:
  - о если указано значение менее 500 млн рублей, а в поле Начальная (максимальная) цена контракта документа (лота документа) указано значение больше 1 млн рублей, то система выводит следующее сообщение об ошибке;
  - о если указано значение от 500 млн рублей до 5 млрд рублей, а в поле Начальная (максимальная) цена контракта документа (лота документа) указано значение больше 2,5 млн рублей, то система выводит следующее сообщение об ошибке;
  - о если указано значение более 5 млрд рублей, а в поле Начальная (максимальная) цена контракта документа (лота документа) указано значение больше 5 млн рублей, то система выводит сообщение об ошибке AZK-1084.
- Если в строке спецификации заполнены поля Код КТРУ и Обоснование включения дополнительной информации в сведения о товаре, работе, услуге, проверяется, что хотя бы одна характеристика в списке Характеристики товара, работы, услуги из справочника характеристик КТРУ для такой строки указана посредством кнопки Добавить характеристику в текстовой форме. Если условие не выполнено, система выводит следующее сообщение об

ошибке: AZK-0524.

- Если в строке спецификации заполнено поле Код КТРУ и хотя бы одна характеристика в списке Характеристики товара, работы, услуги из справочника характеристик КТРУ указана посредством кнопки Добавить характеристику в текстовой форме, проверяется, что для такой строки заполнено поле Обоснование включения дополнительной информации в сведения о товаре, работе, услуге. Если условие не выполнено, система выводит следующее сообщение об ошибке: AZK-0525.
- Если в документе существуют строки спецификации, в которых указан код КТРУ, поле Дата аннулирования заполнено и его значение меньше или равно:
  - первому числу периода поля Планируемый период публикации извещения для ЭД «Консолидированная закупка»;
  - первому числу периода поля Планируемый год размещения извещения, направления приглашения, заключения контракта с единственным поставщиком для ЭД «Закупка», включенного в ЭД «План закупок»;
  - первому числу периода поля Планируемый срок начала осуществления закупки (если поле не заполнено, то первое число периода поля Планируемая дата заключения контракта) для ЭД «Закупка», включенного в ЭД «План-график»;
  - о значению поля Планируемая дата публикации для ЭД «Заявка на закупку»;
  - о значению поля Планируемая дата публикации (если поле не заполнено, то используется текущая дата) для ЭД «Решение о закупке у единственного источника», «Решение о проведении конкурса», «Решение о проведении запроса котировок», «Решение о проведении предварительного отбора», «Решение о проведении торгов на ЭТП» и «Решение о проведении запроса предложений», кроме решений, имеющих родительский документ на статусе «Перерегистрация» или «Продлен срок».

Если условие не выполнено, то система выводит следующее сообщение об ошибке: AZK-0526.

- Если в параметре системы Наличие сведений о применении национального режима при осуществлении закупки (Документооборот→Преференции→группа параметров системы Преференции национальный режим) указано значение Контролировать или Предупреждать, то осуществляются соответствующие контроли. Если условия контроля не выполнены то система выводит одно из сообщений об ошибке: AZK-1013, AZK-1017, AZK-1021, AZK-1076, AZK-1077, AZK-1078, AZK-2316.
- Проверяется, что для каждой записи списка Преимущества и требования указана особенность, содержащаяся в системном параметре Соответствие особенностей размещения заказа с применением запретов и ограничений при осуществлении контроля национального режима по справочнику "Особенности размещения заказа", имеющая тип Ограничение:

- если условие выполняется и в списке Перечень НПА, конкретизирующих особенности применения национального режима (ЕИС) не указана хотя бы одна запись, система выводит сообщение об ошибке AZK-1097.
- если условие не выполняется и в списке Перечень НПА, конкретизирующих особенности применения национального режима (ЕИС) указана хотя бы одна запись, система выводит сообщение об ошибке AZK-1097.

Примечание. Для ЭД «Заявка на закупку» контроль выполняется при наличии хотя бы одной из лицензий: rqlots или rqqual.

- При обработке документа без признака Процедура проводится в соответствии с нормами 223-ФЗ/Заключен в соответствии с 223-ФЗ проверяется, что в документе заполнена группа полей Идентификационный код закупки (YYCCCCCCCCCCCCCCCCCCCPPPPGGGDDDDKKK).
   Если условие не выполняется, система выводит сообщение об ошибке: AZK-XXXX (DOC). Не указан (1) в составе идентификационного кода закупки (2), где:
  - (1) наименование поля, которое не заполнено в составе группы полей Идентификационный код закупки:
    - о **УУ** планируемый год размещения закупки;

    - *РРРР* номер закупки, включенной в сформированный (утвержденный) заказчиком на очередной финансовый год и плановый период план-график;
    - о **GGG** порядковый номер закупки;
    - о **DDDD** группа ОКПД;
    - о *ККК* код КВР;
  - (2) текст «для заказчика <Краткое\_наименование\_заказчика>», для решений, где значение поля Совместные торги равно Осуществляется совместное проведение торгов.

Примечание. Правила проверки соответствия по номеру план-графика в контролях смотри в разделе <u>«Правила проверки соответствия по номеру план-графика»</u>[298].

 Если включен системный параметр Контроль указания лекарственных препаратов только из справочника, то выполняется соответствующий контроль. Если контроль не пройден, то система выводит сообщение об ошибке: AZK-XXX. (DOC) Не допускается указание лекарственных препаратов в текстовой форм. Во вкладке Лекарственные препараты строки спецификации с позицией: (1) должен быть указан тип ввода данных с использованием справочной информации, где:

- (1) значение поля Позиция спецификации первой попавшей строки спецификации, для которой не выполняется условие.
- Если включен системный параметр Контроль обязательности указания причины корректировки сведений о лекарственных препаратах, то выполняется соответствующий контроль. Если контроль не пройден, система выводит сообщение об ошибке: AZK-1380.
- Осуществляется контроль в соответствии с параметром системы Осуществлять контроль по справочнику Цены. Если контроль не пройден, система выводит сообщение об ошибке AZK-3738.
- ⊙ При обработке документа проверяется, что в группе полей Преимущества значение Участникам, заявки или окончательные предложения которых содержат предложения о поставке товаров в соответствии с приказом Минфина России № 126н от 04.06.2018 (код ЕИС "RBK126"):
  - если условие выполняется, проверяется, что значение поля **Величина преимущества** *15* или *20:* 
    - о если условие не выполняется, система выдает сообщение об ошибке: AZK-6107;
    - о если условие выполняется, проверяется, что в группе полей Требование, предъявляемые к участнику, ограничение участия выбрано значение с признаком Ограничение, у которого в группе полей Перечень НПА, конкретизирующих особенности применения национального режима (ЕИС) указан нормативно-правовой акт из справочника Нормативно-правовые акты, регулирующие допуск товаров, работ, услуг в соответствии со ст.14 Закона 44-ФЗ с кодом равным 1 ("Приказ Минфина 126н от 04.06.2018")
      - о если условие выполняется, контроль пройден;
      - о если условие не выполняется, система выдает сообщение об ошибке: AZK-XXXX. (DOC). Одновременно должно быть выставлено преимущество «Участникам, заявки или окончательные предложения которых содержат предложения о поставке товаров в соответствии с приказом Минфина России № 126н от 04.06.2018» и в таблице с перечнем нормативно-правовых актов должен быть выбран соответствующий нормативно-правовой акт, для которого не установлены обстоятельства, допускающие исключение из установленных запретов или ограничений.
  - о если условие не выполняется, проверяется что в группе полей Требование, предъявляемые к участнику, ограничение участия выбрано значение с признаком Ограничение, у которого в группе полей Перечень НПА, конкретизирующих особенности применения национального режима (ЕИС) указан нормативно-правовой акт из справочника Нормативно-правовые акты, регулирующие допуск товаров, работ, услуг в

соответствии со ст.14 Закона 44-ФЗ с кодом равным 1 ("Приказ Минфина 126н от 04.06.2018")

- о если условие выполняется, контроль пройден;
- о если условие не выполняется, система выдает сообщение об ошибке: AZK-XXXX. (DOC).
  Одновременно должно быть выставлено преимущество «Участникам, заявки или окончательные предложения которых содержат предложения о поставке товаров в соответствии с приказом Минфина России № 126н от 04.06.2018» и в таблице с перечнем нормативно-правовых актов должен быть выбран соответствующий нормативно-правовой акт, для которого не установлены обстоятельства, допускающие исключение из установленных запретов или ограничений.

Примечание. Для документов созданных в бюджете 223-ФЗ данный контроль не выполняется.

 При обработке документа в бюджете 44-ФЗ проверяется, что последние две цифры года указанного в поле Дата групп полей График поставки, График оплаты больше или равны значению (YY) Идентификационного кода закупки. Если условие не выполняется, система выдает сообщение об ошибке: AZK-XXXX. (DOC). Значение года даты (0) не может быть ранее года из идентификационного кода закупки.

Где "0" - фраза <в полях "<Наименование поля>">, если в в обоих полях, выводится название полей через запятую.

 При обработке документа в бюджете 44-ФЗ с незаполненным полем Номер извещения в ЕИС проверяется, что значение (YY) Идентификационного кода закупки соответствует двум последним цифрам года указанного в поле Планируемая дата публикации. Если условие не выполняется, система выдает сообщение об ошибке: *АZK-2867*.

Примечание. При обработке ЭД «Заявка на закупку» контроль срабатывает, если заполнено поле Планируемая дата публикации.

- Если параметр системы Требовать указание кода группы в спецификации включен, то проверяется, что в редакторе строки спецификации заполнено поле Код группы. Если условие не выполнено, система выводит сообщение об ошибке: *AZK-2806*.
- Проверяется, что поле Дата и время начала подачи заявок заполнено. Если контроль не выполнен, то система останавливает обработку документа и выводит сообщение об ошибке: *AZK*-2329.

Примечание. Контроль AZK-2329 для поля Дата и время начала подачи заявок выполняется для способа размещения Запрос котировок • Проверяется, что поле **Дата подведения итогов** заполнено. Если контроль не выполнен, то система останавливает обработку документа и выводит сообщение об ошибке: *AZK*-2329.

Примечание. Контроль AZK-2329 выполняется для способа размещения Запрос котировок или Запрос котировок в электронной форме, у которого у первого в цепочке ЭД «Решение о проведении запроса котировок» (или текущий документ, если отсутствует родительское решение) в поле Фактическая дата публикации (если не заполнено Планируемая дата публикации) указано значение больше 31.12.2021.

• Если установлен признак Расчеты по контракту в части выплаты аванса подлежат казначейскому сопровождению, при обработке документа проверяется, что в поле Информация о банковском сопровождении контракта значение Требуется казначейское сопровождение контракта или Требуется банковское и казначейское сопровождение контракта. Если условие не выполняется, система выдает сообщение об ошибке: АZK-XXXX. (DOC) В требованиях и информации по заказчику (0) признак "Расчеты по контракту в части выплаты аванса подлежат казначейское сопровождение контракта или требуется банковском сопровождение контракту в части выплаты аванса подлежат казначейскому сопровождению" можно устанавливать только если требуется казначейское сопровождение контракта или требуется банковское и казначейское сопровождение контракта или требуется банковское и казначейское сопровождение контракта или требуется банковское и казначейское сопровождение контракта или требуется банковское и казначейское сопровождение контракта или требуется банковское и казначейское сопровождение контракта или требуется банковское и казначейское сопровождение контракта или требуется банковское и казначейское сопровождение контракта. Где (0) - значение поля Заказчик группы полей Требования и информация по заказчику, в которой найдено значение. Заполняется только в случае наличия нескольких заказчиков.

Проверяется, что включен параметр системы **Установить обеспечение гарантийных обязательств**. Если условие выполняется и значение поля **% обеспечения** попадает в интервал, заданный в параметре системы **Проценты обеспечения гарантийных обязательств**, контроль пройден. Иначе система выдает сообщение об ошибке: *AZK-XXXX (DOC)*. *% обеспечения гарантийных обязательств* (в лоте № <номер\_лота>) (по заказчику <наименование заказчика>) должна попадать в интервал интервал от (значение параметра **Проценты обеспечения гарантийных обязательств**) до (значение параметра **Проценты обеспечения сарантийных**).

• Проверяется, что заполнено поле Срок исполнения контракта, отдельных этапов исполнения контракта. Если условие не выполняется, система выводит сообщение об ошибке: AZK-1023.

Примечание. Контроль выполняется для первого в цепочке ЭД «Решение», у которого в поле Фактическая дата публикации (если не заполнено – Планируемая дата публикации) указано значение больше 02.07.2022.

• Проверяется, что заполнено поле Срок исполнения контракта, отдельных этапов исполнения контракта. Если условие не выполняется, система выводит сообщение об ошибке: AZK-1023.

Примечание. Контроль выполняется для первого в цепочке ЭД «Решение», у которого в поле Фактическая дата публикации (если не заполнено – Планируемая дата публикации) указано значение больше 02.07.2022.

- Проверяется, что в поле ЭТП выбрана нелокальная ЭТП «РТС-44», «АГЗ РТ 44», «ГПБ», «РАД», «НЭП», «Сбербанк-АСТ» и Планируемая дата публикации больше 31.03.2021, система выводит сообщение об ошибке АZK-XXXX (DOC). Интеграция с ЭТП по запросу котировок в электронной форме в соответствии с 449-ФЗ невозможна. Необходима выбрать локальную ЭТП.
  - Если в параметре системы Контроль НПА, конкретизирующих особенности применения национального режима по ст. 14 44-ФЗ (Документооборот→Преференции→группа параметров системы Преференции - национальный режим) указано значение Контролировать или Предупреждать, то осуществляются соответствующие контроли. Если условия контроля не выполнены то система выводит сообщение об ошибке: AZK-XXXX. (DOC). Отсутствуют следующие НПА в таблице "Перечень НПА, конкретизирующих особенности применения национального режима (ЕИС)": "(0)" в составе особенности "(1)",

где:

- 0 значение поля Ссылка на НПА в справочнике ЕИС записи из списка НПА, регулирующие запрет или ограничение, для которой сработал контроль;
- о 1 наименование особенности, в которую включен НПА.

Примечание. Для ЭД «Консолидированная закупка» контроль осуществляется если включен параметр системы Контролировать указание НПА по ст.14 44-ФЗ.

 Осуществляется контроль в соответствии с параметром системы Контролировать указание кода КТРУ в позиции спецификации. Если контроль не пройден, система выводит сообщение об ошибке AZK-0534.

**Примечание**. Проверка не выполняется для ЭД «Закупка», включенного в ЭД «План-график», год которого больше или равен 2020. При наличии лицензии **nnoblcat** проверка выполняется вне зависимости от года.

- Осуществляется контроль в соответствии с параметром системы Размер преференции в рамках национального проекта. Если контроль не пройден, система выводит сообщение об ошибке AZK-6111.
- При включении параметра системы Позволять указывать в документах данные только из справочника ТРУ, проверяется для каждой строки спецификации, у которой заполнены поля Код позиции регионального каталога, Код КТРУ и включен признак Позиция Федерального КТРУ, что в справочнике продукции есть позиция с аналогичным значением поля Код КТРУ, для

которой включены признаки Введено МинЭкономики и Актуальная. Если условие выполняется и не заполнено поле Обоснование не применения позиции Регионального каталога введенной Минэкономики, система выводит сообщение об ошибке *AZK-1326*.

- При включении параметра системы Позволять указывать в документах данные только из справочника ТРУ, проверяется для каждой строки спецификации, у которой не заполнено поле Код позиции регионального каталога и заполнено поле Код КТРУ, что в группе полей Характеристики товара, работы, услуги из справочника продукции указана хотя бы одна запись с типом ввода данных Ручной евод. Если условие не выполняется, система выводит сообщение об ошибке AZK-1327.
- Если в параметре системы Контролировать позицию спецификации на заполнение характеристик КТРУ указано значение Контролировать или Предупреждать, то осуществляются соответствующие проверки. Если условия контроля не выполнены, то система выводит следующее сообщение об ошибке AZK-529, AZK-530, AZK-531.
- Если включен признак Расчеты по контракту в части выплаты аванса подлежат казначейскому сопровождению и в поле Особые условия не выбраны значения из параметра системы Соответствие размещения заказа на энергосервис, проверяется, что поле % обеспечения/% обеспечения исполнения контракта заполнено. Если условие контроля не выполнено, то система выводит сообщение об ошибке *AZK-1332*.
- Если включен признак С поставщиком (подрядчиком, исполнителем) будет заключен контракт жизненного цикла, проверяется, что поле Размер обеспечения/Сумма обеспечения исполнения контракта не заполнено. Если условие контроля не выполнено, то система выводит сообщение об ошибке AZK-1331.
- Если включены признаки С поставщиком (подрядчиком, исполнителем) будет заключен контракт жизненного цикла и Расчеты по контракту в части выплаты аванса подлежат казначейскому сопровождению, проверяется, что поля Размер обеспечения исполнения обязательств по поставке товара или выполнению работы, Размер обеспечения исполнения обязательств по последующему обслуживанию, эксплуатации (при наличии) в течение срока службы, ремонту и (или) утилизации поставленного товара или созданного в результате выполнения работы объекта капитального строительства или товара не заполнены. Если условие контроля не выполнено, то система выводит сообщение об ошибке *AZK-1333*.
- Если включен признак С поставщиком (подрядчиком, исполнителем) будет заключен контракт жизненного цикла, и в группе полей Требования, предъявляемые к участнику, ограничение участия указана особенность из параметра системы Соответствие особенностей размещения заказа ЕИС с признаком размещения среди СМП/СОНО, то поля Размер обеспечения исполнения обязательств по поставке товара или выполнению работы, Размер обеспечения исполнения обязательств по последующему обслуживанию, эксплуатации (при наличии) в течение срока службы, ремонту и (или) утилизации поставленного товара или созданного в

**результате выполнения работы объекта капитального строительства или товара** не заполнены. Если условие контроля не выполнено, то система выводит сообщение об ошибке *AZK-1334*.

**Примечание.** Контроли AZK-1331, AZK-1333, AZK-1334 выполняются при обработке документов, у которых значение года больше 2021.

Проверяется, что что во всех строках спецификации заполнено поле Тип объекта закупки. Если контроль не выполняется, система выводит сообщение об ошибке: AZK-XXXX (DOC). Необходимо указать тип объекта закупки для следующих номеров позиции спецификации документа: <Перечисление значений полей "Номер позиции" (POS) строк спецификации, для которых не выполнен контроль, через ";">>.

Примечание. Контроль выполняется для ЭД «Консолидированная закупка», у которого в поле Планируемый период публикации извещения значение больше 31.12.2021; ЭД «Заявка на закупку» (кроме документов со способами определения поставщика Закупка у единственного поставщика (исполнителя, подрядчика), Способ определения поставщика (подрядчика, исполнителя, истановленный Правительством Российской Федерации в соответствии со ст. 111 Федерального закона № 44-ФЗ, у которого в поле Планируемая дата публикации значение больше 31.12.2021; ЭД «Решение о закупке у единственного источника», ЭД «Решение о проведении конкурса», ЭД «Решение о проведении запроса котировок», ЭД «Решение о проведении торгов на ЭТП», у которых в поле Фактическая дата публикации (если не заполнено – Планируемая дата публикации) указано значение больше 31.12.2021.

- Проверяется, что выключен признак **Особенность устарела**. Если условие не выполняется, система выводит сообщение об ошибке *AZK-1330*.
- Если включен параметр Позволять указывать в документах данные только из справочника ТРУ, для каждой строки спецификации, у которой не заполнено поле Код позиции Регионального каталога, проверяется, что в поле К закупке не применяются требования регионального каталога значение отличное от *Не указано*. Если условие не выполнено, система выводит сообщение об ошибке *AZK-1325*.
- Если включен параметр Позволять указывать в документах данные только из справочника ТРУ, проверяется, что в группе полей Соподчиненные (дочерние) объекты закупки есть минимум две строки. Если условие не выполнено, система выводит сообщение об ошибке AZK-1335.
- Проверяется, что в спецификации отсутствуют строки с нулевым значением. Если условие не выполнено, система выводит сообщение об ошибке *AZK-1100*.

Примечание. Контроль осуществляется только для строк спецификации с выключенным признаком При выполнении закупаемых работ, оказании закупаемых услуг предусматривается поставка товара (выполнение работ, оказание услуг) или если в поле Способ указания объема выполнения работы, оказания услуги значение отличное от Объем не может быть указан в количественном выражении (указание объема в текстовом виде).

- Если в параметре системы Контролировать соответствие размера обеспечения значению, автоматически рассчитанному системой выбрано значение Контролировать или Предупреждать, осуществляется соответствующая проверка. Если условия не выполняется, система выводит сообщение об ошибке: AZK-11171.
- Если выключен признак При выполнении закупаемых работ, оказании закупаемых услуг предусматривается поставка товара (выполнение работ, оказание услуг для каждой строки спецификации проверяется, что в поле Способ указания объема выполнения работы, оказания услуги значение Объем не может быть указан в количественном выражении (указание объема в текстовом виде). Если условие выполняется и поле Объем работ, услуг заполнено для всех связанных строк графика поставки, проверяется, что поле Сумма заполнено значением отличным от 0 для всех связанных строк графика поставки, при отсутствии поле считается не заполненным). Если условие не выполнения строк поле сумиа выполнение котя бы одной строки графика поставка с заполненным полем, при отсутствии поле считается не заполненным). Если условие не выполняется, система выводит сообщение об ошибке: *АZK-1341*.
- Проверяется, что признак Дата начала исполнения этапа с даты заключения контракта включен только в одном из имеющихся этапов. Если условие не выполняется, система выводит сообщение об ошибке: *AZK-XXXX. (DOC)* Признак "Дата начала исполнения этапа с даты заключения контракта" может быть указан только для одного этапа исполнения.
- Если у первого в цепочке ЭД в поле Фактическая дата публикации (если не заполнено Планируемая дата публикации) указано значение больше 01.07.2022, проверяется, что включен признак Установить обеспечение гарантийных обязательств. Если условие выполняется, проверяется, что включен признак Указать информацию о гарантии качества товаров, работ, услуг. Если условие не выполнено, система выводит сообщение об ошибке AZK-6114.
  - Если у первого в цепочке ЭД в поле Фактическая дата публикации (если не заполнено Планируемая дата публикации) указано значение больше 01.07.2022, проверяется, что включен признак Установить сроки исполнения контракта. Если условие не выполнено, система выводит сообщение об ошибке AZK-6115.

Примечание. Контроль выполняется для ЭД «Заявка на закупку» со способом определения поставщика Электронный аукцион, Открытый конкурс в электронной форме, Запрос котировок в электронной форме, Закупка товара у единственного поставщика на сумму, предусмотренную частью 12 статьи 93 Закона № 44-ФЗ; для ЭД «Решение о закупке у единственного источника» с включенным признаком Закупка товара у единственного поставщика на сумму, предусмотренную частью 12 статьи 93 Закона № 44-ФЗ.

Примечание. Для совместных решений контроль выполняется по всем заказчикам.

 Если включен признак Несколько этапов, что заполнено поле Этап исполнения. Если условие не выполнено, система выводит сообщение об ошибке AZK-6116.

Примечание. Для совместных решений контроль выполняется по всем заказчикам.

 Если включен признак Несколько этапов, что каждый из этапов исполнения контракта указан хотя бы в одной строке финансирования. Если условие не выполнено, система выводит сообщение об ошибке AZK-6117.

### Примечание. Для совместных решений контроль выполняется по всем заказчикам.

- Если включен признак Установить сроки исполнения контракта и в группе полей Этапы исполнения контракта есть хотя бы одна запись, проверяется, что включен признак Относительные сроки. Если условие:
  - о выполняется, проверяется, что для каждого этапа исполнения заполнены поля Количество календарных дней до даты начала исполнения этапа с даты заключения контракта, Срок исполнения этапа. Если условие не выполняется, система выводит сообщение об ошибке: *AZK-XXXX. (DOC). (0) (1) (2) для этапа №(3) необходимо указать сроки исполнения.* Где:
    - 0 фраза На вкладке "<Наименование вкладки>";
    - о 1 фраза в блоке "<Наименование блока>";
    - о 2 фраза для заказчика "<Полное наименование заказчика>" выводится при обработке совместного решения;
    - о 3-значение номера этапа.
  - о не выполняется, проверяется, что для каждого этапа исполнения заполнены поля Дата начала исполнения этапа, Дата окончания исполнения этапа. Если условие не выполняется, система выводит сообщение об ошибке: AZK-XXXX. (DOC). (0) (1) (2) для этапа №(3) необходимо указать сроки исполнения. Где:
    - 0 фраза На вкладке "<Наименование вкладки>";

- о 1 фраза в блоке "<Наименование блока>";
- о 2 фраза для заказчика "<Полное наименование заказчика>" выводится при обработке совместного решения;
- о 3-значение номера этапа

# Примечание. Для совместных решений проверка осуществляется по каждому заказчику.

- Если включен признак Установить сроки исполнения контракта и в группе полей Этапы исполнения контракта есть хотя бы одна запись, проверяется, что включен признак Относительные сроки. Если условие:
  - о не выполняется, проверяется, что начение поля Дата начала исполнения этапа больше или равно значению поля Дата начала исполнения контракта. Если условие не выполняется, система выводит сообщение об ошибке: AZK-XXXX. (DOC). (0) (1) (2) для этапа №(3) указана дата начала исполнения этапа контракта ранее, чем дата начала исполнения контракта. Где:
    - о 0 фраза На вкладке "<Наименование вкладки>";
    - о 1 фраза в блоке "<Наименование блока>";
    - о 2 фраза для заказчика "<Полное наименование заказчика>" выводится при обработке совместного решения;
    - о 3-значение номера этапа.

#### Примечание. Для совместных решений проверка осуществляется по каждому заказчику.

- Если включен признак Установить сроки исполнения контракта и в группе полей Этапы исполнения контракта есть хотя бы одна запись, проверяется, что включен признак Относительные сроки. Если условие:
  - выполняется, проверяется, что для каждого этапа исполнения заполнены поля Количество дней до даты начала исполнения этапа с даты заключения контракта, Срок исполнения этапа. Если условие не выполнено, система выводит сообщение об ошибке: AZK-6119.
  - не выполняется, проверяется, что в группе полей Установить сроки исполнения контракта включен признак Дата начала исполнения контракта с даты заключения контракта. Если условие:
    - не выполняется, проверяется что для каждого этапа исполнения заполнены поля Дата начала исполнения этапа, Дата окончания исполнения этапа. Если условие не выполнено, система выводит сообщение об ошибке: *AZK-6119*.
    - о выполняется, проверяется, что для каждого этапа исполнения заполнено поле Дата окончания исполнения этапа. Если условие не выполнено, система выводит сообщение

об ошибке: *AZK-6119*.

Примечание. Для совместных решений контроль выполняется по всем заказчикам.

• Если включен признак Несколько этапов и в группе полей Этапы исполнения контракта есть хотя бы одна запись, проверяется, что включен признак Относительные сроки. Если условие не выполняется, проверяется, что в группе полей Установить дату начала исполнения контракта включен признак Дата начала исполнения контракта с датой исполнения контракта. Если условие не выполняется, проверяется что значение поля Дата начала исполнения этапа больше или равно значению в поле Дата начала исполнения контракта. Если условие не выполняется, система выводит сообщение об ошибке: *АZK-6120*.

После прохождения всех контролей ЭД «Решение о проведении запроса котировок» переходит на статус «Экспертиза» или «Несоответствие плану».

- Подписать при выполнении действия на экране появится форма электронной подписи.
- На разработку документации при выполнении действия осуществляются следующие контроли:
  - Проверяется, что поле Разработчик документации заполнено. Если поле не заполнено, то система выводит соответствующее сообщение об ошибке.
  - Если выключен признак Процедура по цене единицы продукции (количество не определено), то проверяется, что сумма к поставке равна сумме к оплате по каждой строке графика оплаты/поставки. Если условие не выполнено, то система выводит следующее сообщение об ошибке: AZK-1105.
  - Если в параметре системы Контроль закупки лекарственных препаратов либо по МНН, либо по Торговому наименованию указано значение Контролировать или Предупреждать, то осуществляются соответствующие проверки. Если условия контроля не выполнены, то система выводит следующее сообщение об ошибке AZK-1085.
  - Проверяется, что в документе существует хотя бы одна запись в списке *Финансирование и график оплаты*. Если контроль не пройден, то система выводит сообщение ошибке *AZK-1171*.
  - Проверяется, что способ определения документа (в т. ч. особое условие размещения)
    соответствует способу определения особенности, указанной в документе. Если условие не выполняется, система выдает сообщение об ошибке: *AZK-2300.*
  - Примечание. Контроль АZК-2300 не осуществляется для ЭД «Решение о проведении конкурса», и ЭД «Решение о проведении торгов на ЭТП», если в поле Фактическая дата публикации (если не заполнено – Планируемая дата публикации) значение меньше 01.01.2022.
  - При обработке документа без признака Процедура проводится в соответствии с нормами 223-ФЗ/Заключен в соответствии с 223-ФЗ и с идентификационным кодом закупки, в котором

- о ЭД «Заявка на закупку» со значением поля Основание заключения контракта с единственным поставщиком из справочника, в котором пункт и статья закона Часть 1 пункт 23 статьи 93, Часть 1 пункт 42 статьи 93 или Часть 1 пункт 44 статьи 93, или с включенным признаком Закупка осуществляется на основании п.4, ч.1, ст. 93 Федерального закона №44-ФЗ или Закупка осуществляется на основании п.5, ч.1, ст. 93 Федерального закона №44-ФЗ, если значение поля Планируемая дата публикации больше или равно значению даты 10.08.2020;
- ЭД «Решение о закупке у единственного источника», со значением поля Основание заключения контракта с единственным поставщиком из справочника, в котором пункт и статья закона Часть 1 пункт 23 статьи 93, Часть 1 пункт 42 статьи 93, или Часть 1 пункт 44 статьи 93, если значение поля Планируемая дата публикации больше или равно значению даты 10.08.2020;
- ЭД «Контракт» со значением поля Основание заключения контракта с единственным поставщиком из справочника, в котором пункт и статья закона Часть 1 пункт 23 статьи 93, Часть 1 пункт 42 статьи 93 или Часть 1 пункт 44 статьи 93, если значение поля Дата заключения больше или равно значению даты 10.08.2020;
- ЭД «Договор», если значение поля Дата заключения больше или равно значению даты 10.08.2020.

Если условие выполняется, система выводит сообщение об ошибке АZK-2882.

- Если включен системный параметр Контроль указания лекарственных препаратов только из справочника, то выполняется соответствующий контроль. Если контроль не пройден, то система выводит сообщение об ошибке: AZK-XXX. (DOC) Не допускается указание лекарственных препаратов в текстовой форм. Во вкладке Лекарственные препараты строки спецификации с позицией: (1) должен быть указан тип ввода данных с использованием справочной информации, где:
  - (1) значение поля Позиция спецификации первой попавшей строки спецификации, для которой не выполняется условие.
- Если включен системный параметр Контроль обязательности указания причины корректировки сведений о лекарственных препаратах, то выполняется соответствующий контроль. Если контроль не пройден, система выводит сообщение об ошибке: *AZK*-1380.
- о Осуществляется контроль в соответствии с параметром системы Осуществлять контроль по

**справочнику Цены**. Если контроль не пройден, система выводит сообщение об ошибке *AZK*-3738.

- Если параметр Контроль даты подведения итогов, раб. дней установлен в значение Контролировать, проверяется значение поля Дата подведения итогов. Если контроль не пройден, то система выводит сообщение об ошибке AZK-XXXX: (DOC). Дата подведения итогов должна попадать в интервал [{0},{1}].
- Если параметр Срок подведения итогов, раб. дней установлен в значение Контролировать, проверяется значение поля Дата подведения итогов. Если контроль не пройден, то система выводит сообщение об ошибке AZK-XXXX: (DOC). Дата подведения итогов должна попадать в интервал [{0},{1}].
- Проверяется, что заполнено поле Срок исполнения контракта, отдельных этапов исполнения контракта. Если условие не выполняется, система выводит сообщение об ошибке: AZK-1023.

Примечание. Контроль выполняется для первого в цепочке ЭД «Решение», у которого в поле Фактическая дата публикации (если не заполнено – Планируемая дата публикации) указано значение больше 02.07.2022.

 Осуществляется контроль в соответствии с параметром системы Контролировать указание кода КТРУ в позиции спецификации. Если контроль не пройден, система выводит сообщение об ошибке AZK-0534.

**Примечание**. Проверка не выполняется для ЭД «Закупка», включенного в ЭД «План-график», год которого больше или равен 2020. При наличии лицензии **nnoblcat** проверка выполняется вне зависимости от года.

- При включении параметра системы Позволять указывать в документах данные только из справочника ТРУ, проверяется для каждой строки спецификации, у которой заполнены поля Код позиции регионального каталога, Код КТРУ и включен признак Позиция Федерального КТРУ, что в справочнике продукции есть позиция с аналогичным значением поля Код КТРУ, для которой включены признаки Введено МинЭкономики и Актуальная. Если условие выполняется и не заполнено поле Обоснование не применения позиции Регионального каталога введенной Минэкономики, система выводит сообщение об ошибке *AZK-1326*.
- Если включен параметр Позволять указывать в документах данные только из справочника ТРУ, проверяется, что в группе полей Соподчиненные (дочерние) объекты закупки есть минимум две строки. Если условие не выполнено, система выводит сообщение об ошибке AZK-1335.
- При обработке ЭД «Закупка» (созданного без признаков), «Заявка на закупку», «Решение о закупке у единственного источника», «Решение о проведении конкурса», «Решение о

проведении запроса котировок», «Решение о проведении запроса предложений», «Решение о проведении торгов на ЭТП» со статуса *«Отложен»/«Новый»* проверяется одно из условий:

- о наличие признака 223-ФЗ;
- о в поле Основание ЭД «Закупка», в поле Основание проведения запроса предложений или Основание заключения контракта с единственным поставщиком ЭД «Заявка на закупку», в поле Основание проведения запроса предложений ЭД «Решение о проведении запроса предложений», в поле Основание заключения контракта с единственным поставщиком ЭД «Решение о закупке у единственного источника» указано основание из параметров системы Кроме закупок, размещаемых путем проведения запроса предложений, на основании или Кроме закупок у единственного источника на основании;
- о для ЭД «Закупка» (связанного с ЭД «Заявка на закупку»), решение о размещении заказа ЭД «Закупка» (по полю № позиции плана-графика) включен признак Закупка услуг по предоставлению кредитов;
- в ЭД «Закупка», «Заявка на закупку», решение о размещении заказа указано условие оплаты из параметра системы Условия оплаты, при наличии которых Заказчик вправе не устанавливать требования обеспечения исполнения контракта;
- в ЭД «Закупка» (в группе полей Преимущества и требования), ЭД «Заявка на закупку» (в группе полей Документы и требования), решении о размещении заказа (в группе полей Документы и требования) указано значение из параметра Кроме закупок, размещаемых для СМП и СОНО, если условие
  - о выполнено, то контроль пройден.
  - не выполнено, и способ определения поставщика в документе не совпадает с указанным в параметре системы Требовать наличие информации об обеспечении исполнения контракта для способов определения, то контроль пройден.
  - не выполнено, и в поле Информация о банковском сопровождении контракта указано значение Требуется казначейское сопровождение контракта или Требуется банковское и казначейское сопровождение контракта. Если условие:
    - выполняется, то проверяется, что в документе установлен признак Расчеты по контракту в части выплаты аванса подлежат казначейскому сопровождению. Если условие
      - о не выполняется, то проверяется что признак **Установить обеспечение** исполнения контракта включен. Если условие:
        - о выполняется и в ЭД «Закупка» в списке Преимущества и требования к участнику, в ЭД «Заявка на закупку», решениях о размещении заказа в списке Требования, предъявляемые к участнику, ограничение участия не указана

особенность из параметра системы Соответствие особенностей размещения заказа ЕИС с признаком размещения среди СМП/СОНО. Если условие выполняется, то контроль пройден. Если условие не выполняется, то проверяется, что в поле Особые условия указано значение из параметра системы Соответствие размещения заказа на энергосервис.

- о если условие выполняется, контроль пройден;
- о если условие не выполняется, и значение поля Размер обеспечения больше или равно произведению значение поля Начальная (максимальная) цена контракта и значения параметра системы Процент от начальной (максимальной) цены контракта до которого разрешено устанавливать обеспечение исполнение контракта расчеты по которому подлежат казначейскому сопровождению, система выдает сообщение об ошибке AZK-XXX1 (DOC) Сумма обеспечения исполнения контракта (0) (1) должна быть меньше (2). Где:
  - 0 текст ", в лоте №<номер лота>" если заявка, решение разделены на лоты;
  - 1 текст "по заказчику <наименование заказчика>". Выводить, если по документу имеется несколько заказчиков.
  - о 2 расчетное значение "HMЦК"\*MAX\_PERCENT\_KAZN/100.

Если проверка не пройдена, то система выводит сообщение об ошибке: *AZK-11151*.

- о если условие не выполняется и установлен параметр системы Не контролировать установление требования обеспечения исполнения контракта, если расчеты по контракту подлежат казначейскому сопровождению. Если условие:
  - о выполняется, контроль пройден;
  - о не выполняется, и ЭД в поле Особые условия выбрано значение из параметра системы Соответствие размещения заказа на проведение обязательного аудита бухгалтерской (финансовой) отчетности организации по справочнику "Особые условия". Если условие не выполняется и в ЭД «Закупка» в поле Планируемый срок начала закупки, ЭД «Заявка на закупку» в поле Планируемая дата публикации, ЭД «Решение о закупке у единственного источника», «Решение о проведении конкурса», «Решение о проведении запроса котировок», «Решение о проведении запроса предложений» у первого в цепочке в поле Фактическая дата публикации (если не заполнено – Планируемая дата

публикации) указано значение меньше 01.01.2023 и поле Размер аванса,% не заполнено (указано значение 0,00), контроль пройден. Если условие не выполняется, то система выдает сообщение об ошибке *AZK-1022*.

- о выполняется, проверяется, что в документе установлен признак Установить обеспечение исполнения контракта, то контроль пройден. Если условие не выполняется, проверяется, что в поле Особые условия выбрано значение из параметра системы Соответствие размещения заказа на проведение обязательного аудита бухгалтерской (финансовой) отчетности организации по справочнику "Особые условия". Если условие не выполняется, и в ЭД «Закупка» в поле Планируемый срок начала закупки, ЭД «Заявка на закупку» в поле Планируемая дата публикации, «Решение о закупке у единственного источника», «Решение о проведении конкурса», «Решение о проведении запроса котировок», «Решение о проведении запроса предложений» у первого в цепочке в поле Фактическая дата публикации (если не заполнено – Планируемая дата публикации) указано значение меньше 01.01.2023 и поле Размер аванса,% не заполнено (указано значение 0,00), контроль пройден. Если условие не выполняется, то система выдает сообщение об ошибке AZK-1022.
- не выполняется, и в ЭД установлен признак Установить обеспечение исполнения контракта или в ЭД в поле Особые условия не выбрано значение из параметра системы Соответствие размещения заказа на проведение обязательного аудита бухгалтерской (финансовой) отчетности организации по справочнику "Особые условия". Если условие:
  - о не выполняется, и ЭД в поле Особые условия выбрано значение из параметра системы Соответствие размещения заказа на проведение обязательного аудита бухгалтерской (финансовой) отчетности организации по справочнику "Особые условия". Если условие не выполняется и в ЭД «Закупка» в поле Планируемый срок начала закупки, ЭД «Заявка на закупку» в поле Планируемая дата публикации, «Решение о закупке у единственного источника», «Решение о проведении конкурса», «Решение о проведении запроса котировок», «Решение о проведении запроса предложений» у первого в цепочке в поле Фактическая дата публикации (если не заполнено – Планируемая дата публикации) указано значение меньше 01.01.2023 и поле Размер аванса,% не заполнено (указано значение 0,00), контроль пройден. Если условие не выполняется, то система выдает сообщение об ошибке *АZK-1022*.
    - выполняется, и в ЭД «Закупка» в списке Преимущества и требований к участнику, «Заявка на закупку», «Решение» в списке Требования, предъявляемые к участнику, ограничение участия указана особенность из системного параметра Соответствие особенностей размещения заказа ЕИС с признаком размещения среди СМП/СОНО. Если условие:

- о выполняется, то контроль пройден;
- не выполняется и в поле Особые условия выбрано значение из параметра системы Соответствие размещения заказа на энергосервис, контроль пройден. Иначе проверяется, что значение года (YY) ИК больше 21 и в документе установлен признак С поставщиком (подрядчиком, исполнителем) будет заключен контракт жизненного цикла. Если условие выполнено, то контроль пройден. Если условие не выполнено и значение поля Размер аванса, % больше значения параметра системы Процент размера аванса при превышении которого, размер обеспечения исполнения контракта устанавливается в размере аванса. Если условие:
  - выполняется и значение поля Размер обеспечения равно значению поля Размер аванса, то контроль пройден. Иначе система выводит сообщение об ошибке: AZK-11154.
    - не выполняется и в документе заполнено поле Размер аванса, проверяется, что значение поля Размер обеспечения меньше значения поля Размер аванса. Если условие выполняется, система выдает сообщение об ошибке AZK-11118. Если не выполняется, и допустимый диапазон обеспечения соответствует формуле ("HMLK"\*PERCENT\_MIN/100) < "Размер обеспечения" < ("HMLK"\*PERCENT\_MAX/100), где:
      - Размер обеспечения значение поля Размер обеспечения группы полей
        Обеспечение исполнения контракта ЭД «Заявка на закупку», решений или
        Сумма обеспечения исполнения контракта ЭД «Закупка»;
      - НМЦК значение поля Начальная (максимальная) цена контракта документа;
      - PERCENT\_MIN значение параметра системы Проценты обеспечения исполнения контракта (contract\_guarantee\_low\_percent\_min);
      - PERCENT\_MAX значение параметра системы Проценты обеспечения исполнения контракта (contract\_guarantee\_low\_percent\_max);

контроль пройден, иначе система выдает сообщение об ошибке АZK-11147.

- не выполняется, и в документе не заполнено поле Размер аванса, проверяется и допустимый диапазон обеспечения соответствует формуле ("HMЦK"\*PERCENT\_MIN/100) < "Размер обеспечения" < ("HMЦK"\*PERCENT\_MAX/100), где:
  - Размер обеспечения значение поля Размер обеспечения группы полей
    Обеспечение исполнения контракта ЭД «Заявка на закупку», решений или
    Сумма обеспечения исполнения контракта ЭД «Закупка»;

- НМЦК значение поля Начальная (максимальная) цена контракта документа;
- PERCENT\_MIN значение параметра системы Проценты обеспечения исполнения контракта (contract\_guarantee\_low\_percent\_min);
- PERCENT\_MAX значение параметра системы Проценты обеспечения исполнения контракта (contract\_guarantee\_low\_percent\_max)

контроль пройден. Иначе система выдает сообщение об ошибке АZK-11147.

Примечание. Для ЭД «Заявка на закупку» контроли AZK-1022, AZK-11154, AZK-11147 выполняются при наличии лицензии rqlots.

Для ЭД «Заявка на закупку», у которого в поле Планируемая дата публикации значение меньше 01.01.2022, ЭД «Решение о проведении конкурса» и ЭД «Решение о проведении торгов на ЭТП», у которых в поле Фактическая дата публикации (если не заполнено – Планируемая дата публикации) значение меньше 01.01.2022 контроли AZK-11151, AZK-11147, AZK-1022, AZK-11154, AZK-11118 не выполняются.

- Если в параметре системы Контролировать соответствие размера обеспечения значению, автоматически рассчитанному системой выбрано значение Контролировать или Предупреждать, осуществляется соответствующая проверка. Если условия не выполняется, система выводит сообщение об ошибке: AZK-11171.
- Если у первого в цепочке ЭД в поле Фактическая дата публикации (если не заполнено Планируемая дата публикации) указано значение больше 01.07.2022, проверяется, что включен признак Установить сроки исполнения контракта. Если условие не выполнено, система выводит сообщение об ошибке AZK-6115.

Примечание. Контроль выполняется для ЭД «Заявка на закупку» со способом определения поставщика Электронный аукцион, Открытый конкурс в электронной форме, Запрос котировок в электронной форме, Закупка товара у единственного поставщика на сумму, предусмотренную частью 12 статьи 93 Закона № 44-ФЗ; для ЭД «Решение о закупке у единственного источника» с включенным признаком Закупка товара у единственного поставщика на сумму, предусмотренную частью 12 статьи 93 Закона № 44-ФЗ.

Примечание. Для совместных решений контроль выполняется по всем заказчикам.

• Проверяется, что в группе полей **Требования и информация по заказчику** в признаке **Установить сроки исполнения контракта** включен признак **Несколько этапов**, в списке *Этапы*  исполнения контракта есть более одной строки. Если условие выполняется, система выводит сообщение об ошибке: AZK-XXXX\_(DOC). При установленном признаке "Несколько этапов" (0) (1) (2) в таблице "Этапы исполнения контракта" должно быть не менее двух строк. Где:

- о 0 фраза <на вкладке "<Наименование вкладки>">,
- о 1 фраза <в блоке "<Наименование блока>">;
- 2 фраза <для заказчика "<Полное наименование заказчика>"> выводится при обработке совместного решения.

Примечание. Для совместных решений проверка осуществляется по каждому заказчику.

 Если включен признак Несколько этапов, что заполнено поле Этап исполнения. Если условие не выполнено, система выводит сообщение об ошибке AZK-6116.

#### Примечание. Для совместных решений контроль выполняется по всем заказчикам.

 Если включен признак Несколько этапов, что каждый из этапов исполнения контракта указан хотя бы в одной строке финансирования. Если условие не выполнено, система выводит сообщение об ошибке AZK-6117.

Примечание. Для совместных решений контроль выполняется по всем заказчикам.

- Если включен признак Установить сроки исполнения контракта и в группе полей Этапы исполнения контракта есть хотя бы одна запись, проверяется, что включен признак Относительные сроки. Если условие:
  - о выполняется, проверяется, что для каждого этапа исполнения заполнены поля Количество календарных дней до даты начала исполнения этапа с даты заключения контракта, Срок исполнения этапа. Если условие не выполняется, система выводит сообщение об ошибке: *AZK-XXXX. (DOC). (0) (1) (2) для этапа №(3) необходимо указать сроки исполнения.* Где:
    - о 0 фраза На вкладке "<Наименование вкладки>";
    - о 1 фраза в блоке "<Наименование блока>";
    - о 2 фраза для заказчика "<Полное наименование заказчика>" выводится при обработке совместного решения;
    - о 3-значение номера этапа.
  - о не выполняется, проверяется, что для каждого этапа исполнения заполнены поля Дата начала исполнения этапа, Дата окончания исполнения этапа. Если условие не выполняется, система выводит сообщение об ошибке: AZK-XXXX. (DOC). (0) (1) (2) для этапа №(3) необходимо указать сроки исполнения. Где:
    - о 0 фраза На вкладке "<Наименование вкладки>";

- о 1 фраза в блоке "<Наименование блока>";
- о 2 фраза для заказчика "<Полное наименование заказчика>" выводится при обработке совместного решения;
- о 3-значение номера этапа

# Примечание. Для совместных решений проверка осуществляется по каждому заказчику.

- Если включен признак Установить сроки исполнения контракта и в группе полей Этапы исполнения контракта есть хотя бы одна запись, проверяется, что включен признак Относительные сроки. Если условие:
  - о не выполняется, проверяется, что начение поля Дата начала исполнения этапа больше или равно значению поля Дата начала исполнения контракта. Если условие не выполняется, система выводит сообщение об ошибке: AZK-XXXX. (DOC). (0) (1) (2) для этапа №(3) указана дата начала исполнения этапа контракта ранее, чем дата начала исполнения контракта. Где:
    - о 0-фраза На вкладке "<Наименование вкладки>";
    - о 1 фраза в блоке "<Наименование блока>";
    - о 2 фраза для заказчика "<Полное наименование заказчика>" выводится при обработке совместного решения;
    - о 3-значение номера этапа.

#### Примечание. Для совместных решений проверка осуществляется по каждому заказчику.

- Если включен признак Установить сроки исполнения контракта и в группе полей Этапы исполнения контракта есть хотя бы одна запись, проверяется, что включен признак Относительные сроки. Если условие:
  - выполняется, проверяется, что для каждого этапа исполнения заполнены поля Количество дней до даты начала исполнения этапа с даты заключения контракта, Срок исполнения этапа. Если условие не выполнено, система выводит сообщение об ошибке: AZK-6119.
  - не выполняется, проверяется, что в группе полей Установить сроки исполнения контракта включен признак Дата начала исполнения контракта с даты заключения контракта. Если условие:
    - не выполняется, проверяется что для каждого этапа исполнения заполнены поля Дата начала исполнения этапа, Дата окончания исполнения этапа. Если условие не выполнено, система выводит сообщение об ошибке: *AZK-6119*.
    - выполняется, проверяется, что для каждого этапа исполнения заполнено поле Дата окончания исполнения этапа. Если условие не выполнено, система выводит сообщение

об ошибке: *AZK-6119*.

Примечание. Для совместных решений контроль выполняется по всем заказчикам.

• Если включен признак Несколько этапов и в группе полей Этапы исполнения контракта есть хотя бы одна запись, проверяется, что включен признак Относительные сроки. Если условие не выполняется, проверяется, что в группе полей Установить дату начала исполнения контракта включен признак Дата начала исполнения контракта с датой исполнения контракта. Если условие не выполняется, проверяется что значение поля Дата начала исполнения этапа больше или равно значению в поле Дата начала исполнения контракта. Если условие не выполняется, система выводит сообщение об ошибке: *АZK-6120*.

Если все контроли пройдены, то документ переходит на статус «Разработка документации».

# 3.2.2.2 ЭД «Решение о проведении запроса котировок» на статусе «Экспертиза»

Над ЭД «Решение о проведении запроса котировок на статусе «Экспертиза» можно выполнить следующие действия:

- Согласовать при выполнении действия осуществляется следующее:
  - Если не настроена совместная работа систем «АЦК-Госзаказ»/«АЦК-Муниципальный заказ» и «АЦК-Финансы», то документ переходит на статус «Исполнение». Закладка Затраты становится доступной для заполнения.

Примечание. Если включен системный параметр Генерировать извещения автоматически, то при выполнении действия автоматически формируется извещение об объявлении запроса котировок на статусе «Отложено».

При получении сообщения документ автоматически запускается в обработку и регистрируется в системе. Сообщение о регистрации ЭД «Протокол» отправляется в систему «АЦК-Финансы». При получении сообщения ЭД «Решение о проведении запроса котировок» переходит на статус «Исполнение».

- Если в документе активирован признак Выгружать в ЕИС, то документ переходит на статус «Ожидание выгрузки в ЕИС».
- Если в документе указан способ определения поставщика Предварительный отбор и запрос котировок при чрезвычайных ситуациях, активирован признак Выгружать в ЕИС и решение не выгружается в систему «АЦК-Финансы», то документ переходит на статус «Исполнение».
- о Проверяется возможность выгрузки документа в СКИБ:
- о если выгрузка документа была отменена в процессе формирования сообщения (т.е. документ не выгружаемый, например, график оплаты документа не содержит платежей за текущий год) или выгрузка данного документа запрещена (например, выключена связь со СКИБ), то проверяется возможность выгрузки документа в ЕИС или ЭТП, то есть если признак Выгружать в ЕИС или Выгружать в ЕИС (223-ФЗ):
  - о активирован и указан способ определения поставщика:
    - Предварительный отбор и запрос котировок при чрезвычайных ситуациях, то документ переходит на статус «Исполнение»;
    - Запрос котировок, то документ переходит на статус «Ожидание выгрузки в ЕИС» и признак выгрузки в СКИБ выключается.
  - о выключен и:
    - указана ЭТП «ОТС», то документ переходит на статус «Ожидание размещения на ЭТП» и признак выгрузки в СКИБ выключается;
    - о ЭТП «ОТС» не указана, то документ переходит на статус «Исполнение».
- о если документ может быть выгружен в СКИБ, то документ выгружается и активируется признак Выгружен в СКИБ.

Если в цепочке родительских документов существует решение, то при переходе порожденного документа на статус «Исполнение» или «Размещен в ЕИС» из родительского решения наследуются заявки на статусе «Зарегистрирован» и «Отложен».

• Отказать – при выполнении действия на экране появится Редактор примечаний.

В поле **Комментарий** вносится причина отказа. Если в параметрах системы активен параметр **Причина отказа только из справочника** (пункт меню **Система**—**Параметры системы**, группа настроек **Документооборот**), то значение поля выбирается из справочника *Причины отказа*. Если параметр не активен, то система позволяет вносить любое значение не из справочника.

После внесения данных нажмите кнопку ОК.

ЭД «Решение о проведении запроса котировок» переходит на статус «*Отказан»*. Причина отказа указывается в поле **Примечание** на закладке <u>Общая информация</u>.

Над ЭД «Решение о проведении запроса котировок» на статусе «*Отказан»* можно выполнить действие **Вернуть на согласование**. В результате документ возвращается на статус «*Экспертиза»* или «*Несоответствие плану*».

- Отложить документ возвращается на статус «Отложен» и становится доступным для редактирования.
- На доработку документации при выполнении действия осуществляется следующее:

о проверяется, что поле Разработчик документации заполнено;

о активируется признак Повторное согласование документации;

о документ переходит на статус «Разработка документации».

## 3.2.2.3 ЭД «Решение о проведении запроса котировок» на статусе «Отказан»

Статус «Отказан» указывает на то что в процессе согласования документа возникли замечания и в дальнейшей обработке документа отказано, до момента исправления ошибок.

Над документом на статусе «Отказан» можно выполнить следующие действия:

- Вернуть на согласование при выполнении действия решение возвращается на статус:
  - о «Экспертиза» если статус «Несоответствие плану» пропускается.
  - о «Несоответствие плану» если статус «Несоответствие плану» не пропускается.

если выполнены следующие контроли:

- Проверяется наличие в документе (лоте документа) номера позиции плана-графика для каждого заказчика. Если номер позиции плана-графика не заполнен, то система выводит сообщение об ошибке:
  - о для документов без разбивки на лоты: AZK-1023.
  - о для документов с разбивкой на лоты: AZK-1024.

Если документ проверяется в бюджете с признаком **Бюджет автономного/бюджетного** учреждения, юридического лица размещающего закупки по 223-ФЗ, то при осуществлении контроля по плану осуществляется поиск ЭД «План-график»:

- о бюджет которого совпадает с бюджетом контролируемого документа;
- о заказчик которого совпадает с заказчиком контролируемого документа (лота документа);
- номер позиции плана-графика (номер позиции плана закупки), включенной закупки в план, совпадает с номером контролируемого документа (лота документа).
- о Проверяется, что указанный в документе номер позиции плана-графика не используется в других документах, находящихся в обработке, то есть отсутствует ЭД «Решение о проведении конкурса/аукциона/запроса котировок/запроса предложений/торгов на ЭТП» на любых статусах, кроме «Отказан», «Отказ от проведения», «Отменен», «Отложен» и «Перерегистрирован», которые содержат номер позиции плана-графика, аналогичный номеру позиции плана-графика в проверяемом документе. При обработке документа родительское решение не учитывается.

Если условие не выполнено, то система выводит сообщение об ошибке: АZK-1047.

Если контроль проигнорирован пользователем, обладающим специальным правом *Позволять* игнорировать контроль на соответствие плану по идентификационному коду, то в документе активируется признак **Повторное размещение по номеру позиции плана-графика** и данный контроль не осуществляется.

Примечание. При формировании документа в результате перерегистрации или при выполнении действия Создать новый со статуса «Отказан ФО/РБС» признак Повторное размещение по номеру позиции плана-графика наследуется.

Если в ЭД «Контракт», «Заявка на закупку», «Решение о закупке у единственного источника» указан номер позиции плана-графика, соответствующий ЭД «Закупка» с признаком:

- о Закупка на основании п.26, ч.1, ст. 93 Федерального закона №44-ФЗ;
- Закупка на основании п.33, ч.1, ст. 93 Федерального закона №44-ФЗ (преподавательские услуги, оказываемые физическими лицами);
- Закупка на основании п.33, ч.1, ст. 93 Федерального закона №44-ФЗ (услуги экскурсовода (гида), оказываемые физическими лицами);
- о Закупка на основании п.23, ч.1, ст. 93 Федерального закона №44-ФЗ;
- о Закупка на основании п.42, ч.1, ст. 93 Федерального закона №44-ФЗ,

то в документах с данным номером позиции плана-графика контроль не осуществляется.

Если документ проверяется в бюджете с признаком **Бюджет автономного/бюджетного** учреждения, юридического лица размещающего закупки по 223-ФЗ, то при осуществлении контроля по плану осуществляется поиск ЭД «План-график»:

- о бюджет которого совпадает с бюджетом контролируемого документа;
- заказчик которого совпадает с заказчиком контролируемого документа (лота документа);
- номер позиции плана-графика (номер позиции плана закупки), включенной закупки в план, совпадает с номером контролируемого документа (лота документа).
- о Проверяется, что указанный в документе номер позиции плана-графика не используется в других документах, находящихся в обработке, то есть отсутствуют ЭД «Контракт» на любых статусах, кроме «Отказан заказчиком» и «Отказан поставщиком», который содержит номер позиции плана-графика, аналогичный номеру позиции плана-графика в проверяемом документе. При обработке документа родительское решение не учитывается.

Если условие не выполнено, то система выводит сообщение об ошибке: АZK-1047.

Если контроль проигнорирован пользователем, обладающим специальным правом Позволять игнорировать контроль на соответствие плану по идентификационному коду, то в

документе активируется признак **Повторное размещение по номеру позиции плана-графика** и данный контроль не осуществляется.

Примечание. При формировании документа в результате перерегистрации или при выполнении действия Создать новый со статуса «Отказан ФО/РБС» признак Повторное размещение по номеру позиции плана-графика наследуется.

Если в ЭД «Контракт», «Заявка на закупку», «Решение о закупке у единственного источника» указан номер позиции плана-графика, соответствующий ЭД «Закупка» с признаком:

- о Закупка на основании п.26, ч.1, ст. 93 Федерального закона №44-ФЗ;
- Закупка на основании п.33, ч.1, ст. 93 Федерального закона №44-ФЗ (преподавательские услуги, оказываемые физическими лицами);
- Закупка на основании п.33, ч.1, ст. 93 Федерального закона №44-ФЗ (услуги экскурсовода (гида), оказываемые физическими лицами);
- о Закупка на основании п.23, ч.1, ст. 93 Федерального закона №44-ФЗ;
- о Закупка на основании п.42, ч.1, ст. 93 Федерального закона №44-ФЗ,

то в документах с данным номером позиции плана-графика контроль не осуществляется.

Если документ проверяется в бюджете с признаком **Бюджет автономного/бюджетного** учреждения, юридического лица размещающего закупки по 223-ФЗ, то при осуществлении контроля по плану осуществляется поиск ЭД «План-график»:

- о бюджет которого совпадает с бюджетом контролируемого документа;
- заказчик которого совпадает с заказчиком контролируемого документа (лота документа);
- номер позиции плана-графика (номер позиции плана закупки), включенной закупки в план, совпадает с номером контролируемого документа (лота документа).
- Если номер позиции плана-графика указан в документе (лоте документа), то в ЭД «Планграфик» проверяется наличие данного номера позиции плана-графика. Если номер позиции плана-графика не найден в ЭД «План-график», то система выводит сообщение об ошибке:
  - о для документов без разбивки на лоты: AZK-1043;
  - о для документов с разбивкой на лоты: AZK-1044.

Если документ проверяется в бюджете с признаком **Бюджет автономного/бюджетного** учреждения, юридического лица размещающего закупки по 223-ФЗ, то при осуществлении контроля по плану осуществляется поиск ЭД «План-график»:

- о бюджет которого совпадает с бюджетом контролируемого документа;
- о заказчик которого совпадает с заказчиком контролируемого документа (лота документа);

 о номер позиции плана-графика (номер позиции плана закупки), включенной закупки в план, совпадает с номером контролируемого документа (лота документа).

Если такая закупка не найдена, то при выполнении контроля сообщение выводит сообщение об ошибке: *Не найден номер позиции плана"(0)" в плане закупок*.

Если найдено две или более закупки с указанным номером, то при выполнении контроля система выводит сообщение об ошибке: *Существует две или более закупки в плане с номер позиции плана "(0)"*.

- Если включен системный параметр При осуществлении контроля на соответствие плануграфику, проверять, что номер позиции плана-графика присутствует в опубликованных в ЕИС позициях (АZК-1054), то проверяется, что номер позиции плана-графика указанный в документе присутствует в последней опубликованной версии строк в ЕИС (т.е. статус строки «Опубликована в ЕИС», версия по строке максимальная) проверяемого ЭД «План-график». Если не найдена строка с указанным номером, то выдается сообщение об ошибке: AZK-1054.
- Проверяется содержание документа для заказчика на соответствие ЭД «План-график» по номеру позиции плана-графика.

Перечень документов с особыми условиями проверки:

- о ЭД «Счет»;
- о ЭД «Договор» без ЭД «Контракт» в цепочке родительских документов документов;
- ЭД «Заявка на закупку» с основанием осуществления закупок по Пункту 7, части 2, статьи 83 Федерального закона №44-ФЗ от 05.04.2013г;
- о ЭД «Контракт»:
  - о заключенный на основании ст. 93, ч.1, п.п. 5, Федерального закона №44-ФЗ (ст.55, ч.2, п.п. 14.1 Федерального закона №94-ФЗ);
  - о с основанием осуществления закупок по Пункту 7, части 2, статьи 83 Федерального закона №44-ФЗ от 05.04.2013г;
- ЭД «Решение о проведении запроса предложений» с основанием осуществления закупок по Пункту 7, части 2, статьи 83 Федерального закона №44-ФЗ от 05.04.2013г;
- ЭД «Контракт», «Заявка на закупку» и «Решение о закупке у единственного источника» с номером позиции плана-графика, аналогичным номеру позиции плана-графика в ЭД «Закупка», созданным с одним из следующих признаков:
  - о Закупка на основании п.26, ч.1, ст. 93 Федерального закона №44-ФЗ;
  - ⊙ Закупка на основании п.33, ч.1, ст. 93 Федерального закона №44-ФЗ (преподавательские услуги, оказываемые физическими лицами);
  - о Закупка на основании п.33, ч.1, ст. 93 Федерального закона №44-ФЗ (услуги

экскурсовода (гида), оказываемые физическими лицами);

- о Закупка на основании п.23, ч.1, ст. 93 Федерального закона №44-ФЗ;
- о Закупка на основании п.42, ч.1, ст. 93 Федерального закона №44-ФЗ;
- о Закупка на основании п.44, ч.1, ст. 93 Федерального закона №44-ФЗ;
- Закупка товара у единственного поставщика на сумму, предусмотренную частью 12 статьи 93 Закона № 44-ФЗ;
- Закупка товара у единственного поставщика на сумму, предусмотренную частью 12 статьи 93 Закона № 44-ФЗ.
- ЭД «Заявка на закупку» с любым способом размещения, кроме Закупка у единственного поставщика (исполнителя, подрядчика), номер позиции плана-графика которых принадлежит ЭД «Закупка» без признака;
- ЭД «Решение о проведении конкурса», «Решение о проведении запроса котировок», «Решение о проведении торгов на ЭТП», «Решение о проведении запроса предложений», номер позиции плана-графика которых принадлежит ЭД «Закупка» без признака.

Проверка осуществляется в соответствии со следующими условиями:

- о по общим атрибутам закупки:
  - о Способ определения поставщика (подрядчика, исполнителя):
    - о для ЭД «Контракт», имеющих в цепочке родительских документов решение о размещении заказа, учитывается по способу определения поставщика в родительском решении о размещении заказа;
    - о для документов, номер позиции плана-графика которых принадлежит закупке на основании п. 7, ч. 2, ст. 83 Федерального закона №44-ФЗ) способы определения Запрос предложений и Запрос предложений в электронной форме являются идентичными.

Примечание. Проверка осуществляется, если включен параметр системы Осуществлять проверку—Общих сведений—Способа определения (44-ФЗ).

#### о Особые условия:

- о если документ входит в следующий перечень:
  - ЭД «Заявка на закупку» с любым способом размещения, кроме Закупка у единственного поставщика (исполнителя, подрядчика), номер позиции планаграфика которых принадлежит ЭД «Закупка» без признака;
  - ЭД «Решение о проведении конкурса», «Решение о проведении запроса котировок», «Решение о проведении торгов на ЭТП», «Решение о проведении

запроса предложений», номер позиции плана-графика которых принадлежит ЭД «Закупка» без признака.

о если в ЭД «Закупка» заполнено поле Особые условия.

Примечание. Проверка осуществляется, если включен параметр системы Осуществлять проверку—Общих сведений—Способа определения (44-ФЗ).

- если в группе параметров системы Осуществлять проверку включены соответствующие параметры контроля, то проверяются дополнительные атрибуты:
  - Условия поставки, если документ не входит в следующий перечень:
    - о ЭД «Счет»;
    - о ЭД «Договор» без ЭД «Контракт» в цепочке родительских документов документов;
    - ЭД «Заявка на закупку» с основанием осуществления закупок по Пункту 7, части
      2, статьи 83 Федерального закона №44-ФЗ от 05.04.2013г;
    - о ЭД «Контракт»:
      - о заключенный на основании ст. 93, ч.1, п.п. 5, Федерального закона №44-ФЗ (ст.55, ч.2, п.п. 14.1 Федерального закона №94-ФЗ);
      - о с основанием осуществления закупок по Пункту 7, части 2, статьи 83
        Федерального закона №44-ФЗ от 05.04.2013г;
    - ЭД «Решение о проведении запроса предложений» с основанием осуществления закупок по Пункту 7, части 2, статьи 83 Федерального закона №44-ФЗ от 05.04.2013г;
    - ЭД «Контракт», «Заявка на закупку» и «Решение о закупке у единственного источника» с номером позиции плана-графика, аналогичным номеру позиции плана-графика в ЭД «Закупка», созданным с одним из следующих признаков:
      - о Закупка на основании п.26, ч.1, ст. 93 Федерального закона №44-ФЗ;
      - Закупка на основании п.33, ч.1, ст. 93 Федерального закона №44-ФЗ (преподавательские услуги, оказываемые физическими лицами);
      - Закупка на основании п.33, ч.1, ст. 93 Федерального закона №44-ФЗ (услуги экскурсовода (гида), оказываемые физическими лицами);
      - о Закупка на основании п.23, ч.1, ст. 93 Федерального закона №44-ФЗ;
      - о Закупка на основании п.42, ч.1, ст. 93 Федерального закона №44-ФЗ;
      - о Закупка на основании п.44, ч.1, ст. 93 Федерального закона №44-ФЗ;
      - О Закупка товара у единственного поставщика на сумму, предусмотренную частью 12 статьи 93 Закона № 44-ФЗ.

- о Условия оплаты, если документ не входит в следующий перечень:
  - о ЭД «Счет»;
  - о ЭД «Договор» без ЭД «Контракт» в цепочке родительских документов документов;
  - ЭД «Заявка на закупку» с основанием осуществления закупок по Пункту 7, части 2, статьи 83 Федерального закона №44-ФЗ от 05.04.2013г;
  - о ЭД «Контракт»:
    - о заключенный на основании ст. 93, ч.1, п.п. 5, Федерального закона №44-ФЗ (ст.55, ч.2, п.п. 14.1 Федерального закона №94-ФЗ);
    - о с основанием осуществления закупок по Пункту 7, части 2, статьи 83
      Федерального закона №44-ФЗ от 05.04.2013г;
  - ЭД «Решение о проведении запроса предложений» с основанием осуществления закупок по Пункту 7, части 2, статьи 83 Федерального закона №44-ФЗ от 05.04.2013г;
  - ЭД «Контракт», «Заявка на закупку» и «Решение о закупке у единственного источника» с номером позиции плана-графика, аналогичным номеру позиции плана-графика в ЭД «Закупка», созданным с одним из следующих признаков:
    - о Закупка на основании п.26, ч.1, ст. 93 Федерального закона №44-ФЗ;
    - Закупка на основании п.33, ч.1, ст. 93 Федерального закона №44-ФЗ (преподавательские услуги, оказываемые физическими лицами);
    - Закупка на основании п.33, ч.1, ст. 93 Федерального закона №44-ФЗ (услуги экскурсовода (гида), оказываемые физическими лицами);
    - о Закупка на основании п.23, ч.1, ст. 93 Федерального закона №44-ФЗ;
    - о Закупка на основании п.42, ч.1, ст. 93 Федерального закона №44-ФЗ;
    - о Закупка на основании п.44, ч.1, ст. 93 Федерального закона №44-ФЗ;
    - О Закупка товара у единственного поставщика на сумму, предусмотренную частью 12 статьи 93 Закона № 44-ФЗ.
- о Планируемая дата публикации (даты объявления) в следующих ЭД:
  - о «Заявка на закупку» со всеми способами определения поставщика, кроме:
    - Закупка у единственного поставщика (исполнителя, подрядчика) и если в поле Основание указано значение, не содержащееся в параметре Размещение извещения в ЕИС в случаях;
    - Запрос предложений и Закрытый запрос предложений, и если выбрано основание осуществления закупки по Пункту 7, части 2, статьи 83

Федерального закона №44-ФЗ от 05.04.2013г.

- «Решение о проведении конкурса», «Решение о проведении запроса котировок» и «Решение о проведении торгов на ЭТП»;
- «Решение о проведении запроса предложений», если в решении о размещении заказа указано любое основание осуществления закупки, кроме Пункта 7, части 2, статьи 83 Федерального закона №44-ФЗ от 05.04.2013г;
- «Решение о закупке у единственного источника», если в поле Основание указано значение, содержащееся в системном параметре Размещение извещения в ЕИС в случаях;
- о «Контракт», если:
  - ЭД «Контракт» имеет в цепочке родительских документов ЭД «Решение о проведении конкурса», «Решение о проведении запроса котировок» или «Решение о проведении торгов на ЭТП»;
  - в ЭД «Контракт» указан способ определения поставщика Запрос предложений и в поле Основание закупки путем проведения запроса предложений указано любое значение, кроме Пункт 7, часть 2, статьи 83 Федерального закона №44-ФЗ от 05.04.2013г;включен
  - о в ЭД «Контракт» указан способ определения поставщика Закупка у единственного поставщика (исполнителя, подрядчика) и в поле Основание заключения контракта с ед. поставщиком указано значение, содержащееся в системном параметре Размещение извещения в ЕИС в случаях.

После проверки вхождения документа в указанный перечень проверяется, что параметр **При осуществлении контроля документов на соответствие плану проверять соответствие "Планируемый срок начала осуществления закупки" по совпадению месяцев** включен, если условие выполняется, то проверяется совпадение планируемой даты публикации только по месяцу указанному в текущем документе и в ЭД «Планграфик» по полю **Номер позиции плана-графика** (ИК).

о Планируемой даты заключения, если документ не входит в следующий перечень:

- о ЭД «Счет»;
- о ЭД «Договор» без ЭД «Контракт» в цепочке родительских документов документов;
- ЭД «Заявка на закупку» с основанием осуществления закупок по Пункту 7, части
  2, статьи 83 Федерального закона №44-ФЗ от 05.04.2013г;
- о ЭД «Контракт»:
  - о заключенный на основании ст. 93, ч.1, п.п. 5, Федерального закона №44-ФЗ (ст.55, ч.2, п.п. 14.1 Федерального закона №94-ФЗ);

- о с основанием осуществления закупок по Пункту 7, части 2, статьи 83
  Федерального закона №44-ФЗ от 05.04.2013г;
- ЭД «Решение о проведении запроса предложений» с основанием осуществления закупок по Пункту 7, части 2, статьи 83 Федерального закона №44-ФЗ от 05.04.2013г;
- ЭД «Контракт», «Заявка на закупку» и «Решение о закупке у единственного источника» с номером позиции плана-графика, аналогичным номеру позиции плана-графика в ЭД «Закупка», созданным с одним из следующих признаков:
  - о Закупка на основании п.26, ч.1, ст. 93 Федерального закона №44-ФЗ;
  - Закупка на основании п.33, ч.1, ст. 93 Федерального закона №44-ФЗ (преподавательские услуги, оказываемые физическими лицами);
  - Закупка на основании п.33, ч.1, ст. 93 Федерального закона №44-ФЗ (услуги экскурсовода (гида), оказываемые физическими лицами);
  - о Закупка на основании п.23, ч.1, ст. 93 Федерального закона №44-ФЗ;
  - о Закупка на основании п.42, ч.1, ст. 93 Федерального закона №44-ФЗ;
  - о Закупка на основании п.44, ч.1, ст. 93 Федерального закона №44-ФЗ;
  - Закупка товара у единственного поставщика на сумму, предусмотренную частью 12 статьи 93 Закона № 44-ФЗ.

и если параметр:

- выключен, то проверяется квартал даты заключения, согласно системному параметру Контролировать квартал даты заключения для способов размещения;
- о включен, то проверка осуществляется только в ЭД:
  - «Заявка на закупку» со способом определения поставщика Закупка у единственного поставщика (исполнителя, подрядчика), если в поле Основание указано значение, не содержащееся в системном параметре Размещение извещения в ЕИС в случаях;
  - «Решение о закупке у единственного источника», если в поле Основание указано значение, не содержащееся в системном параметре Размещение извещения в ЕИС в случаях;
  - «Контракт» со способом определения поставщика Закупка у единственного поставщика (исполнителя, подрядчика), если в поле Основание заключения контракта с ед. поставщиком указано значение, не содержащееся в системном параметре Размещение извещения в ЕИС в случаях.

Вне зависимости от состояния параметра **При осуществлении контроля документов на соответствие плану проверять соответствие "Планируемый срок начала осуществления закупки" по совпадению месяцев** проверяется, что параметр **При осуществлении контроля документов на соответствие плану проверять соответствие "Планируемой даты заключения контракта" по совпадению месяцев** включен, если условие выполняется, то проверяется совпадение даты заключения только по месяцу указанному в текущем документе и в ЭД «План-график» по полю Номеру позиции плана-графика (ИК).

### о Организатор:

- контроль регулируется параметром Организатора.
- если в поле Закупку осуществляет указано значение Заказчик или оно отсутствует в документе, то если в связанном ЭД «Закупка» заполнено поле Организатор или документ не входит в перечень:
  - о ЭД «Счет»;
  - ЭД «Договор» без ЭД «Контракт» в цепочке родительских документов документов;
  - ЭД «Заявка на закупку» с основанием осуществления закупок по Пункту 7, части 2, статьи 83 Федерального закона №44-ФЗ от 05.04.2013г;
  - о ЭД «Контракт»:
    - о заключенный на основании ст. 93, ч.1, п.п. 5, Федерального закона №44-ФЗ (ст.55, ч.2, п.п. 14.1 Федерального закона №94-ФЗ);
    - о с основанием осуществления закупок по Пункту 7, части 2, статьи 83
      Федерального закона №44-ФЗ от 05.04.2013г;
  - ЭД «Решение о проведении запроса предложений» с основанием осуществления закупок по Пункту 7, части 2, статьи 83 Федерального закона №44-ФЗ от 05.04.2013г;
  - ЭД «Контракт», «Заявка на закупку» и «Решение о закупке у единственного источника» с номером позиции плана-графика, аналогичным номеру позиции плана-графика в ЭД «Закупка», созданным с одним из следующих признаков:
  - о Закупка на основании п.26, ч.1, ст. 93 Федерального закона №44-ФЗ;
  - о Закупка на основании п.33, ч.1, ст. 93 Федерального закона №44-ФЗ (преподавательские услуги, оказываемые физическими лицами);
  - Закупка на основании п.33, ч.1, ст. 93 Федерального закона №44-ФЗ (услуги экскурсовода (гида), оказываемые физическими лицами);

- о Закупка на основании п.23, ч.1, ст. 93 Федерального закона №44-ФЗ;
- о Закупка на основании п.42, ч.1, ст. 93 Федерального закона №44-ФЗ;
- о Закупка на основании п.44, ч.1, ст. 93 Федерального закона №44-ФЗ;
- Закупка товара у единственного поставщика на сумму, предусмотренную частью 12 статьи 93 Закона № 44-ФЗ;
- если в поле Закупку осуществляет указано значение отличное от Заказчик, то если документ не входит в перечень:
  - о ЭД «Счет»;
  - ЭД «Договор» без ЭД «Контракт» в цепочке родительских документов документов;
  - ЭД «Заявка на закупку» с основанием осуществления закупок по Пункту 7, части 2, статьи 83 Федерального закона №44-ФЗ от 05.04.2013г;
  - о ЭД «Контракт»:
    - о заключенный на основании ст. 93, ч.1, п.п. 5, Федерального закона №44-ФЗ (ст.55, ч.2, п.п. 14.1 Федерального закона №94-ФЗ);
    - о с основанием осуществления закупок по Пункту 7, части 2, статьи 83
      Федерального закона №44-ФЗ от 05.04.2013г;
  - ЭД «Решение о проведении запроса предложений» с основанием осуществления закупок по Пункту 7, части 2, статьи 83 Федерального закона №44-ФЗ от 05.04.2013г;
  - ЭД «Контракт», «Заявка на закупку» и «Решение о закупке у единственного источника» с номером позиции плана-графика, аналогичным номеру позиции плана-графика в ЭД «Закупка», созданным с одним из следующих признаков:
  - о Закупка на основании п.26, ч.1, ст. 93 Федерального закона №44-ФЗ;
  - Закупка на основании п.33, ч.1, ст. 93 Федерального закона №44-ФЗ (преподавательские услуги, оказываемые физическими лицами);
  - Закупка на основании п.33, ч.1, ст. 93 Федерального закона №44-ФЗ (услуги экскурсовода (гида), оказываемые физическими лицами);
  - о Закупка на основании п.23, ч.1, ст. 93 Федерального закона №44-ФЗ;
  - о Закупка на основании п.42, ч.1, ст. 93 Федерального закона №44-ФЗ;
  - о Закупка на основании п.44, ч.1, ст. 93 Федерального закона №44-ФЗ;
  - Закупка товара у единственного поставщика на сумму, предусмотренную частью 12 статьи 93 Закона № 44-ФЗ;

- о Признак СМП/СОНО, если документ не входит в следующий перечень:
  - о ЭД «Счет»;
  - о ЭД «Договор» без ЭД «Контракт» в цепочке родительских документов документов;
  - ЭД «Заявка на закупку» с основанием осуществления закупок по Пункту 7, части 2, статьи 83 Федерального закона №44-ФЗ от 05.04.2013г;
  - о ЭД «Контракт»:
    - о заключенный на основании ст. 93, ч.1, п.п. 5, Федерального закона №44-ФЗ (ст.55, ч.2, п.п. 14.1 Федерального закона №94-ФЗ);
    - о с основанием осуществления закупок по Пункту 7, части 2, статьи 83
      Федерального закона №44-ФЗ от 05.04.2013г;
  - ЭД «Решение о проведении запроса предложений» с основанием осуществления закупок по Пункту 7, части 2, статьи 83 Федерального закона №44-ФЗ от 05.04.2013г;
  - ЭД «Контракт», «Заявка на закупку» и «Решение о закупке у единственного источника» с номером позиции плана-графика, аналогичным номеру позиции плана-графика в ЭД «Закупка», созданным с одним из следующих признаков:
    - о Закупка на основании п.26, ч.1, ст. 93 Федерального закона №44-ФЗ;
    - Закупка на основании п.33, ч.1, ст. 93 Федерального закона №44-ФЗ (преподавательские услуги, оказываемые физическими лицами);
    - Закупка на основании п.33, ч.1, ст. 93 Федерального закона №44-ФЗ (услуги экскурсовода (гида), оказываемые физическими лицами);
    - о Закупка на основании п.23, ч.1, ст. 93 Федерального закона №44-ФЗ;
    - о Закупка на основании п.42, ч.1, ст. 93 Федерального закона №44-ФЗ;
    - о Закупка на основании п.44, ч.1, ст. 93 Федерального закона №44-ФЗ;
    - Закупка товара у единственного поставщика на сумму, предусмотренную частью 12 статьи 93 Закона № 44-ФЗ.
- Процедура по цене единицы продукции (количество не определено), если документ не входит в следующий перечень:
  - о ЭД «Счет»;
  - о ЭД «Договор» без ЭД «Контракт» в цепочке родительских документов документов;
  - ЭД «Заявка на закупку» с основанием осуществления закупок по Пункту 7, части
    2, статьи 83 Федерального закона №44-ФЗ от 05.04.2013г;
  - о ЭД «Контракт»:

- о заключенный на основании ст. 93, ч.1, п.п. 5, Федерального закона №44-ФЗ (ст.55, ч.2, п.п. 14.1 Федерального закона №94-ФЗ);
- о с основанием осуществления закупок по Пункту 7, части 2, статьи 83
  Федерального закона №44-ФЗ от 05.04.2013г;
- ЭД «Решение о проведении запроса предложений» с основанием осуществления закупок по Пункту 7, части 2, статьи 83 Федерального закона №44-ФЗ от 05.04.2013г;
- ЭД «Контракт», «Заявка на закупку» и «Решение о закупке у единственного источника» с номером позиции плана-графика, аналогичным номеру позиции плана-графика в ЭД «Закупка», созданным с одним из следующих признаков:
  - о Закупка на основании п.26, ч.1, ст. 93 Федерального закона №44-ФЗ;
  - о Закупка на основании п.33, ч.1, ст. 93 Федерального закона №44-ФЗ (преподавательские услуги, оказываемые физическими лицами);
  - Закупка на основании п.33, ч.1, ст. 93 Федерального закона №44-ФЗ (услуги экскурсовода (гида), оказываемые физическими лицами);
  - о Закупка на основании п.23, ч.1, ст. 93 Федерального закона №44-ФЗ;
  - о Закупка на основании п.42, ч.1, ст. 93 Федерального закона №44-ФЗ;
  - о Закупка на основании п.44, ч.1, ст. 93 Федерального закона №44-ФЗ;
  - Закупка товара у единственного поставщика на сумму, предусмотренную частью 12 статьи 93 Закона № 44-ФЗ.
- Размер обеспечения заявки, то проверяется по полям % (обеспечения) и Размер обеспечения (заявки) в следующих ЭД:
  - ЭД «Заявка на закупку» с любым способом размещения, кроме Закупка у единственного поставщика (исполнителя, подрядчика), номер позиции планаграфика которых принадлежит ЭД «Закупка» без признака;
  - ЭД «Решение о проведении конкурса», «Решение о проведении запроса котировок», «Решение о проведении торгов на ЭТП», «Решение о проведении запроса предложений», номер позиции плана-графика которых принадлежит ЭД «Закупка» без признака;
- Размер обеспечения исполнения контракта, то проверяется по полям % обеспечения и Размер обеспечения (если в ЭД «Закупка» в списке Преимущества и требования содержится особенность, указанная в системном параметре Соответствие особенностей размещения заказа ЕИС с признаком размещения среди СМП СОНО, контроль поля не осуществляется) в следующих ЭД:

- ЭД «Заявка на закупку» с любым способом размещения, кроме Закупка у единственного поставщика (исполнителя, подрядчика), номер позиции планаграфика которых принадлежит ЭД «Закупка» без признака;
- ЭД «Решение о проведении конкурса», «Решение о проведении запроса котировок», «Решение о проведении торгов на ЭТП», «Решение о проведении запроса предложений», номер позиции плана-графика которых принадлежит ЭД «Закупка» без признака;
- **Требования к участникам**, то проверяется соответствие идентификаторов требований к участнику в следующих ЭД:
  - ЭД «Заявка на закупку» с любым способом размещения, кроме Закупка у единственного поставщика (исполнителя, подрядчика), номер позиции планаграфика которых принадлежит ЭД «Закупка» без признака;
  - ЭД «Решение о проведении конкурса», «Решение о проведении запроса котировок», «Решение о проведении торгов на ЭТП», «Решение о проведении запроса предложений», номер позиции плана-графика которых принадлежит ЭД «Закупка» без признака;

Примечание. При осуществлении контроля не учитываются особенности, у которых в поле Краткое наименование указано значение RBK44 или RBK126.

- Организации инвалидов, то проверяется, если в системном параметре Соответствие особенностей размещения организаций инвалидов присутствует значение, содержащееся в списке преимуществ и требований к участнику в позиции планаграфика, то значение из этого параметра содержится в списке преимуществ в следующих ЭД:
  - ЭД «Заявка на закупку» с любым способом размещения, кроме Закупка у единственного поставщика (исполнителя, подрядчика), номер позиции планаграфика которых принадлежит ЭД «Закупка» без признака;
  - ЭД «Решение о проведении конкурса», «Решение о проведении запроса котировок», «Решение о проведении торгов на ЭТП», «Решение о проведении запроса предложений», номер позиции плана-графика которых принадлежит ЭД «Закупка» без признака;
- УУИС, то проверяется, что если в системном параметре Соответствие особенностей размещения УУИС присутствует значение, содержащееся в списке преимуществ и требований к участнику в позиции плана-графика, то значение из этого параметра содержится в списке преимуществ следующих ЭД:

- ЭД «Заявка на закупку» с любым способом размещения, кроме Закупка у единственного поставщика (исполнителя, подрядчика), номер позиции планаграфика которых принадлежит ЭД «Закупка» без признака;
- ЭД «Решение о проведении конкурса», «Решение о проведении запроса котировок», «Решение о проведении торгов на ЭТП», «Решение о проведении запроса предложений», номер позиции плана-графика которых принадлежит ЭД «Закупка» без признака;
- Национальный режим, то проверяется, что если в системном параметре Соответствие особенностей размещения заказа с предоставлением преференций при применении национального режима по справочнику "Особенности размещения заказа" присутствует значение, содержащееся в списке преимуществ и требований к участнику в позиции плана-графика, то значение из этого параметра содержится в списке преимуществ следующих ЭД:
  - ЭД «Заявка на закупку» с любым способом размещения, кроме Закупка у единственного поставщика (исполнителя, подрядчика), номер позиции планаграфика которых принадлежит ЭД «Закупка» без признака;
  - ЭД «Решение о проведении конкурса», «Решение о проведении запроса котировок», «Решение о проведении торгов на ЭТП», «Решение о проведении запроса предложений», номер позиции плана-графика которых принадлежит ЭД «Закупка» без признака;
- о **Основание** в следующих ЭД:
  - о «Решение о проведении запроса предложений»;
  - о «Контракт», если:
    - в цепочке родительских документов нет решения о размещении заказа и указан способ определения поставщика Закупка у единственного поставщика (исполнителя, подрядчика);
    - в цепочке родительских документов существует ЭД «Решение о закупке у единственного источника».
- Наименование объекта закупки для закупок, созданных без признака, в следующих полях:
  - Наименование объекта закупки на закладке <u>Общая информация о заказе</u> ЭД «Решения о проведении конкурса», «Решения о проведении запроса котировок», «Решение о проведении торгов на ЭТП», «Решения о проведении запроса предложений». Проверка выполняется только для документов без признака Многолотовый и с одним заказчиком на закладке <u>Заявки</u>.

- Наименование закупки на закладке <u>Общая информация</u> ЭД «Решения о проведении закупки. Иной способ». Проверка выполняется в документах без признаков Многолотовый и Совместные торги.
- о Наименование объекта закупки (предмет контракта) в ЭД «Контракты».
- Наименование объекта закупки (предмет контракта) на закладке <u>Описание</u>
  объекта закупки ЭД «Заявка на закупку», «Решения о закупке у единственного источника», «Решения о проведении конкурса», «Решения о проведении запроса котировок», «Решение о проведении торгов на ЭТП», «Решения о проведении запроса предложений».
- Наименование предмета закупки на закладке <u>Лоты</u> в ЭД «Решение о проведении закупки. Иной способ».
- Графика оплаты (Заявка на закупку, Решения), проверяется, что значение поля Планируемый срок исполнения контракта в ЭД «Закупка» совпадает с максимальной датой графика оплаты. Если максимальная дата графика оплаты не может быть определена, то система выводит сообщение об ошибке.
- Размер аванса:
  - Контроль регулируется параметром Аванса, %;
  - Контроль осуществляется по значению поля Размер аванса, % в ЭД «Заявка на закупку», «Решение о закупке у единственного источника», «Решение о проведении конкурса», «Решение о проведении запроса котировок», «Решение о проведении торгов на ЭТП», «Решение о проведении запроса предложений».
  - Контроль выполняется только для документов, номер позиции плана-графика которых принадлежит закупке без признака.
- Планируемый срок (сроки отдельных этапов) поставки товаров (выполнения работ, оказания услуг):
  - о Контроль регулируется параметром Планируемого срока поставки;
  - Контроль осуществляется по значению поля Сроки доставки товара, выполнения работы или оказания услуги либо график оказания услуг в ЭД «Заявка на закупку», «Решение о закупке у единственного источника», «Решение о проведении конкурса», «Решение о проведении запроса котировок», «Решение о проведении торгов на ЭТП», «Решение о проведении запроса предложений».
  - Контроль выполняется только для документов, номер позиции плана-графика которых принадлежит закупке без признака.
- о по атрибутам спецификации, если документ не входит в следующий перечень:

о ЭД «Счет»;

- о ЭД «Договор» без ЭД «Контракт» в цепочке родительских документов документов;
- ЭД «Заявка на закупку» с основанием осуществления закупок по Пункту 7, части 2, статьи 83 Федерального закона №44-ФЗ от 05.04.2013г;
- о ЭД «Контракт»:
  - о заключенный на основании ст. 93, ч.1, п.п. 5, Федерального закона №44-ФЗ (ст.55, ч.2, п.п. 14.1 Федерального закона №94-ФЗ);
  - о с основанием осуществления закупок по Пункту 7, части 2, статьи 83
    Федерального закона №44-ФЗ от 05.04.2013г;
- ЭД «Решение о проведении запроса предложений» с основанием осуществления закупок по Пункту 7, части 2, статьи 83 Федерального закона №44-ФЗ от 05.04.2013г;
- ЭД «Контракт», «Заявка на закупку» и «Решение о закупке у единственного источника» с номером позиции плана-графика, аналогичным номеру позиции плана-графика в ЭД «Закупка», созданным с одним из следующих признаков:
  - о Закупка на основании п.26, ч.1, ст. 93 Федерального закона №44-ФЗ;
  - о Закупка на основании п.33, ч.1, ст. 93 Федерального закона №44-ФЗ (преподавательские услуги, оказываемые физическими лицами);
  - Закупка на основании п.33, ч.1, ст. 93 Федерального закона №44-ФЗ (услуги экскурсовода (гида), оказываемые физическими лицами);
  - о Закупка на основании п.23, ч.1, ст. 93 Федерального закона №44-ФЗ;
  - о Закупка на основании п.42, ч.1, ст. 93 Федерального закона №44-ФЗ;
  - о Закупка на основании п.44, ч.1, ст. 93 Федерального закона №44-ФЗ;
  - Закупка товара у единственного поставщика на сумму, предусмотренную частью 12 статьи 93 Закона № 44-ФЗ.

проверяется:

- о если выключен системный параметр Не осуществлять в документах контроль на наличие в документе для заказчика всех строк спецификации ЭД «Закупка», проверятся наличие в документе (лоте документа) для заказчика всех строк спецификации ЭД «Закупка» из «План-график» по следующим атрибутам:
  - если в группе параметров системы Осуществлять проверку включены соответствующие параметры контроля, то проверяются дополнительные атрибуты:
    - Конечная продукция;
    - о Код ОКДП;

234

#### • Код ОКПД:

- для документов, планируемый год размещения закупки которых (первые две цифры (YY) в идентификационном коде закупки) меньше или равен 2019 – по полному соответствию ОКПД2 плана-графика;
- для документов, планируемый год размещения закупки которых (первые две цифры (YY) в идентификационном коде закупки) больше 2019 – равен коду ОКПД2 или его нижестоящему.
- Ед. измерения (если признак Объектом закупки являются лекарственные препараты выключен);

#### о **Код КТРУ**:

- для документов, планируемый год размещения закупки которых (первые две цифры (YY) в идентификационном коде закупки) меньше или равен 2019 – по полному соответствию кода КТРУ плана-графика;
- для документов, планируемый год размещения закупки которых (первые две цифры (YY) в идентификационном коде закупки) больше 2019 – равен коду КТРУ, у которого в справочнике *КТРУ* в поле **ОКПД** указан код ОКПД спецификации или его нижестоящий. Даже если в плане-графике код КТРУ заполнен, проверяется код КТРУ документа на соответствие ОКПД2 планаграфика, а не непосредственно КТРУ.

#### • Наименование продукции

- не выполняется контроль, если в ЭД «Закупка» установлен признак
  Объектом закупки являются лекарственные препараты;
- не выполняется контроль, если хотя бы в одной строке спецификации проверяемого документа указан код КТРУ.
- Цена (если признак Объектом закупки являются лекарственные препараты выключен; проверяется только в ЭД «Заявка на закупку» и решениях о размещении заказа);
- Характеристики ТРУ;
- Характеристики КТРУ (не контролируется, если связанный ЭД «Закупка» включен в ЭД «План-график», год которого больше 2019 г.).
- о отсутствие в документе (лоте документа) для заказчика строк спецификации, не указанных в ЭД «Закупка» из «Плана-графика», по следующим атрибутам:
  - о если в группе параметров системы **Осуществлять проверку** включены соответствующие параметры контроля, то проверяются дополнительные атрибуты:

- Конечная продукция;
- о Код ОКДП;
- Код ОКПД:
  - для документов, планируемый год размещения закупки которых (первые две цифры (YY) в идентификационном коде закупки) меньше или равен 2019 – по полному соответствию ОКПД2 плана-графика;
  - для документов, планируемый год размещения закупки которых (первые две цифры (YY) в идентификационном коде закупки) больше 2019 – равен коду ОКПД2 или его нижестоящему.
- Ед. измерения (если признак Объектом закупки являются лекарственные препараты выключен);
- код ктру (не контролируется, если связанный ЭД «Закупка» включен в ЭД «План-график», год которого больше 2019 г.):
  - для документов, планируемый год размещения закупки которых (первые две цифры (YY) в идентификационном коде закупки) меньше или равен 2019 – по полному соответствию кода КТРУ плана-графика;
  - для документов, планируемый год размещения закупки которых (первые две цифры (YY) в идентификационном коде закупки) больше 2019 – равен коду КТРУ, у которого в справочнике *КТРУ* в поле **ОКПД** указан код ОКПД спецификации или его нижестоящий. Даже если в плане-графике код КТРУ заполнен, проверяется код КТРУ документа на соответствие ОКПД2 планаграфика, а не непосредственно КТРУ.
- о Наименование продукции
  - не выполняется контроль, если в ЭД «Закупка» установлен признак
    Объектом закупки являются лекарственные препараты;
  - не выполняется контроль, если хотя бы в одной строке спецификации проверяемого документа указан код КТРУ.
- Цена (если признак Объектом закупки являются лекарственные препараты выключен; проверяется только в ЭД «Заявка на закупку» и решениях о размещении заказа);
- Характеристики ТРУ;
- Характеристики КТРУ (не контролируется, если связанный ЭД «Закупка» включен в ЭД «План-график», год которого больше 2019 г.).
- о документ создан на основании ЭД «Закупка» с одним из следующих признаков:

- о Закупка на основании п.4, ч.1, ст. 93 Федерального закона №44-ФЗ;
- о Закупка на основании п.5, ч.1, ст. 93 Федерального закона №44-ФЗ;
- о Закупка на основании п.7, ч.2, ст. 83 Федерального закона №44-ФЗ;
- о Закупка на основании п.26, ч.1, ст. 93 Федерального закона №44-ФЗ;
- о Закупка на основании п.33, ч.1, ст. 93 Федерального закона №44-ФЗ (преподавательские услуги, оказываемые физическими лицами);
- Закупка на основании п.33, ч.1, ст. 93 Федерального закона №44-ФЗ (услуги экскурсовода (гида), оказываемые физическими лицами);
- о Закупка на основании п.23, ч.1, ст. 93 Федерального закона №44-ФЗ;
- о Закупка на основании п.42, ч.1, ст. 93 Федерального закона №44-ФЗ,
- о Закупка на основании п.44, ч.1, ст. 93 Федерального закона №44-ФЗ;
- Закупка товара у единственного поставщика на сумму, предусмотренную частью 12 статьи 93 Закона № 44-ФЗ.

и включен системный параметр Для закупок формируемых в соответствии с законодательством только в объеме финансирования, дополнительно указывать спецификацию, то проверяется:

- о если выключен системный параметр Не осуществлять в документах контроль на наличие в документе для заказчика всех строк спецификации ЭД «Закупка», проверятся наличие в документе (лоте документа) для заказчика строк спецификации ЭД «Закупка» по следующим атрибутам:
  - если в группе параметров системы Осуществлять проверку включены соответствующие параметры контроля, то дополнительно проверяются следующие атрибуты:
    - о Конечная продукция;
    - Код ОКДП;
    - Код ОКПД:
      - для документов, планируемый год размещения закупки которых (первые две цифры (YY) в идентификационном коде закупки) меньше или равен 2019 – по полному соответствию ОКПД2 плана-графика;
      - для документов, планируемый год размещения закупки которых (первые две цифры (YY) в идентификационном коде закупки) больше 2019 – равен коду ОКПД2 или его нижестоящему.
    - о Ед. измерения (если признак Объектом закупки являются лекарственные

препараты выключен).

- код ктру (не контролируется, если связанный ЭД «Закупка» включен в ЭД «План-график», год которого больше 2019 г.):
  - для документов, планируемый год размещения закупки которых (первые две цифры (YY) в идентификационном коде закупки) меньше или равен 2019 – по полному соответствию кода КТРУ плана-графика;
  - для документов, планируемый год размещения закупки которых (первые две цифры (YY) в идентификационном коде закупки) больше 2019 – равен коду КТРУ, у которого в справочнике *КТРУ* в поле **ОКПД** указан код ОКПД спецификации или его нижестоящий. Даже если в плане-графике код КТРУ заполнен, проверяется код КТРУ документа на соответствие ОКПД2 планаграфика, а не непосредственно КТРУ.
- о отсутствие в документе (лоте документа) для заказчика строк спецификации, не указанных в ЭД «Закупка», по следующим атрибутам:
  - если в группе параметров системы Осуществлять проверку включены соответствующие параметры контроля, то дополнительно проверяются следующие атрибуты:
  - Конечная продукция;
  - о Код ОКДП;
  - Код ОКПД:
    - для документов, планируемый год размещения закупки которых (первые две цифры (YY) в идентификационном коде закупки) меньше или равен 2019 – по полному соответствию ОКПД2 плана-графика;
    - для документов, планируемый год размещения закупки которых (первые две цифры (YY) в идентификационном коде закупки) больше 2019 – равен коду ОКПД2 или его нижестоящему.
  - Ед. измерения (если признак Объектом закупки являются лекарственные препараты выключен).
  - код ктру (не контролируется, если связанный ЭД «Закупка» включен в ЭД «План-график», год которого больше 2019 г.):
    - для документов, планируемый год размещения закупки которых (первые две цифры (YY) в идентификационном коде закупки) меньше или равен 2019 – по полному соответствию кода КТРУ плана-графика;
    - для документов, планируемый год размещения закупки которых (первые две цифры (YY) в идентификационном коде закупки) больше 2019 – равен коду

КТРУ, у которого в справочнике *КТРУ* в поле **ОКПД** указан код ОКПД спецификации или его нижестоящий. Даже если в плане-графике код КТРУ заполнен, проверяется код КТРУ документа на соответствие ОКПД2 планаграфика, а не непосредственно КТРУ.

- о по атрибутам строк оплаты, если в группе параметров системы Осуществлять проверку включены соответствующие параметры контроля:
  - наличие в документе (лоте документа) для заказчика всех строк оплаты ЭД «Планграфик» по следующим атрибутам:
    - о Источник финансирования;
    - Коды классификации;
    - о Бюджетополучатель.

Если условия контроля не выполнены, то система выводит сообщение об ошибке: АZK-1045.

При выполнении контроля выделяются следующие его особенности:

- Контроль по спецификации и строкам оплаты проводится с учетом группировки этих строк, то есть и в план-графике и в документе проверяется наличие или отсутствие строки спецификации с данным набором атрибутов, а не каждый атрибут по отдельности.
- Для документов, планируемый год размещения закупки которых (первые две цифры (YY) в идентификационном коде закупки) больше 2019, необходимо учитывать, что в документе допустимо указывать нижестоящий ОКПД2 и код КТРУ, у которого в справочнике *КТРУ* в поле ОКПД указан код ОКПД спецификации или его нижестоящий.
- Контроль по строкам оплаты осуществляется с учетом типа строки, то есть если в документе указан источник финансирования с признаком:
  - Бюджетный источник, то проверяются только отмеченные коды классификации КБК (КВСР, КФСР, КЦСР, КВР, КОСГУ, Доп. ФК, Доп. ЭК, Доп. КР, Код цели, КВФО);
  - Внебюджетный источник, то проверяется только код КОСГУ (если он отмечен в параметрах);
  - Средства бюджетных учреждений, то проверяются только отмеченные коды классификации бюджетных/автономных учреждений (*Ompacnesoй код*, *Kod cyбcuduu*, *KOCГУ*, *KBФO*).
- Контроль по дате объявления в решениях о размещении заказа (как в проводках) осуществляется относительно родительского решения о размещении заказа, если оно существует.
- Для документов с особыми условиями проверки при контроле *КБК*, кодов классификации и спецификации не проверяется наличие или отсутствие всех строк.

- о Для закупок с признаками:
  - о Закупка на основании п.26, ч.1, ст. 93 Федерального закона №44-ФЗ;
  - Закупка на основании п.33, ч.1, ст. 93 Федерального закона №44-ФЗ (преподавательские услуги, оказываемые физическими лицами);
  - Закупка на основании п.33, ч.1, ст. 93 Федерального закона №44-ФЗ (услуги экскурсовода (гида), оказываемые физическими лицами);
  - о Закупка на основании п.23, ч.1, ст. 93 Федерального закона №44-ФЗ;
  - о Закупка на основании п.42, ч.1, ст. 93 Федерального закона №44-ФЗ,
  - о Закупка на основании п.44, ч.1, ст. 93 Федерального закона №44-ФЗ;
  - Закупка товара у единственного поставщика на сумму, предусмотренную частью 12 статьи 93 Закона № 44-ФЗ.

если в ЭД «Контракт», «Заявка на закупку» или «Решение о закупке у единственного источника» указан номер позиции плана-графика соответствующий ЭД «Закупка» с одним из указанных признаков, то в документах с данным номером позиции плана-графика при выполнении контроля осуществляется проверку только по следующим атрибутам:

- о Способ определения поставщика (подрядчика, исполнителя);
- о Основание, если включен соответствующий контроль;
- по спецификации контроль осуществляется, только если включен системный параметр Для закупок формируемых в соответствии с законодательством только в объеме финансирования, дополнительно указывать спецификацию.
- При проверке требований к участникам проверяется, что идентификаторы требований в ЭД «Закупка» содержатся в порожденных документах.
- При проверке преимуществ проверяется, что указанные преимущества в родительских документах содержатся и в порожденных документах.

Если документ проверяется в бюджете с признаком **Бюджет автономного/бюджетного** учреждения, юридического лица размещающего закупки по 223-ФЗ, то при осуществлении контроля по плану осуществляется поиск ЭД «План-график»:

- о бюджет которого совпадает с бюджетом контролируемого документа;
- заказчик которого совпадает с заказчиком контролируемого документа (лота документа);
- номер позиции плана-графика (номер позиции плана закупки), включенной закупки в план, совпадает с номером контролируемого документа (лота документа).

Если включен параметр системы Контролировать внесение изменений в план-график на 2015 и 2016 гг. в соответствии со ст. 112, ч. 3 п. 2 44-ФЗ, в связанном ЭД «Закупка» включен признак

Изменения в планы-графики размещения заказов на 2015 и 2016 гг. не вносятся в соответствии со ст. 112, ч.3 п. 2 44-ФЗ и в обрабатываемом ЭД включен признак Повторное размещение по номеру позиции плана-графика, контроль значения полей Планируемая дата публикации, Способ определения поставщика (подрядчика, исполнителя) на соответствие плану-графику не осуществляется.

- Для ЭД «Счет», ЭД «Договор» (без контракта в цепочке род. документов) не осуществляется контроль по источнику финансирования, если включен параметр системы Не осуществлять в договорах, счетах контроль на соответствие плану-графику: Источника финансирования (кода) вне зависимости от значения параметра системы Осуществлять проверку: Источника финансирования (кода).
- Для ЭД «Счет», ЭД «Договор» (без контракта в цепочке род. документов) не осуществляется контроль по коду классификации, если для данного кода включен параметр системы из групп
  Не осуществлять в договорах, счетах контроль на соответствие плану-графику: Кодов бюджетной классификации, Не осуществлять в договорах, счетах контроль на соответствие плану-графику: Кодов бюджетных учреждений, вне зависимости от значения соответствующих параметров системы Осуществлять проверку: Коды бюджетных учреждений.
- Проверяется, что значение поля Идентификационный код, указанное в документе (лоте документа), по заказчику совпадает с идентификационным кодом (группой полей) ЭД «Закупка», относительно которой осуществляется проверка. Если условие не выполнено, то система выводит сообщение об ошибке AZK-1045.

Проверка осуществляется, если закупка проводится по 44-ФЗ и год создания ЭД «Закупка», относительно которой осуществляется проверка, больше или равен 2017 году.

При обработке документов, порожденных из ЭД «План-график», начиная с 2020 года, не осуществляется проверка 27-29 разрядов идентификационного кода закупки (*GGG* – порядковый номер закупки из плана-графика).

**Примечание**. Правила проверки соответствия по номеру план-графика в контролях смотри в разделе <u>Правила проверки соответствия по номеру план-графика</u> [298].

### 3.2.2.4 ЭД «Решение о проведении запроса котировок» на статусе «Отказ от проведения»

Над документом на статусе «Отказ от проведения» возможны следующие действия:

- Вернуть в работу при выполнении действия проверяется класс ЭТП. Если в качестве класса указан:
  - о «OTC-tender», документ переходит на статус «Размещен в ЕИС».
  - о Отличная от «OTC-tender»:
    - Если включен признак Размещение в ЕИС, проверяется наличие у пользователя спецправа
      Разрешить вносить изменения в решения, опубликованные в ЕИС. Если условие не выполняется, система выводит сообщение об ошибке: AZK-0818.
    - о Очищаются данные на закладке <u>Отмена закупки [145]</u>.
    - ЭД «Заявка на закупку» переходят на статус «В обработке» и АРМ «Резервы лимитов/ плана ФХД» переходит на статус «Резерв».
    - о Документ переходит на статус:
      - о «Размещен в ЕИС» если признак Размещение в ЕИС включен.
      - о «Исполнение» если признак выключен.

## 3.2.2.5 ЭД «Решение о проведении запроса котировок» на статусе «Обработка завершена»

Итоговый статус документа, информирует о том, что все работы с документом завершены. Над документом на статусе *«Обработка завершена»* можно выполнить следующие действия:

- Вернуть при выполнении действия осуществляются следующие проверки:
  - Если включен признак Размещение в ЕИС, проверяется наличие у пользователя спецправа
    Разрешить вносить изменения в решения, опубликованные в ЕИС. Если проверка не пройдена, система выводит сообщение об ошибке: AZK-818.
  - Проверяется возможность удаления порожденного на основе решения ЭД «Контракт». Если удаление невозможно, система выводит сообщение об ошибке: *AZK-2218*.

В результате успешного выполнения действия:

- ЭД «Проект контракта» с типом Проект контракта без подписи заказчика на статусе «Новый» переходят на статус «Удален».
- Проверяется состояние признаков Сведения о проведении процедуры загружены из ЕИС или Сведения о проведении процедуры загружены с ЭТП. Если один из признаков:
  - о Включен:
    - о Проверяется наличие допущенных заявок участников:

- Если допущено более одной заявки участника, ЭД «Заявка на закупку» переходят на статус «В обработке»;
- о Если не допущено ни одной заявки участника:
  - Проверяется, что включенные в решение ЭД «Заявка на закупку» находятся на статусе «Есть лимиты/план», «Принят без лимитов» или «Принят организатором». Если условие не выполняется, система выводит сообщение об ошибке: AZK-1001.
  - Если существуют ЭД «Заявка на закупку», находящиеся в обработке в других закупках, система выводит сообщение об ошибке: AZK-1190.
  - о Осуществляется контроль лимитов;
  - Проверяется возможность выгрузки решения и, если возможно, решение выгружается и включается признак экспорта в СКИБ.
- ЭД «Котировочная заявка поставщика» на статусах «Несоответствие с ЕИС», «Отказан» и «Обработка завершена» переходят на статус «Зарегистрирован». Если в решении включен признак Сведения о проведении процедуры загружены с ЭТП, то заявки поставщиков удаляются.
- о Удаляются данные в АРМ «Вскрытие конвертов», «Рассмотрение» и «Оценка».
- Выключается признак Сведения о проведении процедуры загружены из ЕИС или Сведения о проведении процедуры загружены с ЭТП.
- о Документ переходит на статус «Размещен в ЕИС».
- Выключен, проверяется наличие связанного ЭД «Протокол рассмотрения и оценки заявок в запросе котировок», «Протокол рассмотрения и оценки заявок в запросе котировок (ЧС)».
   Если протокол:
  - о Найден:
    - о Проверяется наличие участника, с которым может быть заключен контракт:
      - о если участник существует, все включенные в решение ЭД «Заявка на закупку» переходят на статус «В обработке»;
      - если участника не существует, проверяется, что включенные в решение ЭД «Заявка на закупку» находятся на статусе «Есть лимиты/план», «Принят без лимитов» или «Принят организатором». Если условие не выполняется, система выводит сообщение об ошибке: AZK-1001. Если существуют ЭД «Заявка на закупку», находящиеся в обработке в других закупках, система выводит сообщение об ошибке: AZK-1190.

- ЭД «Решение о проведении запроса котировок» переходит на статус «Работа комиссии».
- о Не найден:
  - о Проверяется наличие допущенных заявок участников:
    - Если допущено более одной заявки участника, ЭД «Заявка на закупку» переходят на статус «В обработке». Проверяется наличие признака Размещение в ЕИС. Если признак:
      - о Включен:
        - о решение о проведении закупки переходит на статус «Размещен в ЕИС»;
        - о значение в поле Примечание удаляется;
        - о удаляются заявки поставщиков с включенным признаком Загружен из ЕИС;
        - заявки на статусах «Несоответствие с ЕИС», «Отказан» и «Обработка завершена» переходят на статус «Зарегистрирован».
      - о Выключен:
        - о решение о проведении закупки переходит на статус «Оценка»; значение в поле Примечание удаляется;
        - заявки поставщиков на статусе «Обработка завершена» переходят на статус «Конверт вскрыт».
    - Если допущенных заявок участника нет, проверяется наличие порожденных ЭД «Котировочная заявка поставщика» на статусе «Отказан», «Обработка завершена». Если такие заявки:
      - о Найдены:
        - Проверяется наличие заявок участников на статусе «Обработка завершена». Если такие заявки:
          - Существуют, они переходят на статус «Зарегистрирован». Если в решении включен признак Сведения о проведении процедуры загружены с ЭТП, то заявки удаляются;
          - Не существуют:
            - Проверяется, что включенные в решение ЭД «Заявка на закупку» находятся на статусе «Есть лимиты/план», «Принят без лимитов» или «Принят организатором». Если условие не выполняется, система выводит сообщение об ошибке: АZK-1001.

- Если существуют ЭД «Заявка на закупку», находящиеся в обработке в других закупках, система выводит сообщение об ошибке: *AZK-1190*.
- о Осуществляется контроль лимитов.
- Проверяется возможность выгрузки решения и, если возможно, решение выгружается и включается признак экспорта в СКИБ.
- Проверяется наличие признака Размещение в ЕИС. Если признак:
  - о включен:
    - о решение о проведении закупки переходит на статус «Размещен в ЕИС»; значение в поле Примечание удаляется;
    - заявки поставщиков с включенным признаком Загружен из ЕИС удаляются из системы;
    - заявки на статусах «Несоответствие с ЕИС», «Отказан» и «Обработка завершена» переходят на статус «Зарегистрирован»;
  - о выключен:
    - о решение о проведении закупки переходит на статус
      «Рассмотрение»; значение в поле Примечание удаляется;
    - заявки поставщиков на статусе «Обработка завершена» переходят на статус «Конверт вскрыт».
- о Не найдены:
  - Заявки поставщиков на статусе «Обработка завершена» переходят на статус «Конкурс» или «Конверт вскрыт».
  - Проверяется возможность выгрузки решения и, если возможно, решение выгружается и включается признак экспорта в СКИБ.
  - Проверяется, что включенные в решение ЭД «Заявка на закупку» находятся на статусе «Есть лимиты/план», «Принят без лимитов» или «Принят организатором». Если условие не выполняется, система выводит сообщение об ошибке: AZK-1001.
  - Если существуют ЭД «Заявка на закупку», находящиеся в обработке в других закупках, система выводит сообщение об ошибке: *AZK-1190*.
  - о Проверяется наличие признака Размещение в ЕИС. Если признак:
    - о включен:
      - о решение о проведении закупки переходит на статус «Размещен в ЕИС»; значение в поле Примечание удаляется;

- заявки поставщиков с включенным признаком Загружен из ЕИС удаляются из системы;
- заявки на статусах «Несоответствие с ЕИС», «Отказан» и «Обработка завершена» переходят на статус «Зарегистрирован»;
- выключен, проверяется состояние признака Размещение заказа в соответствии с 94-ФЗ. Если признак:
  - о включен, решение о проведении закупки переходит на статус
    «Исполнение»; значение в поле Примечание удаляется;
  - выключен, решение о проведении закупки переходит на статус
    «Вскрытие конвертов»; значение в поле Примечание удаляется.

## 3.2.2.6 ЭД «Решение о проведении запроса котировок» на статусе «Перерегистрирован»

Статус «Перерегистрирован» документа означает, что по процедура перерегистрации и внесения изменений в данную версию решения завершена. На статусе «Перерегистрирован» для пользователя не доступны действия. Изменение статуса возможно только при изменении статусов порожденных документов. Отмена регистрации порожденного решения приведет к переходу документа на статус «Перерегистрация».

## 3.2.2.7 ЭД «Решение о проведении запроса котировок» на статусе «Оценка»

Над документом на статусе «Оценка» можно выполнить следующие действия:

• Завершить – при выполнении действия осуществляется контроль на распределение мест участников в АРМ «Оценка (котировки)». В случае непрохождения контроля выполнение действия становится невозможным. Если контроль не пройден, система останавливает обработку документа и выводит сообщение об ошибке: *AZK-2219*.

При прохождении контроля ЭД «Решение о проведении запроса котировок» и сформированные на его основании ЭД «Котировочная заявка поставщика» переходят на статус «Обработка завершена».

Заполняется Дата публикации в АРМ «Оценка (котировки)», если поле в АРМ не заполнена.

Проверяется признак Выгружен в ЕИС:

- о если признак выключен, то решение переходит на статус «Обработка завершена» и формируется ЭД «Контракт».
- о если признак включен, то:
  - о если заявка участника отказана, то проверяется, что для нее существует хотя бы одна причина отклонения. Если нет ни одной причины отклонения, то система выводит сообщение об ошибке: *AZK-0898*.
  - о отправляется протокол в ЕИС в соответствии с форматом Информация о документе закупки (Протокол);
  - о решение переходит на статус «Протокол рассмотрения и оценки отправлен».

На основании ЭД «Решение о проведении запроса котировок» автоматически формируется ЭД «Контракт» на статусе «*Новый*».

Действие доступно для ролей организации Уполномоченный орган и Организатор запроса котировок.

• Вернуть – если документ обладает признаком Выгружать в ЕИС, то действие выполняется при наличии у пользователя специального права *Разрешить вносить изменения в решения* опубликованные в ЕИС. В результате документ возвращается на статус «*Рассмотрение»*, а включенные в него заявки поставщика на статус «*Конверт вскрыт*».

При выполнении действия осуществляется контроль на наличие контрактов, сформированных на основании решения, на статусах позже статуса *«Новый»*. Если для ЭД «Решение о проведении запроса котировок» существуют контракты на статусах позже статуса *«Новый»*, то ЭД «Решение о ...» остается на статусе *«Оценка»*.

Если параметры Выгружать уведомление о начале контроля в СКИБ/выгружать сведения об объекте контроля в СКИБ перед выгрузкой в ЕИС и Выгружать информацию об итоговых протоколах определения поставщика включены, то:

- проверяется, что у организатора решения и хотя бы у одного заказчика решения в поле Контроль в сфере закупок указано значение Осуществляется в СКИБ, до выгрузки объектов контроля в ЕИС и контроль пройден:
  - о если условие выполняется, то выводится предупреждение: При возврате документа, сведения о прохождении контроля ФО по ч.5, ст.99 будут признаны недействительными.
     Если пользователь подтверждает выполнение действия, документ возвращается на предыдущий статус.

При выполнении приведенных выше действий система производит выгрузку протокола в СКИБ в соответствии со следующими условиями:

Проверяется что:

- о признак Выгружать в ЕИС включен;
- о признак Сведения о проведении процедуры загружены из ЕИС выключен;
- о данные соответствуют форматам ЕИС.

Если параметры Выгружать уведомление о начале контроля в СКИБ/выгружать сведения об объекте контроля в СКИБ перед выгрузкой в ЕИС и Выгружать информацию об итоговых протоколах определения поставщика включены, то:

- проверяется, что у организатора решения и хотя бы у одного заказчика решения в поле Контроль в сфере закупок указано значение Осуществляется в СКИБ, до выгрузки объектов контроля в ЕИС и если:
  - контроль пройден, протокол выгружается в ЕИС, в соответствии с форматом протокола для соответствующего класса, способа определения поставщика и типа протокола. Документ переходит на статус «Протокол рассмотрения отправлен».
  - контроль не пройден, то проверяется наличие для бюджета документа настройки адреса в таблице маршрутизации для сайта СКИБ:
    - о если адрес не указан, то система выводит сообщение об ошибке: AZK-616, AZK-617
    - о если адрес указан, то формируется сообщение в по формату wapper в document, azkDocument, заполняется атрибут protocol и передавать на взаимодействующий сервер, если:
      - сообщение не сформировалось, то причина ошибки выводится пользователю;
      - о взаимодействующий сервер:
        - о отклонил загрузку (ошибка загрузки), то причина ошибки выводится пользователю;
        - подтвердил загрузку, то документ переходит на статус «Протокол отправлен на контроль».
- если параметры выключены и в поле Контроль в сфере закупок указано значение, отличное от Осуществляется в СКИБ, до выгрузки объектов контроля в ЕИС, то протокол выгружается в ЕИС, в соответствии с форматом протокола для соответствующего класса, способа определения поставщика и типа протокола. Документ переходит на статус «Протокол рассмотрения отправлен».

## 3.2.2.8 ЭД «Решение о проведении запроса котировок» на статусе «Протокол рассмотрения и оценки отправлен»

На статусе «Протокол рассмотрения и оценки отправлен» над документом не доступны никакие действия для пользователя. Решение находится в состоянии ожидания

ответа из ЕИС. По результатам обработки документа в ЕИС решение может перейти на статус:

- «Протокол загружен» если успешно прошли все проверки в ЕИС.
- «Ошибка регистрации протокола» если при регистрации в ЕИС возникли ошибки.

## 3.2.2.9 ЭД «Решение о проведении запроса котировок» на статусе «Ошибка импорта протокола рассмотрения и оценки»

На статусе «Ошибка импорта протокола рассмотрения и оценки» над документом доступны следующие действия:

- Вернуть при выполнении действия ЭД «Решение о проведении ...» переходит на статус «Оценка». Заявки поставщиков на статусе «Обработка завершена» переходят на статус «Конкурс».
- Отправить повторно отправляется в ЕИС извещение об отмене процедуры в соответствии с форматом Информация о документе закупки (Протокол), решение переходит на статус «Протокол рассмотрения и оценки отправлен».

# 3.2.2.10 ЭД «Решение о проведении запроса котировок» на статусе «Протокол рассмотрения и оценки загружен»

На статусе «Протокол рассмотрения и оценки отправлен» решение находится в состоянии ожидания действий из ЕИС. По результатам обработки документа в ЕИС решение переходит на статус «Обработка завершена» и формируется ЭД «Контракт».

На статусе «Протокол рассмотрения и оценки загружен» над документом доступны следующие действия:

• Вернуть – при выполнении действия ЭД «Решение о проведении ...» переходит на статус «Оценка». Заявки поставщиков на статусе «Обработка завершена» переходят на статус «Конкурс».

# 3.2.2.11 ЭД «Решение о проведении запроса котировок» на статусе «Исполнение»

В ЭД «Решение о проведении запроса котировок», который находится на статусе «Исполнение», заполняется закладка <u>Затраты</u>.

Над ЭД «Решение о проведении запроса котировок» на статусе «Исполнение» можно выполнить следующие действия:

- На вскрытие конвертов при выполнении действия выполняются следующие проверки:
  - Если в решении о размещении заказа включен признак Размещение заказа в соответствии с 94-ФЗ, система выводит сообщение об ошибке AZK-2376.
  - Если в поле Способ определения указано значение, отличное от Запрос котировок в электронной форме, проверяется, что текущая дата сервера больше или равна указанной в поле Дата проведения. Если условие не выполняется, система выводит сообщение об ошибке AZK-2378.
  - Осуществляется проверка в соответствии с параметром системы Номер извещения в ЕИС. Если проверка не пройдена, система выводит одно из следующих сообщений об ошибке: *AZK*-726, *AZK*-844.
  - Если для в решении о размещении заказа существуют ЭД «Котировочная заявка поставщика» на статусе «*Отложен»*, система выводит сообщение об ошибке *AZK-2379*.
  - В результате успешного выполнения действия:
  - ЭД «Котировочная заявка поставщика», находящиеся на статусе «Зарегистрирован», переходят на статус «Конверт вскрыт».
  - На электронную почту контактных лиц и членов комиссии автоматически отправляется уведомление о начале этапа рассмотрения заявок.
  - Автоматически включается признак Этап приема заявок окончен.
  - о Документ переходит на статус «Работа комиссии».
- Перерегистрировать при выполнении действия осуществляется следующая проверка:
  - Если параметр Контроль срока внесения изменений в извещение о проведении запроса котировок находится в значении Контролировать, Предупреждать, то: текущая дата сервера + значение системного параметра Срок внесения изменений в извещение о проведении запроса котировок до окончания срока подачи заявок, раб. дней должна быть меньше или равна Дате и время окончания подачи заявок. Если контроль не пройден, то система выводит сообщение об ошибке: AZK-2230.

Примечание. Если в бюджете с признаком Бюджет автономного/бюджетного учреждения, юридического лица размещающего закупки по 223-Ф3 для ЭД «Решение о проведении запроса котировок» включен параметр Не контролировать сроки проведения закупок, при размещении заказа в соответствии с 223-Ф3 (пункт меню Система—Параметры системы, группа настроек Документооборот, подгруппа настроек Решение), то не осуществляются контроли в соответствии с параметрами: Контроль даты окончания подачи заявок; Контроль даты проведения; Контроль срока внесения изменений в извещение о проведении запроса котировок; Контроль срока отмены проведения запроса котировок (группа настроек Документооборот, подгруппа настроек Решение, подгруппа настроек Запрос котировок).

- Если параметр Номер извещения в ЕИС (пункт меню Сервис→Параметры системы, группа настроек Документооборот, подгруппа Решение) выставлен в значение Требовать заполнения, и в решении не заполнено поле Номер извещения в ЕИС, то система останавливает обработку документа и выводит сообщение об ошибке: AZK-726.
- Если параметр Номер извещения в ЕИС (пункт меню Сервис→Параметры системы, группа настроек Документооборот, подгруппа Решение) выставлен в значение Требовать заполнения, и в решении заполнено поле Номер извещения в ЕИС значением, состоящим из менее чем 19 цифр, то система останавливает обработку документа и выводит сообщение об ошибке: АZK-844.

Если контроль пройден, то документ переходит на статус «Перерегистрация». Формируется новый ЭД «Решение о проведении запроса котировок» на статусе «Отложен». Список ЭД «Заявка на закупку». Значение поля Описание объекта закупки наследуется в новый ЭД «Решение о проведении запроса котировок». При обработке нового документа до статуса «Исполнение» перерегистрированный ЭД «Решение о проведении запроса котировок» переходит на статус «Перерегистрирован». Для «АЦК-Финансы» формируются сообщения с последовательными действиями Вернуть и Удалить.

Чтобы отменить перерегистрацию документа, необходимо удалить сформировавшийся на его основании ЭД «Решение о проведении запроса котировок». При отмене перерегистрации документ возвращается на статус «Исполнение».

При возврате порожденного решения на статус «Экспертиза», родительское решение автоматически переходит на статус «Перерегистрация», для АЦК-Финансы создаются последовательные сообщения с действиями Создать и Возврат.

Если настроена совместная работа систем «АЦК-Госзаказ»/«АЦК-Муниципальный заказ» и «АЦК-Финансы», то сообщение о перерегистрации документа отправляется в систему «АЦК-Финансы». При получении сообщения автоматически удаляется ЭД «Протокол». Действие доступно для уполномоченного органа и организатора запроса котировок.

• Вернуть – действие доступно для выполнения, если на основании ЭД «Решение о проведении запроса котировок» не сформированы ЭД «Котировочная заявка поставщика».

При выполнении действия ЭД «Решение о проведении запроса котировок» возвращается на статус *«Экспертиза»*.

Если в системе настроена совместная работа систем «АЦК-Госзаказ»/«АЦК-Муниципальный заказ» и «АЦК-Финансы», то при возврате документа на экспертизу систему «АЦК-Финансы» отправляется сообщение. При получении сообщения из системы «АЦК-Финансы» удаляется ЭД «Протокол».

- Если существуют заявки на любом статусе кроме «Удален»/«Отозван», то система выводит сообщение об ошибке: AZK-1180.
- Если существует порожденный протокол на любом статусе кроме «Удален», то система выводит сообщение об ошибке: AZK-XXXX. Нельзя вернуть решение. Для документа DOC): уже существует порожденный протокол.
- Если родительское решение ЭД «Решение о проведении запроса котировок» на статусе «Перерегистрирован»/«Пройден срок»:
  - о то вызывается метод обработки документа со статуса «Возврат на перерегистрацию»;
  - о переходит на статус «Экспертиза» и очищается признак экспорта в СКИБ.

Если родительское решение ЭД «Решение о проведении запроса котировок» не на статусе «Перерегистрирован»/«Пройден срок», то решение переходит на статус «Экспертиза», очищается признак экспорта в СКИБ и поле **Номер извещения в ЕИС**.

- Отказаться от проведения при выполнении действия:
  - о Проверяется возможность отказа от проведения закупки в соответствии с параметром Контроль срока отмены проведения запроса котировок. Если: *текущая дата сервера* + значение системного параметра Срок отмены проведения запроса котировок до окончания срока подачи заявок, раб. дней (в календарных днях) больше даты Дата и время окончания подачи заявок, то система выводит сообщение об ошибке: AZK-2244.
  - Проверяется заполнение поля Номер извещения в ЕИС и его корректность в соответствии с параметром Номер извещения в ЕИС.

Если поле не заполнено, то система выводит сообщение об ошибке: АZK-726.

Если поле заполнено не корректно, то система выводит сообщение об ошибке: АZK-844.

- Если в решении активирован признак Выгружен в ЕИС, то:
  - о заявки поставщиков остаются на текущем статусе;
  - о заявки на закупку переходят на статус «Обработка завершена»;
- о освобождается резерв плана;
- вызывается форма Сведения об отмене определения поставщика (подрядчика, исполнителя):

| Сведения об отмене определения поставщи             | ика (подрядчика, исполнителя) |        |
|-----------------------------------------------------|-------------------------------|--------|
| Дата документа:                                     | 04.08.2014                    |        |
| Номер документа:                                    | 37                            |        |
| Планируемая дата публикации:                        | 04.08.2014                    |        |
| Причина отмены                                      |                               |        |
| Изменение проводится по инициативе:                 |                               | ~      |
| Уполномоченный орган на осуществление<br>контроля:  |                               |        |
| Наименование контролирующего (судебного)<br>органа: |                               |        |
| Дата документа:                                     | <b>•</b>                      |        |
| Номер документа:                                    |                               |        |
| Наименование документа:                             |                               |        |
| Номер предписания:                                  |                               |        |
| Номер результата контроля по предписанию:           |                               |        |
| Дополнительная информация:                          |                               |        |
|                                                     |                               |        |
|                                                     | ОК                            | Отмена |

Рисунок 58 – Форма «Сведения об отмене определения поставщика (подрядчика, исполнителя)»

На форме заполняются следующие поля:

- Дата документа по умолчанию заполняется текущей датой. Обязательно для заполнения.
- Номер документа по умолчанию заполняется номером решения. Обязательно для заполнения.
- Планируемая дата публикации по умолчанию заполнять текущей датой. Обязательно для заполнения.
- Изменение проводится по инициативе выбирается из раскрывающегося списка одно из значений:
  - о Решение заказчика, уполномоченного органа;
  - о Предписание контролирующего органа (отсутствует в реестре ЕИС);

- о Предписание контролирующего органа (из реестра ЕИС);
- о Общественное обсуждение;
- о Решение судебного органа.

Обязательно для заполнения.

- Уполномоченный орган на осуществление контроля доступно для выбора и обязательно для заполнения если в поле Изменение проводится по инициативе указано Предписание контролирующего органа (отсутствует в реестре ЕИС). Из раскрывающего списка выбирается одно из значений:
  - о Федеральная антимонопольная служба;
  - Федеральная служба по оборонному заказу;
  - Орган исполнительной власти субъекта РФ;
  - о Орган местного самоуправления муниципального района, городского округа.
- Наименование контролирующего (судебного) органа доступно для редактирования, если в поле Изменение проводится по инициативе указано значение Предписание контролирующего органа (отсутствует в реестре ЕИС) или Решение судебного органа. Не обязательно для заполнения.
- Дата документа не обязательно для заполнения. Доступно для редактирования, если в поле Изменение проводится по инициативе указано значение Предписание контролирующего органа (отсутствует в реестре ЕИС).
- Номер документа доступно для редактирования, если в поле Изменение проводится по инициативе указано одно из значений: Предписание контролирующего органа (отсутствует в реестре ЕИС), Решение судебного органа, Общественное обсуждение. Не обязательно для заполнения.
- Номер результата контроля по предписанию доступно для редактирования, если в поле Изменение проводится по инициативе указано одно из значений: Предписание контролирующего органа (из реестра ЕИС), Предписание органа по контролю за проведением аукциона. Не обязательно для заполнения.
- Номер предписания доступно для редактирования, если в поле Изменение проводится по инициативе указано значение Предписание контролирующего органа (из реестра ЕИС) или Предписание органа по контролю за проведением аукциона. Не обязательно для заполнения.
- Наименование документа доступно для редактирования, если в поле Изменение проводится по инициативе указано одно из значений: Предписание контролирующего органа (отсутствует в реестре ЕИС), Предписание контролирующего органа (из реестра ЕИС) (при таком значении наименование документа изменяется на Основание

внесения изменений по предписанию), *Решение судебного органа*, *Общественное обсуждение*. Не обязательно для заполнения.

 Дополнительная информация – вводится дополнительная информация. Не обязательно для заполнения. Если в документе включен признак Выгружать в ЕИС (223-ФЗ), то поле становится обязательно для заполнения.

После заполнения необходимых данных нажимается кнопка ОК.

При сохранении внесенных данных осуществляются следующие контроли:

- Проверяется, что если в поле Изменение проводится по инициативе указано значение Предписание контролирующего органа (отсутствует в реестре ЕИС), то заполнены поля:
  - о Уполномоченный орган на осуществление контроля;
  - о Наименование контролирующего (судебного) органа;
  - о Дата документа;
  - о Номер документа;
  - о Наименование документа.

Если поля не заполнены, то система выводит сообщение об ошибке: АZK-2374.

- Проверяется, что если в поле Изменение проводится по инициативе указано значение Предписание контролирующего органа (из реестра ЕИС), то заполнено поле Номер результата контроля по предписанию. Если поле не заполнено, то система выводит сообщение об ошибке: AZK-2374.
- Проверяется, что если в поле **Изменение проводится по инициативе** указано значение Решение *заказчика, уполномоченного органа*, то заполнено поле **Дата документа**.
- Проверяется, что если в поле **Изменение проводится по инициативе** указано значение *Решение судебного органа*, то заполнены поля:
  - Наименование контролирующего (судебного) органа;
  - о Дата документа;
  - о Номер документа;
  - о Наименование документа.

Если поля не заполнены, то система выводит сообщение об ошибке.

- Проверяется, что если в поле Изменение проводится по инициативе указано значение Общественное обсуждение, то заполнены поля:
  - о Дата документа;
  - о Номер документа;

#### о Наименование документа.

Если поля не заполнены, то система выводит сообщение об ошибке.

- о выполняется освобождение остатков резерва лимитов плана при активном параметре Автоматически освобождать остаток резерва лимитов плана при отказе от размещения заказа (пункт меню Сервис→Параметры системы, группа настроек Документооборот, подгруппа настроек Решение);
- ЭД «Решение о проведении предварительного отбора» переходит на статус «Отказ от проведения».
- о Если признак Выгружен в ЕИС выключен, то:
  - о если активирован признак Размещение заказа в соответствии с 94-ФЗ, то система выводит сообщение об ошибке: AZK-887.
  - о если признак **Размещение заказа в соответствии с 94-Ф3** не активирован, то:
    - вызывается форма Сведения об отмене определения поставщика (подрядчика, исполнителя);
    - в ЕИС отправляется извещение об отмене процедуры в соответствии с форматом
      Извещение об отмене определения поставщика (подрядчика, исполнителя);
    - о документ переходит на статус «Извещение об отмене отправлено».

Если способ определения поставщика Открытый конкурс в электронной форме, Открытый конкурс с ограниченным участием в электронной форме, Двухэтапный конкурс в электронной форме, Запрос котировок в электронной форме, Запрос предложений в электронной форме:

- не указан, то выгружается в ЕИС в соответствии с форматом Извещение об отмене определения поставщика (подрядчика, исполнителя);
- указан и в поле Изменение принято по указано одно из значений Предписание органа, уполномоченного на осуществление контроля, Решение судебного органа и существует родительский документ решение о размещении заказа на статусе «Продлен срок», то выгружается в соответствии с форматом Информация об отмене продления срока подачи заявок;
- указан, но в поле Изменение принято по не указано ни одно из значений Предписание органа, уполномоченного на осуществление контроля, Решение судебного органа и существует родительский документ решение о размещении заказа на статусе «Продлен срок», то выгружается в соответствии с форматом Отказ от проведения.
- Загрузить протокол при выполнении действия автоматически включается признак Сведения о проведении процедуры загружены из ЕИС и на экране появляется форма с доступными для загрузки файлами:

- о если в цепочке родительских документов есть решение на статусе «Продлен срок», то для выбора доступны файлы с категорией Протокол рассмотрения и оценки заявок в 3К;
- о если в цепочке родительских документов нет решения на статусе «Продлен срок», то для выбора доступны файлы с категорией Протокол рассмотрения и оценки заявок по результатам продления срока подачи заявок.

В загружаемом протоколе автоматически включается признак **Загружен из ЕИС**. Значения полей **Способ определения** и **Наименование объекта закупки** наследуются из решения.

При загрузке протокола, если:

- о протокол не содержит заявок участников, то:
  - о вызывается метод локальной обработки документа со статуса «Исполнение»;
  - о очищается признак выгрузки в СКИБ;
  - о документ переходит на статус «Обработка завершена».
- о в протоколе все заявки содержат причину отклонения, то:
  - если загружается Протокол рассмотрения и оценки заявок в ЗК, то документ переходит со статуса «*Рассмотрение»* на статус «*Продление срока»*;
  - о если загружается Протокол рассмотрения и оценки заявок по результатам продления срока подачи заявок, то документ переходит со статуса «*Рассмотрение*» на статус «*Обработка завершена*» без формирования контракта.
- в протоколе есть только одна заявка, документ переходит со статуса «*Рассмотрение*» на статус
  «*Обработка завершена*» с формированием контракта;
- в протоколе есть две и более заявки и только одна заявка содержит результат оценки, то документ переходит со статуса «*Рассмотрение*» на статус «*Обработка завершена*» с формированием контракта;
- в протоколе есть две и более заявки, для которых заполнен результат оценки, то документ переходит со статуса «Оценка» на статус «Обработка завершена» с формированием контракта.

#### 3.2.2.12 ЭД «Решение о проведении запроса котировок» на статусе «Несоответствие плану»

Над ЭД «Решение о проведении запроса котировок» на статусе «*Hecoomsemcmsue плану*» можно выполнить следующие действия:

• Проверить повторно – при выполнении действия осуществляется повторный контроль на соответствие документа плану размещения заказа. В случае непрохождения контроля ЭД

«Решение о проведении запроса котировок» остается на статусе «*Hecoomeemcmeue плану*». При прохождении контроля документ переходит на статус «*Экспертиза*». Действие доступно для уполномоченного органа и организатора запроса котировок.

- Игнорировать при выполнении действия ЭД «Решение о проведении запроса котировок» переходит на статус «Экспертиза». Из поля Примечание удаляется информация о несоответствии плану размещения. Действие доступно для уполномоченного органа и организатора запроса котировок.
- Отложить при выполнении действия ЭД «Решение о проведении запроса котировок» возвращается на статус «*Отложен»* и становится доступным для редактирования. Из поля **Применение** удаляется информация о несоответствии плану размещения. Действие доступно для уполномоченного органа и организатора запроса котировок.
- Отказать при выполнении действия на экране появится Редактор примечаний.

В поле **Комментарий** вносится причина отказа. Если в параметрах системы активен параметр **Причина отказа только из справочника** (пункт меню **Сервис**—**Параметры системы**, группа настроек **Документооборот**), то значение поля выбирается из справочника *Причины отказа*. Если параметр не активен, то система позволяет вносить любое значение не из справочника.

После внесения данных нажмите кнопку ОК.

ЭД «Решение о проведении запроса котировок» переходит на статус «*Отказан*». Причина отказа указывается в поле **Примечание** на закладке <u>Общая информация</u>. Действие доступно для уполномоченного органа и организатора запроса котировок.

Над ЭД «Решение о проведении запроса котировок» на статусе «*Отказан»* можно выполнить действие **Вернуть на согласование**. В результате документ возвращается на статус «*Несоответствие плану»* или «Экспертиза».

#### 3.2.2.13 ЭД «Решение о проведении запроса котировок» на статусе «Рассмотрение»

Над ЭД «Решение о проведении запроса котировок» на статусе «*Paccмompeнue*» можно выполнить следующие действия:

- На оценку при выполнении действия осуществляются следующие проверки:
  - о признак Размещение заказа в соответствии с 94-ФЗ:
    - активен, то если этап рассмотрения прошла только одна заявка, то с единственным участником автоматически формируется ЭД «Контракт» и ЭД «Решение о проведении запроса котировок» переходит на статус «Обработка завершена». Если ни одна из поданных заявок не прошла этап рассмотрения, то при выполнении действия ЭД

«Решение о проведении запроса котировок» переходит на статус «Обработка завершена» и включенные в решение заявки на закупку переводятся на статус «Есть лимиты/планы».

- Если настроена совместная работа систем «АЦК-Госзаказ»/«АЦК-Муниципальный заказ» и «АЦК-Финансы», то в систему «АЦК-Финансы» отправляется сообщение об удалении документа. При получении сообщения автоматически удаляется ЭД «Протокол» из системы «АЦК-Финансы».
- При переводе решения со статуса «Обработка завершена», одновременно переводятся заявки на закупку на статус «В обработке» с «Есть лимиты/планы» и для АЦК-Финансы формируются сообщения с действием Создать. При формировании сообщения выдается предупреждение о не желательности данного действия.
- о Если все поданные котировочные заявки не отвечают требованиям котировочной документации ЭД «Решение о проведении котировок», то ЭД «Решение о проведении котировок» переходит на статус «Обработка завершена», а сформированные на основании него ЭД «Котировочная заявка поставщика» на статус «Отказан».
- Если этап рассмотрения прошли более двух заявок, соответствующих требованиям котировочной документации, то ЭД «Решение о проведении запроса котировок» переходит на статус «Оценка».
- о неактивен, то выполняются следующие проверки:
  - Если для решения существует только одна заявка поставщика на статусе «Конверт вскрыт», то система выводит игнорируемое сообщение: AZK-10006.

Если пользователь подтверждает действие, то документ переходит на статус «Обработка завершена» и формируется ЭД «Контракт».

 Если для решения отсутствуют заявки поставщика на статусе «Конверт вскрыт», и количество родительских решений на статусе «Продлен срок» меньше чем значение системного параметра Максимальное число продлений срока приема заявок, то система выводит игнорируемое сообщение: AZK-10023.

Если пользователь подтверждает действие, то документ переходит на статус «Продление срока», формируется ЭД «Извещение».

 Если для решения отсутствуют заявки поставщика на статусе «Конверт вскрыт», и количество родительских решений на статусе «Продлен срок» больше или равно чем значение системного параметра Максимальное число продлений срока приема заявок, система выводит игнорируемое сообщение: AZK-10013.

Если пользователь подтверждает действие, то документ переходит на статус «Обработка завершена».

- о Выполняются проверки в связанных заявках поставщика на статусе «Отказан»/«Конверт вскрыт»:
  - Если заявка участника отказана, то проверяется, что для нее существует хотя бы одна причина отклонения с **OOSKEY**. Если нет ни одной причины отклонения, то система выводит сообщение об ошибке: *AZK-0898*.
- о Проверяется наличие заявок поставщика на статусе «Конверт вскрыт»:
  - о если есть две и более заявки на статусе «Конверт вскрыт», то решение переходит на статус «Оценка»;
  - о если есть только одна заявка поставщика на статусе «Конверт вскрыт», то система выводит игнорируемое сообщение: AZK-10006, если пользователь подтверждает действие, то:
    - о решение переходит на статус «Обработка завершена»;
    - о формируется контракт;
    - о если в решении заявки на статусе «Отказан»:
      - о отсутствуют, то выводится результат: **RESULT\_SINGLE\_COMPETITOR = 7**;
      - присутствуют, то выводится результат: RESULT\_SINGLE\_SATISFY\_COMPETITOR = 3;
  - о если отсутствуют заявки на статусе «Конверт вскрыт», то проверяется наличие родительских решений на статусе «Продлен срок»:
    - о если количество таких решений больше, чем значение системного параметра Максимальное число продлений срока приема заявок и если признак Выгружен в ЕИС:
      - о не активен, то:
        - система выводит игнорируемое сообщение: АZK-10013, если пользователь подтверждает действие, то:
          - о решение переходит на статус «Обработка завершена»;
          - о выводится результат: RESULT\_NO\_SATISFY\_COMPETITORS = 2.
      - о активен, то:
        - в ЕИС отправляется протокол в соответствии с форматом Протокол рассмотрения и оценки заявок на участие в запросе котировок;
        - о решение переходит на статус «Протокол рассмотрения отправлен».
    - о если количество таких решений меньше, чем значение системного параметра
      Максимальное число продлений срока приема заявок, то:
      - о если признак Выгружен в ЕИС активен, то отправляется протокол в ЕИС в соответствии с форматом Протокол рассмотрения и оценки заявок на участие в

запросе котировок и решение переходит на статус «Протокол рассмотрения отправлен».

- о если признак **Выгружен в ЕИС** не активен, то:
  - о система выводит игнорируемое сообщение: АZК-10023, если пользователь подтверждает действие, то:
  - о решение переходит на статус «Продление срока»;
  - о заявки поставщиков остаются в решении;
  - о заявки на закупку переносятся в порожденное решение;
  - о формируется новое решение на статусе «Отложен»;
  - о формируется ЭД «Извещение»:
    - о если способ определения поставщика (подрядчика, исполнителя) Запрос котировок:
      - о тип извещения Продление срока приема заявок;
      - анонс: Продлен срок подачи заявок на запрос котировок: "<Наименование запроса котировок>".
    - о если способ определения поставщика (подрядчика, исполнителя)
      Предварительный отбор и запрос котировок при чрезвычайных ситуациях:
      - о тип извещения Продление срока приема заявок (закрытая закупка);
      - анонс: Продлен срок подачи заявок на запрос котировок: "<Наименование запроса котировок>".
- Если в заявке на статусе «Конверт вскрыт»/«Отказан» значение хотя бы одного из требований:
  - о логического требования;
  - о документов и сведений;

выставлено в значение *He указано* и для типа *Интервальный* значение так же не указано, то система выводит сообщение об ошибке: *AZK-5037.* 

Количество строк соответствует количеству не заполненных требований, документов и сведений.

- о 2-фраза: в лоте №<номер лота>.
- Проверяется, что для всех требований к участнику в **АРМ «Рассмотрение»** указано значение *Да* или *Нет.* Если условие не выполнено, то система выводит сообщение об ошибке: *AZK-5037*.
- Проверяется, что для всех преференций в **АРМ «Рассмотрение»** указано значение *Да* или *Нет.* Если условие не выполнено, то система выводит сообщение об ошибке: *AZK-5037.*

- Проверяется, что для всех требований документации в **АРМ «Рассмотрение»** указано значение *Да* или *Hem*. Если условие не выполнено, то система выводит сообщение об ошибке: *AZK-5037*.
- Проверяется, что в заявках участника на статусе «*Отказан»* указана хотя бы одна причина отклонения. Если условие не выполнено, то система выводит сообщение об ошибке: *AZK-5039*.
- Если в решении активирован признак Выгружать в ЕИС и в заявках участника на статусе «Отказан» указана хотя бы одна причина отклонения, то проверяется, что хотя бы у одной причины отклонения заполнен внешний ключ. Если условие не выполнено, то система выводит сообщение об ошибке: AZK-5040.
- Проверяется, что в заявках поставщиков на статусе «Конверт вскрыт» нет причин отклонения.
  Если условие не выполнено, то система выводит сообщение об ошибке: AZK-5041.

Если пользователь подтверждает действие, то обработка документа продолжается. Если нет, то обработка документа останавливается.

Если в решении добавлены антидемпинговые требования, то осуществляется контроль только по заявкам, на которые распространяются действия антидемпинговых требований.

- Вернуть при выполнении действия проверяется, что:
  - о если для решения флаг Размещение заказа в соответствии с 94-ФЗ:
    - о активен, то документ возвращается на статус «Исполнение».
    - неактивен, то документ переходит на статус «Вскрытие конвертов», связанные заявки поставщика переходят на статус «Конверт вскрыт».
  - Если параметры Выгружать уведомление о начале контроля в СКИБ/выгружать сведения об объекте контроля в СКИБ перед выгрузкой в ЕИС и Выгружать информацию об итоговых протоколах определения поставщика включены, то:
    - проверяется, что у организатора решения и хотя бы у одного заказчика решения в поле Контроль в сфере закупок указано значение Осуществляется в СКИБ, до выгрузки объектов контроля в ЕИС и контроль пройден:
      - о если условие выполняется, то выводится предупреждение: При возврате документа сведения о прохождении контроля ФО по ч.5, ст.99 будут признаны недействительными. Если пользователь подтверждает выполнение действия, то документ возвращается на предыдущий статус.

При выполнении приведенных выше действий система производит выгрузку протокола в СКИБ в соответствии со следующими условиями:

Проверяется что:

о признак Выгружать в ЕИС включен;

о признак Сведения о проведении процедуры загружены из ЕИС выключен;

о данные соответствуют форматам ЕИС.

Если параметры Выгружать уведомление о начале контроля в СКИБ/выгружать сведения об объекте контроля в СКИБ перед выгрузкой в ЕИС и Выгружать информацию об итоговых протоколах определения поставщика включены, то:

- проверяется, что у организатора решения и хотя бы у одного заказчика решения в поле Контроль в сфере закупок указано значение Осуществляется в СКИБ, до выгрузки объектов контроля в ЕИС и если:
  - контроль пройден, протокол выгружается в ЕИС в соответствии с форматом протокола для соответствующего класса, способа определения поставщика и типа протокола. Документ переходит на статус «Протокол рассмотрения отправлен».
  - контроль не пройден, то проверяется наличие для бюджета документа настройки адреса в таблице маршрутизации для сайта СКИБ:
    - о если адрес не указан, то система выводит сообщение об ошибке: AZK-616, AZK-617
    - о если адрес указан, то формируется сообщение в по формату wapper в document, azkDocument, заполняется атрибут protocol и передавать на взаимодействующий сервер, если:
      - о сообщение не сформировалось, то причина ошибки выводится пользователю;
      - о взаимодействующий сервер:
        - о отклонил загрузку (ошибка загрузки), то причина ошибки выводится пользователю;
        - подтвердил загрузку, то документ переходит на статус «Протокол отправлен на контроль».
- если параметры выключены и в поле Контроль в сфере закупок указано значение отличное от Осуществляется в СКИБ, до выгрузки объектов контроля в ЕИС, то протокол выгружается в ЕИС, в соответствии с форматом протокола для соответствующего класса, способа определения поставщика и типа протокола. Документ переходит на статус «Протокол рассмотрения отправлен».

## 3.2.2.14 ЭД «Решение о проведении запроса котировок» на статусе «Протокол рассмотрения отправлен»

На статусе «Протокол рассмотрения отправлен» над документом не доступны никакие действия для пользователя. Решение находится в состоянии ожидания ответа с ЕИС. По результатам обработки документа в ЕИС решение может перейти на статус:

• «Протокол рассмотрения загружен» – если успешно прошли все проверки в ЕИС.

• «Ошибка импорта протокола рассмотрения» – если при регистрации в ЕИС возникли ошибки.

## 3.2.2.15 ЭД «Решение о проведении запроса котировок» на статусе «Ошибка импорта протокола рассмотрения»

На статусе «Ошибка импорта протокола рассмотрения» над документом доступны следующие действия:

- Вернуть при выполнении действия ЭД «Решение о проведении ...» переходит на статус «*Paccmompeнue*». Заявки поставщиков на статусе «*Обработка завершена*» переходят на статус «*Конверт вскрыт*».
- Отправить повторно отправляется в ЕИС извещение об отмене процедуры в соответствии с форматом Информация о документе закупки (Протокол), решение переходит на статус «Протокол рассмотрения отправлен».

# 3.2.2.16 ЭД «Решение о проведении запроса котировок» на статусе «Протокол рассмотрения загружен»

На статусе «Протокол рассмотрения загружен» решение проходит следующие контроли:

- Проверяется наличие заявок на статусе «Конверт вскрыт»:
  - о если отсутствуют заявки на статусе «Конверт вскрыт», то проверяется наличие родительских решений на статусе «Продлен срок»:
    - о если количество таких решений больше, чем значение системного параметра
      Максимальное число продлений срока приема заявок, то:
      - о решение переходит на статус «Обработка завершена»;
      - о выводится результат: **RESULT\_NO\_SATISFY\_COMPETITORS = 2**.
    - о если количество таких решений меньше, чем значение системного параметра Максимальное число продлений срока приема заявок, то:
      - о решение переходит на статус «Продление срока»;
      - о заявки поставщиков остаются в решении;
      - о заявки на закупку переносятся в порожденное решение;
      - о формируется новое решение на статусе «Отложен»:
        - о формируется ЭД «Извещение»:

- о если способ определения поставщика (подрядчика, исполнителя) Запрос котировок:
  - о тип извещения Продление срока приема заявок;
  - анонс: Продлен срок подачи заявок на запрос котировок: "<Наименование запроса котировок>".
- о если способ определения поставщика (подрядчика, исполнителя)
  Предварительный отбор и запрос котировок при чрезвычайных ситуациях:
  - о тип извещения Продление срока приема заявок (закрытая закупка);
  - анонс: Продлен срок подачи заявок на запрос котировок: "<Наименование запроса котировок>".
- о если решение выгружалось в СКИБ, то отправляются сообщения: *defer*, *delete*, *очищать флаг экспорта в СКИБ*.

На статусе «Протокол рассмотрения загружен» над документом доступны следующие действия:

• Вернуть – при выполнении действия ЭД «Решение о проведении ...» переходит на статус «*Paccmompeнue*». Заявки поставщиков на статусе «*Обработка завершена»* переходят на статус «*Конверт вскрыт*».

## 3.2.2.17 ЭД «Решение о проведении запроса котировок» на статусе «ЭП неверна»

Документ переходит на статус «ЭП неверна», если не удалось осуществить проверку ЭП. В примечания к документу, будет выведена причина ошибки. Над документом на статусе «ЭП неверна» можно выполнить следующие действия:

- Отложить при выполнении действия документ переходит на статус «Отложен».
- Проверить повторно при выполнении действия осуществляется повторная проверка ЭП пользователя. При прохождении проверки документ переходит на статус «Экспертиза» или «Несоответствие плану», в противном случае остается на статусе «ЭП неверна».

## 3.2.2.18 ЭД «Решение о проведении запроса котировок» на статусе «Ожидание»

Статус «*Ожидание*» является промежуточным техническим статусом в документе и доступен только на offline-клиентах. Документ переходит на статус «*Ожидание*», после

любого действия изменяющего его статус. На статусе не доступны любые действия. При переходе на *«Ожидание»* на Master-сайт отправляется запрос на подтверждение возможности выполнения действия. По результатам проверки Master-сайтом, на offline-клиент возвращается информация о новом статусе документа.

# 3.2.2.19 ЭД «Решение о проведении запроса котировок» на статусе «Перерегистрация»

На статусе «Перерегистрация» над документом для пользователя не доступны действия. Изменение статуса возможно, только при изменении статусов порожденных решений. Статус означает, что процедура перерегистрации и внесения изменений в данную версию решения осуществляется в данный момент. После завершения процедуры перерегистрации, решение перейдет на статус:

- «Перерегистрирован» переход порожденного решения на статус «Исполнение» со статуса «Экспертиза».
- «Исполнение» при удалении порожденного решения, если выполнен контроль спецификации, графика поставки, заказчиков решения на совпадение с данными возвращаемых заявок. Если контроль не пройден, то система останавливает обработку документа и выводит соответствующее сообщение об ошибке: AZK-2221, AZK-2222, AZK-2223.

В СКИБ отправляется сообщение о вставке решения, флаг экспорта в СКИБ активируется.

ЭД «Заявка на закупку» возвращаются из порожденного решения в родительское.

## 3.2.2.20 ЭД «Решение о проведении запроса котировок» на статусе «Вскрытие конвертов»

На статусе «Вскрытие конвертов» доступны следующие действия:

- На рассмотрение при выполнении действия выполняются следующие контроли:
  - Если хотя бы в одной заявке поставщика не указан участник, то система останавливает обработку документа и выводит сообщение об ошибке: *AZK-1404*.
  - Если от одного заказчика указано более одной заявки, то система останавливает обработку документа и выводит сообщение об ошибке: *AZK-5017*.
  - Если в решении указан способ определения поставщика (подрядчика, исполнителя) Запрос котировок, активен параметр Разрешать заводить заявки с нулевой ценой, и сумма заявки равна 0, то система выводит предупреждение: AZK-10025.

- Если в решении указан способ определения поставщика (подрядчика, исполнителя) Запрос котировок, параметр Разрешать заводить заявки с нулевой ценой не активен, и сумма заявки равна 0, то система выводит предупреждение: АZK-5018.
- Если для поставщика, указанного в заявке на статусе «Конверт вскрыт», присутствуют заявки на статусе «Конверт вскрыт», «Возвращена участнику», в которых ИНН (КПП, Наименование) в зависимости от состояния системного параметра Контролировать уникальность организаций по совпадают с ИНН (КПП, Наименование) проверяемой заявки, то система останавливает обработку документа и выводит сообщение об ошибке: AZK-50009.
- Если заявка участника отказана, то проверяется, что для нее существует хотя бы одна причина отклонения с OOSKEY. Если нет ни одной причины отклонения, то система выводит сообщение об ошибке: *AZK-0898*.
- Нет связанных заявок на статусе «Конверт вскрыт», «Отказан», то система выводит игнорируемое сообщение: AZK-10005.
- о Проверяется наличие доступных для рассмотрения заявок, если такие заявки:
  - присутствуют, то решение переходит на статус «*Рассмотрение*». Проверяется наличие заявок на статусе «*Конверт вскрыт*»:
    - о если есть хотя бы одна заявка на статусе «Конверт вскрыт» или «Отказан», то:
      - о решение переходит на статус «Paccmompenue»;
      - заполняется АРМ «Рассмотрение» данными из заявок поставщика на статусах «Конверт вскрыт» и «Отказан»;
      - заполняется дата публикации протокола в АРМ «Вскрытие конвертов», если не заполнена.
  - о отсутствуют, то проверять признак Выгружен в ЕИС:
    - если признак не активирован, то выполняется действие На рассмотрение:
      - о проверяется наличие заявок на статусе «Конверт вскрыт»:
        - о если есть хотя бы одна заявка на статусе «Конверт вскрыт», «Отказан», то:
          - о решение переходит на статус «*Paccmompenue*»;
          - заполняется АРМ «Рассмотрение» данными из заявок поставщика на статусах «Конверт вскрыт», «Отказан»;
          - заполняется дата публикации протокола в АРМ «Вскрытие конвертов», если не заполнена.
        - нет связанных заявок на статусе «Конверт вскрыт»/«Отказан», то система выводит игнорируемое сообщение: AZK-10005.

- о решение переходит на статус «Обработка завершена»;
- о формируется ЭД «Извещение»:
  - о если способ определения поставщика (подрядчика, исполнителя) Запрос котировок:
    - о тип извещения Признание закупки несостоявшейся;
    - анонс: Запрос котировок "<значение поля "Наименование закупки">" признан несостоявшимся.
  - Если способ определения поставщика (подрядчика, исполнителя)
    Предварительный отбор и запрос котировок при чрезвычайных ситуациях:
    - о тип извещения Признание закупки несостоявшейся (закрытая закупка);
    - о анонс: Запрос котировок "<значение поля "Наименование закупки">" признан несостоявшимся.
- о если признак активирован, то:
  - отправляется протокол в ЕИС в соответствии с форматом Протокол рассмотрения и оценки заявок на участие в запросе котировок;
  - о решение переходит на статус «Протокол вскрытия отправлен».
- Если решение содержит требование с типом Отсутствие в реестре недобросовестных поставщиков и:
  - о заполнено ИНН поставщика;
  - о справочник Реестр недобросовестных поставщиков содержит хоть одну запись с ИНН поставщика;
  - статус записи отличен от «Информация исключена из РНП на время судебного разбирательства», «Отклонена (Отказ во включении в РНП)» или «Информация исключена из РНП. Архив»;
  - статус записи отличен от «Информация исключена из РНП на время судебного разбирательства», «Отклонена (Отказ во включении в РНП)» или «Информация исключена из РНП. Архив»;
  - поле Дата исключения не заполнено или больше текущей даты хотя бы для одной записи с ИНН поставщика,

то в требовании для поставщика устанавливается несоответствие, заявка поставщика переходит (или остается) на статус «*Omkaзaн»* и в причины отказа добавляется причина *Cведения* о поставщике содержатся в реестре недобросовестных поставщиков.

Если ИНН поставщика не указан, то контроль не осуществляется.

 Проверяется, что для всех документов и информации с активированным признаком Наличие обязательно в АРМ «Вскрытие конвертов» указано значение Предоставлено или Не предоставлено. Если условие не выполнено, то система выводит сообщение об ошибке: AZK-5037.

Если в заявках значение хотя бы одного логического требования или документов и сведений выставлено в значение *He указано* и для интервальных требований значение не указано, то не осуществляются контроли соответствия заявок по указанным требованиям при переходе на следующий статус и заявки поставщиков остаются на статусе *«Конверт вскрыт»*, если нет несоответствие по другим требованиям.

• Вернуть – при выполнении действия проверяется наличие у решения связанных ЭД «Дополнительная информация о закупке, контракте» на всех статусах кроме «Доп. информация недействительна». Если связанный документ найден, то решение не переводится на предыдущий статус и система выводит сообщение об ошибке: *АZK-XXXX Нельзя вернуть документ* (DOC): существует дополнительная информация о закупке, контракте, если не найден, то документ переходит на статус «Исполнение», включенные в него заявки на статусах «Возвращена участнику», «Конверт вскрыт» переходят на статус «Зарегистрирован».

## 3.2.2.21 ЭД «Решение о проведении запроса котировок» на статусе «Протокол вскрытия отправлен»

На статусе «Протокол вскрытия отправлен» над документом не доступны никакие действия для пользователя. Решение находится в состоянии ожидания ответа из ЕИС. По результатам обработки документа в ЕИС решение может перейти на статус:

- «Протокол вскрытия загружен» если успешно прошли все проверки в ЕИС.
- «Ошибка импорта протокола вскрытия» если при импорте в ЕИС возникли ошибки.

## 3.2.2.22 ЭД «Решение о проведении запроса котировок» на статусе «Ошибка импорта протокола вскрытия»

На статусе «Ошибка импорта протокола вскрытия» над документом доступны следующие действия:

• Вернуть – при выполнении действия ЭД «Решение о проведении ...» переходит на статус «Вскрытие конвертов». Заявки поставщиков на статусе «Отказан» переходят на статус «Конверт ескрыт», причины отклонения удаляются. • Отправить повторно – отправляется в ЕИС извещение об отмене процедуры в соответствии с форматом Информация о документе закупки (Протокол), решение переходит на статус «Протокол вскрытия отправлен».

# 3.2.2.23 ЭД «Решение о проведении запроса котировок» на статусе «Протокол вскрытия загружен»

На статусе «Протокол вскрытия загружен» над документом доступны следующие действия:

• Вернуть – при выполнении действия документ переходит на статус «Вскрытие конвертов». Заявки поставщиков на статусе «Отказан» переходят на статус «Конверт вскрыт», причины отклонения удаляются.

На статусе «Протокол вскрытия загружен» решение проходит контроли:

- Проверяется наличие заявок на статусе «Конверт вскрыт»:
  - о если нет связанных заявок на статусе «Конверт вскрыт»/«Отказан», то система выводит игнорируемое сообщение: AZK-10005.

# 3.2.2.24 ЭД «Решение о проведении запроса котировок» на статусе «Ожидание выгрузки в ЕИС»

На статусе «Ожидание выгрузки в ЕИС» над документом доступны следующие действия:

- Подписать и отправить при выполнении действия осуществляются контроли:
  - о Если в документе включен признак:
    - Выгружать в ЕИС, проверяется, что для контактного лица заполнено поле Телефон и указанное значение не превышает 30 символов;
    - о Выгружать в ЕИС 223-ФЗ, проверяется, что для контактного лица заполнено поле Телефон;
    - Процедура проводится в соответствии с нормами 223-ФЗ и в качестве ЭТП выбрана «ОТСtender», проверяется, что длина значения поля Телефон для контактного лица не менее 11 символов.

Если условие не выполнено, система выводит сообщение об ошибке: АZK-0814.

о Если в документе включен признак Выгружать в ЕИС, проверяется, что для контактного лица

значение в поле **Факс** не превышает 30 символов. Если условие не выполнено, система выводит сообщение об ошибке: *AZK-0851*.

• При обработке документа со способом определения поставщика Открытый конкурс в электронной форме, Открытый конкурс с ограниченным участием в электронной форме, Двухэтапный конкурс в электронной форме, Запрос котировок в электронной форме, Запрос предложений в электронной форме, Закрытый конкурс в электронной форме, Закрытый конкурс с ограниченным участием в электронной форме или Закрытый двухэтапный конкурс в электронной форме проверяется, что поле ЭТП заполнено. Если поле не заполнено, то система выводит следующее сообщение об ошибке: AZK-1022 Дата проведения процедуры подачи предложений о сумме цен единицы продукции (количество не определено) или Дата проведения процедуры подачи предложения процедуры подачи продукции и сколичество не определено).

0

проверяется, что если поле **ЭТП** заполнено, то указана одна из ЭТП: *покальная*, *РТС-44*, *АГЗ РТ* 44, *ГПБ*, *РАД*-44, *НЭП-44*, *Сбербанк-АСТ* или *ТЭК-Торг*. Если условие контроля не выполняется, система выводит сообщение об ошибке *АZК*-6092.

- При обработке ЭД «Решение о проведении запроса котировок» проверяется, если в первом документе в цепочке ЭД «Решения» в поле Фактическая дата публикации/Планируемая дата публикации указано значение больше 31.03.2021, то проверяется, что к документу прикреплен файл с категорией Обоснование начальной (максимальной) цены контракта. Если документ не прикреплен, то система выводит сообщение об ошибке: *AZK-865*. При обработке ЭД «Решение о проведении конкурса» или «Решение о проведении торгов на ЭТП» проверяется, что в документе значение года больше 21. Если условие выполняется, проверяется что к документу прикреплен файл с категорией Обоснование начальной (максимальной) цены контракта. Если документ е прикреплен, то система выводит сообщение об ошибке: *AZK-865*.
- При обработке ЭД «Решение о проведении запроса котировок» проверяется, если в первом документе в цепочке ЭД «Решения» в поле Фактическая дата публикации/Планируемая дата публикации указано значение больше 31.03.2021, то проверяется, что к документу прикреплен файл с категорией Проект контракта. Если документ не прикреплен, то система выводит сообщение об ошибке: *AZK-865*.При обработке ЭД «Решение о проведении конкурса» или «Решение о проведении торгов на ЭТП» проверяется, что в документе значение года больше 21. Если условие выполняется, проверяется что к документу прикреплен файл с категорией Проект контракта.

#### AZK-865.

- Если включен системный параметр Контролировать дату заключения контракта, планируемую дату публикации извещения, относительно даты внесения изменений в план-график, выключен признак Процедура проводится в соответствии с нормами 223-ФЗ и в цепочке родительских документов отсутствуют решения, то проверяется, что:
  - В документе с выключенным Процедура проводится в соответствии с нормами 223-ФЗ, не имеющие решения в цепочке родительских документов, на статусах «Отложен» по действиям Обработать, Подписать и обработать, На разработку документации и «Ожидание выгрузки в ЕИС» по действиям Отправить, Подписать и отправить:
  - о Проверяется, что в ЭД «Решение о размещении заказа»:
    - Если в качестве способа определения выбран Предварительный отбор и запрос котировок при чрезвычайных ситуациях и включен параметр системы Контролировать для закупок, размещаемых в день изменения плана-графика (чрезвычайные закупки), проверяется, что значение поля Планируемая дата публикации равно значению поля Дата публикации позиции в ЕИС в ЭД «Закупка». В противном случае система выводит сообщение об ошибке: AZK-2883.
    - Если в качестве способа определения выбран Закупка у единственного источника (исполнителя, подрядчика) и в поле Основание указано основание не из параметра системы Размещение извещения в ЕИС в случаях, проверяется, что значение в поле Планируемая дата публикации больше (или равно, если активирован параметр системы Позволять указывать планируемую дату публикации извещения (заключения контракта) днем окончания срока) значения поля Дата публикации позиции в ЕИС плюс один день в ЭД «Закупка». В противном случае система выводит сообщение об ошибке: *AZK-3714.*
  - Если включен системный параметр Контролировать для закупок размещаемых в день изменения плана-графика (чрезвычайные закупки), то планируемая дата публикации равна дате публикации позиции в ЕИС в ЭД «Решение о проведении запроса котировок» со способом определения поставщика Предварительный отбор и запрос котировок при чрезвычайных ситуациях. Если условие не выполнено, то система выводит сообщение об ошибке: AZK-2883.
- Для каждого источника финансирования, указанного в строках графика оплаты решения проверяется что в справочнике Источники финансирования заполнено поле Описание. Если условие не выполняется, то система выводит сообщение об ошибке: AZK-0825.

В результате успешного выполнения действия:

 Загружается дата публикации позиции в ЕИС для ЭД «Закупка», созданного без признака, находящегося на статусе «Закупка утверждена» или «Изменение закупки» и содержащего номер позиции плана-графика идентичный указанному в документе (лоте документа), а также осуществляется контроль в соответствии с системным параметром Контролировать дату заключения контракта, планируемую дату публикации извещения, относительно даты внесения изменений в план-график в части проверки решений.

- о К документу добавляется электронная подпись без ее проверки.
- Если признак Выгружать в ЕИС (223-ФЗ):
  - Включен, извещение о закупке выгружается в ЕИС в соответствии с форматом обмена. В результате успешной выгрузки решение о размещении заказа переходит на статус «Загружен в ЕИС». В случае ошибки выгрузки система выводит сообщение AZK-927.
  - о Выключен:
    - о Формируется сообщение для выгрузки в ЕИС документа в соответствующем формате;
    - Проверяется состояние параметров системы Выгружать уведомление о начале контроля в СКИБ/выгружать сведения об объекте контроля в СКИБ перед выгрузкой в ЕИС и Выгружать информацию об извещениях и документации. Если параметры:
      - о включены, проверяется, что у организатора и хотя бы одного заказчика решения о размещении заказа в поле Контроль в сфере закупок указано значение Осуществляется в СКИБ, до выгрузки объектов контроля в ЕИС:
        - о если условие выполняется, система выводит сообщение об ошибке AZK-2956;
        - если условие не выполняется, решение о размещении заказа выгружается в ЕИС в соответствии с форматом извещения;
      - выключены, решение о размещении заказа выгружается в ЕИС в соответствии с форматом извещения.
    - о Если счетчик пакетов выгрузки в ЕИС равен нулю, система выводит игнорируемое сообщение об ошибке: Общий объем вложений превышает максимально допустимый размер для выгрузки в ЕИС в рамках одного пакета. Документ отправлен в ЕИС только с одним из вложений. Для отправки остальных вложений выберите действие "Отправить вложения" после перехода решения на статус "Загружен в ЕИС".
    - о Документ переходит на статус «Извещение отправлено в ЕИС».

Внимание! Для выгрузки в ЕИС решение должно содержать хотя бы один прикрепленный файл.

 О При обработке документа проверяется, что в группе полей Преимущества значение Участникам, заявки или окончательные предложения которых содержат предложения о поставке товаров в соответствии с приказом Минфина России № 126н от 04.06.2018 (код ЕИС "RBK126"):

- если условие выполняется, проверяется, что значение поля **Величина преимущества** *15* или *20:* 
  - о если условие не выполняется, система выдает сообщение об ошибке: AZK-6107;
  - о если условие выполняется, проверяется, что в группе полей Требование, предъявляемые к участнику, ограничение участия выбрано значение с признаком Ограничение, у которого в группе полей Перечень НПА, конкретизирующих особенности применения национального режима (ЕИС) указан нормативно-правовой акт из справочника Нормативно-правовые акты, регулирующие допуск товаров, работ, услуг в соответствии со ст.14 Закона 44-ФЗ с кодом равным 1 ("Приказ Минфина 126н от 04.06.2018")
    - о если условие выполняется, контроль пройден;
    - о если условие не выполняется, система выдает сообщение об ошибке: AZK-XXXX. (DOC). Одновременно должно быть выставлено преимущество «Участникам, заявки или окончательные предложения которых содержат предложения о поставке товаров в соответствии с приказом Минфина России № 126н от 04.06.2018» и в таблице с перечнем нормативно-правовых актов должен быть выбран соответствующий нормативно-правовой акт, для которого не установлены обстоятельства, допускающие исключение из установленных запретов или ограничений.
- о если условие не выполняется, проверяется что в группе полей Требование, предъявляемые к участнику, ограничение участия выбрано значение с признаком Ограничение, у которого в группе полей Перечень НПА, конкретизирующих особенности применения национального режима (ЕИС) указан нормативно-правовой акт из справочника Нормативно-правовые акты, регулирующие допуск товаров, работ, услуг в соответствии со ст.14 Закона 44-ФЗ с кодом равным 1 ("Приказ Минфина 126н от 04.06.2018")
  - о если условие выполняется, контроль пройден;
  - о если условие не выполняется, система выдает сообщение об ошибке: AZK-XXXX. (DOC). Одновременно должно быть выставлено преимущество «Участникам, заявки или окончательные предложения которых содержат предложения о поставке товаров в соответствии с приказом Минфина России № 126н от 04.06.2018» и в таблице с перечнем нормативно-правовых актов должен быть выбран соответствующий нормативно-правовой акт, для которого не установлены обстоятельства, допускающие исключение из установленных запретов или ограничений.

Примечание. Для документов созданных в бюджете 223-ФЗ данный контроль не выполняется.

- Проверяется, что в поле ЭТП выбрана нелокальная ЭТП «РТС-44», «АГЗ РТ 44», «ГПБ», «РАД», «НЭП», «Сбербанк-АСТ» и Планируемая дата публикации больше 31.03.2021, система выводит сообщение об ошибке АZK-XXXX (DOC). Интеграция с ЭТП по запросу котировок в электронной форме в соответствии с 449-ФЗ невозможна. Необходима выбрать локальную ЭТП.
  - Если включен признак Расчеты по контракту в части выплаты аванса подлежат казначейскому сопровождению и в поле Особые условия не выбраны значения из параметра системы Соответствие размещения заказа на энергосервис, проверяется, что поле % обеспечения/% обеспечения исполнения контракта заполнено. Если условие контроля не выполнено, то система выводит сообщение об ошибке *AZK-1332*.
  - Если включен признак С поставщиком (подрядчиком, исполнителем) будет заключен контракт жизненного цикла, проверяется, что поле Размер обеспечения/Сумма обеспечения исполнения контракта не заполнено. Если условие контроля не выполнено, то система выводит сообщение об ошибке AZK-1331.
  - Если включены признаки С поставщиком (подрядчиком, исполнителем) будет заключен контракт жизненного цикла и Расчеты по контракту в части выплаты аванса подлежат казначейскому сопровождению, проверяется, что поля Размер обеспечения исполнения обязательств по поставке товара или выполнению работы, Размер обеспечения исполнения обязательств по последующему обслуживанию, эксплуатации (при наличии) в течение срока службы, ремонту и (или) утилизации поставленного товара или созданного в результате выполнения работы объекта капитального строительства или товара не заполнены. Если условие контроля не выполнено, то система выводит сообщение об ошибке *AZK-1333*.
  - Если включен признак С поставщиком (подрядчиком, исполнителем) будет заключен контракт жизненного цикла, и в группе полей Требования, предъявляемые к участнику, ограничение участия указана особенность из параметра системы Соответствие особенностей размещения заказа ЕИС с признаком размещения среди СМП/СОНО, то поля Размер обеспечения исполнения обязательств по поставке товара или выполнению работы, Размер обеспечения исполнения обязательств по последующему обслуживанию, эксплуатации (при наличии) в течение срока службы, ремонту и (или) утилизации поставленного товара или созданного в результате выполнения работы объекта капитального строительства или товара не заполнены. Если условие контроля не выполнено, то система выводит сообщение об ошибке *AZK-1334*.

**Примечание.** Контроли AZK-1331, AZK-1333, AZK-1334 выполняются при обработке документов, у которых значение года больше 2021.

- Вернуть при выполнении действия проверяется, что параметры Выгружать уведомление о начале контроля в СКИБ/выгружать сведения об объекте в СКИБ перед выгрузкой в ЕИС и Выгружать информацию об извещениях и документации включены:
  - если у организатора в решении и хотя бы у одного заказчика решения в поле Контроль в сфере закупок указано значение Осуществляется в СКИБ, до выгрузки объектов контроля в ЕИС и контроль пройден, то выводится предупреждение: При возврате документа, сведения о прохождении контроля ФО по ч.5, ст. 99 будут признаны недействительными. Если пользователь подтверждает выполнение действия, то документ возвращается на статус «Экспертиза».

## 3.2.2.25 ЭД «Решение о проведении запроса котировок» на статусе «Извещение отправлено»

На статусе «Извещение отправлено» над документом не доступны никакие действия для пользователя. Решение находится в состоянии ожидания ответа из ЕИС. По результатам обработки документа в ЕИС, решение может перейти на статус:

- «Загружен в ЕИС» если успешно прошли все проверки в ЕИС.
- «Ошибка импорта» если при регистрации извещения в ЕИС возникли ошибки.

## 3.2.2.26 ЭД «Решение о проведении запроса котировок» на статусе «Ожидание размещения на ЭТП»

Для ЭД «Решение о проведении запроса котировок» на статусе «*Ожидание размещения на ЭТП*» доступны следующие действия:

• Отправить (просмотр сообщения) – при выполнении действия, если в документе указана ЭТП «РТС» или другая ЭТП по формату 223-ФЗ, то вызывается форма *Просмотр XML-сообщения*, которая автоматически заполняется XML формируемого сообщения для отправки во внешнюю систему.

Для отправки XML-сообщение в ЕИС и дальнейшей обработки документа используется кнопка Отправить, для отмены действия нажимается кнопка Отменить.

При выполнении действия **Отправить** осуществляется проверка XML. Если проверка не пройдена, то система выводит следующее сообщение об ошибке: *Сообщение имеет неправильный формат XML*.

**Примечание.** Форма XML-сообщения доступна для редактирования, если пользователь обладает специальным правом **Администратор**. Если в XML-сообщение были внесены изменения, то отправляется скорректированное сообщение.

- Опубликовать при выполнении действия на ЭТП отправляется сообщение по формату «Извещения о запросе цен». Если извещение загружено на ЭТП успешно, то документ переходит на статус «Загружен на ЭТП».
- Вернуть при выполнении действия документ возвращается на статус «Экспертиза».

# 3.2.2.27 ЭД «Решение о проведении запроса котировок» на статусе «Загружен на ЭТП»

Для ЭД «Решение о проведении запроса котировок» на статусе «Загружен на ЭТП» доступны следующие действия:

- Запросить статус с ЭТП при выполнении действия, если:
  - о извещение опубликовано и указан реестровый номер извещения в ЕИС, то документ переходит на статус «*Размещен в ЕИС»*;
  - извещение отсутствует или удалено, то документ переходит на статус «Ожидание размещения на ЭТП» и в комментарии к документу сохраняется следующий текст: Извещение на ЭТП удалено, документ возвращен на статус "Ожидание размещения на ЭТП";
  - при регистрации извещения возникли ошибки, то система выводит уведомление о том, что извещение не было опубликовано на ЭТП, а так же возникшие ошибки.
- Вернуть при выполнении действия документ возвращается на статус «Экспертиза». Также осуществляется удаление черновика процедуры с ЭТП «ОТС».

# 3.2.2.28 ЭД «Решение о проведении запроса котировок» на статусе «Ошибка импорта»

#### На статусе «Ошибка импорта» над документом доступны следующие действия:

- Вернуть в работу документ возвращается на статус «Ожидание выгрузки в ЕИС».
- Отказать при выполнении действия проверяется, что параметры и Выгружать уведомление о начале контроля в СКИБ/выгружать сведения об объекте контроля перед выгрузкой в ЕИС и Выгружать информацию об извещениях и документации включены:

- если у организатора решения и хотя бы у одного заказчика решения в поле Контроль в сфере закупок указано значение Осуществляется в СКИБ, до выгрузки объектов контроля в ЕИС и контроль пройден, то:
  - выводится предупреждение При отказе документа, сведения о прохождении контроля
    ФО по ч.5, ст.99 будут признаны недействительными. Если пользователь подтверждает
    выполнение действие, то осуществляется переход документа на «Отказан».

## 3.2.2.29 ЭД «Решение о проведении запроса котировок» на статусе «Загружен в ЕИС»

На статусе «Загружен в ЕИС» над документом доступны следующие действия:

• Вернуть на согласование – при выполнении действия документ возвращается на статус «Экспертиза».

Внимание! Использовать данное действие можно только в том случае, если в ЕИС извещение было удалено вручную.

#### Примечание:

- Если решение выгружалось в СКИБ, то в СКИБ отправляется уведомление об отзыве и удалении решения, очищается информация о признаке выгрузки в СКИБ.
- Если решение имеет родительское решение, то при возврате документа на согласование не очищается реестровый номер из ЕИС.
- Отправить вложения при выполнении действия осуществляется выгрузка прикрепленных файлов в ЕИС.

Если включен признак **Размещение в ЕИС**, то документ переходит на статус «Извещение отправлено».

На данном статусе решение находится в состоянии ожидания ответа из ЕИС. По результатам обработки в ЕИС документ может перейти на один из следующих статусов:

«Размещен в ЕИС», если извещение опубликовано в ЕИС. При этом, если документ сформирован в бюджете без признака Бюджет автономного/бюджетного учреждения, юридического лица размещающего закупки по 223-ФЗ, то для всех включенных в документ ЭД «Заявка на закупку», которые выгружались в СКИБ и могут быть выгружены, формируется сообщение

со сведениями о решении по соответствующему формату для отправки в систему «АЦК-Финансы».

• «Ошибка импорта», если при публикации извещения в ЕИС произошла ошибка.

## 3.2.2.30 ЭД «Решение о проведении запроса котировок» на статусе «Размещен в ЕИС»

ЕИССтатус документа «*Размещен в ЕИС*» информирует об успешной регистрации данных в ЕИС.

По результатам обработки документа в ЕИС, решение может перейти на статус:

- «Отказ от проведения» при получении сообщения с отказом от проведения.
- «*Paccmompeнue*» при получении сообщения с протоколом вскрытия, если хотя бы одна заявка подана.
- «Обработка завершена» при получении сообщения с протоколом вскрытия, в котором нет ни одной заявки.

На статусе «Размещен в ЕИС» доступны следующие действия:

- Перерегистрировать при выполнении действия осуществляется следующая проверка:
  - Если параметр Контроль срока внесения изменений в извещение о проведении запроса котировок находится в значении Контролировать, Предупреждать, то: текущая дата сервера + значение системного параметра Срок внесения изменений в извещение о проведении запроса котировок до окончания срока подачи заявок, раб. дней должна быть меньше или равна Дате и время окончания подачи заявок. Если контроль не пройден, то система выводит сообщение об ошибке: AZK-2230.

Примечание. Если в бюджете с признаком Бюджет автономного/бюджетного учреждения, юридического лица размещающего закупки по 223-Ф3 для ЭД «Решение о проведении запроса котировок» включен параметр Не контролировать сроки проведения закупок, при размещении заказа в соответствии с 223-Ф3 (пункт меню Система—Параметры системы, группа настроек Документооборот, подгруппа настроек Решение), то не осуществляются контроли в соответствии с параметрами: Контроль даты окончания подачи заявок; Контроль даты проведения; Контроль срока внесения изменений в извещение о проведении запроса котировок; Контроль срока отмены проведения запроса котировок (группа настроек Документооборот, подгруппа настроек Решение, подгруппа настроек Запрос котировок).

- Если параметр Номер извещения в ЕИС (пункт меню Сервис→Параметры системы, группа настроек Документооборот, подгруппа Решение) выставлен в значение *Требовать заполнения*, и в решении не заполнено поле Номер извещения в ЕИС, то система останавливает обработку документа и выводит сообщение об ошибке: *AZK-726*.
- Если параметр Номер извещения в ЕИС (пункт меню Сервис→Параметры системы, группа настроек Документооборот, подгруппа Решение) выставлен в значение *Требовать заполнения*, и в решении заполнено поле Номер извещения в ЕИС значением, состоящим из менее чем 19 цифр, то система останавливает обработку документа и выводит сообщение об ошибке: *AZK*-844.

Если контроль пройден, то документ переходит на статус «Перерегистрация». Формируется новый ЭД «Решение о проведении запроса котировок» на статусе «Отложен». Список ЭД «Заявка на закупку». Значение поля Описание объекта закупки наследуется в новый ЭД «Решение о проведении запроса котировок». При обработке нового документа до статуса «Исполнение» перерегистрированный ЭД «Решение о проведении запроса котировок» переходит на статус «Перерегистрирован». Для «АЦК-Финансы» формируются сообщения с последовательными действиями Вернуть и Удалить.

Чтобы отменить перерегистрацию документа, необходимо удалить сформировавшийся на его основании ЭД «Решение о проведении запроса котировок». При отмене перерегистрации документ возвращается на статус «Исполнение».

При возврате порожденного решения на статус «Экспертиза», родительское решение автоматически переходит на статус «Перерегистрация», для АЦК-Финансы создаются последовательные сообщения с действиями Создать и Возврат.

Если настроена совместная работа систем «АЦК-Госзаказ»/«АЦК-Муниципальный заказ» и «АЦК-Финансы», то сообщение о перерегистрации документа отправляется в систему «АЦК-Финансы». При получении сообщения автоматически удаляется ЭД «Протокол». Действие доступно для уполномоченного органа и организатора запроса котировок.

- Загрузить протокол при выполнении действия проверяется, что указана ЭТП «ОТС». Если ЭТП:
  - указана, то проверяется наличие признака Выгружать в ЕИС (223-ФЗ). Если признак:
    - установлен, то пользователю выводится окно с файлами, прикрепленными к решению (с ЭТП запрашиваются сведения о наличии протоколов):
      - и в принимаемом пакете есть протокол с категорией Протокол закупки (223-ФЗ), то после выбора пользователем соответствующего файла с категорией Протокол закупки (223-ФЗ) загружаются данные из протокола в соответствии с форматами purchaseProtocol:
        - о активируется признак Сведения о проведении процедуры загружены из ЕИС;
        - о загружается протокол из EИC/OTC.
    - о если в принимаемом пакете:
      - содержится протокол Рассмотрение и оценка котировочных заявок, то данные из протокола загружаются в соответствии с данным форматом, включается признак Сведения о проведении процедуры загружены с ЭТП и осуществляется загрузка протокола из ЕИС или ЭТП «ОТС»:
        - о для протоколов ЕИС, ЕИС 223-ФЗ и ЭТП «ОТС»:
          - о если протокол не содержит заявок участников, то:
            - признак выгрузки в СКИБ выключатся;
            - о документ переходит на статус «Обработка завершена».
        - о для протоколов ЭТП «ОТС» и ЕИС 223-ФЗ с ЭТП «ОТС»:
          - о если все заявки имеют статус «Отказан», то документ переходит на статус «Обработка завершена» без формирования ЭД «Контракт».
        - о для протокола ЕИС и ЕИС 223-ФЗ:
          - о если в протоколе все заявки содержат причину отклонения, то:
            - если загружается «Протокол рассмотрения и оценки заявок в запросе котировок» или «Протокол запроса котировок» (для 223-ФЗ), то документ переходит на статус «Продление срока»;
            - о если загружается протокол «Протокол рассмотрения и оценки заявок по результатам продления срока подачи заявок», то документ переходит на статус «Обработка завершена» без формирования ЭД «Контракт».
        - о для протокола ЕИС и ЕИС 223-Ф3, ЕИС 223-Ф3 с ЭТП «ОТС»:

- о если в протоколе существует только одна заявка, то документ переходит на статус
  «Обработка завершена» и формируется ЭД «Контракт» с победителем;
- если в протоколе существует две и более заявки и только одна заявка допущена, то документ переходит на статус «Обработка завершена» и формируется ЭД «Контракт» с победителем;
- о если в протоколе существует две и более допущенные заявки, то документ переходит на статус «Обработка завершена» и формируется ЭД «Контракт» с победителем.
- не содержится протокол Рассмотрение и оценка котировочных заявок, то система выводит следующее уведомление: На ЭТП отсутствует опубликованный протокол рассмотрения и оценки.
- о указана ЭТП, отличная от ЭТП «ОТС» и признак Выгружать в ЕИС (223-ФЗ):
  - о включен, то в ЕИС 223-ФЗ осуществляется запрос сведений о наличии протоколов:
    - о если в принимаемом пакете:
      - существует «Протокол запроса котировок», то данные загружаются из данного протокола в соответствии с форматом, включается признак Сведения о проведении процедуры загружены из ЕИС и осуществляется загрузка протокола из ЕИС или ЭТП «ОТС»;
      - нет «Протокола запроса котировок», то система выводит следующее уведомление: В ЕИС отсутствует опубликованный протокол запроса котировок.
  - о выключен, то вызывается форма с доступными для загрузки файлами:
    - о если решение не имеет в цепочке родительских документов решения на статусе «Продлен срок», то для выбора доступны файлы с категорией Протокол рассмотрения и оценки заявок в ЗК;
    - о если решение имеет в цепочке родительских документов решение на статусе «Продлен срок» с категорией Протокол рассмотрения и оценки заявок по результатам продления срока подачи заявок;
    - о включается признак Сведения о проведении процедуры загружены из ЕИС;
    - о осуществляется загрузка протокола из ЕИС или ЭТП «ОТС».

В загружаемом протоколе автоматически включается признак **Загружен из ЕИС**. Значения полей **Способ определения** и **Наименование объекта закупки** наследуются из решения.

- Отказаться от проведения при выполнении действия:
  - Проверяется заполнение поля Номер извещения в ЕИС и его корректность в соответствии с параметром Номер извещения в ЕИС.

Если поле не заполнено, то система выводит сообщение об ошибке: АZK-726.

Если поле заполнено не корректно, то система выводит сообщение об ошибке: AZK-844.

- о Проверяется возможность отказа от проведения закупки в соответствии с параметром Контроль срока отмены проведения запроса котировок. Если: текущая дата сервера + значение системного параметра Срок отмены проведения запроса котировок до окончания срока подачи заявок, раб. дней (в календарных днях) больше даты Дата и время окончания подачи заявок, то система выводит сообщение об ошибке: AZK-2244.
- о Если в решении активирован признак Выгружен в ЕИС, то:
  - о заявки поставщиков остаются на текущем статусе;
  - о заявки на закупку переходят на статус «Обработка завершена»;
  - о освобождается резерв плана;
  - вызывается форма Сведения об отмене определения поставщика (подрядчика, исполнителя):

| Сведения об отмене определения поставщ              | ика (подрядчика, исполнителя) |       |
|-----------------------------------------------------|-------------------------------|-------|
| Дата документа:                                     | 04.08.2014                    |       |
| Номер документа:                                    | 37                            |       |
| Планируемая дата публикации:                        | 04.08.2014                    |       |
| Причина отмены                                      |                               |       |
| Изменение проводится по инициативе:                 |                               | ~     |
| Уполномоченный орган на осуществление<br>контроля:  |                               |       |
| Наименование контролирующего (судебного)<br>органа: |                               |       |
| Дата документа:                                     |                               |       |
| Номер документа:                                    |                               |       |
| Наименование документа:                             |                               |       |
| Номер предписания:                                  |                               |       |
| Номер результата контроля по предписанию:           |                               |       |
| Дополнительная информация:                          |                               |       |
|                                                     |                               |       |
|                                                     |                               |       |
|                                                     |                               |       |
|                                                     | ОК О                          | тмена |

Рисунок 59 – Форма «Сведения об отмене определения поставщика (подрядчика, исполнителя)»

Форма содержит следующие поля:

- Дата документа по умолчанию заполняется текущей датой. Обязательно для заполнения.
- Номер документа по умолчанию заполняется номером решения. Обязательно для заполнения.
- Планируемая дата публикации по умолчанию заполнять текущей датой. Обязательно для заполнения.
- Изменение проводится по инициативе выбирается из раскрывающегося списка одно из значений:
  - Решение заказчика, уполномоченного органа;
  - о Предписание контролирующего органа (отсутствует в реестре ЕИС);
  - о Предписание контролирующего органа (из реестра ЕИС);
  - о Общественное обсуждение;
  - о Решение судебного органа.

Обязательно для заполнения.

- Уполномоченный орган на осуществление контроля доступно для выбора и обязательно для заполнения если в поле Изменение проводится по инициативе указано Предписание контролирующего органа (отсутствует в реестре ЕИС). Из раскрывающего списка выбирается одно из значений:
  - Федеральная антимонопольная служба;
  - Федеральная служба по оборонному заказу;
  - о Орган исполнительной власти субъекта РФ;
  - о Орган местного самоуправления муниципального района, городского округа.
- Наименование контролирующего (судебного) органа доступно для редактирования, если в поле Изменение проводится по инициативе указано значение Предписание контролирующего органа (отсутствует в реестре ЕИС) или Решение судебного органа. Не обязательно для заполнения.
- Дата документа не обязательно для заполнения. Доступно для редактирования, если в поле Изменение проводится по инициативе указано значение Предписание контролирующего органа (отсутствует в реестре ЕИС).
- Номер документа доступно для редактирования, если в поле Изменение проводится по инициативе указано одно из значений: Предписание контролирующего органа (отсутствует в реестре ЕИС), Решение судебного органа, Общественное обсуждение. Не обязательно для заполнения.

- Номер результата контроля по предписанию доступно для редактирования, если в поле Изменение проводится по инициативе указано одно из значений: Предписание контролирующего органа (из реестра ЕИС), Предписание органа по контролю за проведением аукциона. Не обязательно для заполнения.
- Номер предписания доступно для редактирования, если в поле Изменение проводится по инициативе указано значение Предписание контролирующего органа (из реестра ЕИС) или Предписание органа по контролю за проведением аукциона. Не обязательно для заполнения.
- Наименование документа доступно для редактирования, если в поле Изменение проводится по инициативе указано одно из значений: Предписание контролирующего органа (отсутствует в реестре ЕИС), Предписание контролирующего органа (из реестра ЕИС) (при таком значении наименование документа изменяется на Основание внесения изменений по предписанию), Решение судебного органа, Общественное обсуждение. Не обязательно для заполнения.
- Дополнительная информация вводится дополнительная информация. Не обязательно для заполнения. Если в документе включен признак Выгружать в ЕИС (223-ФЗ), то поле становится обязательно для заполнения.

После заполнения необходимых данных нажимается кнопка ОК.

При сохранении внесенных данных осуществляются следующие контроли:

- Проверяется, что если в поле Изменение проводится по инициативе указано значение Предписание контролирующего органа (отсутствует в реестре ЕИС), то заполнены поля:
  - Уполномоченный орган на осуществление контроля;
  - о Наименование контролирующего (судебного) органа;
  - о Дата документа;
  - о Номер документа;
  - Наименование документа.

Если поля не заполнены, то система выводит сообщение об ошибке: АZK-2374.

- Проверяется, что если в поле Изменение проводится по инициативе указано значение Предписание контролирующего органа (из реестра ЕИС), то заполнено поле Номер результата контроля по предписанию. Если поле не заполнено, то система выводит сообщение об ошибке: AZK-2374.
- Проверяется, что если в поле **Изменение проводится по инициативе** указано значение *Решение заказчика, уполномоченного органа*, то заполнено поле **Дата документа**.

- Проверяется, что если в поле **Изменение проводится по инициативе** указано значение *Решение судебного органа*, то заполнены поля:
  - Наименование контролирующего (судебного) органа;
  - о Дата документа;
  - о Номер документа;
  - о Наименование документа.

Если поля не заполнены, то система выводит сообщение об ошибке.

- Проверяется, что если в поле Изменение проводится по инициативе указано значение
  Общественное обсуждение, то заполнены поля:
  - о Дата документа;
  - о Номер документа;
  - о Наименование документа.

Если поля не заполнены, то система выводит сообщение об ошибке.

- ЭД «Решение о проведении запроса котировок» переходит на статус «Отказ от проведения».
- Проверяется наличие признака Выгружен в ЕИС. Если признак:
  - выключен и признак Выгружать в ЕИС (223-ФЗ):
    - включен, то в ЕИС отправляется извещения об отмене процедуры 223-ФЗ и если загрузка извещения прошла без ошибок, то документ переходит на статус «Извещение об отмене загружено»;
    - о выключен, то осуществляется отказ от проведения процедуры закупки.
  - о включен и признак Размещение заказа в соответствии с 94-ФЗ:
    - о включен, то система выводит сообщение об ошибке: AZK-887.
    - о выключен и:
      - текущий статус документа «Исполнение», то осуществляется отмена процедуры закупки;
      - о отличен от «Исполнение», то в ЕИС отправляется извещения об отмене процедуры,

документ переходит на статус «Извещение об отмене отправлено».

При отправке в ЕИС извещений об отмене процедуры, если в документе указан способ определения поставщика Открытый конкурс в электронной форме/Открытый конкурс с ограниченным участием в электронной форме/Двухэтапный конкурс в электронной форме/Запрос котировок в электронной форме/Запрос предложений в электронной форме:

- о если указаны способы определения в неэлектронной форме, то выгружается в ЕИС в соответствии форматом Извещение об отмене определения поставщика (подрядчика, исполнителя);
- о выгружается в ЕИС в соответствии форматом **Извещение об отмене определения** поставщика (подрядчика, исполнителя) в электронной форме.

Если способ определения поставщика Открытый конкурс в электронной форме, Открытый конкурс с ограниченным участием в электронной форме, Двухэтапный конкурс в электронной форме, Запрос котировок в электронной форме, Запрос предложений в электронной форме:

- не указан, то выгружается в ЕИС в соответствии с форматом Извещение об отмене определения поставщика (подрядчика, исполнителя);
- указан и в поле Изменение принято по указано одно из значений Предписание органа, уполномоченного на осуществление контроля, Решение судебного органа и существует родительский документ решение о размещении заказа на статусе «Продлен срок», то выгружается в соответствии с форматом Информация об отмене продления срока подачи заявок;
- указан, но в поле Изменение принято по не указано ни одно из значений Предписание органа, уполномоченного на осуществление контроля, Решение судебного органа и существует родительский документ решение о размещении заказа на статусе «Продлен срок», то выгружается в соответствии с форматом Отказ от проведения.
- На вскрытие конвертов при выполнении действия выполняются следующие проверки:
  - Если в решении о размещении заказа включен признак Размещение заказа в соответствии с 94-ФЗ, система выводит сообщение об ошибке AZK-2376.
  - Если в поле Способ определения указано значение, отличное от Запрос котировок в электронной форме, проверяется, что текущая дата сервера больше или равна указанной в поле Дата проведения. Если условие не выполняется, система выводит сообщение об ошибке AZK-2378.
  - Осуществляется проверка в соответствии с параметром системы Номер извещения в ЕИС. Если проверка не пройдена, система выводит одно из следующих сообщений об ошибке: *AZK-726*, *AZK-844*.
  - Если для в решении о размещении заказа существуют ЭД «Котировочная заявка поставщика» на статусе «Отложен», система выводит сообщение об ошибке AZK-2379.

В результате успешного выполнения действия:

- ЭД «Котировочная заявка поставщика», находящиеся на статусе «Зарегистрирован», переходят на статус «Конверт вскрыт».
- о На электронную почту контактных лиц и членов комиссии автоматически отправляется

уведомление о начале этапа рассмотрения заявок.

- Автоматически включается признак Этап приема заявок окончен.
- о Документ переходит на статус «Работа комиссии».

#### 3.2.2.31 ЭД «Решение о проведении запроса котировок» на статусе «Работа комиссии»

ЭД «Решение о проведении запроса котировок» на статусе «*Работа комиссии»* доступны действия:

- Сформировать протокол при выполнении действия осуществляются контроли:
  - Если указан способ определения Запрос котировок в электронной форме, проверяется ЭТП и:
    - если указана ЭТП РАД или НЭП, то система выводит сообщение об ошибке: AZK-XXXX. (DOC). Для электронных процедур, участвующих в интеграции с электронной площадкой, обработка документа возможна только путем загрузки протоколов с электронной площадки.
    - если указана иная ЭТП, то система выводит сообщение об ошибке: AZK-XXXX. (DOC). Для электронных процедур в соответствии с 504-ФЗ обработка документа возможна только путем загрузки протоколов из ЕИС. Необходимо выполнить действие "Загрузить протокол".
  - Если существует порожденный протокол на любом статусе, кроме статуса «Удален», «Отменен» или «Архив», то система выводит сообщение об ошибке AZK-6076.
  - Если указан способ определения поставщика:
    - Запрос котировок, то формируется ЭД «Протокол рассмотрения и оценки заявок в запросе котировок» на статусе «Отложен»;
    - Предварительный отбор и запрос котировок при чрезвычайных ситуациях, то формируется ЭД «Протокол рассмотрения и оценки в запросе котировок без извещения» на статусе «Отложен»;
    - Запрос котировок в электронной форме, то формируется ЭД «Протокол рассмотрения и оценки заявок в запросе котировок» с типом протокола Проект протокола рассмотрения заявок на участие в ЭЗК на статусе «Отложен».
- Завершить при выполнении действия проверяется наличие порожденного протокола на статусе «Обработка завершена». Если протокол не найден, система выводит сообщение об ошибке: AZK-6077.
В результате успешного выполнения действия, если в качестве способа определения поставщика указан:

- Запрос котировок и в связанном протоколе на статусе «Обработка завершена» по всем заявкам участников указан результат:
  - о Отклонен и родительское решение на статусе «Продлен срок»:
    - о отсутствует, то:
      - о формируется порожденное решение на статусе «Отложен»;
      - в формируемом документе значение поля Номер версии документа увеличивается на единицу;
      - ЭД «Решение о проведении запроса котировок» переходит на статус «Продление срока».
    - о существует, то:
      - связанные заявки участников на статусе «Зарегистрирован» переходят на статус «Обработка завершена»;
      - о включается признак Этап рассмотрения и оценки пройден;
      - о проверяется наличие участника, с которым может быть заключен контракт:
        - о если участник существует и включен параметр системы Автоматически освобождать остаток резерва лимитов плана при отказе от размещения заказа, то осуществляется освобождение остатка резерва лимитов и включенный ЭД «Заявка на закупку» переходит на статус «Обработка завершена»;
        - участник не существует и параметр системы Пропускать статус "Принят организатором":
          - о выключен, то включенный ЭД «Заявка на закупку» переходит на статус «Принят организатором»;
          - о включен и интеграция со СКИБ:
            - о настроена и положительная сумма зарезервированных ассигнований:
              - существует, то включенный ЭД «Заявка на закупку» переходит на статус «Есть лимиты/План»;
              - не существует, то включенный ЭД «Заявка на закупку» переходит на статус «Принят без лимитов»;
            - о не настроена и ЭД «Заявка на закупку»:
              - принималась без контроля ассигнований, то включенный ЭД «Заявка на закупку» переходит на статус «Принят без лимитов»;

- принималась с контролем ассигнований, то включенный ЭД «Заявка на закупку» переходит на статус «Есть лимиты/План»;
- ЭД «Решение о проведении запроса котировок» переходит на статус «Обработка завершена».
- о отличный от *Отклонен*, то:
  - связанные заявки участников на статусе «Зарегистрирован» переходят на статус «Обработка завершена»;
  - о включается признак Этап рассмотрения и оценки пройден;
  - о проверяется наличие участника, с которым может быть заключен контракт, и если:
    - участник существует и включен параметр системы Автоматически освобождать остаток резерва лимитов плана при отказе от размещения заказа, то осуществляется освобождение остатка резерва лимитов и включенный ЭД «Заявка на закупку» переходит на статус «Обработка завершена»;
    - участник не существует и параметр системы Пропускать статус "Принят организатором":
      - выключен, то включенный ЭД «Заявка на закупку» переходит на статус «Принят организатором»;
      - о включен и интеграция со СКИБ:
        - о настроена и положительная сумма зарезервированных ассигнований:
          - существует, то включенный ЭД «Заявка на закупку» переходит на статус «Есть лимиты/План»;
          - не существует, то включенный ЭД «Заявка на закупку» переходит на статус «Принят без лимитов»;
        - о не настроена и ЭД «Заявка на закупку»:
          - принимался без контроля ассигнований, то включенный ЭД «Заявка на закупку» переходит на статус «Принят без лимитов»;
          - принимался с контролем ассигнований, то включенный ЭД «Заявка на закупку» переходит на статус «Есть лимиты/План»;
  - ЭД «Решение о проведении запроса котировок» переходит на статус «Обработка завершена».
- о Запрос котировок в электронной форме и в связанном протоколе:
  - о более одной заявки с результатом рассмотрения *Соответствует требованиям*, то:

- связанные заявки участников на статусе «Зарегистрирован» переходят на статус «Обработка завершена»;
- о включается признак Этап рассмотрения и оценки пройден;
- о проверяется наличие участника, с которым может быть заключен контракт, и если:
  - участник существует и включен параметр системы Автоматически освобождать остаток резерва лимитов плана при отказе от размещения заказа, то осуществляется освобождение остатка резерва лимитов и включенный ЭД «Заявка на закупку» переходит на статус «Обработка завершена»;
  - участник не существует и параметр системы Пропускать статус "Принят организатором":
    - о выключен, то включенный ЭД «Заявка на закупку» переходит на статус «Принят организатором»;
    - о включен и интеграция со СКИБ:
      - о настроена и положительная сумма зарезервированных ассигнований:
        - существует, то включенный ЭД «Заявка на закупку» переходит на статус «Есть лимиты/План»;
        - не существует, то включенный ЭД «Заявка на закупку» переходит на статус «Принят без лимитов»;
      - о не настроена и ЭД «Заявка на закупку»:
        - принимался без контроля ассигнований, то включенный ЭД «Заявка на закупку» переходит на статус «Принят без лимитов»;
        - принимался с контролем ассигнований, то включенный ЭД «Заявка на закупку» переходит на статус «Есть лимиты/План»;
- ЭД «Решение о проведении запроса котировок» переходит на статус «Обработка завершена».
- только одна заявка или заявки с результатом рассмотрения *Coomeemcmeyem требованиям* отсутствуют и в родительском решении найденного протокола в поле Фактическая дата публикации (если не заполнено – Планируемая дата публикации) указано значение больше 31.03.2021:
  - о если условие выполняется, документ переходит на статус «Обработка завершена»;
  - о если условие не выполняется и родительское решение на статусе «Продлен срок»:

о существует, то:

- связанные заявки участников на статусе «Зарегистрирован» переходят на статус «Обработка завершена»;
- о включается признак Этап рассмотрения и оценки пройден;
- о проверяется наличие участника, с которым может быть заключен контракт и если:
  - участник существует и включен параметр системы Автоматически освобождать остаток резерва лимитов плана при отказе от размещения заказа, то осуществляется освобождение остатка резерва лимитов и включенный ЭД «Заявка на закупку» переходит на статус «Обработка завершена»;
- о не существует и параметр системы **Пропускать статус "Принят организатором"**:
  - о выключен, то включенный ЭД «Заявка на закупку» переходит на статус «Принят организатором»;
  - о включен и интеграция со СКИБ:
    - о настроена и положительная сумма зарезервированных ассигнований:
      - существует, то включенный ЭД «Заявка на закупку» переходит на статус «Есть лимиты/План»;
      - не существует, то включенный ЭД «Заявка на закупку» переходит на статус «Принят без лимитов».
    - о не настроена и ЭД «Заявка на закупку»:
      - принималась без контроля ассигнований, то включенный ЭД «Заявка на закупку» переходит на статус «Принят без лимитов»;
      - принималась с контролем ассигнований, то включенный ЭД «Заявка на закупку» переходит на статус «Есть лимиты/План».
- ЭД «Решение о проведении запроса котировок» переходит на статус «Обработка завершена».
- о отсутствует, то:
  - о формируется порожденное решение на статусе «Отложен»;
  - в формируемом документе значение поля Номер версии документа увеличивается на единицу;
  - ЭД «Решение о проведении запроса котировок» переходит на статус «Продление срока».
- о Предварительный отбор и запрос котировок при чрезвычайных ситуациях:
  - связанные заявки участников на статусе «Зарегистрирован» переходят на статус «Обработка завершена»;

- о включается признак Этап рассмотрения и оценки пройден;
- о проверяется наличие участника, с которым может быть заключен контракт и если:
  - участник существует и включен параметр системы Автоматически освобождать остаток резерва лимитов плана при отказе от размещения заказа, то осуществляется освобождение остатка резерва лимитов и включенный ЭД «Заявка на закупку» переходит на статус «Обработка завершена»;
  - о участник не существует и параметр системы Пропускать статус "Принят организатором":
    - о выключен, то включенный ЭД «Заявка на закупку» переходит на статус «Принят организатором»;
    - о включен и интеграция со СКИБ:
      - о настроена и положительная сумма зарезервированных ассигнований:
        - существует, то включенный ЭД «Заявка на закупку» переходит на статус «Есть лимиты/План»;
        - не существует, то включенный ЭД «Заявка на закупку» переходит на статус «Принят без лимитов».
      - о не настроена и ЭД «Заявка на закупку»:
        - принималась без контроля ассигнований, то включенный ЭД «Заявка на закупку» переходит на статус «Принят без лимитов»;
        - о принималась с контролем ассигнований, то включенный ЭД «Заявка на закупку» переходит на статус «Есть лимиты/План».
- ЭД «Решение о проведении запроса котировок» переходит на статус «Обработка завершена».
- Вернуть при выполнении действия:
  - Проверяется наличие порожденного протокола на любом статусе, кроме «Удален», «Отменен» или «Архив». Если протокол найден, система выводит сообщение об ошибке AZK-6078.
  - В результате успешного выполнения действия, если признак Выгружать в ЕИС:
  - о включен, документ возвращается на статус «Размещен в ЕИС»;
  - о выключен на статус «Исполнение».
  - ЭД «Котировочная заявка поставщика» переходят на статус «Зарегистрирован».
- Загрузить протокол при выполнении действия осуществляются следующие проверки:
  - Проверяется, что протокол является xml-файлом. Если условие не выполнено, то система выводит следующее сообщение об ошибке: AZK-0909.

Если все проверки пройдены, то загружается ЭД «Протокол рассмотрения и оценки заявок в запросе котировок» или «Протокол рассмотрения и оценки заявок в запросе котировок (ЧС)» соответствующего типа.

Если протокол содержит:

- о более одной заявки участника с результатом рассмотрения *Coomeemcmeyem требованиям*, то:
  - связанные заявки участников на статусе «Зарегистрирован» переходят на статус «Обработка завершена»;
  - о включается признак Этап рассмотрения и оценки пройден;
  - ЭД «Решение о проведении запроса котировок» переходит на статус «Обработка завершена»;
  - о автоматически формируется ЭД «Контракт».
- о одну заявку участника или заявки участника с результатом рассмотрения *Coomsemcmsyem требованиям* вовсе отсутствуют и ЭД «Решение о проведении запроса котировок» на статусе «Продлен срок»:
  - о отсутствует, то текущий ЭД «Решение о проведении запроса котировок» переходит на статус «Продление срока», формируется порожденное решение на статусе «Отложен» и значение его поля Номер версии документа увеличивается на один;
  - существует, то ЭД «Решение о проведении запроса котировок» переходит на статус «Обработка завершена» без формирования ЭД «Контракт».

При получении из ЕИС информации о приостановлении определения поставщика по жалобе, решение переводится со статуса *«Работа комиссии»* на статус *«Приостановка определения поставщика»*.

#### 3.2.2.32 ЭД «Решение о проведении запроса котировок» на статусе «Приостановка определения поставщика»

На статусе «Приостановка определения поставщика» при получении информации из ЕИС об отмене приостановки ЭД Решение возвращается на статус «*Работа комиссии*».

### 3.2.2.33 ЭД «Решение о проведении запроса котировок» на статусе «Разработка документации»

ЭД «Решение о проведении запроса котировок» на статусе «*Разработка документации*» доступны следующие действия:

• На согласование – при выполнении действия проверяется, что организацию пользователя и организация разработчик документации совпадают. Если условие не выполнено, то система выводит сообщение об ошибке: *AZK-2334*.

Также осуществляются контроли, идентичные контролям при выполнении действия **Подписать и** обработать на статусе «*Отложен»*.

- Вернуть при выполнении действия осуществляется следующее:
  - Проверяется возможность пользователя отложить документ. Если последняя ЭП в документе является ЭП текущего пользователя, он является администратором, пользователь обладает специальным правом Позволять откладывать документ подписанный ЭП другим пользователем или подписи нет, то обработка документа продолжается, иначе система выводит сообщение об ошибке.
  - о Очищается дату запуска документа в обработку.
  - о Документ возвращается на статус «Отложен».

# 3.2.2.34 ЭД «Решение о проведении запроса котировок» на статусе «Извещение об отмене отправлено»

На статусе «Извещение об отмене отправлено» над документом не доступны никакие действия для пользователя. Решение находится в состоянии ожидания ответа из ЕИС. По результатам обработки документа в ЕИС решение может перейти на статус:

- «Извещение об отмене загружено» если успешно прошли все проверки в ЕИС.
- «Ошибка загрузки извещения об отмене» если при регистрации извещения в ЕИС возникли ошибки.

### 3.2.2.35 ЭД «Решение о проведении запроса котировок» на статусе «Извещение об отмене загружено»

На статусе «Извещение об отмене загружено» над документом доступны следующие действия:

- Вернуть в работу при выполнении действия документ переходит на статус «Размещен в ЕИС».
- Опубликование в ЕИС при выполнении действия во все включенных документах выполняется завершение обработки документов, суммы в исполнении возвращаются. Если системный параметр Автоматически освобождать остаток резерва лимитов/плана при отказе от размещения заказа включен, то осуществляется освобождение остатков резерва лимитов/плана.

Если все проверки пройдены, то документ переходит на статус «Отказ от проведения».

### 3.2.2.36 ЭД «Решение о проведении запроса котировок» на статусе «Ошибка загрузки извещения об отмене»

На статусе «Ошибка загрузки извещения об отмене» над документом доступны следующие действия:

- Вернуть в работу при выполнении действия документ переходит на статус «Размещен в ЕИС».
- Отправить повторно отправляется в ЕИС извещение об отмене процедуры в соответствии с форматом: «Извещение об отмене определения поставщика (подрядчика, исполнителя)», ЭД переходит на статус «Извещение об отмене отправлено».

# 3.2.2.37 ЭД «Решение о проведении запроса котировок» на статусе «Продление срока»

На статусе «Продление срока» для документа не доступны действия.

Документ переходит на статус:

- «Рассмотрение» при удалении порожденного решения со статуса «Отолжен»;
- «Продлен срок» при переводе порожденного решения на статус «Исполнение» или «Размещен в ЕИС»;
- « Работа комиссии при удалении порожденного решения и наличии для него ЭД «Протокол рассмотрения и оценки заявок в запросе котировок».

# 3.2.2.38 ЭД «Решение о проведении запроса котировок» на статусе «Продлен срок»

На статусе «Продлен срок» для документа не доступны действия.

Переход на статус «Продление срока» осуществляется при возврате порожденного решения со статусов «Исполнение» или «Размещен в ЕИС».

# 3.2.2.39 ЭД «Решение о проведении запроса котировок» на статусе «Протокол отправлен на контроль»

На статусе «Протокол отправлен на контроль» для документа не доступно выполнение действий.

Если контроль ФО пройден, то при получении сообщении о прохождении контроля:

- выгружается извещение в ЕИС в соответствии с форматом извещения;
- документ переходит на статус «Протокол рассмотрения отправлен» («Протокол рассмотрения и оценки отправлен»).

Если контроль ФО не пройден и параметр Выгружать сведения в ЕИС, не зависимо от результата контроля ФО:

- включен, то решение выгружается в ЕИС, в соответствии с форматом и документ переходит на статус «Протокол рассмотрения отправлен» или «Протокол рассмотрения и оценки отправлен».
- выключен, то документ переходит на статус «Контроль извещения не пройден».

# 3.2.2.40 ЭД «Решение о проведении запроса котировок» на статусе «Контроль протокола не пройден»

На статусе «Контроль протокола не пройден» для документа доступно действие:

• Вернуть – при выполнении действия документ переводится на статус «Рассмотрение» («Оценка»).

### 3.2.2.41 ЭД «Решение о проведении запроса котировок» на статусе «Извещение отправлено на контроль»

На статусе «Извещение отправлено на контроль» для документа не доступно выполнение действий.

Если контроль ФО пройден, то при получении сообщении о прохождении контроля:

- выгружается извещение в ЕИС, в соответствии с форматом извещения;
- документ переходит на статус «Извещение отправлено в ЕИС».

Если контроль ФО не пройден и параметр Выгружать сведения в ЕИС, не зависимо от результата контроля ФО:

- включен, то решение выгружается в ЕИС в соответствии с форматом и документ переходит на статус «Извещение отправлено в ЕИС».
- выключен, то документ переходит на статус «Контроль извещения не пройден».

# 3.2.2.42 ЭД «Решение о проведении запроса котировок» на статусе «Контроль извещения не пройден»

Над документом на статусе *«Контроль извещения не пройден»* возможно следующее действие:

• Вернуть – при выполнении действия документ переходит на статус «Ожидание выгрузки в ЕИС».

# 3.2.2.43 Правила проверки соответствия по номеру позиции план-графика

Все проверки соответствия по номеру позиции плана-графика осуществляются по значению поля **Номер позиции плана графика** в соответствии со следующими правилом: контроль осуществляется относительно ЭД «План-график» на статусе «План-график утвержден» или «Изменение плана-графика». Т.е. контроль соответствия исполняющих документов к документам планирования осуществляется только по уникальному значению поля **Номер позиции плана графика**.

Пользователь имеет возможность игнорировать контроли по номеру позиции планграфика, если обладает специальным правом Позволять игнорировать контроль на соответствие плану по идентификационному коду.

### 3.3 Формирование протокола рассмотрения и оценки заявок в запросе котировок

# 3.3.1 Создание ЭД «Протокол рассмотрения и оценки заявок в запросе котировок»

ЭД «Протокол рассмотрения и оценки заявок в запросе котировок» формируется из ЭД «Решение о проведении запроса котировок» при выполнении действия **Сформировать протокол** на статусе *«Работа комиссии»*. Если в качестве способа определения выбран *Предварительный отбор и запрос котировок при чрезвычайных ситуациях*, название протокола меняется на «Протокол рассмотрения и оценки заявок в запросе котировок (ЧС)».

Список ЭД «Протокол рассмотрения и оценки заявок в запросе котировок» вызывается из пункта меню Работа комиссии — Протоколы проведения запроса котировок — Протокол рассмотрения и оценки заявок в запросе котировок.

Для просмотра или редактирования данных в ЭД «Протокол рассмотрения и оценки заявок в запросе котировок» нажимается кнопка (Открыть), на экране появится форма редактора Протокол рассмотрения и оценки заявок в запросе котировок:

#### Выполнение программы Формирование протокола рассмотрения и оценки заявок в запросе котировок

| Общая информация Лот      |                                                                                                    |                                         |
|---------------------------|----------------------------------------------------------------------------------------------------|-----------------------------------------|
| Общие сведения о проток   | оле                                                                                                    |                                         |
| н                         | омер протокола: 3                                                                                                    |                                         |
| Дата составл              | ения протокола: 06.04.2018 🔲 16:04                                                                                                    |                                         |
| Номер и                   | звещения в ЕИС: 7777888899996666555                                                                                                    |                                         |
| Спос                      | об определения: Запрос котировок в электронной форме                                                                                                    |                                         |
| Наименование              | объекта закупки: Оказание услуг по охране территорий и помещений                                                                                                    |                                         |
| Дата подпис               | ания протокола:                                                                                                    |                                         |
| Место провед              | ения процедуры: Департамент здравоохранения и социальной защиты населения Белгородской области 308005, г. Белгор<br>бульвар, 18, каб 20, 21 декабря 2015 года в 12 часов 00 минут (время московское).<br>Заказчик предоставляет возможность всем участникам впроса котировок, подавшим заявки на участие<br>котировок, или представителям этих участников присутствовать при вскрытии конвертов с такими заявн | од, Свято-Троицкий<br>в запросе<br>ами. |
| Проведение процедуры      |                                                                                                    |                                         |
| Дата и время вскр         | ытия конвертов: 21.12.2015 🔲 12:00 📀                                                                                                    |                                         |
|                           | Дата окончания: 21.12.2015 🛛 🕐 🕐                                                                                                    |                                         |
| Сведения о протоколе в El | ис                                                                                                    |                                         |
|                           | 🔲 Выгружать в ЕИС 🛄 Загружен из ЕИС                                                                                                    |                                         |
| Номер г                   | протокола в ЕИС:                                                                                                    |                                         |
| Фактическая д             | ата публикации:                                                                                                    |                                         |
| Организация, размеща      | ающая протокол: Департамент здравоохранения и социальной защиты населения Белгородской области                                                                                                    | ×                                       |
| Роль орг                  | анизации в ЕИС:                                                                                                    | ¥                                       |
| Информация о комиссии     |                                                                                                    |                                         |
| Наимено                   | вание комиссии:                                                                                                    | × 🎅                                     |
|                           | Комиссия правомочна осуществлять свои функции в соответствии с Федеральным законом 44-ФЗ                                                                                                    |                                         |
| Дополнительн              | ная информация:                                                                                                    |                                         |
| Состав комиссии           |                                                                                                    |                                         |
| 2 🔒 📄 🕹 🤹                 | \$                                                                                                    |                                         |
|                           |                                                                                                    |                                         |

Рисунок 60 – Вид формы редактора ЭД «Протокол рассмотрения и оценки заявок в запросе котировок»

Форма редактора содержит следующие закладки:

- Общая информация 300;
- <u>Лот</u> 317;
- Отмена протокола 342.

### 3.3.1.1 Закладка «Общая информация»

На закладке Общая информация содержатся следующие группы полей:

• Общие сведения о протоколе 301;

БАРМ.00003-45 34 03-4

- Проведение процедуры
- Сведения о протоколе в ЕИС 308;
- Информация о комиссии 311;
- Основание внесения изменений 313;
- Комментарии 315.

### 3.3.1.1.1 Группа полей «Общие сведения о протоколе»

Примечание. Для протокола со способом определения Запрос котировок в электронной форме отображается подзаголовок в зависимости от типа загружаемого протокола в ЕИС:

- Протокол рассмотрения заявок;
- Протокол рассмотрения и оценки заявок;
- Проект протокола о признании ЭЗК несостоявшимся;
- Проект протокола рассмотрения заявок на участие в ЭЗК.

В группе полей Общие сведения о протоколе содержатся следующие поля:

• Тип протокола – подзаголовок. Указывается для способов определения поставщика Запрос котировок в электронной форме, Запрос предложений в электронной форме, Открытый конкурс в электронной форме, Открытый конкурс с ограниченным участием в электронной форме, Двухэтапный конкурс в электронной форме.

Примечание. Подзаголовок Тип протокола отображается на форме для ЭД с типами протокола: Протокол рассмотрения заявок, Протокол рассмотрения и оценки заявок, Проект протокола о признании ЭЗК несостоявшимся, Проект протокола рассмотрения заявок на участие в ЭЗК, Проект протокола о признании ЭЗП несостоявшимся, Проект протокола рассмотрения заявок на участие в ЭЗП, Проект итогового протокола проведения ЭЗП, Проект протокола о признании ЭОК несостоявшимся, Проект протокола рассмотрения первых частей заявок на участие в ЭОК, Проект протокола рассмотрения вторых частей заявок на участие в ЭОК, Проект протокола рассмотрения и оценки первых частей заявок на участие в ЭОК20, Проект протокола рассмотрения единственной заявки на участие в ЭОК, Проект итогового протокола проведения ЭОК, Проект протокола рассмотрения заявки единственного участника ЭОК, Проект протокола о признании ЭОК-ОУ несостоявшимся, Проект протокола рассмотрения первых частей заявок на участие в ЭОК-ОУ, Проект протокола рассмотрения вторых частей заявок на участие в ЭОК-ОУ, Проект протокола рассмотрения единственной заявки на участие в ЭОК-ОУ, Проект итогового протокола проведения ЭОК-ОУ, Проект протокола рассмотрения заявки единственного участника ЭОК-ОУ, Проект протокола о признании ЭОКД несостоявшимся, Проект протокола рассмотрения первых частей заявок на участие в ЭОКД, Проект протокола рассмотрения вторых частей заявок на участие в ЭОКД, Проект протокола рассмотрения единственной заявки на участие в ЭОКД, Проект итогового протокола проведения ЭОКД, Проект протокола рассмотрения заявки единственного участника ЭОКД, Проект протокола рассмотрения заявок на участие в электронном аукционе (первых частей заявок), Проект протокола проведения электронного аукциона, Проект протокола о признании электронного аукциона несостоявшимся, Проект протокола подведения итогов электронного аукциона, Проект протокола рассмотрения единственной заявки на участие в электронном аукционе, Проект протокола рассмотрения заявки единственного участника электронного аукциона, Проект протокола о признании ЭАПД несостоявшимся, Проект протокола рассмотрения единственной заявки ЭАПД, Проект протокола подведения итогов ЭАПД, Протокол подведения итогов определения поставщика ЭЗТ, Уведомление об отсутствии заявок, Проект протокола подведения итогов определения поставщика ЭЗТ, Проект уведомления об отсутствии заявок, Протокол рассмотрения и оценки первых частей заявок на участие в ЭОК20, Протокол рассмотрения и оценки вторых частей заявок на участие в ЭОК20, Протокол подведения итогов ЭОК20, Проект протокола рассмотрения первых частей заявок на участие в ЭОК20, Проект протокола рассмотрения вторых частей заявок на участие в ЭОК20, Проект протокола проведения итогов ЭОК20, Проект протокола рассмотрения и оценки первых частей заявок на участие в ЭОК20, Проект протокола рассмотрения и оценки вторых частей заявок на участие в ЭОК20, Проект протокола подведения итогов ЭОК20, Проект протокола рассмотрения и оценки вторых частей заявок на участие в ОКПД20, Проект протокола подведения итогов ОКПД20.

• Номер протокола – указывается номер протокола. Автоматически заполняется в соответствии с генератором номеров при создании документа. Доступно для редактирования на статусах «Отложен», «Новый», «Работа комиссии». Обязательно для заполнения.

Примечание. Поле Номер протокола не отображается на форме следующих ЭД:

 «Протокол рассмотрения и оценки заявок в запросе котировок» с типом Проект протокола о признании ЭЗК несостоявшимся, Проект протокола рассмотрения заявок на участие в ЭЗК;

 «Протокол проведения запроса предложений» с типом Проект протокола о признании ЭЗП несостоявшимся, Проект протокола рассмотрения заявок на участие в ЭЗП;

 «Итоговый протокол в запросе предложений» с типом Проект итогового протокола проведения ЭЗП;

• «Протокол рассмотрения и оценки» с типом Проект протокола о признании ЭОК (ЭОК-ОУ) несостоявшимся, Проект протокола рассмотрения единственной заявки на участие в ЭОК (ЭОК-ОУ), Проект протокола рассмотрения первых частей заявок на участие в ЭОК (ЭОК-ОУ), Проект протокола рассмотрения вторых частей заявок на участие в ЭОК (ЭОК-ОУ), Проект итогового протокола проведения ЭОК (ЭОК-ОУ), Проект протокола рассмотрения заявки единственного участника в ЭОК (ЭОК-ОУ), Проект протокола рассмотрения и оценки первых частей заявок на участие в ЭОК20, Проект протокола рассмотрения и оценки вторых частей заявок на участие в ЭОК20, Проект протокола подведения итогов ЭОК20, Проект протокола рассмотрения и оценки вторых частей заявок на участие в ОКПД20, Проект протокола подведения итогов ОКПД20.

• «Уведомление об отсутствии заявок».

• Дата составления протокола – указывается дата создания документа. При создании документа

автоматически заполняется рабочей датой сервера. Обязательно для заполнения.

- Дата и время размещения протокола на ЭТП указывается дата и время размещения документа. При создании документа автоматически заполняется при загрузке уведомления из ЕИС. Поле отображается для ЭД «Уведомление об отсутствии заявок». Обязательно для заполнения.
- Номер извещения в ЕИС реестровый номер извещения. Автоматически заполняется значением одноименного поля документа, из которого формируется протокол. Для ЭД «Протокол рассмотрения и оценки заявок в запросе котировок (ЧС)» заполняется при загрузке протокола из ЕИС. Автоматически заполняется нередактируемым значением при получении пакета с ЭТП в следующих ЭД:
  - «Протокол рассмотрения и оценки» с типом Проект протокола о признании ЭОК (ЭОК-ОУ) несостоявшимся, Проект протокола рассмотрения единственной заявки на участие в ЭОК (ЭОК-ОУ), Проект протокола рассмотрения первых частей заявок на участие в ЭОК (ЭОК-ОУ), Проект протокола рассмотрения вторых частей заявок на участие в ЭОК (ЭОК-ОУ), Проект протокола рассмотрения вторых частей заявок на участие в ЭОК (ЭОК-ОУ), Проект протокола проведения ЭОК (ЭОК-ОУ), Проект протокола рассмотрения и заявки единственного участника в ЭОК (ЭОК-ОУ), Проект протокола рассмотрения и оценки первых частей заявок на участие в ЭОК20, Проект протокола рассмотрения и оценки вторых частей заявок на участие в ЭОК20, Проект протокола подведения и оценки вторых частей заявок на участие в ЭОК20, Проект протокола подведения и оценки вторых частей заявок на участие в ОКПД20, Проект протокола подведения итогов ОКПД20;
  - «Протокол рассмотрения и оценки заявок в запросе котировок» с типом протокола Проект протокола о признании ЭЗК несостоявшимся, Проект протокола рассмотрения заявок на участие в ЭЗК;
  - «Протокол проведения запроса предложений» с типом Проект протокола о признании ЭЗП несостоявшимся, Проект протокола рассмотрения заявок на участие в ЭЗП;
  - «Итоговый протокол в запросе предложений» с типом Проект итогового протокола проведения ЭЗП;
  - о «Протокол подведения итогов определения поставщика ЭЗТ»;
  - о «Уведомление об отсутствии заявок».
- Способ определения способ определения поставщика. Автоматически заполняется значением одноименного поля родительского решения. Недоступно для редактирования.
- Наименование объекта закупки краткое описание предмета закупки. Автоматически заполняется значением одноименного поля родительского решения или контракта. Недоступно для редактирования. Автоматически заполняется при получении пакета с ЭТП в следующих ЭД:
  - «Протокол рассмотрения и оценки» с типом Проект протокола о признании ЭОК (ЭОК-ОУ) несостоявшимся, Проект протокола рассмотрения единственной заявки на участие в ЭОК

(ЭОК-ОУ), Проект протокола рассмотрения первых частей заявок на участие в ЭОК (ЭОК-ОУ), Проект протокола рассмотрения вторых частей заявок на участие в ЭОК (ЭОК-ОУ), Проект итогового протокола проведения ЭОК (ЭОК-ОУ), Проект протокола рассмотрения заявки единственного участника в ЭОК (ЭОК-ОУ), Проект протокола рассмотрения и оценки первых частей заявок на участие в ЭОК20, Проект протокола рассмотрения и оценки вторых частей заявок на участие в ЭОК20, Проект протокола подведения итогов ЭОК20, Проект протокола рассмотрения и оценки вторых частей заявок на участие в ОКПД20, Проект протокола подведения итогов ОКПД20;

- «Протокол рассмотрения и оценки заявок в запросе котировок» с типом протокола Проект протокола о признании ЭЗК несостоявшимся, Проект протокола рассмотрения заявок на участие в ЭЗК;
- «Протокол проведения запроса предложений» с типом Проект протокола о признании ЭЗП несостоявшимся, Проект протокола рассмотрения заявок на участие в ЭЗП;
- «Итоговый протокол в запросе предложений» с типом Проект итогового протокола проведения ЭЗП,
- о «Протокол подведения итогов определения поставщика ЭЗТ»;
- о «Уведомление об отсутствии заявок».
- Дата подведения итогов выводится значение поля Дата подведения итогов родительского решения. Доступно для редактирования на статусе «Отложен». Отображается на поле для ЭД «Протокол подведения итогов определение поставщика ЭЗТ».
- Дата и время начала проведения процедуры подачи ценовых предложений отображается дата и время начала проведения процедуры подачи ценовых предложений. Загружается из ЕИС. Отображается на форме в протоколе с типом Протокол подачи ценовых предложений ЭА20 (аукцион в электронной форме с 01.01.2022 года)/Протокол подачи ценовых предложений. Недоступно для редактирования.
- Дата и время окончания проведения процедуры подачи ценовых предложений отображается дата и время окончания проведения процедуры подачи ценовых предложений. Отображается на форме в протоколе с типом Протокол подачи ценовых предложений ЭА20 (аукцион в электронной форме с 01.01.2022 года)/Протокол подачи ценовых предложений. Недоступно для редактирования.
- Дата подписания протокола вручную вводится дата подписания протокола. Автоматически заполняется нередактируемым значением при получении пакета с ЭТП в следующих ЭД:
  - «Протокол рассмотрения и оценки» с типом Проект протокола о признании ЭОК (ЭОК-ОУ) несостоявшимся, Проект протокола рассмотрения единственной заявки на участие в ЭОК (ЭОК-ОУ), Проект протокола рассмотрения первых частей заявок на участие в ЭОК (ЭОК-ОУ), Проект протокола рассмотрения вторых частей заявок на участие в ЭОК (ЭОК-ОУ),

Проект итогового протокола проведения ЭОК (ЭОК-ОУ), Проект протокола рассмотрения заявки единственного участника в ЭОК (ЭОК-ОУ), Проект протокола рассмотрения и оценки первых частей заявок на участие в ЭОК20, Проект протокола рассмотрения и оценки вторых частей заявок на участие в ЭОК20, Проект протокола подведения итогов ЭОК20, Проект протокола рассмотрения и оценки вторых частей заявок на участие в ОКПД20, Проект протокола подведения итогов ОКПД20;

- «Протокол рассмотрения и оценки заявок в запросе котировок» с типом протокола Проект протокола о признании ЭЗК несостоявшимся, Проект протокола рассмотрения заявок на участие в ЭЗК;
- «Протокол проведения запроса предложений» с типом Проект протокола о признании ЭЗП несостоявшимся, Проект протокола рассмотрения заявок на участие в ЭЗП;
- «Итоговый протокол в запросе предложений» с типом Проект итогового протокола проведения ЭЗП;
- о «Протокол подведения итогов определения поставщика ЭЗТ».

При сохранении протокола проверяется, что если дата подписания протокола указана, то она больше или равна дате его составления. В противном случае система выводит сообщение об ошибке: Дата подписания протокола не может быть меньше даты составления протокола.

- Место проведения процедуры вручную вводится место проведения процедуры. Доступно для редактирования на статусах «*Отложен»*, «*Новый»*, при получении пакета с ЭТП в следующих ЭД:
  - «Протокол рассмотрения и оценки» с типом Проект протокола о признании ЭОК (ЭОК-ОУ) несостоявшимся, Проект протокола рассмотрения единственной заявки на участие в ЭОК (ЭОК-ОУ), Проект протокола рассмотрения первых частей заявок на участие в ЭОК (ЭОК-ОУ), Проект протокола рассмотрения вторых частей заявок на участие в ЭОК (ЭОК-ОУ), Проект протокола рассмотрения ворых частей заявок на участие в ЭОК (ЭОК-ОУ), Проект протокола проведения ЭОК (ЭОК-ОУ), Проект протокола рассмотрения и заявки единственного участника в ЭОК (ЭОК-ОУ), Проект протокола рассмотрения и оценки первых частей заявок на участие в ЭОК20, Проект протокола рассмотрения и оценки вторых частей заявок на участие в ЭОК20, Проект протокола рассмотрения и оценки вторых частей заявок на участие в ОКПД20.

Примечание. Поле Место проведения процедуры скрыто с формы для следующих ЭД: «Протокол рассмотрения и оценки заявок в запросе котировок» с типом протокола Проект протокола о признании ЭЗК несостоявшимся, Проект протокола рассмотрения заявок на участие в ЭЗК, Проект протокола подведения итогов определения поставщика (подрядчика, исполнителя) ЭЗК20; ЭД «Протокол проведения запроса предложений» с типом Проект протокола о признании ЭЗП несостоявшимся, Проект протокола рассмотрения заявок на участие в ЭЗП; ЭД «Протокол выписки из протокола проведения запроса предложений» с типом Проект выписки из протокола проведения запроса предложений; ЭД «Итоговый протокол в запросе предложений» с типом Проект итогового протокола проведения ЭЗП; «Протокол подведения итогов определения поставщика ЭЗТ»; «Уведомление об отсутствии заявок»; ЭД «Протокол рассмотрения и оценки» с типом Протокол рассмотрения и оценки первых частей заявок на участие в ЭОК20, Протокол рассмотрения и оценки вторых частей заявок на участие в ЭОК20; Протокол подведения итогов ЭОК20; Проект протокола рассмотрения и оценки первых частей заявок на участие в ЭОК20; Проект протокола рассмотрения и оценки вторых частей заявок на участие в ЭОК20; Проект протокола подведения итогов ЭОК20; Проект протокола подведения итогов ОКПД20; в ЭД «Протокол проведения электронного аукциона» с типами: Проект протокола проведения электронного аукциона, Проект протокола проведения электронного аукциона несостоявшегося, Проект протокола проведения ЭАПД, Проект протокола проведения ЭАПД несостоявшегося, Проект протокола подачи ценовых предложений ЭА20; в ЭД «Протокол подведения итогов» с типом Протокол подведения итогов определения поставщика (подрядчика, исполнителя) ЭА20.

- Информация о комиссии вводится информация о комиссии. Доступно для редактирования на статусах «Отложен», «Новый». Заполняется значением из решения при формировании протокола в следующих ЭД:

ОКПД20, Проект протокола подведения итогов ОКПД20.

- Дата и время проведения процедуры выводится дата и время проведения процедуры. Автоматически заполняется при загрузке уведомления из ЕИС. Недоступно для редактирования. Отображается на поле для ЭД «Уведомление об отсутствии заявок».
- Дата подведения итогов указывается дата подведения итогов. Автоматически заполняется значением поля Дата подведения итогов из родительского решения о размещении заказа. Доступно для редактирования на статусе «Отложен». Обязательно для заполнения в ЭД с типом протокола Проект протокола подведения итогов определения поставщика (подрядчика, исполнителя) ЭЗК20.
- Место проведения процедуры сведения о месте составления протокола и проведении процедуры. Автоматически заполняется значением поля Место рассмотрения и оценки закладки <u>Порядок работы комиссии</u> родительского решения. Доступно для редактирования на статусе «Отложен»/«Новый».

#### 3.3.1.1.2 Группа полей «Проведение процедуры»

В группе полей Проведение процедуры содержатся следующие поля:

- Дата и время вскрытия конвертов автоматически заполняется значением поля Дата проведения родительского решения. Доступно для редактирования на статусе «Отложен»/«Новый». Обязательно для заполнения.
- Дата окончания автоматически заполняется значением поля Дата проведения родительского решения. Доступно для редактирования на статусе «*Отложен»/«Новый»*. При сохранении документа система проверяет, если поле заполнено, то значение даты больше или равно значению указанному в поле Дата и время вскрытия конвертов.

Примечание. Группа полей Проведение процедуры не отображается, если в качестве способа определения выбран Запрос котировок в электронной форме.

#### 3.3.1.1.3 Группа полей «Сведения о протоколе в ЕИС»

В группе полей Сведения о протоколе в ЕИС содержатся следующие поля:

• Выгружать в ЕИС – при включении признака документ выгружается в ЕИС. Недоступен для редактирования.

- Номер предыдущего протокола в ЕИС указывается номер предыдущего протокола, присвоенный в ЕИС. Если для родительского решения существует ЭД «Протокол проведения электронного аукциона» на статусе «*Обработка завершена*», указывается значение поля Номер протокола в ЕИС такого протокола. Не доступно для редактирования.
- Загружен из ЕИС признак включается автоматически при формировании протокола в ЕИС. Недоступен для редактирования.
- Номер протокола в ЕИС реестровый номер, присвоенный протоколу в ЕИС. Недоступно для редактирования.
- Фактическая дата публикации дата публикации протокола в ЕИС. Заполняется автоматически при получении файла с опубликованным документом в ЕИС. Недоступно для редактирования.
- Организация, размещающая протокол указывается организация, публикующая протокол. Значение выбирается из справочника *Организации*. Автоматически заполняется значением поля Организатор родительского решения или Заказчик родительского ЭД «Контракт». Для выбора доступны:
  - о администратору все организации;
  - о пользователю без организационных ролей собственная организация и все нижестоящие;
  - пользователю с организационной ролью только организации, доступ к которым определен организационной ролью.

При наличии специального права *Позволять заводить решения по вышестоящим организаторам* для выбора доступны вышестоящие организации.

Обязательно для заполнения.

• Роль организации в ЕИС – из раскрывающегося списка выбирается роль организации, подготавливающей и размещающей протокол. Автоматически заполняется значением одноименного поля родительского документа. Обязательно для заполнения, если включен признак Выгружать в ЕИС.

Примечание. Поля Организация, размещающая протокол и Роль организации в ЕИС отображаются и недоступны для редактирования для ЭД «Протокол рассмотрения и оценки заявок в запросе котировок» с типами протоколов Проект протокола о признании ЭЗК несостоявшимся, Проект протокола рассмотрения заявок на участие в ЭЗК, Проект протокола подведения итогов определения поставщика (подрядчика, исполнителя) ЭЗК20; ЭД «Протокол проведения запроса предложений» с типами протоколов Проект протокола о признании ЭЗП несостоявшимся, Проект протокола рассмотрения заявок на участие в ЭЗП; ЭД «Протокол выписки из протокола проведения запроса предложений» с типом протокола Проект выписки из протокола проведения запроса предложений; ЭД «Итоговый протокол в запросе предложений» с типом протокола Проект итогового протокола проведения ЭЗП; ЭД «Протокол рассмотрения и оценки» с типами протоколов Проект протокола о признании ЭОК несостоявшимся, Проект протокола рассмотрения единственной заявки на участие в ЭОК, Проект протокола рассмотрения первых частей заявок на участие в ЭОК, Проект протокола рассмотрения вторых частей заявок на участие в ЭОК, Проект итогового протокола проведения ЭОК, Проект протокола рассмотрения заявки единственного участника ЭОК; ЭД «Протокол подведения итогов определения поставщика ЭЗТ» с типом протокола Проект протокола подведения итогов определения поставщика ЭЗТ. Признак Выгружать в ЕИС для таких документов выключается.

### 3.3.1.1.4 Группа полей «Информация о комиссии»

#### Группа полей Информация о комиссии имеет вид:

| Информация о комиссии  |                                                                                                    |               |           |         |              |              |                      |                                                              |   |
|------------------------|----------------------------------------------------------------------------------------------------|---------------|-----------|---------|--------------|--------------|----------------------|--------------------------------------------------------------|---|
| Наименование комиссии: |                                                                                                    |               |           |         |              |              | ×                    | 2                                                            |   |
|                        | Комиссия правомочна осуществлять свои функции в соответствии с Федеральным законом 44-Ф3<br>Дополнительная информация: |               |           |         |              |              |                      |                                                              |   |
| Cod                    | Состав комиссии                                                                                                    |               |           |         |              |              |                      |                                                              |   |
|                        |                                                                                                    |               |           |         |              |              |                      |                                                              |   |
|                        | Номер<br>строки                                                                                                    | Роль          | Фамилия   | Имя     | Отчество     | Отсутствовал | И.о.<br>председателя | Член<br>комиссии,<br>исполняющий<br>обязанности<br>секретаря |   |
|                        | 1                                                                                                    | Член комиссии | Бондарева | Елена   | Ивановна     |              |                      |                                                              | * |
|                        | 2                                                                                                    | Председатель  | Крылова   | Людмила | Степановна   |              |                      |                                                              |   |
|                        | 3                                                                                                    | Член комиссии | Василиу   | Анна    | Николаевна   |              |                      |                                                              |   |
|                        | 4                                                                                                    | Член комиссии | Щербакова | Лариса  | Петровна     |              |                      |                                                              |   |
|                        | 5                                                                                                    | Член комиссии | Каменева  | Юлия    | Владимировна |              |                      |                                                              |   |
|                        | 6                                                                                                    | Член комиссии | Воронова  | Юлия    | Васильевна   |              |                      |                                                              | • |

Рисунок 61 – Группа полей «Информация о комиссии»

#### В группе полей Информация о комиссии содержатся следующие поля:

• Наименование комиссии – указывается наименование комиссии. Значение выбирается из справочника *Комиссии*. Обязательно для заполнения, если включен признак **Выгружать в ЕИС**.

При выборе комиссии из справочника становится доступна кнопка (Обновить). При нажатии кнопки данные о комиссии обновляются согласно изменениям в справочнике.

Если включен признак Внести информацию о голосовании, то данное поле недоступно для редактирования.

- Комиссия правомочна осуществлять свои функции в соответствии с Федеральным законом 44-ФЗ – указывается признак правомочности осуществления комиссией своих функций.
- Дополнительная информация вручную вводится дополнительная информация о комиссии.

В списке *Состав комиссии* содержатся данные о комиссии, которая занимается рассмотрением поданных заявок. Формирование комиссии доступно следующими способами:

• Формирование полного состава комиссии при нажатии на кнопку

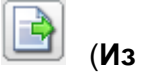

справочника). Для этого после нажатия на кнопку в открывшейся форме справочника *Комиссии* указывается нужная комиссия и нажимается кнопка **Выбрать**.

Для выбора доступны комиссии, которые принадлежат организации пользователя и организатору закупки, а также все комиссии без привязки к организации.

Примечание. Если комиссия обладает типом Комиссия из ЕИС, то:

 при установке признаков Отсутствовал и И.О. председателя не осуществляется проверка на наличие председателя;

 признак И.О. председателя может быть включен только для одного члена комиссии:

- при попытке удаления члена комиссии удаляются все ее члены.
- Поименное формирование комиссии при нажатии на кнопку (Создать), на экране появится форма редактора *Члены комиссии*, в которой содержатся поля:
  - о **Роль** из раскрывающегося списка выбирается роль члена комиссии.
  - Член комиссии, исполняющий обязанности секретаря включается для наделения члена комиссии ролью Секретаря с правом голоса. Доступно для включения только для ролей Председатель, Заместитель председателя, Член комиссии.
  - Фамилия фамилия члена комиссии; выбирается в справочнике Персоналии. Обязательно для заполнения.
  - Имя имя члена комиссии. Заполняется автоматически при выборе значения в поле Фамилия.
    Недоступно для редактирования.
  - Отчество отчество выбранного члена комиссии. Заполняется автоматически при выборе значения в поле Фамилия. Недоступно для редактирования.
  - **Отсутствовал** отметка в поле означает, что член комиссии отсутствовал на вскрытии конвертов.
  - И.о. председателя отметка в поле означает, что член комиссии исполнял обязанности председателя комиссии.
  - о Примечание дополнительная информация о члене комиссии.

Для сохранения записи нажимается кнопка **ОК** или **Применить**.

При сохранении записи осуществляются следующие проверки:

• Проверяется, что в списке отсутствует член комиссии с идентичными значениями

полей **Ответственный сотрудник** и **Роль**. Если такой член комиссии уже существует, система выводит следующее сообщение об ошибке: *Такой член комиссии уже существует*.

• Проверяется, что в списке указан только один член комиссии с ролью Секретарь комиссии (без права голоса). Если условие не выполнено, система выводит следующее сообщение об ошибке: В состав комиссии может входить только один сотрудник с ролью Секретарь (без права голоса).

#### 3.3.1.1.5 Группа полей «Основание внесения изменений»

Группа полей **Основание внесения изменений** отображается, если у протокола есть родительский документ того же класса.

| Основание внесения изменений    |                              |  |  |  |  |
|---------------------------------|------------------------------|--|--|--|--|
| Краткое описание изменения:     |                              |  |  |  |  |
| Дополнительная информация:      |                              |  |  |  |  |
| Изменение принято по:           | Решение судебного органа 🗸 🗸 |  |  |  |  |
| Наименование судебного органа : |                              |  |  |  |  |
| Наименование документа:         | <br>                         |  |  |  |  |
| Дата документа:                 | 31.03.2021                   |  |  |  |  |
| Номер документа:                |                              |  |  |  |  |

Группа полей Основание внесения изменений имеет вид:

Рисунок 62 – Группа полей «Основание внесения изменений»

Внимание! Группа полей Основание внесения изменений отображается на форме в следующих случаях:

- если существует родительский документ идентичного класса;
- если в решении выключен признак Процедура проводится в соответствии с

нормами 223-ФЗ; в этом случае отображается только поле Краткое описание изменения.

В группе полей содержатся поля:

• Краткое описание изменения – вручную вводится содержание изменений при перерегистрации

документа. Доступно для редактирования при перерегистрации документа.

- Номер изменения при перерегистрации решения значение поля увеличивается на единицу относительно предыдущего документа. Обязательно для заполнения. Не отображается, если в поле Способ определения выбрано значение Запрос предложений в электронной форме.
- Дополнительная информация вручную вводится дополнительная текстовая информация.
- Изменение принято по из раскрывающегося списка выбирается инициатор изменений в процедуре закупки. Доступно для редактирования только в перерегистрированных документах на статусе «Отложен».
- Данные о предписании из раскрывающегося списка выбирается признак наличия или отсутствия данных о предписании в реестре ЕИС. Обязательно для заполнения. Отображается и доступно для редактирования, если в поле Изменение принято по выбрано значение Предписание органа, уполномоченного на осуществление контроля.
- Номер предписания вручную вводится номер предписания. Отображается и доступно для редактирования, если в поле Данные о предписании выбрано значение *Есть* в реестре результатов контроля.
- Номер результата контроля вручную вводится номер результата контроля по предписанию. Отображается и доступно для редактирования, если в поле Данные о предписании выбрано значение *Есть* в *реестре результатов контроля*.
- Вид органа из раскрывающегося списка выбирается одно из значений:
  - о Федеральная антимонопольная служба;
  - Федеральная служба по оборонному заказу;
  - Орган исполнительной власти субъекта РФ;
  - Орган местного самоуправления муниципального района, городского округа.

Обязательно для заполнения. Отображается и доступно для редактирования, если в поле **Данные** о предписании указано *Отсутствует в реестре результатов контроля*.

- Наименование органа, уполномоченного на осуществление контроля вручную вводится наименование органа, уполномоченного на осуществление контроля. Отображается и доступно для редактирования, если в поле Данные о предписании указано Отсутствует в реестре результатов контроля.
- Наименование судебного органа вручную вводится наименование судебного органа. Доступно для редактирования, если в поле Изменение принято по выбрано значение *Решение судебного органа*.
- Наименование документа вручную указывается наименование документа. Поле отображается и доступно для редактирования в следующих случаях:

- о если в поле Данные о предписании указано Отсутствует в реестре результатов контроля;
- в поле Изменение принято по указано Решение судебного органа или Общественное обсуждение.
- Основание внесения изменений по предписанию вручную вводится основание внесения изменений. Отображается и доступно для редактирования, если в поле Данные о предписании выбрано значение *Есть в реестре результатов контроля*.
- Дата документа вручную вводится дата документа. Доступно для редактирования, если в поле Данные о предписании выбрано значение Отсутствует в реестре результатов контроля. Если в поле Изменение принято по указано По решению заказчика (организации, осуществляющей размещение), то название поля изменяется на Дата принятия решения.
- Номер документа вручную вводится номер документа. Доступно для редактирования если:
  - в поле Данные о предписании выбрано значение Отсутствует в реестре результатов контроля;
  - о в поле **Изменение принято по** выбрано одно из значений: *Решение судебного органа*, *Общественное обсуждение.*

Примечание. Поля доступны для редактирования на статусе «Отложен», если существует родительский документ на статусе «Перерегистрация», «Перерегистрирован», «Завершение первого этапа», «Первый этап завершен».

#### 3.3.1.1.6 Группа полей «Комментарии»

В группе полей **Комментарии** отображаются системные сообщения, автоматически формируемые при выполнении обработки документа (отказ уполномоченного органа, ошибка импорта и т. д.), а также введенные вручную краткие текстовые комментарии к документу. Внесение комментариев доступно на любом статусе ЭД после его сохранения.

| Комментарии                                                                                       |  |
|---------------------------------------------------------------------------------------------------|--|
| Фамилия Имя Отчество (29.05.2018, 10:37:21)<br>Редактирование сохранённых комментариев недоступно |  |
|                                                                                                   |  |
|                                                                                                   |  |

Рисунок 63 – Группа полей «Комментарии»

Для добавления комментария нажимается кнопка (Редактировать). Далее в открывшейся форме нажимается кнопка (Новый) и вручную вводится текстовый комментарий. Для форматирования введенного текста используется панель инструментов формы редактора. Для удаления комментария нажимается кнопка (Удалить). Удаление доступно только для не сохраненных комментариев.

Закрыть

#### 3.3.1.2 Закладка «Лот»

| Общая инф                                                                                                    | ормация                                                                                                    | Лот                                                                                                    |                                                                                                    |                      |                        |                      |
|----------------------------------------------------------------------------------------------------|----------------------------------------------------------------------------------------------------|----------------------------------------------------------------------------------------------------|----------------------------------------------------------------------------------------------------|----------------------|------------------------|----------------------|
| Заявки уча                                                                                                    | стников                                                                                                    |                                                                                                    |                                                                                                    |                      |                        |                      |
|                                                                                                    | <b>3</b> .                                                                                                    | Σ                                                                                                    |                                                                                                    |                      |                        |                      |
| Номер строки                                                                                                    | Номер<br>заявки                                                                                                    | Дата и время подачи<br>заявки                                                                                                    | Наименование                                                                                             | Предлагаемая<br>цена | Результат рассмотрения | Результат оценки     |
| 1                                                                                                    | 1                                                                                                    | 21.08.2018 11:58:00                                                                                                    | ОБЩЕСТВО С ОГРАНИЧЕННОЙ ОТВЕТСТВЕН                                                                       | 48 027,10            | Соответствует требован | Победител            |
| 2                                                                                                    | 2                                                                                                    | 22.08.2018 08:47:00                                                                                                    | ОБЩЕСТВО С ОГРАНИЧЕННОЙ ОТВЕТСТВЕН                                                                       | 57 940,00            | Соответствует требован | Лучшее предложение о |
| •                                                                                                    |                                                                                                    |                                                                                                    |                                                                                                    |                      |                        |                      |
|                                                                                                    |                                                                                                    |                                                                                                    |                                                                                                    |                      |                        |                      |
| Сведения                                                                                                    | о признан                                                                                                    | ии закупки несостоявше                                                                                                    | ЙСЯ                                                                                                    |                      |                        |                      |
| Сведения                                                                                                    | <b>признан</b><br>признана                                                                                                    | ии закупки несостоявше<br>несостоявшейся                                                                                                    | йся                                                                                                    |                      |                        |                      |
| Сведения о                                                                                                    | о признан<br>признана<br>и и требов                                                                                                    | ии закупки несостоявше<br>несостоявшейся<br>ания                                                                                                    | йся                                                                                                    |                      |                        |                      |
| Сведения о<br>Закупка<br>Документь<br>Документы                                                                                                    | о признана<br>признана<br>и и требов<br>и информа                                                                                                    | ии закупки несостоявше<br>несостоявшейся<br>ания<br>ация, которые необходим                                                                                                    | ися<br>ю предоставить в составе заявки участнику за                                                      | купки                |                        |                      |
| Сведения о<br>Закупка<br>Документы<br>Документы                                                                                                    | о признани<br>признана<br>и и требов<br>и информа                                                                                                    | ии закупки несостоявше<br>несостоявшейся<br>ания<br>ация, которые необходим                                                                                                    | ися<br>ю предоставить в составе заявки участнику за                                                      | супки                |                        |                      |
| Сведения с<br>Закупка<br>Документь<br>Документы                                                                                                    | о признани<br>признана<br>и и требов<br>и информа                                                                                                    | ии закупки несостоявше<br>несостоявшейся<br>ания<br>ация, которые необходим                                                                                                    | ися<br>ю предоставить в составе заявки участнику за                                                      | купки                |                        |                      |
| Сведения с<br>Закупка<br>Документы<br>Документы<br>Момер<br>строки                                                                                                    | о признани<br>признана<br>и и требов<br>и информа                                                                                                    | ии закупки несостоявше<br>несостоявшейся<br>ания<br>ация, которые необходим                                                                                                    | йся<br>ю предоставить в составе заявки участнику за<br>Документ, информация                              | купки                | Предъявляется к        | Наличие обязательн   |
| Сведения с<br>Закупка<br>Документы<br>Документы<br>Сокументы<br>Сокументы<br>Номер<br>строки                                                                                                    | о признана<br>признана<br>и и требов<br>и информа                                                                                                    | ии закупки несостоявше<br>несостоявшейся<br>ания<br>ация, которые необходим                                                                                                    | ися<br>ю предоставить в составе заявки участнику за<br>Документ, информация                              | супки                | Предъявляется к        | Наличие обязательн   |
| Сведения с<br>Закупка<br>Документы<br>Документы<br>Сведения с<br>Сведения с | о признани<br>признана<br>и и требов<br>и информа                                                                                                    | ии закупки несостоявше<br>несостоявшейся<br>ания<br>ация, которые необходим                                                                                                    | йся<br>ю предоставить в составе заявки участнику за<br>Документ, информация                              | супки                | Предъявляется к        | Наличие обязательн   |
| Сведения «<br>Закупка<br>Документы<br>Документы<br>Номер<br>Строки                                                                                                    | о признани<br>признана<br>и и требов<br>и информ:                                                                                                    | ии закупки несостоявше<br>несостоявшейся<br>ания<br>ация, которые необходим                                                                                                    | йся<br>ю предоставить в составе заявки участнику за<br>Документ, информация                              | супки                | Предъявляется к        | Наличие обязательн   |
| Сведения «<br>Закупка<br>Документы<br>Документы<br>Скументы<br>Скументы<br>Строки                                                                                                    | о признани<br>признана<br>и и требов<br>и информ:                                                                                                    | ии закупки несостоявше<br>несостоявшейся<br>ания<br>ация, которые необходим<br>области необходим<br>области необходим<br>области необходим<br>области необходим<br>области необходим<br>области необходим<br>области необходим<br>области необходим<br>области необходим<br>области необходим<br>области необходим                                                                                                    | йся<br>ю предоставить в составе заявки участнику за<br>Документ, информация<br>                          | супки                | Предъявляется к        | Наличие обязательн   |
| Сведения «<br>Закупка<br>Документы<br>Документы<br>Документы<br>Сребования<br>Требования                                                                                                    | р признани<br>признана<br>и требов<br>и информ:<br>)<br>)<br>)<br>)<br>)<br>)<br>)<br>)<br>)<br>)<br>)<br>)<br>)<br>)<br>)<br>)<br>)<br>)<br>)                                                                                                    | ии закупки несостоявше<br>несостоявшейся<br>ания<br>ация, которые необходим<br>оказания<br>ация, которые необходим<br>ация, которые необходим<br>ация, которые необходи необходи необходи необходи необходи необходи необходи необходи необходи не    | ися<br>ю предоставить в составе заявки участнику за<br>Документ, информация<br>                          | купки                | Предъявляется к        | Наличие обязательн   |
| Сведения «<br>Закупка<br>Документы<br>Документы<br>Документы<br>Покументы<br>Номер<br>Строки                                                                                                    | ризнани<br>признана<br>и требов<br>и информа<br>и информа<br>и и информа<br>и и информа<br>и и и информа<br>и и и информа<br>и и и информа<br>и и и и и информа<br>и и и и и и и и и и и и и и и и и и и | ии закупки несостоявше<br>несостоявшейся<br>ания<br>ация, которые необходим<br>ация, которые необходим<br>ация, которые необходи необходи необходим<br>ация, которые необходи необходи необходи | йся<br>ю предоставить в составе заявки участнику за<br>Документ, информация<br><br>ументацией<br>Требова | супки                | Предъявляется к        | Наличие обязательн   |
| Сведения «<br>Закупка<br>Документы<br>Документы<br>Мокер<br>Номер<br>Стробования<br>Пребования<br>Пребования                                                                                                    | о признани<br>признана<br>и и требов<br>и информа<br>, установл                                                                                                    | ии закупки несостоявше<br>несостоявшейся<br>ания<br>ация, которые необходим<br>ация, которые необходим<br>ация, которые необходи необходи необходим<br>ация, которые необходи необходи необходи | йся<br>ю предоставить в составе заявки участнику за<br>Документ, информация<br><br>ументацией<br>Требова | супки<br>            | Предъявляется к        | Наличие обязательн   |
| Сведения «<br>Закупка<br>Документы<br>Документы<br>Документы<br>Стребования<br>Требования<br>Строби                                                                                                    | о признани<br>признана<br>и и требов<br>и информи<br>и информи<br>и информи<br>и информи<br>и информи                                                                                                    | ии закупки несостоявше<br>несостоявшейся<br>ания<br>ация, которые необходим<br>) 3 3 3 5 6 6 7 7 7 7 7 7 7 7 7 7 7 7 7 7 7 7 7                                                                                                    | йся<br>ю предоставить в составе заявки участнику за<br>Документ, информация<br><br>ументацией<br>Требоег | супки                | Предъявляется к        | Наличие обязательн   |

#### Заклалка Пот имеет спелующий вил.

Рисунок 64 – Внешний вид закладки «Лот»

На закладке содержатся следующие группы полей:

- Заявки участников 318;
- Сведения о признании закупки несостоявшейся 341
- Документы и требования 340.

#### 3.3.1.2.1 Группа полей «Заявки участников»

Данные группы полей заполняются на основе информации при содании ЭД «Протокол рассмотрения и оценки заявок в запросе котировок» на основании поданных заявок участников.

**Примечание.** В списке поле **Идентификатор заявки на ЭТП** скрыто. Отображается для протоколов электронных конкурсов всех типов.

Для автоматического проставления значений используется кнопка (Установить соответствие информации, допустить все заявки, ввести информацию о поименном голосовании/Установить соответствие информации, допустить выбранные заявки, ввести информацию о поименном голосовании). При нажатии на кнопку открывается список действий:

- Для всех заявок предоставлены все документы (информация)/Для выбранных заявок предоставлены все документы (информация) при выборе действия для всех записей списка Сведения о наличии документов, информации в заявке участника в поле Наличие проставляется значение Присутствует. Действие доступно, если в протоколе (лоте протокола) установлено хотя бы одно требование документов, информации.
- Все заявки соответствуют требованиям/Выбранные заявки соответствуют требованиям – при выборе действия для всех записей списков Coomsemcmsue требованиям извещения, документации и Coomsemcmsue участника требованиям, ограничениям в поле Соответствие проставляется значение Coomsemcmsyem. Действие доступно, если для заявок протокола (лота протокола) установлено хотя бы одно требование в одной из групп полей Соответствие требованиям извещения, документации или Соответствие участника требованиям, ограничениям. Действие доступно для протокола, в которых указывается информация о допуске заявки.
- Допустить все заявки/Допустить выбранные заявки при выборе действия для всех записей группы полей Информация о допуске в поле Результат проставляется значение Допущен.
- В выбранных заявках установить всем членам комиссии голос "За"/Во всех

заявках установить всем членам комиссии голос "За" – при выборе действия в группе полей Решение комиссии включается признак Ввести поименное голосование. В группе полей Решение каждого члена комиссии всем членам комиссии в поле Голос устанавливается значение *За*, кроме членов комиссии с ролью Эксперт или Секретарь комиссии (без права голоса).

Для автоматического определения лучшей заявки участника на панели инструментов списка используется кнопка  $\Sigma$  (Провести оценку предложений). При нажатии кнопки производится автоматическая оценка заявок участников, для которых в поле Результат рассмотрения указано значение, отличное от *Отклонен* и заполнено поле Предлагаемая цена. Если по результатам оценки в протоколе меньше двух заявок, у которых в поле Результат рассмотрения указано значение значение *Соответствует требованиям*, автоматически включается признак Закупка признана несостоявшейся.

Примечание. Кнопка Провести оценку предложений доступна на панели инструментов, если для всех заявок в поле Результат рассмотрения выбрано значение, отличное от Не указано и существуют заявки, для которых в поле Результат рассмотрения указано значение Соответствует требованиям.

Примечание. Кнопка Провести оценку предложений не отображается на панели инструментов, если в качестве способа определения указано значение Запрос котировок в электронной форме.

Для внесения информации о предложении участника и работе комиссии нажимается кнопка *(Открыть)*, на экране появится форма редактора заявки участника.

#### Выполнение программы Формирование протокола рассмотрения и оценки заявок в запросе котировок

| Общая информация            |                                    |                     |  |  |  |  |
|-----------------------------|------------------------------------|---------------------|--|--|--|--|
| Номер:                      | <Несколько записей>                | Заявка              |  |  |  |  |
| Дата и время подачи заявки: | H:i                                |                     |  |  |  |  |
| Информация об участнике     |                                    |                     |  |  |  |  |
| Общая информация            |                                    |                     |  |  |  |  |
| Тип организации:            | Юридическое лицо РФ                |                     |  |  |  |  |
| ИНН:                        | <Несколько записей>                | ИНН не предоставлен |  |  |  |  |
| кпп:                        | <Несколько записей>                |                     |  |  |  |  |
| ΟΚΟΠΦ:                      | <Несколько з 🚥 <Несколько записей> |                     |  |  |  |  |
| Статус:                     |                                    |                     |  |  |  |  |
| Полное наименование:        | <Несколько записей>                |                     |  |  |  |  |
|                             |                                    |                     |  |  |  |  |
| Фирменное наименование:     |                                    |                     |  |  |  |  |
|                             |                                    |                     |  |  |  |  |
| Tarahau                     |                                    |                     |  |  |  |  |
| телефон:                    |                                    |                     |  |  |  |  |
| Wake.                       |                                    |                     |  |  |  |  |
| E-mail:                     | Duovalor 65 Duo diopta in          |                     |  |  |  |  |

Рисунок 65 – Вид формы редактора заявки участника

На форме просмотра содержатся следующие группы полей:

- Общая информация 321;
- Информация об участнике 322;
- Сведения о наличии документов, информации в заявке участника [327];
- Соответствие участника требованиям, ограничениям [329];
- Наличие у участника преимуществ 332;
- Соответствие требованиям извещения, документации 330;
- Ценовое предложение 333;
- Решение комиссии 334;
- Информация о допуске 335

### 3.3.1.2.1.1 Группа полей «Общая информация»

#### Группа полей Общая информация имеет вид:

| Общая информация                             |                              |        |  |  |  |  |  |
|----------------------------------------------|------------------------------|--------|--|--|--|--|--|
| Номер:                                       | 2                            | Заявка |  |  |  |  |  |
| Дата и время подачи заявки:                  | 05.04.2021 🖪 13:30           |        |  |  |  |  |  |
|                                              | 🔲 Заявка отозвана участником |        |  |  |  |  |  |
| Рисунок 66 – Группа полей «Общая информация» |                              |        |  |  |  |  |  |

#### В группе полей содержатся поля:

- Номер автоматически заполняется значением:
  - поля Номер группы полей Общая информация формы редактора заявки в ЭД «Заявка поставщика», если протокол формируется из решения;
  - о поля Номер заявки, если протокол формируется из контракта.

Для конкурсных протоколов, формируемых из решения:

- о если формируется ЭД «Протокол вскрытия конвертов», то автоматически заполняется значением одноименного поля ЭД «Конкурсная заявка поставщика»;
- если формируется ЭД «Протокол предквалификационного отбора», «Протокол первого этапа», «Протокол рассмотрения и оценки», то автоматически заполняется значением одноименных полей для соответствующей заявки связанного с родительским решением ЭД «Протокола вскрытия конвертов» на статусе «Обработка завершена».

Доступно для редактирования на статусе «Отложен»/«Новый», если тип протокола – Протокол отказа от заключения контракта или Протокол признания участника уклонившимся от заключения контракта. Для других типов протоколов недоступно для редактирования.

- Дата и время подачи заявки автоматически заполняется значением:
  - о поля Дата и время подачи заявки группы полей Общая информация формы редактора заявки в ЭД «Заявка поставщика», если протокол формируется из решения;
  - о одноименного поля, если протокол формируется из контракта.

Доступно для редактирования на статусе «Отложен»/«Новый», если тип протокола Протокол отказа от заключения контракта или Протокол признания участника уклонившимся от заключения контракта. Для других типов протоколов недоступно для редактирования.

Кнопка Заявка отображается на форме, если тип протокола – *Протокол отказа от заключения* контракта или *Протокол признания участника уклонившимся от заключения контракта*. При нажатии на кнопку открывается связанная заявка участника.

• Заявка отозвана участником – признак заполняется автоматически при получении из ЕИС

сведений об отзыве заявки участником. Недоступен для редактирования.

• Номер уведомления об отзыве – номер уведомления, заполняется автоматически при получении из ЕИС сведений об отзыве заявки участником. Недоступен для редактирования. Отображается на форме, если заполнено.

Примечание. Для ЭД «Протокол рассмотрения и оценки» с типом протокола Проект протокола рассмотрения первых частей заявок на участие в ЭОК20, Проект протокола рассмотрения и оценки первых частей заявок на участие в ЭОК20, Проект протокола рассмотрения вторых частей заявок на участие в ЭОК, Проект протокола рассмотрения и оценки вторых частей заявок на участие в ЭОК20, Проект протокола рассмотрения и оценки вторых частей заявок на участие в ЭОК20, Проект протокола рассмотрения и оценки вторых частей заявок на участие в ЭОК20, Проект протокола подведения итогов ЭОК20, Проект протокола рассмотрения и оценки вторых частей заявок на участие в ОКПД20, Проект протокола подведения итогов ОКПД20 группа полей Общая информация автоматически заполняется при получении пакета из ЭТП.

#### 3.3.1.2.1.2 Группа полей «Информация об участнике»

#### В группе полей Информация об участнике содержатся следующие поля:

- В группе полей Общая информация заполняются следующие поля:
  - Тип организации из раскрывающегося списка выбирается тип организации участника. Доступно для редактирования на статусе «Отложен»/«Новый»/«Загружен с ЕИС», если значение указано не из справочника. Обязательно для заполнения.
  - ИНН указывается ИНН участника. Выбор значения осуществляется из справочника Организации. При выборе организации осуществляется фильтрация значений справочника по роли Поставщик. Обязательное для заполнения, если признак ИНН не предоставлен выключен и включен признак Сведения об участнике предоставлены на этапе подачи заявки. Если включен системный параметр Осуществлять контроль ввода ИНН и КПП и в поле Тип организации указано значение:
    - Юридическое лицо РФ или Юридическое лицо иностр. гос., то проверяется, что количество символов ИНН равно значению системного параметра Длина ИНН юридического лица;
    - Физическое лицо РФ или Физическое лицо иностр. гос, то проверяется, что количество символов ИНН равно значению системного параметра Длина ИНН физического лица.

Если введенное значение не соответствует указанным параметрам, то система выводит одно из следующих сообщений об ошибке:

- для типов организации Юридическое лицо РФ и Юридическое лицо иностр. гос: Неверно указано значение поля ИНН. Допустимая длина значения: для юридического лица <значение параметра "Длина ИНН юридического лица"> цифр;
- для типов Физическое лицо РФ и Физическое лицо иностр. гос: Неверно указано значение поля ИНН. Допустимая длина значения: для физического лица – <значение параметра "Длина ИНН физического лица"> цифр.
- ИНН не предоставлен признак включается в соответствии с его значением. Недоступен для редактирования, если значение организации указано из справочника. Доступен для редактирования на статусе «Отложен»/«Новый»/«Загружен с ЕИС», если в поле Тип организации указано значение Юридическое лицо иностр. гос. или Физическое лицо иностр. гос.
- о КПП указывается КПП участника. Для организаций, указанных:
  - о не из справочника, доступен ввод значения вручную;
  - из справочника, если для организации существуют записи дополнительных КПП, то в поле доступна возможность выбора значения из выпадающего списка. В этом случае для выбора доступны записи, в которых не заполнено поле Дата исключения или указанная дата не наступила.

Доступно для редактирования на статусе «*Отложен»*/«*Новый»*/«*Загружен с ЕИС*», если в поле **Тип организации** указано значение *Юридическое лицо РФ* или *Юридическое лицо иностр. гос* и выключен признак **ИНН не предоставлен**. Обязательно для заполнения, если выключен признак **ИНН не предоставлен**. Обязательно для заполнения, если выключен признак **ИНН не предоставлен**, включен системный параметр **Осуществлять контроль ввода ИНН и КПП** и в поле **Тип организации** указано значение *Юридическое лицо РФ* или *Юридическое лицо РФ* или *Юридическое лицо РФ* или *Юридическое лицо иностр. гос*.

Значение поля проверяется на соответствие количества символов системному параметру Длина КПП юридического лица.

• Аналог ИНН – поле отображается и обязательно для заполнения, если в поле Тип организации указано значение Юридическое лицо иностр. гос, Физическое лицо иностр. гос. Доступно для редактирования на статусе «Отложен»/«Новый»/«Загружен с ЕИС», если организация указана

не из справочника. При наведении курсора на значок 🥙 отображается всплывающая подсказка Код налогоплательщика в стране регистрации или аналог.

- ОКОПФ выводится значение кода из справочника Организационно-правовые формы.
  Недоступно для редактирования.
- **Статус** автоматически заполняется значением одноименного поля выбранной организации. Доступен выбор значения из раскрывающегося списка.
- о Полное наименование вручную вводится полное наименование организации участника. Если

в поле **КПП** указан дополнительный код КПП организации и для него существует наименование, то поле автоматически заполняется этим значением. Доступно для редактирования на статусе *«Отложен»/«Новый»/«Загружен с ЕИС»* и обязательно для заполнения, если организация указана не из справочника.

Если в поле **Тип организации** указано значение *Физическое лицо РФ* или *Физическое лицо иностр. гос*, то поле становится недоступно для редактирования и автоматически заполняется значением полей **Фамилия**, **Имя** и **Отчество**.

- Фирменное наименование поле отображается, если в поле Тип организации указано значение Юридическое лицо РФ или Юридическое лицо иностр. гос. Доступно для редактирования на статусе «Отложен»/«Новый»/«Загружен с ЕИС», если организация указана не из справочника. Необязательно для заполнения.
- Фамилия вручную вводится фамилия участника. Поле доступно для редактирования и обязательно для заполнения на статусе «Отложен»/«Новый»/«Загружен с ЕИС», если в поле Тип организации указано значение Физическое лицо РФ или Физическое лицо иностр. гос. Недоступно для редактирования, если организация указана из справочника.
- Имя вручную вводится имя участника. Поле доступно для редактирования и обязательно для заполнения на статусе «Отложен»/«Новый»/«Загружен с ЕИС», если в поле Тип организации указано значение Физическое лицо РФ или Физическое лицо иностр. гос. Недоступно для редактирования, если организация указана из справочника.
- Отчество вручную вводится отчество участника. Поле доступно для редактирования на статусе «Отложен»/«Новый»/«Загружен с ЕИС», если в поле Тип организации указано значение Физическое лицо РФ или Физическое лицо иностр. гос. Недоступно для редактирования, если организация указана из справочника.
- Фамилия имя отчество полностью описание поля идентично описанию поля Полное наименование.
- Фирменное наименование вручную вводится фирменное наименование. Поле доступно для редактирования на статусе «Отложен»/«Новый»/«Загружен с ЕИС», если в поле Тип организации указано значение Юридическое лицо РФ или Юридическое лицо иностр. гос. для редактирования на статусе «Отложен»/«Новый»/«Загружен с ЕИС»
- Телефон автоматически заполняется значением одноименного поля выбранной записи справочника Организации.
- Факс автоматически заполняется значением одноименного поля выбранной записи справочника Организации.
- E-mail автоматически заполняется значением одноименного поля выбранной записи справочника Организации.
о Дополнительная информация – указывается дополнительная информация об участнике.

Примечание. Для ЭД «Протокол рассмотрения и оценки» с типом протокола Проект протокола рассмотрения и оценки вторых частей заявок на участие в ЭОК20 поля ИНН, ИНН не предоставлен, КПП автоматически заполняется при получении пакета из ЭТП. В ЭД «Протокол рассмотрения и оценки» с типом протокола Проект протокола подведения итогов ЭОК20 поле заполняется значением одноименного поля с типом протокола Проект протокола рассмотрения и оценки вторых частей заявок на участие в ЭОК20.

Для ЭД «Протокол рассмотрения и оценки» с типом **Протокол подведения итогов ЭОК20** поле **Тип организации**, **Аналог ИНН**, **ОКОПФ**, **Полное наименование юр. лица**, **Фирменное наименование**, **Фамилия**, **Имя**, **Отчество**, **Телефон**, **E-mail** автоматически заполняется значением одноименного поля ЭД «Протокол рассмотрения и оценки» с типом **Протокол рассмотрения и оценки вторых частей заявок на участие в ЭОК20**. Для ЭД «Протокол рассмотрения и оценки» с типом протокола **Проект протокола рассмотрения и оценки** и **оценки вторых частей заявок на участие в ЭОК20** автоматически заполняется при получении пакета из ЭТП. В ЭД «Протокол рассмотрения и оценки» с типом протокола **Проект протокола подведения итогов ЭОК20** заполняется значением одноименного поля с типом протокола **Проект протокола рассмотрения и оценки вторых частей заявок на участие в ЭОК20**.

Для ЭД «Протокол рассмотрения и оценки» с типом **Протокол подведения итогов ЭОК20** поля **Факс** и **Дополнительная информация** автоматически заполняется значением одноименного поля ЭД «Протокол рассмотрения и оценки» с типом **Протокол** рассмотрения и оценки вторых частей заявок на участие в ЭОК20.

- В группе полей Местонахождение содержатся следующие поля:
  - Страна указывается страна участника. Выбор значения осуществляется из справочника Страны. Если организация указана из справочника, то автоматически заполняется значением страны группы полей Местонахождение/Место жительства.
  - Индекс автоматически заполняется значением одноименного поля выбранной записи справочника *Организации*.
  - Выбрать адрес из отображается на форме, если в поле Страна выбрано значение Россия. Для выбора доступны значения: КЛАДР, ОКТМО, ОКАТО. По умолчанию указывается значение из системного параметра Указывать адреса по умолчанию из справочника. Если включен системный параметр Позволять выбирать адреса только из указанного справочника, то

недоступно для редактирования.

- Код отображается на форме, если в поле Страна выбрано значение Россия. Если в поле Выбрать адрес из указано значение КЛАДР, то поле недоступно для редактирования. Если в поле указано значение ОКТМО, то поле доступно для редактирования, осуществляется выбор из справочника ОКТМО, значение поля Код. Если указано значение ОКАТО), значение поля Код.
- <Наименование значения кода> выводится информация о регионе. Отображается на форме, если в поле Выбрать адрес из выбрано значение ОКТМО или ОКАТО. Значение наименования кода выводится, если в поле Выбрать адрес из выбрано значение ОКТМО. Если выбрано ОКАТО, то выводится значение территории, соответствующей коду в виде <Наименование территории 1го уровня>, <Наименование территории 2го уровня>, <Наименование территории 3го уровня>.
- Адрес вручную вводится адрес участника. Если организация указана из справочника, то автоматически заполняется значением страны группы полей Место нахождения/Место жительства.

Примечание. Для ЭД «Протокол рассмотрения и оценки» с типом Протокол подведения итогов ЭОК20 поля Страна, Индекс, Выбрать адрес из, Код автоматически заполняется значением одноименного поля ЭД «Протокол рассмотрения и оценки» с типом Протокол рассмотрения и оценки вторых частей заявок на участие в ЭОК20.

• Группа полей Почтовый адрес заполняется аналогично группе полей Местонахождение.

Примечание. Для ЭД «Протокол рассмотрения и оценки» с типом протокола Проект протокола рассмотрения первых частей заявок на участие в ЭОК20, Проект протокола рассмотрения и оценки первых частей заявок на участие в ЭОК20, Проект протокола рассмотрения вторых частей заявок на участие в ЭОК, Проект протокола рассмотрения и оценки вторых частей заявок на участие в ЭОК20, Проект протокола рассмотрения и оценки вторых частей заявок на участие в ЭОК20, Проект протокола рассмотрения и оценки вторых частей заявок на участие в ЭОК20, Проект протокола подведения итогов ЭОК20, Проект протокола рассмотрения и оценки вторых частей заявок на участие в ОКПД20, Проект протокола подведения итогов ОКПД20 группа полей Информация об участнике автоматически заполняется при получении пакета из ЭТП.

Для ЭД «Протокол рассмотрения и оценки» с типом протокола **Проект протокола** подведения итогов ОКПД20 заполняется значением одноименного поля ЭД «Протокол рассмотрения и оценки» с типом протокола Проект протокола рассмотрения и оценки вторых частей заявок на участие в ОКПД20.

Примечание. Группа полей Информация об участнике недоступна для редактирования в ЭД «Протокол рассмотрения и оценки заявок в запросе котировок» с типом протокола Проект протокола рассмотрения заявок на участие в ЭЗК. Заполняется при получении пакета из ЭТП.

#### 3.3.1.2.1.3 Группа полей «Сведения о наличии документов, информации в заявке участника»

Список Сведения о наличии документов, информации в заявке участника формируется на основе данных, внесенных в список Документы и информация, которые необходимо предоставить в составе заявки участнику закупки на закладке <u>Лот</u>. Список отображается, если в протоколе установлено хотя бы одно требование. На панели инструментов располагаются функциональные кнопки, с помощью которых устанавливается наличие или отсутствие необходимых документов.

Для просмотра сведений нажимается кнопка (Открыть). В результате на экране появится форма просмотра сведений о наличии документов и информации в заявке участника:

| Сведения о наличии р | цокументов, информации в заявке участника . Строка №5 — просмотр                                                                                                    |          |
|----------------------|----------------------------------------------------------------------------------------------------|----------|
| Наименование:        | Решение об одобрении или о совершении крупной сделки либо копия такого решения в случае, если<br>требование о необходимости наличия такого решения для совершения крупной сделки установлено<br>законодательством Российской Федерации, учредительными документами юридического лица и для<br>участника поставка товара, выполнение работы или оказание услуги, являющихся предметом контрак<br>либо внесение денежных средств в качестве обеспечения заявки на участие, обеспечения исполнения<br>контракта является крупной сделкой | та,<br>1 |
| Описание:            | Решение об одобрении или о совершении крупной сделки либо копия такого решения в случае, если<br>требование о необходимости наличия такого решения для совершения крупной сделки установлено<br>законодательством Российской Федерации, учредительными документами юридического лица и для<br>участника поставка товара, выполнение работы или оказание услуги, являющихся предметом контрак<br>либо внесение денежных средств в качестве обеспечения заявки на участие, обеспечения исполнения<br>контракта является крупной сделкой | та,<br>1 |
| Наличие:             | Иное                                                                                                    | ~        |
| Примечание:          |                                                                                                    |          |
|                      | ОК Отмена Плимен                                                                                                    | ить      |
|                      |                                                                                                    |          |

Рисунок 67 – Форма просмотра сведений о наличии документов и информации в заявке участника

На форме просмотра содержатся следующие поля:

- Наименование автоматически заполняется значением поля Наименование списка *Требование* наличия документов и информации протокола.
- Описание автоматически заполняется значением поля Описание списка *Требование наличия документов и информации* протокола.
- Наличие из раскрывающегося списка выбирается признак наличия или отсутствия у участника необходимых документов и информации. Доступно для редактирования и обязательно для заполнения на статусах «Отложен»/«Новый» и «Работа комиссии».
- Примечание вручную вводится необходимое примечание в том случае, если в поле Наличие выбрано значение Иное. Доступно для редактирования и обязательно для заполнения на статусах «Отложен»/«Новый» и «Работа комиссии».

Примечание. Для ЭД «Протокол рассмотрения и оценки» с типом протокола Проект протокола рассмотрения первых частей заявок на участие в ЭОК, Проект протокола рассмотрения и оценки первых частей заявок на участие в ЭОК20, Проект протокола рассмотрения вторых частей заявок на участие в ЭОК, Проект протокола рассмотрения и оценки вторых частей заявок на участие в ЭОК20, Проект протокола рассмотрения и оценки вторых частей заявок на участие в ЭОК20, Проект гротокола рассмотрения и оценки вторых частей заявок на участие в ЭОК20, Проект Сведения о наличии документов автоматически заполняется при получении пакета из ЭТП.

#### 3.3.1.2.1.4 Группа полей «Соответствие участника требованиям, ограничениям»

Список *Соответствие участника требованиям, ограничениям* формируется в момент создания протокола на основе данных решения. В качестве требований и ограничений указываются записи справочника *Особенности размещения заказа*, у которых в поле **Тип особенности** указано значение *Требование* или *Ограничение*. На панели инструментов располагаются функциональные кнопки, с помощью которых устанавливается соответствие/несоответствие требованиям. Для просмотра сведений нажимается кнопка **Осоткрыть**). В результате на экране появится форма просмотра сведений о требованиях и ограничениях:

| Соответствие участни | ка требованиям, ограничениям . Строка №1 — изменение                                                     |      |
|----------------------|----------------------------------------------------------------------------------------------------|------|
| Наименование:        | Закупка у субъектов малого предпринимательства и социально<br>ориентированных некоммерческих организаций |      |
| Содержание:          |                                                                                                    |      |
| Соответствие:        | Не соответствует                                                                                         | ¥    |
|                      | ОК Отмена Приме                                                                                          | нить |

Рисунок 68 – Форма просмотра сведений о соответствии участника требованиям, ограничениям

Форма редактора содержит следующие поля:

- Наименование автоматически заполняется значением поля Наименование родительского решения.
- Содержание автоматически заполняется значением поля Наименование родительского решения.
- Соответствие для выбора доступны значения: *Не указано*, *Соответствует*, *Не соответствует*. Доступно для редактирования на статусах «*Отложен»*/«*Новый»* и «*Работа комиссии*».
- Объем требования (в %) загружается объем требования в %.

Примечание. Поле Объем требования (в %) отображается на форме если тип протокола Проект протокола подведения итогов определения поставщика ЭЗТ, Протокол рассмотрения и оценки вторых частей заявок на участие в ЭОК20, Протокол подведения итогов ЭОК20, Проект протокола рассмотрения и оценки вторых частей заявок на участие в ЭОК20, Проект протокола подведения итогов ЭОК20.

Примечание. Для ЭД «Протокол рассмотрения и оценки» с типом протокола Проект протокола рассмотрения первых частей заявок на участие в ЭОК, Проект протокола рассмотрения и оценки первых частей заявок на участие в ЭОК20, Проект протокола рассмотрения вторых частей заявок на участие в ЭОК, Проект протокола рассмотрения и оценки вторых частей заявок на участие в ЭОК20, Проект протокола рассмотрения и оценки вторых частей заявок на участие в ЭОК20, Проект протокола рассмотрения и оценки вторых частей заявок на участие в ЭОК20, Проект протокола рассмотрения и оценки вторых частей заявок на участие в ЭОК20 список Соответствие участника требованиям, ограничениям автоматически заполняется при получении пакета из ЭТП.

#### 3.3.1.2.1.5 Группа полей «Соответствие требованиям извещения, документации»

Список Соответствие требованиям извещения, документации заполняется на основе данных, внесенных в протокол в список Требования, установленные извещением и документацией. Отображается, если в протоколе установлено хотя бы одно требование. На панели инструментов располагаются функциональные кнопки, с помощью которых устанавливается соответствие/несоответствие требованиям. Для просмотра сведений нажимается кнопка (Открыть). В результате на экране появится форма просмотра сведений о соответствии требованиям:

| Соответствие требова | ниям извещения, документации . Строка №1 — изменение                                                                                                    |     | ) |
|----------------------|----------------------------------------------------------------------------------------------------|-----|---|
| Наименование:        | Заявка в установленной форме                                                                                                    |     |   |
| Содержание:          | Заявка на участие подается заказчику в письменной форме в запечатанном конверте, не позволяющем просматривать содержание такой заявки до вскрытия конверта, или в форме электронного документа |     |   |
| Соответствие:        | Соответствует                                                                                                    | v   |   |
|                      | ОК Отмена Примен                                                                                                    | ить |   |

Рисунок 69 – Форма просмотра сведений о соответствии требованиям извещения и документации

Форма редактора соответствия требованиям извещения, документации содержит следующие поля:

- Наименование отображается наименование требования. Автоматически заполняется значением поля Наименование требования списка *Требования, установленные извещением и документацией*. Недоступно для редактирования.
- Содержание отображается содержание требования. Автоматически заполняется значением поля Содержание требования списка *Требования, установленные извещением и документацией*. Недоступно для редактирования.
- Соответствие из раскрывающегося списка выбирается соответствие/несоответствие требованию. Доступно для редактирования на статусах «Отложен»/«Новый» и «Работа комиссии».

**Примечание.** Список **Соответствие требованиям извещения, документации** не отображается на форме, если процедура проводится в электронной форме.

Примечание. Для ЭД «Протокол рассмотрения и оценки» с типом протокола Проект протокола рассмотрения первых частей заявок на участие в ЭОК, Проект протокола рассмотрения и оценки первых частей заявок на участие в ЭОК20, Проект протокола рассмотрения вторых частей заявок на участие в ЭОК, Проект протокола рассмотрения и оценки вторых частей заявок на участие в ЭОК20, Проект протокола рассмотрения и оценки вторых частей заявок на участие в ЭОК20, Проект протокола рассмотрения и оценки вторых частей заявок на участие в ЭОК20, Проект протокола рассмотрения и оценки вторых частей заявок на участие в ЭОК20 список Соответствие требованиям извещения, документации автоматически заполняется при получении пакета из ЭТП.

#### 3.3.1.2.1.6 Группа полей «Наличие у участника преимуществ»

Список *Наличие у участника преимуществ* формируется в момент создания протокола на основе данных решения. В качестве преимуществ указываются записи справочника *Особенности размещения заказа*, у которых в поле **Тип особенности** указано значение *Преференция*. На панели инструментов располагаются функциональные кнопки, с помощью которых устанавливается наличие/отсутствие преимуществ.

На форме содержится поле **Объем привлечения субподрядчиков**, соисполнителей из числа СМП и СОНО. Доступно для редактирования на статусе «*Отложен»*/«*Новый»*. Не отображается в ЭД «Протокол подведения итогов определения поставщика ЭЗТ». Не обязательно для заполнения.

Для просмотра сведений нажимается кнопка *(Открыть)*. В результате на экране появится форма просмотра сведений о преимуществах:

| Наличие у участника | преимуществ . Строка №1 — изменение                                                         |      |
|---------------------|---------------------------------------------------------------------------------------------|------|
| Наименование:       | Субъектам малого предпринимательства, социально ориентированным некоммерческим организациям |      |
| Предоставляется:    | Да                                                                                          | ~    |
| Величина:           | 0,00                                                                                        |      |
|                     |                                                                                             |      |
|                     | ОК Отмена Примен                                                                            | нить |

Рисунок 70 – Форма просмотра сведений о наличии у участника преимуществ

На форме редактирования доступны следующие поля:

- Наименование автоматически заполняется наименованием преимущества из решения.
- Предоставляется из раскрывающегося списка выбирается предоставление/непредоставление преимущества участнику. Доступно для редактирования на статусах «Отложен»/«Новый» и «Работа комиссии». Обязательно для заполнения.
- Величина автоматически заполняется значением величины преимущества из решения (лота решения) соответствующего преимущества. Доступно для редактирования на статусах «Отложен»/«Новый» и «Работа комиссии», если в поле Предоставляется выбрано значение Да.

Примечание. Для ЭД «Протокол рассмотрения и оценки» с типом протокола Проект протокола рассмотрения первых частей заявок на участие в ЭОК, Проект протокола рассмотрения и оценки первых частей заявок на участие в ЭОК20, Проект протокола рассмотрения вторых частей заявок на участие в ЭОК, Проект протокола рассмотрения и оценки вторых частей заявок на участие в ЭОК20, Проект протокола рассмотрения и оценки вторых частей заявок на участие в ЭОК20, Проект протокола рассмотрения и оценки вторых частей заявок на участие в ЭОК20, Проект Лаличие у участника преимуществ автоматически заполняется при получении пакета из ЭТП.

#### 3.3.1.2.1.7 Группа полей «Ценовое предложение»

В группе полей Ценовое предложение содержится поле:

• Предлагаемая цена – отображается цена, предложенная участником. Автоматически заполняется при создании документа значением поля Предлагаемая цена группы полей Ценовое предложение участника ЭД «Протокол вскрытия конвертов» на статусе «*Обработка завершена*», сформированного из родительского решения. Недоступно для редактирования.

Примечание. Поле Предлагаемая цена не отображается на форме протоколов с типом Протокол подведения итогов ЭОК20 и Проект протокола подведения итогов ЭОК20.

 Предлагаемая цена с дробными копейками – автоматически заполняется при загрузке протокола по правилу: если округленное до двух знаков после запятой значение загружаемого поля равно неокругленному значению этого поля, то загружается значение только в поле Предлагаемая цена (округляя его до двух знаков после запятой). Если не равно, то округленное значение до 2 знаков после запятой вставляется в поле Предлагаемая цена, а неокругленное в Предлагаемая цена с дробными копейками.

Примечание. Поле Предлагаемая цена с дробными копейками в протоколах с типом Проект протокола подведения итогов ЭОК20 автоматически заполняется при получении пакета из ЭТП. В протоколах с типом Протокол подведения итогов ЭОК20 загружается из ЕИС в соответствии с форматом.

Примечание. Группа полей Ценовое предложение недоступна для способа определения Запрос котировок в электронной форме.

#### 3.3.1.2.1.8 Группа полей «Решение комиссии»

В группе полей Решение комиссии указывается решение комиссии по заявке участника:

- Решение указывается текст решения. Доступно для редактирования на статусе «Отложен»/«Новый» и «Работа комиссии».
- Ввести информацию о голосовании при включенном признаке ниже отображается список членов комиссии. Доступен для редактирования на статусе «Отложен»/«Новый». Обязателен для заполнения.

Примечание. Для ЭД «Протокол подведения итогов электронного аукциона» признак включается автоматически, если в поле Результат рассмотрения выбрано значение отличное от Не указано. Признак выключен если в поле Результат рассмотрения выбрано значение Не указано.

Для добавления информации о голосовании следует выделить нужного члена комиссии в списке и

нажать кнопку (Открыть). В результате откроется форма добавления информации о голосовании по отдельному члену комиссии:

| Решения каждого чле | ена комиссии. Строка №1 — изменение |      |
|---------------------|-------------------------------------|------|
| Член комиссии:      | Первый Петр                         |      |
| Роль:               | Председатель                        |      |
| Голос:              | 3a                                  | ~    |
| Примечание:         |                                     |      |
|                     |                                     |      |
|                     |                                     |      |
|                     |                                     |      |
|                     | ОК Отмена Примен                    | нить |

Рисунок 71 – Форма поименного голосования

На форме заполняются следующие поля:

- Член комиссии значение указывается автоматически в соответствии со значением в группе полей Информация о комиссии на закладке <u>Общая информация</u>. Недоступно для редактирования.
- Роль значение указывается автоматически в соответствии со значением в группе полей
  Информация о комиссии на закладке <u>Общая информация</u>. Недоступно для редактирования.
- о Голос из раскрывающегося списка выбирается нужное значение. Обязательно для

заполнения. Доступно для редактирования на статусах «Отложен»/«Новый» и «Работа комиссии». Для членов комиссии с ролью Эксперт или Секретарь комиссии (без права голоса) в поле автоматически указывается нередактируемое значение Не голосует.

 Примечание – вручную вводится необходимое примечание. Доступно для редактирования на статусах «Отложен»/«Новый» и «Работа комиссии».

Для группового добавления информации о голосовании следует воспользоваться кнопками

(Все за) или (Все против) на панели инструментов.

При сохранении документа проверяется, что для заявок, у которых в поле **Результат рассмотрения** указано значение, отличное от *Не указано* включен признак **Ввести информацию о голосовании** в типах протоколов:

- о Протокол рассмотрения и оценки;
- Протокол рассмотрения заявок на участие в электронном аукционе (первых частей заявок);
- о Протокол подведения итогов электронного аукциона;
- о Протокол рассмотрения и оценки заявок в запросе котировок;
- о Протокол подведения итогов определения поставщика ЭЗТ.

Если условие не выполняется, система выводит сообщение об ошибке: АZK-3600.

#### 3.3.1.2.1.9 Группа полей «Информация о допуске»

В группе полей **Информация о допуске** указываются сведения о допуске заявки к участию в проведении конкурса.

• Результат рассмотрения – из раскрывающегося списка выбирается одно из значений: Соответствует требованиям, Отклонен, Не указано, Отказ в допуске к участию/Не соответствует требованиям. Доступно для редактирования на статусе «Отложен»/«Новый».

При выборе значения Отклонен проверяется, что если в параметре системы:

• Если участник не соответствует требованиям к участнику, то автоматически устанавливать причину отклонения с ЕИС – установлено актуальное значение и в группе полей Соответствие участника требованиям, ограничениям существует хотя бы одна запись, для которой установлено *Не соответствует*, то автоматически добавляется выбранная в параметре причина отклонения в список *Причины отклонения*;

- Если заявка участника не соответствует требованиям документации, извещения, то автоматически устанавливать причину отклонения с ЕИС установлено актуальное значение и в группе полей Соответствие требованиям извещения, документации существует хотя бы одна запись, для которой установлено *Не соответствует*, то автоматически добавляется выбранная в параметре причина отклонения в список *Причины отклонения*;
- Если участником не предоставлены обязательные документы и сведения, то автоматически устанавливать причину отклонения с ЕИС – установлено актуальное значение и в группе полей Информация о наличии документов, информации в заявке участника существует хотя бы одна запись с признаком Наличие обязательно, у которой в поле Наличие установлено значение *Hem*, то автоматически добавляется выбранная в параметре причина отклонения в список *Причины отклонения*;
- Если участнику не предоставляются преференции (допускающие дальнейшее участие в закупке), то автоматически устанавливать причину отклонения с ЕИС установлено актуальное значение и в группе полей Наличие у участника преимуществ существует хотя бы одна запись, для которой установлено значение *Hem*, то автоматически добавляется выбранная в параметре причина отклонения в список *Причины отклонения*.

При смене результата рассмотрения очищаются значения, внесенные в поля Результат оценки, Место.

Список *Причины отклонения* отображается при выборе в поле **Результат рассмотрения** значения *Отклонен*. Для добавления причины отклонения нажимается

кнопка 📴 (Создать). В открывшейся форме отображаются следующие поля:

- Участник размещения заказа выбранный участник размещения. Недоступно для редактирования.
- Причина отклонения указывается причина отклонения заявки. Значение выбирается из справочника Причины возврата и отклонения заявок участников размещения заказа. Обязательно для заполнения. Доступно для редактирования на статусах «Отложен»/«Новый» и «Работа комиссии».

Примечание. Для протоколов, у которых в связанном решении в поле Фактическая дата публикации значение больше 31.12.2021, для выбора доступны записи, в которых выключен признак Основание устарело.

• Описание причины отклонения – заполняется автоматически значением поля Описание справочника Причины возврата и отклонения заявок участников размещения заказа или указывается вручную. Обязательно для заполнения. Доступно для редактирования на статусах «Отложен»/«Новый» и «Работа комиссии». Для сохранения записи нажимается кнопка ОК или Применить.

При сохранении записи проверяется, что длина поля **Описание причины отклонения** не превышает 2000 символов. Если условие не выполняется, система выводит сообщение об ошибке: *Количество символов поля* "Описание причины отклонения" с учетом преобразования символов Unicode в html-код не должно превышать 2000.

Примечание. Список Причины отклонения недоступен в ЭД «Протокол рассмотрения и оценки заявок в запросе котировок» с типом протокола Проект протокола рассмотрения заявок на участие в ЭЗК, Проект протокола подведения итогов определения поставщика (подрядчика, исполнителя) ЭЗК20, за исключением ЭД, в родительском решении которого указаны следующие ЭТП (для 44-ФЗ): РАД, НЭП, ТЭК-Торг, АГЗРТ-44 или Сбербанк-АСТ.

Список Причины отклонения (ЭТП) отображается при выборе в поле **Результат** рассмотрения значения Отклонен или Отказ в допуске к участию/Не соответствует

*требованиям*. При нажатии кнопки (Создать) открывается список Значения для причин отказа по заявке, в котором выбираются причины отклонения.

Примечание. Список Причины отклонения (ЭТП) не отображается на форме для протоколов, загруженных с ЕИС: ЭД «Протокол рассмотрения и оценки» с типами протокола Протокол рассмотрения и оценки первых частей заявок на участие в ЭОК20, Протокол рассмотрения и оценки вторых частей заявок на участие в ЭОК20, Протокол рассмотрения и оценки вторых частей заявок на участие в ЭОК20, Протокол подведения итогов ЭОК20; ЭД «Протокол рассмотрения и оценки заявок в запросе котировок» с типом протокола Протокол подведения итогов ЭОК20; ЭД «Протокол подведения итогов определения поставщика (подрядчика, исполнителя) ЭЗК20; ЭД «Протокол подведения итогов определения поставщика ЭЗТ» с типом протокола Протокол подведения итогов определения поставщика ЭЗТ (Закупка товаров согласно ч.12 ст. 93 № 44-ФЗ); ЭД «Уведомление об отсутствии заявок» с типом протокола Уведомление об отсутствии заявок» с типом протокол подведения итогов аукциона» с типом протокола Протокол подведения поставщика ЭА20; ЭД «Протокол подведения итогов аукциона» с типом протокола Лоротокола Протокола Протокол (Протокол проведения ЭЛС).

Примечание. Список Причины отклонения (ЭТП) доступен в ЭД «Протокол рассмотрения и оценки заявок в запросе котировок» с типом протокола Проект протокола рассмотрения заявок на участие в ЭЗК, Проект протокола подведения итогов определения поставщика (подрядчика, исполнителя) ЭЗК20, за исключением ЭД, в родительском решении которого указаны следующие ЭТП (для 44-ФЗ): РАД, НЭП, ТЭК-Торг, АГЗРТ-44, или Сбербанк-АСТ.

# 3.3.1.2.2 Группа полей «Документы и информация, которые необходимо предоставить в составе заявки участнику закупки»

В списке доступны все документы и информация, которые необходимо предоставить в составе заявки участнику закупки.

Список заполняется при создании ЭД «Протокол рассмотрения и оценки заявок в запросе котировок» на основе группы полей **Документы и информация, которые** необходимо предоставить в составе заявки участнику закупки родительского решения.

Доступен для редактирования при наличии специального права Позволять редактировать документы и информацию, которые необходимо предоставить в заявке в составе протокола на статусах «Отложен» и «Новый».

Автоматически добавляются или удаляются записи во всех связанных заявках участников решения, кроме Гарантийное письмо от производителя, иные документы и расчеты, подтверждающие возможность участника закупки осуществить поставку товара по предлагаемой цене в соответствии с частью 9 статьи 37 Федерального закона №44-ФЗ, Документы, подтверждающие добросовестность участника закупки в соответствии с частью 3 статьи 37 Федерального закона №44-ФЗ.

Для добавления нового требования документации необходимо нажать кнопку (Создать). В результате на экране появится форма *Документы и информация, которые необходимо предоставить в составе заявки участнику закупки*:

| Документы и информация, которые                | необходимо предоставить в составе заявки участнику закупки — создание |      |
|------------------------------------------------|-----------------------------------------------------------------------|------|
| Тип:                                           | Документы и информация, предоставляемые в составе заявки участника    | ~    |
| Требование наличия документов и<br>информации: |                                                                       |      |
|                                                |                                                                       |      |
| Описание:                                      |                                                                       |      |
|                                                |                                                                       |      |
| Предъявляется к:                               | Всем участникам                                                       | *    |
| Наличие обязательно:                           |                                                                       |      |
| Из справочника                                 |                                                                       |      |
|                                                |                                                                       |      |
|                                                |                                                                       |      |
|                                                |                                                                       |      |
|                                                |                                                                       |      |
|                                                |                                                                       |      |
|                                                |                                                                       |      |
|                                                | ОК Отмена Приме                                                       | нить |

Рисунок 72 – Форма «Документы и информация, которые необходимо предоставить в составе заявки участнику закупки»

На форме содержатся следующие поля:

- Тип указывается тип документов, которые необходимо предоставить. Заполняется автоматически, если для способа определения поставщика, указанного в поле Способ определения на закладке Общая информация, есть только одно значение типа требования.
- **Требование наличия документов и информации** вручную указывается, какие документы или информацию необходимо предоставить участнику процедуры закупки. Обязательно для заполнения.
- Описание вручную указывается дополнительная текстовая информация. Не обязательно для заполнения.
- Предъявляется к указывается, к какому типу лиц будет предъявляться требование по предоставлению документов и иной информации. Обязательно для заполнения.
- Наличие обязательно признак устанавливается в соответствии с его значением.

Для автоматического заполнения формы используется кнопка **Из справочника**. При нажатии на кнопку открывается справочник *Требования наличия документов и информации в составе заявки участника* с автоматически установленным фильтром по способу определения поставщика. Для добавления требования нажимается кнопка **Выбрать**, затем

для добавления нового требования о предоставлении документов или иной информации в список – кнопка **ОК**.

При добавлении нового требования по предоставлению документов и информации, если в решении (лоте решения) требование с таким наименованием уже существует, система выводит предупреждение: Уже существуют документы и информация с таким наименованием.

Также для добавления требования по предоставлению документов и информации в

списке на панели инструментов нажимается кнопка (Выбрать группу документов). При нажатии на кнопку открывается справочник *Группы документов и сведений* с автоматически установленным фильтром по способу определения поставщика. Для добавления требования в список нажимается кнопка **Выбрать**.

## 3.3.1.2.3 Группа полей «Требования, установленные извещением и документацией»

В списке *Требования, установленные извещением и документацией* указываются требования, предъявляемые к товарам, работам или услугам, а также другие особенности процедуры закупки. Заполняется при создании протокола на основании данных списка *Требования, установленные извещением и документацией* родительского решения.

Примечание. Список доступен для редактирования при наличии специального права Позволять редактировать группу полей "Требования установленные извещением и документацией" в составе протокола на статусе «Отложен»/«Новый».

Для добавления нового требования необходимо нажать кнопку (Создать). В результате на экране появится форма *Требования документации*:

| бования документации . Ст | рока №1 — просмотр                                                                                                    |             |
|---------------------------|----------------------------------------------------------------------------------------------------|-------------|
| Тип:                      | Требования, установленные извещением о проведении закупки                                                                                                    |             |
| Наименование требования:  | Заявка в установленной форме                                                                                                    | <br>X       |
| Содержание требования:    | Заявка на участие в запросе котировок подается заказчику в письменной форме в запечатанном конверте, не позволяющем просматривать<br>содержание такой заявки до вскрытия конверта, или в форме электронного документа в срок, указанный в извещении о проведении запроса<br>котировок (в соответствии с ч. 2 ст. 77 Федерального закона от 05.04.2013 N 44-03 «О контрактной системе в сфере закупок товаров, работ, ус<br>для обеспечения государственных и муниципальных нужд» (далее - Закон)) При этом указанная заявка должна быть подписана усиленной<br>электронной подписью и подана с использованием единой информационной системы (в соответствии с ч. 1 ст. 5 Закона). В соответствии с ч. 6<br>42 Закона и п. 4 Порядка подачи заявок на участие в запросе котировок (Приложение № 4 прилагается). | слуг<br>ст. |
|                           |                                                                                                    |             |
|                           |                                                                                                    |             |
|                           |                                                                                                    |             |
|                           |                                                                                                    |             |
|                           | Закр                                                                                                    | ыть         |

Рисунок 73 – Форма «Требования, установленные извещением и документацией»

На форме содержатся следующие поля:

- Тип заполняется автоматически значением поля Наименования справочника Типы требований, преимуществ, документов и сведений. Обязательно для заполнения.
- Наименование требования заполняется автоматически значением поля Наименование справочника *Требования*. Обязательно для заполнения.
- Содержание требования вручную вводится описание требования. Необязательно для заполнения.

#### 3.3.1.2.4 Группа полей «Признание закупки по лоту несостоявшейся»

Группа полей **Признание закупки по лоту несостоявшейся** отображается если выбран способ определения: *Открытый конкурс, Конкурс с ограниченным участием, Двухэтапный конкурс.* Для закрытого способа определения поставщика и для способа определения *Закупка у единственного поставщика*, группа полей принимает значение **Сведения о признании закупки несостоявшейся.** 

В группе полей содержатся следующие сведения:

• Закупка признана несостоявшейся – признак включается, если закупка признана несостоявшейся.

Включается автоматически при включении признака **Не подано ценовых предложений**. Доступен для редактирования на статусах «*Отложен»*/«*Новый»* и «*Работа комиссии*».

• Основание – указывается основание признания закупки несостоявшейся. Если выбран способ определения Открытый конкурс, Конкурс с ограниченным участием или Двухэтапный конкурс, значение выбирается из справочника Основания признания процедуры несостоявшейся. При включении признака Закупка признана несостоявшейся, проверять наличие значений в справочнике Основания признания процедуры несостоявшейся, удовлетворяющих условиям фильтрации. Если условиям фильтрации удовлетворяет только одна запись справочника, поле заполняется автоматически значением найденной записи. Отображается, если включен признак Закупка признана несостоявшейся. Доступно для редактирования на статусах «Отложен»/«Новый» и «Работа комиссии». Не обязательно для заполнения.

Примечание. Поле Основание обязательно для заполнения только в документе, созданном в бюджете 44-ФЗ. Если для выбора в справочнике Основания признания процедуры несостоявшейся доступна только одна запись, то поле Основание автоматически заполняется ее значением.

#### 3.3.1.3 Закладка «Отмена протокола»

Для отмены ЭД «Протокол рассмотрения и оценки заявок в запросе котировок» следует выполнить действие **Отменить протокол** на статусе «*Обработка завершена*». В результате документ перейдет на статус «*Отмена протокола*» и на форме редактора протокола отобразится одноименная закладка.

#### Выполнение программы Формирование протокола рассмотрения и оценки заявок в запросе котировок

| ~ |
|---|
|   |
|   |
|   |
|   |
|   |
|   |

Рисунок 74 – Внешний вид закладки «Отмена протокола»

На закладке заполняются следующие поля:

- Фактическая дата публикации поле заполняется автоматически при загрузке решения из ЕИС. Недоступно для редактирования.
- Дополнительная информация вводится дополнительная информация.
- Краткое описание информации об отмене протокола, заполняется автоматически при загрузке протокола из ЕИС. Недоступно для редактирования.
- Причина отмены протокола из раскрывающегося списка выбирается одно из значений:
  - Решение судебного органа;
  - о Предписание органа, уполномоченного на осуществление контроля.

Обязательно для заполнения.

• Данные о предписании – из раскрывающегося списка выбирается наличие или отсутствие предписания в реестре результатов контроля. Обязательно для заполнения.

Примечание. Поле Данные о предписании отображается на форме, если в поле Причина отмены протокола выбрано значение Предписание органа, уполномоченного на осуществление контроля.

- Номер результата контроля вручную вводится номер результата контроля.
- Номер предписания вручную вводится номер предписания.
- Основание внесения изменений по предписанию вручную вводится основание внесения изменений.

Примечание. Поля Номер результата контроля, Номер предписания и Основание внесения изменений по предписанию отображаются на форме, если в поле Данные о предписании выбрано значение Есть в реестре результатов контроля.

- Наименование органа, уполномоченного на осуществление контроля вручную вводится наименование органа, уполномоченного на осуществление контроля.
- Вид органа из раскрывающегося списка выбирается вид органа, осуществляющего контроль.

Для выбора доступны следующие значения:

- о Федеральная антимонопольная служба;
- о Федеральная служба по оборонному заказу;
- о Орган исполнительной власти субъекта РФ;
- о Орган местного самоуправления муниципального района, городского округа.

Обязательно для заполнения.

- Наименование документа вручную вводится наименование документа.
- Номер документа вручную вводится номер документа.
- Дата документа вручную вводится дата документа.

Примечание. Поля Наименование органа, уполномоченного на осуществление контроля, Вид органа, Наименование документа, Номер документа и Дата документа отображаются на форме, если в поле Данные о предписании выбрано значение Отсутствует в реестре результатов контроля.

• Наименование судебного органа – вручную вводится наименование судебного органа.

Примечание. Поле Наименование судебного органа отображается на форме, если в поле Причина отмены протокола указано значение Решение судебного органа.

#### 3.3.1.4 Закладка «Пользовательские поля»

Закладка <u>Пользовательские поля</u> доступна на форме, если администратором системы для данного класса документа настроены дополнительные поля в справочнике *Пользовательские поля документов*. Перечень полей определяется при настройке справочника для каждого класса документа.

Примечание. Описание добавления полей на закладку приведено в документации «<u>БАРМ.00003-45 32 01-2</u> Система «АЦК-Госзаказ»/«АЦК-Муниципальный заказ». Блок администрирования. Подсистема администрирования системы «АЦК-Госзаказ»/«АЦК-Муниципальный заказ». Классификаторы и справочники. Руководство администратора.

Если для формируемого документа в справочнике пользовательских полей установлено значение по умолчанию, это значение указывается в формируемом документе. Если наследуемое поле заполнено и в справочнике, и в родительском документе, то значение поля наследуется из родительского документа.

## 3.3.2 Обработка ЭД «Протокол рассмотрения и оценки заявок в запросе котировок»

#### 3.3.2.1 ЭД «Протокол рассмотрения и оценки заявок в запросе котировок» на статусе «Удален»

Для ЭД «Протокол рассмотрения и оценки заявок в запросе котировок» на статусе «Удален» доступны следующие действия:

- Удалить при выполнении действия осуществляются следующие контроли:
  - Проверяется наличие порожденных документов. Если такие документы существуют, то система выводит следующее сообщение об ошибке: *AZK-297*.

Если все контроли пройдены, то документ удаляется из системы.

### 3.3.2.2 ЭД «Протокол рассмотрения и оценки заявок в запросе котировок» на статусе «Отложен»/«Новый»

Над ЭД «Протокол рассмотрения и оценки заявок в запросе котировок» на статусе «Отложен»/«Новый» можно выполнить следующие действия:

- Обработать при выполнении действия осуществляются следующие контроли:
  - о Проверяется:
    - заполнение поля Дата подписания протокола. Контроль не выполняется для протоколов с типом Проект протокола о признании ЭЗК несостоявшимся, Проект протокола рассмотрения заявок на участие в ЭЗК.

- заполнение поля Дата окончания. Контроль не выполняется для протоколов с типом Проект протокола о признании ЭЗК несостоявшимся, Проект протокола рассмотрения заявок на участие в ЭЗК.
- заполнение поля Наименование комиссии, если установлен признак Выгружать в ЕИС или протокол имеет тип Проект протокола о признании ЭЗК несостоявшимся, Проект протокола рассмотрения заявок на участие в ЭЗК или Проект протокола подведения итогов определения поставщика (подрядчика, исполнителя) ЭЗК20.
- заполнение поля Краткое описание изменения при наличии родительского документа того же класса. Контроль не выполняется для протоколов с типом Проект протокола о признании ЭЗК несостоявшимся, Проект протокола рассмотрения заявок на участие в ЭЗК.
- заполнение поля ИНН. Контроль не выполняется для протоколов с типом Проект протокола о признании ЭЗК несостоявшимся, Проект протокола рассмотрения заявок на участие в ЭЗК.
- заполнение поля Дата принятия решения при наличии родительского документа того же класса и значении Решению заказчика (организации, осуществляющей определение поставщика для заказчика) в поле Основание внесения изменений принято по;
- заполнение полей Наименование судебного органа, Наименование документа, Дата документа и Номер документа при наличии родительского документа того же класса и значении Решение судебного органа в поле Основание внесения изменений принято по;
- наличие родительского документ того же класса, заполнение поля Основание внесения изменений принято по значением Предписание органа, уполномоченного на осуществление контроля, заполнение поля Данные о предписании выбрано значением Есть в реестре результатов контроля и заполнение поля Номер результата контроля;
- заполнение полей Наименование органа, уполномоченного на осуществление контроля, Вид органа, Наименование документа, Дата документа и Номер документа при наличии родительского документа того же класса, значении Предписание органа, уполномоченного на осуществление контроля в поле Основание внесения изменений принято по и значением Отсутствует в реестре результатов контроля в поле Данные о предписании.

Если хотя бы одно из условий не выполнено, то система выводит сообщение об ошибке *AZK*-3600. Примечание. Контроль AZK-3600 не выполняется для ЭД с типом протокола Проект протокола подведения итогов определения поставщика (подрядчика, исполнителя) ЭЗК20 в части проверки полей Дата подписания протокола, Дата окончания (проведения процедуры), Краткое описание изменения, Идентификатор поставщика, ИНН (поставщика), Предлагаемая цена, Результат оценки и Результат оценки.

- Проверяется, что включен признак Ввести информацию о голосовании для каждой заявки в следующих типах проектов протоколов:
  - о Проект протокола рассмотрения и оценки первых частей заявок;
  - о Проект протокола рассмотрения и оценки вторых частей заявок;
  - о Проект протокола рассмотрения единственной заявки;
  - о Проект протокола рассмотрения заявки единственного участника;
  - о Проект протокола подведения итогов;
  - о Проект протокола рассмотрения заявок;
  - о Проект протокола рассмотрения и оценки заявок;
  - о Проект протокола подведения итогов определения поставщика ЭЗТ.

Если условие не выполняется, система выводит сообщение об ошибке: АZK-3696.

**Примечание**. Для ЭД «Протокол подведения итогов электронного аукциона» контроль выполняется для заявок, у которых в поле **Результат рассмотрения** указано значение отличное от **Не указан**.

- Если в заявке участника поле Результат рассмотрения указано значение Соответствует требованиям, проверяется, что в поле Результат оценки указано значение, отличное от Не указано. Если условие не выполнено, система выводит сообщение об ошибке AZK-3622.
- Если в заявке участника не заполнено поле Предлагаемая цена, проверяется, что в поле Результат рассмотрения указано значение Отклонен. Если условие не выполнено, система выводит сообщение об ошибке AZK-3684.

Примечание. Контроли AZK-3622 и AZK-3684 не выполняются для ЭД с типом Проект протокола о признании ЭЗК несостоявшимся, Проект протокола рассмотрения заявок на участие в ЭЗК и Проект протокола подведения итогов определения поставщика (подрядчика, исполнителя) ЭЗК20.

 Если протокол имеет тип Проект протокола рассмотрения заявок на участие в ЭЗК, Проект протокола подведения итогов определения поставщика (подрядчика, исполнителя) ЭЗК20, проверяется, что если в поле Результат рассмотрения указано значение Отклонен, то в группе полей **Причины отклонения (ЭТП)** существует хотя бы одна запись. Если условие не выполняется, система выводит сообщение об ошибке: *AZK*-3692.

- Если тип протокола Проект протокола подведения итогов определения поставщика (подрядчика, исполнителя) ЭЗК20, то проверяется наличие соответствующего вложенного файла. Если файл отсутствует, то система выводит сообщение об ошибке: AZK-XXXX: Необходимо приложить файл протокола с категорией "Протокол подведения итогов определения поставщика (подрядчика, исполнителя) ЭЗК20" (176) для выгрузки на ЭТП.
- Если включен признак Комиссия правомочна осуществлять свои функции в соответствии с Федеральным законом 44-ФЗ и количество уникальных членов комиссии без признака От сутствовал составляет не менее 50% от общего числа уникальных членов комиссии, то система выводит игнорируемое сообщение об ошибке: AZK-3601.
- Проверяется, что состав комиссии не меньше значения параметра системы Минимальное колво членов комиссии при проведении запросов. Если условие не выполнено, то система выводит следующее сообщение об ошибке: *AZK-1011*.
- Проверяется, что если включен параметр системы Контролировать состав комиссии при формировании решения, то в списке членов комиссии присутствует член комиссии с ролью Председатель. Если условие не выполнено, то система выводит следующее сообщение об ошибке: AZK-1036.
- Проверяется, что в списке членов комиссии, отсутствующий член комиссии не отмечен как *И.О. председателя*, система выдает сообщение об ошибке *AZK*-3602.
- Если в списке членов комиссии указан Председатель без признака Отсутствует, и в списке отсутствуют записи с признаком И.О. председателя, то система выдает сообщение об ошибке: AZK-3603. В составе комиссии не может одновременно присутствовать председатель и член комиссии исполняющий обязанности председателя.
- Проверяется что у всех членов комиссии указано имя и активирован признак *Выгружать в ЕИС*, система выдает сообщение об ошибке: *AZK*-3604.
- Если в протоколе включен признак Выгружать в ЕИС или протокола имеет тип Проект протокола о признании ЭЗК несостоявшимся, Проект протокола рассмотрения заявок на участие в ЭЗК, то проверяется, что у всех членов комиссии указано имя.
- Если установлен параметр Поставщик только из справочника для соответствующего типа закупки протокола и указан идентификатор поставщика, то система выдает сообщение об ошибке AZK-3605.

Контроль не выполняется для протоколов с типом Проект протокола о признании ЭЗК несостоявшимся, Проект протокола рассмотрения заявок на участие в ЭЗК.

- Если в протоколе установлен признак Выгружать в ЕИС, то проверяется, что значение поля:
  - о **Телефон**, **Факс** не превышает тридцати символов;
  - Аналог ИНН не превышает двадцати символов;

о Фамилия, Имя, Отчество не превышает пятидесяти символов,

то система выводит сообщение об ошибке: АZK-3606.

- Проверяется, что для заявок у которых в поле Результат рассмотрения выбрано значение, отличное от *He указано*, для каждой строки списка *Coomsemcmsue требованиям извещения*, *документации* в поле Соответствие выбрано значение *Coomsemcmsyem* или *He соответствует*. В противном случае система выводит сообщение об ошибке AZK-3607.
- Проверяется, что для заявок, у которых в поле Результат рассмотрения выбрано значение, отличное от *Не указано*, для каждой строки списка *Сведения о наличии документов,* информации в заявке участника в поле Наличие выбрано значение *Coomsemcmsyem*, *Не* соответствует или Иное. В противном случае система выводит сообщение об ошибке AZK-3608.
- Если включен признак Ввести информацию о голосовании, то для всех членов комиссии в поле Голос указано значения За, Против или Не голосует. Если условие не выполнено, то система выводит следующее сообщение об ошибке: AZK-3610.
- Проверяется, что в поле **Результат рассмотрения** указано значение *Допущен* или *Отклонен*. Если условие не выполнено, то система выводит следующее сообщение об ошибке: *AZK-3611*.
- Если в одном из списков Соответствие участника требованиям, ограничениям, Соответствие требованиям извещения, документации хотя бы для одной записи существует значение Не соответствует или в списке Информация о наличии документов, информации в заявке участника для записей с признаком Наличие обязательно в поле Наличие установлено значение Нет, и в поле Результат рассмотрения указано значение Отклонен/Не соответствует, то система выдает сообщение об ошибке: AZK-3612.
- Если в протоколе активирован признак Выгружать в ЕИС и в поле Результат рассмотрения указано значение Отклонен, и в списке Причины отклонения существует хотя бы одна выгружаемая запись в ЕИС и у этой записи заполнено поле Описание причины отклонения, то система выдает сообщение об ошибке: AZK-3613.
- Если включен признак в поле Закупка признана несостоявшейся и в протоколе отсутствуют заявки, то система выдает сообщение об ошибке AZK-3619.
- Если в протоколе по результатам рассмотрения и оценки все заявки отклонены и в поле Результат рассмотрения указано значение Отклонен/Не соответствует, и установлен признак в поле Закупка признана несостоявшейся, то система выдает сообщение об ошибке AZK-3620.
- Если установлен признак в поле Закупка признана несостоявшейся и в протоколе существует только одна заявка со значением отличным от Отклонен/Не соответствует, то система выдает сообщение об ошибке AZK-3621. Значением, отличным от Отклонен/Не

*соответствует* и выключен признак в поле Закупка признана несостоявшейся, то система выводит сообщение об ошибке *AZK*-3669.

- Проверяется, что для заявок, у которых в поле Результат рассмотрения указано значение, отличное от *Не указано*, для всех записей группы полей Наличие у участника преимуществ в поле Предоставляется указано значение Да или *Нет*. В противном случае система выводит сообщение об ошибке *AZK-3624*.
- Проверяется, что для всех заявок участников заполнено поле **Предлагаемая цена**. Если условие не выполняется, система выводит игнорируемое сообщение об ошибке *AZK*-3623.

Примечание. Контроль не выполняется для следующих ЭД:

- «Протокол рассмотрения и оценки заявок в запросе котировок» с типом протокола Проект протокола о признании ЭЗК несостоявшимся, Проект протокола рассмотрения заявок на участие в ЭЗК, Проект протокола подведения итогов определения поставщика (подрядчика, исполнителя) ЭЗК20.
- «Протокол проведения запроса предложений» с типом Проект протокола о признании
  ЭЗП несостоявшимся или Проект протокола рассмотрения заявок на участие в
  ЭЗП;
- «Итоговый протокол запроса предложений» с типом Проект итогового протокола проведения ЭЗП;
- «Протокол рассмотрения и оценки» с типами протокола ЭД «Протокол рассмотрения и оценки» с типом протокола Проект протокола о признании ЭОК (ЭОК-ОУ) несостоявшимся; Проект протокола рассмотрения первых частей заявок на участие в ЭОК (ЭОК-ОУ); Проект протокола рассмотрения еторых частей заявок на участие в ЭОК (ЭОК-ОУ); Проект протокола рассмотрения единственной заявки на участие в ЭОК (ЭОК-ОУ); Проект протокола рассмотрения ороведения ЭОК (ЭОК-ОУ); Проект протокола рассмотрения единственной заявки на участие в ЭОК (ЭОК-ОУ); Проект итогового протокола проведения ЭОК (ЭОК-ОУ); Проект итогового протокола проведения ЭОК (ЭОК-ОУ); Проект протокола рассмотрения заявки единственного участника ЭОК;
  Проект протокола рассмотрения и оценки первых частей заявок на участие в ЭОК20; Проект протокола подведения и оценки вторых частей заявок на участие в ЭОК20; Проект протокола подведения итогов ЭОК20; Проект протокола подведения и протокола подведения и оценки вторых частей заявок на участие в ЭОК20; Проект протокола подведения итогов ЭОК20; Проект протокола подведения и оценки вторых частей заявок на участие в ЭОК20; Проект протокола подведения итогов ЭОК20; Проект протокола рассмотрения и оценки вторых частей заявок на участие в ЭОК20; Проект протокола подведения итогов ЭОК20; Проект протокола рассмотрения и оценки вторых частей заявок на участие в ЭОК20; Проект протокола подведения и оценки в орих и в ОКПД20; Проект протокола подведения и оценки в ОКПД20; Проект протокола подведения и оценки в орих и посов ОКПД20.
  - Если в документе включен признак Выгружать в ЕИС, дополнительно осуществляются следующие проверки:

- Проверяется, что поле Номер извещения в ЕИС заполнено и состоит из 19 цифр. В противном случае система выводит сообщение об ошибке AZK-0822.
- Проверяется, что для организации, выбранной в поле Организация, размещающая протокол, код по СПЗ указан и состоит из 11 символов. В противном случае система выводит сообщение об ошибке AZK-0823.
- Проверяется, что к документу прикреплен хотя бы один файл с категорией, доступной для выгрузки. В противном случае система выводит ошибку *AZK-0815*.

После прохождения проверок, если признак Выгружать в ЕИС:

- Включен, проверяется состояние параметра Выгружать уведомление о начале контроля в СКИБ/выгружать сведения об объекте контроля в СКИБ перед выгрузкой в ЕИС:
  - Если параметр включен, проверяется, что для бюджета документа указана настройка адреса в таблице маршрутизации для сайта СКИБ. В противном случае система выводит следующие сообщения об ошибке: AZK-616, AZK-617.

Если настройка адреса в таблице маршрутизации указана, документ переходит на статус «Протокол отправлен на контроль». В поле Контроль финансового органа автоматически указывается значение Отправлен на контроль.

- Если параметр выключен, протокол выгружается в ЕИС и переходит на статус «Отправлен в ЕИС».
- Если значение поля Предлагаемая цена больше значения поля Сумма закупки родительского решения, проверяется что в поле Результат рассмотрения указано Отклонен, иначе система выводит сообщение об ошибке AZK-3686.
  - о Выключен:
    - ЭД «Протокол рассмотрения и оценки заявок в запросе котировок» переходит на статус «Обработка завершена»;
    - Если существует родительский протокол на статусе «Внесение изменений», этот родительский протокол переходит на статус «Архив».
    - Все связанные заявки участников, для которых: в поле Результат оценки указано значение:
      - о отличное от Отклонен, Не указано, автоматически переходят на статус «Обработка завершена»;
      - о Отклонен, автоматически переходят на статус «Отказан».
    - Выполняются процессы, идентичные происходящим в ЭД «Решение о проведении запроса котировок» при выполнении действия <u>Завершить [286]</u> на статусе «*Работа комиссии»*.
    - На основе протокола автоматически формируется ЭД «Контракт» при выполнении одного из следующих условий:

- при способе определения Запрос котировок или Предварительный отбор и запрос котировок при чрезвычайных ситуациях:
  - в протоколе имеется заявка, для которой в поле Результат оценки указано значение Победитель или Заявка допущена (только при рассмотрении единственной поданной заявки);
  - в протоколе имеется несколько заявок и только у одной из них в поле Результат рассмотрения указано значение Соответствует требованиям, а в поле Результат оценки – значение Все остальные заявки;
  - о если в качестве типа протокола указан Протокол подведения итогов определения поставщика (подрядчика, исполнителя) ЭЗК20 и имеется заявка, для которой в группе полей Заявки участников в поле Порядковый номер заявки по результатам оценки заявки указано значение 1.
- о при способе определения Запрос котировок в электронной форме:
  - если в качестве типа протокола указан Протокол рассмотрения и оценки заявок или Протокол подведения итогов определения поставщика (подрядчика, исполнителя) ЭЗК20.
- Проверяется, что в качестве типа протокола указан Проект протокола о признании ЭЗК несостоявшимся или Проект протокола рассмотрения заявок на участие в ЭЗК:
  - о если условие выполняется, у родительского решения проверяется используемая ЭТП:
    - о если указана РТС, АГЗ РТ, РАД, НЭП, ТЭК-ТОРГ или Сбербанк-АСТ:
      - формируется сообщение для ЭТП в соответствии с форматами процедур в электронной форме (для соответствующего типа протокола);
      - о документ переходит на статус «Отправлен на ЭТП».
    - о если указана любая другая ЭТП, система выводит сообщение об ошибке AZK-3693.

#### Если тип протокола:

- Проект протокола подведения итогов определения поставщика (подрядчика, исполнителя) ЭЗК20 и указана ЭТП РТС 44, ГПБ-44, РАД-44, НЭП-44, ТЭК-ТОРГ, Сбербанк-АСТ-44, АГЗРТ-44:
  - формируется сообщение для ЭТП в соответствии с форматами процедур в электронной форме (для соответствующего типа протокола);
  - о документ переходит на статус «Отправлен на ЭТП».

Если указана любая другая ЭТП, система выводит сообщение об ошибке АZK-3693.

 Проект протокола о признании ЭОК (ЭОК-ОУ) несостоявшимся, Проект протокола рассмотрения первых частей заявок на участие в ЭОК (ЭОК-ОУ), Проект протокола рассмотрения вторых частей заявок на участие в ЭОК (ЭОК-ОУ), Проект протокола рассмотрения единственной заявки на участие в ЭОК (ЭОК-ОУ), Проект итогового протокола проведения ЭОК (ЭОК-ОУ) или Проект протокола рассмотрения заявки единственного участника ЭОК и указана ЭТП указана РТС, ГПБ, РАД, НЭП, ТЭК-ТОРГ или Сбербанк-АСТ:

- формируется сообщение для ЭТП в соответствии с форматами процедур в электронной форме (для соответствующего типа протокола);
- о документ переходит на статус «Отправлен на ЭТП».

Если указана любая другая ЭТП, система выводит сообщение об ошибке АZK-3693.

- Проект итогового протокола проведения ЭЗП и указана ЭТП указана РТС, АГЗРТ-44, ГПБ,
  РАД-44, НЭП-44, ТЭК-ТОРГ или Сбербанк-АСТ-44:
  - формируется сообщение для ЭТП в соответствии с форматами процедур в электронной форме (для соответствующего типа протокола);
  - о документ переходит на статус «Отправлен на ЭТП».

Если указана любая другая ЭТП, система выводит сообщение об ошибке АZK-3693.

Если указан иной тип протокола и признак Выгружать в ЕИС:

- о включен, то осуществляются контроли:
  - Если поле Номер извещения в ЕИС не заполнено или не состоит из 19 цифр, система выводит сообщение об ошибке AZK-0822.
  - Если для организации, указанной в поле Организация размещающая протокол, не указан код по СПЗ или он не состоит из 11 символов, система выводит сообщение об ошибке AZK-0823.
  - Если к ЭД не прикреплен хотя бы один файл с категорией доступной для выгрузки, система выводит сообщение об ошибке *AZK-0815*.
  - о Если контроль ФО:
    - о осуществляется и для бюджета документа настройка адреса в таблице маршрутизации для сайта СКИБ:
      - о не указана, система выводит сообщение об ошибке AZK-616 или AZK-617;
      - указана, протокол выгружается в СКИБ и если:
        - о сообщение не сформировалось, система выводит сообщение об ошибке;
        - о взаимодействующий сервер:
          - о отклонил загрузку (ошибка загрузки), система выводит сообщение об ошибке;

- подтвердил загрузку, значение поля Контроль финансового органа изменяется на Отправлен на контроль и документ переходит на статус «Протокол отправлен на контроль».
- о не осуществляется, то протокол выгружается в ЕИС и переходит на статус «Отправлен в ЕИС».
- о выключен, то:
  - о если уществует родительский протокол на статусе «Внесение изменений», он переходит на статус «Архив»;
  - все связанные заявки участников, для которых в поле Результат оценки указано значение:
    - о отличное от Отклонен, Не указано переводят на статус «Обработка завершена»;
    - о Отклонен, переходят на статус «Отказан».
  - о формируется ЭД «Контракт»;
  - о протокол переходит на статус «Обработка завершена»;
  - в родительском решении о размещении заказа выполняются действия, аналогичные действию Завершить на статусе «*Работа комиссии*».
- Удалить при выполнении действия проверяется:
  - Если у ЭД «Протокол рассмотрения и оценки заявок в запросе котировок» тип протокола *Проект протокола рассмотрения заявок на участие в ЭЗК.* Если условие выполняется, и у родительского решения указана ЭТП «РАД», «НЭП», «Сбербанк-АСТ» или «ТЭК-Торг», система выводит сообщение об ошибке *АZK-XXXX. (DOC): "Нельзя удалить протокол, сформированный при интеграционном взаимодействии с ЭТП".*
  - Если для документа существует родительский протокол на статусе «Внесение изменений», этот родительский протокол переходит на статус «Удален».

#### 3.3.2.3 ЭД «Протокол рассмотрения и оценки заявок в запросе котировок» на статусе «Отменен»

Для ЭД «Протокол рассмотрения и оценки заявок в запросе котировок» на статусе «Отменен» нет доступных действий.

#### 3.3.2.4 ЭД «Протокол рассмотрения и оценки заявок в запросе котировок» на статусе «Обработка завершена»

Для ЭД «Протокол рассмотрения и оценки заявок в запросе котировок» на статусе «Ошибка импорта в ЕИС» доступны следующие действия:

- Внести изменения при выполнении действия осуществляются следующие проверки:
  - Проверяется значение параметра системы **Срок внесения изменений в протокол, раб. дней**. Если срок внесения изменений истек, система выводит сообщение об ошибке: *AZK*-3637.
  - Проверяется, что родительское решение находится на статусе «*Pa6oma комиссии*». Если условие не выполняется, система выводит сообщение об ошибке: *AZK*-3617.
  - Если в поле Способ определения выбрано значение Запрос котировок в электронной форме, то система выводит сообщение об ошибке: AZK-3685.

В результате успешного выполнения действия ЭД «Протокол рассмотрения и оценки заявок в запросе котировок» переходит на статус *«Внесение изменений»*. На основе документа формируется порожденный ЭД «Протокол рассмотрения и оценки заявок в запросе котировок» на статусе *«Новый»*. Все связанные заявки участников переходят на статус *«Конверт вскрыт»*.

• Отменить протокол – при выполнении действия проверяется, что родительский ЭД «Решение о проведении запроса котировок» находится на статусе «*Работа комиссии*». В противном случае система выводит сообщение об ошибке: *AZK-3618*.

В результате успешного выполнения действия ЭД «Протокол рассмотрения и оценки заявок в запросе котировок» переходит на статус «*Отмена протокола*». В поле **Причина отмены** протокола на закладке <u>Отмена протокола</u> автоматически указывается значение *Решение* судебного органа.

### 3.3.2.5 ЭД «Протокол рассмотрения и оценки заявок в запросе котировок» на статусе «Архив»

Для ЭД «Протокол рассмотрения и оценки заявок в запросе котировок» на статусе «*Архив*» нет доступных действий.

### 3.3.2.6 ЭД «Протокол рассмотрения и оценки заявок в запросе котировок» на статусе «Внесение изменений»

ЭД «Протокол рассмотрения и оценки заявок в запросе котировок» на статусе «Внесение изменений» переходит на статус «Архив» или «Обработка завершена».

#### 3.3.2.7 ЭД «Протокол рассмотрения и оценки заявок в запросе котировок» на статусе «Отправлен на ЭТП»

В зависимости от успешности загрузки протокола на ЭТП ЭД «Протокол рассмотрения и оценки заявок в запросе котировок» переходит на статус *«Загружен на ЭТП»* или *«Ошибка импорта на ЭТП»*. Сообщение об ошибке импорта отображается и сохраняется в поле **Комментарии**.

#### 3.3.2.8 ЭД «Протокол рассмотрения и оценки заявок в запросе котировок» на статусе «Ошибка импорта на ЭТП»

Для ЭД «Протокол рассмотрения и оценки заявок в запросе котировок» на статусе «Ошибка импорта на ЭТП» доступны следующие действия:

- Отправить повторно при выполнении действия протокол выгружается на ЭТП и переходит на статус «Отправлен на ЭТП».
- Вернуть при выполнении действия протокол переходит на статус «Отложен»/«Новый».

### 3.3.2.9 ЭД «Протокол рассмотрения и оценки заявок в запросе котировок» на статусе «Отправлен в ЕИС»

В зависимости от успешности загрузки протокола в ЕИС ЭД «Протокол рассмотрения и оценки заявок в запросе котировок» переходит на статус *«Загружен в ЕИС»* или *«Ошибка импорта в ЕИС»*. Сообщение об ошибке импорта отображается в поле **Комментарии**.

### 3.3.2.10 ЭД «Протокол рассмотрения и оценки заявок в запросе котировок» на статусе «Ошибка импорта в ЕИС»

Для ЭД «Протокол рассмотрения и оценки заявок в запросе котировок» на статусе «Ошибка импорта в ЕИС» доступны следующие действия:

- Отправить повторно при выполнении действия протокол выгружается в ЕИС, если ЭД «Решение о проведении запроса котировок» находится на статусе «Продлен срок», и переходит на статус «Отправлен в ЕИС».
- Вернуть при выполнении действия протокол переходит на статус «*Отложен»*/«*Новый»*. Сведения об отправленных в ЕИС вложениях удаляются.

#### 3.3.2.11 ЭД «Протокол рассмотрения и оценки заявок в запросе котировок» на статусе «Загружен в ЕИС»

Данные в протоколе заполняются полученными данными с ЕИС, в соответствии с форматом.

Для ЭД «Протокол рассмотрения и оценки заявок в запросе котировок» на статусе «Загружен в ЕИС» доступно действие **Вернуть**. При выполнении действия, если родительский ЭД «Решение о проведении запроса котировок»:

- существует, то документ переходит на статус «Новый»;
- не существует, то документ переходит на статус «Отложен».

Примечание. Если для организации заказчика в карточке включен признак Установлена связь с РИС по непубличным документам файлы не загружаются в ЕИС.

После успешной загрузки в ЕИС ЭД «Протокол рассмотрения и оценки заявок в запросе котировок» переходит на статус «*Обработка завершена*»:

- Если существует родительский протокол на статусе *«Внесение изменений»*, этот родительский протокол переходит на статус *«Архив»*.
- Все связанные заявки участников, для которых: в поле Результат оценки указано значение:
  - о отличное от Отклонен, Не указано, автоматически переходят на статус
    «Обработка завершена»;
  - о Отклонен, автоматически переходят на статус «Отказан».
- В родительском ЭД «Решение о проведении запроса котировок» автоматически выполняется действие Завершить на статусе «*Работа комиссии»* и включается признак Этап рассмотрения и оценки пройден.

Примечание. Если процедура проводится в электронной форме и в качестве типа протокола указан Протокол рассмотрения заявок, изменений в родительском решении не производится.

• На основе протокола автоматически формируется ЭД «Контракт» при выполнении одного из следующих условий:

- в протоколе имеется заявка, для которой в поле Результат оценки указано значение Победитель или Заявка допущена (только при рассмотрении единственной поданной заявки);
- в протоколе имеется несколько заявок и только у одной из них в поле
  Результат рассмотрения указано значение *Coomsemcmsyem требованиям*, а в поле Результат оценки значение *Все остальные заявки*.

Примечание. Если процедура проводится в электронной форме и в качестве типа протокола указан Протокол рассмотрения заявок, ЭД «Контракт» не формируется.

На закладку <u>Контрагент</u> контракта переносятся данные заявки, для которой в поле **Результат рассмотрения** указано значение *Победитель/Заявка допущена* (только при рассмотрении единственной поданной заявки) или *Все остальные заявки*, если в протоколе несколько заявок и только у одной из них в поле **Результат рассмотрения** указано значение *Соответствует требованиям*.

Поле Основание на закладке <u>Документ-основание</u> автоматически заполняется следующим значением:

- о если признак Закупка признана несостоявшейся включен и процедура проводится:
  - о в электронной форме: Статья 93, ч.1, п.25, Федерального закона №44-ФЗ
    от 05.04.2013. Итоговый протокол №<Номер протокола> от <Дата подписания протокола>;
  - о в неэлектронной форме: Статья 93, ч.1, п.25, Федерального закона №44-ФЗ
    от 05.04.2013. Протокол рассмотрения и оценки №<Номер протокола> от
    <Дата подписания протокола>;
- о если признак Закупка признана несостоявшейся выключен и процедура проводится:
  - о в электронной форме: Протокол подведения итогов №<Номер протокола> от <Дата подписания протокола>;
  - о в неэлектронной форме: Протокол рассмотрения и оценки котировочных заявок №<Номер протокола> от <Дата подписания протокола>.

#### 3.3.2.12 ЭД «Протокол рассмотрения и оценки заявок в запросе котировок» на статусе «Загружен на ЭТП»

Для ЭД «Протокол рассмотрения и оценки заявок в запросе котировок» на статусе «Загружен на ЭТП» доступно действие **Вернуть**. При выполнении действия документ переходит на статус «Опубликован на ЭТП».

## 3.3.2.13 ЭД «Протокол рассмотрения и оценки заявок в запросе котировок» на статусе «Информация об отмене отправлена»

В зависимости от успешности загрузки информации об отмене в ЕИС ЭД «Протокол рассмотрения и оценки заявок в запросе котировок» переходит на статус «Информация об отмене загружена» или «Ошибка импорта информации об отмене». Сообщение об ошибке импорта отображается в поле Комментарии.

## 3.3.2.14 ЭД «Протокол рассмотрения и оценки заявок в запросе котировок» на статусе «Информация об отмене загружена»

После успешной публикации информации об отмене протокол переходит на статус «*Отменен*». В родительском ЭД «Решение о проведении запроса котировок» выключается признак **Этап подведения итогов пройден**. Заявки участников на статусах «*Отказан*», «*Обработка завершена*» переходят на статус «*Конверт вскрыт*».

Для ЭД «Протокол рассмотрения и оценки заявок в запросе котировок» на статусе «Информация об отмене загружена» доступно действие **Вернуть**. При выполнении действия протокол переходит на статус «Отмена протокола».

# 3.3.2.15 ЭД «Протокол рассмотрения и оценки заявок в запросе котировок» на статусе «Ошибка импорта информации об отмене»

Для ЭД «Протокол рассмотрения и оценки заявок в запросе котировок» на статусе «Ошибка импорта информации об отмене» доступны следующие действия:

• Отправить повторно – при выполнении действия протокол выгружается в ЕИС и переходит на статус «Информация об отмене отправлена».

• Вернуть – при выполнении действия протокол переходит на статус «Отмена протокола». Сведения об отправленных в ЕИС вложениях удаляются.

## 3.3.2.16 ЭД «Протокол рассмотрения и оценки заявок в запросе котировок» на статусе «Протокол отправлен на контроль»

При получении сообщения из СКИБ об успешном прохождении контроля ЭД «Протокол рассмотрения и оценки заявок в запросе котировок» выгружается в ЕИС, если ЭД «Решение о проведении запроса котировок» находится на статусе «Продлен срок». Итоговый протокол переходит на статус «Отправлен в ЕИС».

При получении сообщения из СКИБ о непрохождении контроля итоговый протокол переходит на статус «Контроль протокола не пройден».

### 3.3.2.17 ЭД «Протокол рассмотрения и оценки заявок в запросе котировок» на статусе «Контроль протокола не пройден»

Для ЭД «Протокол рассмотрения и оценки заявок в запросе котировок» на статусе «Контроль протокола не пройден» доступны следующие действия:

• Вернуть – при выполнении действия проверяется наличие порожденного протокола на любом статусе, кроме «Удален». Если такой документ найден, система выводит сообщение об ошибке: *AZK-1207.* 

При наличии родительского протокола ЭД «Протокол рассмотрения и оценки заявок в запросе котировок» переходит на статус *«Новый»*. Если родительского протокола нет, ЭД «Протокол рассмотрения и оценки заявок в запросе котировок» переходит на статус *«Отложен»*.

• Создать новый – при выполнении действия проверяется наличие порожденного протокола на любом статусе, кроме «Удален». Если такой документ найден, система выводит сообщение об ошибке: *AZK-1207*. Если документ не найден, автоматически формируется порожденный ЭД «Протокол рассмотрения и оценки заявок в запросе котировок» на статусе «*Новый*».

### 3.3.2.18 ЭД «Протокол рассмотрения и оценки заявок в запросе котировок» на статусе «Отмена протокола»

Для ЭД «Протокол рассмотрения и оценки заявок в запросе котировок» на статусе «Отмена протокола» доступны следующие действия:
- Обработать при выполнении действия осуществляются следующие проверки:
  - Проверяется, что если существует родительский протокол того же класса, то заполнены следующие поля группы полей Основание внесения изменений:
    - о Наименование судебного органа;
    - Наименование документа;
    - о Дата документа;
    - Номер документа;
    - Номер результата контроля;
    - о Наименование органа, уполномоченного на осуществление контроля;
    - о Вид органа.

В противном случае система выводит сообщение об ошибке: АZK-3600.

После прохождения проверки, если признак **Выгружать в ЕИС** включен, ЭД «Протокол рассмотрения и оценки заявок в запросе котировок» выгружается в ЕИС и переходит на статус «Информация об отмене отправлена».

• Вернуть – при выполнении действия ЭД «Протокол рассмотрения и оценки заявок в запросе котировок» переходит на статус «*Обработка завершена*». Информация в группе полей Сведения об отмене протокола удаляется.

# 3.3.2.19 ЭД «Протокол рассмотрения и оценки заявок в запросе котировок» на статусе «Опубликован на ЭТП»

Для ЭД «Протокол рассмотрения и оценки заявок в запросе котировок» на статусе «Опубликован на ЭТП» действия недоступы.

По результатам обработки порожденного ЭД, родительский может перейти на статус «*Архив*».

#### 3.4 Формирование протокола рассмотрения и оценки заявок в запросе котировок (ЧС)

ЭД «Протокол рассмотрения и оценки заявок в запросе котировок (ЧС)» формируется из ЭД «Решение о проведении запроса котировок», если в качестве способа

определения выбран Предварительный отбор и запрос котировок при чрезвычайных ситуациях.

Работа с ЭД «Протокол рассмотрения и оценки заявок в запросе котировок (ЧС)» идентична работе с ЭД «Протокол рассмотрения и оценки заявок в запросе котировок», более подробное описание смотри в разделах <u>Создание ЭД «Протокол рассмотрения и оценки заявок в запросе котировок»</u> и <u>Обработка ЭД «Протокол рассмотрения и оценки заявок в запросе котировок»</u> и <u>Обработка ЭД «Протокол рассмотрения и оценки заявок в запросе котировок»</u>

**Примечание**. Результаты рассмотрения и оценки заявок на участие в запросе котировок оформляются в виде протокола, который подписывается членами котировочной комиссии в день рассмотрения и оценки заявок и размещается в ЕИС.

#### 3.5 Завершение работы программы

Для завершения работы с системой в правой верхней части главного окна системы нажимается кнопка **Выход**:

| Отчеты •    | - Cep | вис 🕶 Помощь 🕶                       |            |           | root                 | 🎯 🧭 🖌 🚳       |
|-------------|-------|--------------------------------------|------------|-----------|----------------------|---------------|
| » <u>Гл</u> | a 2   | Смена пароля                         |            |           |                      |               |
| R           | 2 4   | Очистить настройки                   |            | -55       |                      |               |
| По          | мс    | Выход                                |            | -         |                      |               |
| 85          | 85    | Задать общий пароль и логин ЕИС орга | анизации и | лента     |                      |               |
|             |       | Задать пароль и логин на ЭТП         |            |           |                      |               |
| •           | He    | Задать логин и пароль в Мониторинге  | цен        | Основание | Кол-во присоединенни | ых документов |
|             |       | Актуализация данных                  |            |           |                      |               |
|             |       |                                      |            |           |                      |               |
|             |       |                                      |            |           |                      |               |
| •           |       |                                      |            |           |                      | F             |

Рисунок 75 – Завершение работы

Завершить работу также можно выбором пункта Сервис — Выход.

При выполнении действия сеанс работы с системой будет завершен. На экране появится окно выхода из системы.

**Внимание!** Для корректного завершения работы системы <u>не рекомендуется</u> осуществлять выход путем закрытия страницы браузера.

### НАШИ КОНТАКТЫ

## Звоните:

(495) 784-70-00

Пишите: bft@bftcom.com

### Будьте с нами online: www.bftcom.com

**Приезжайте:** 129085, г. Москва, ул. Годовикова, д. 9, стр. 17

### Дружите с нами в социальных сетях:

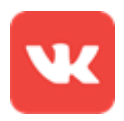

vk.com/bftcom

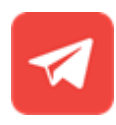

t.me/ExpertBFT\_bot

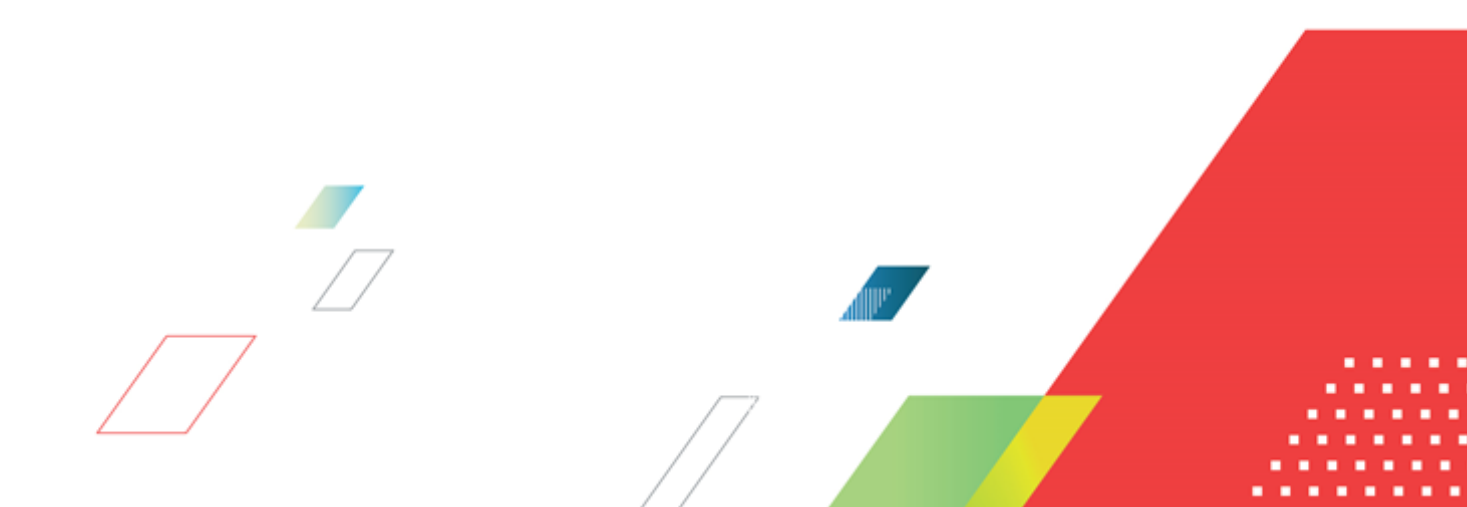